User Manual Rev.1.2.2 EN

# **Network Drive Recorder**

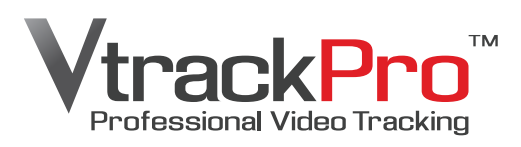

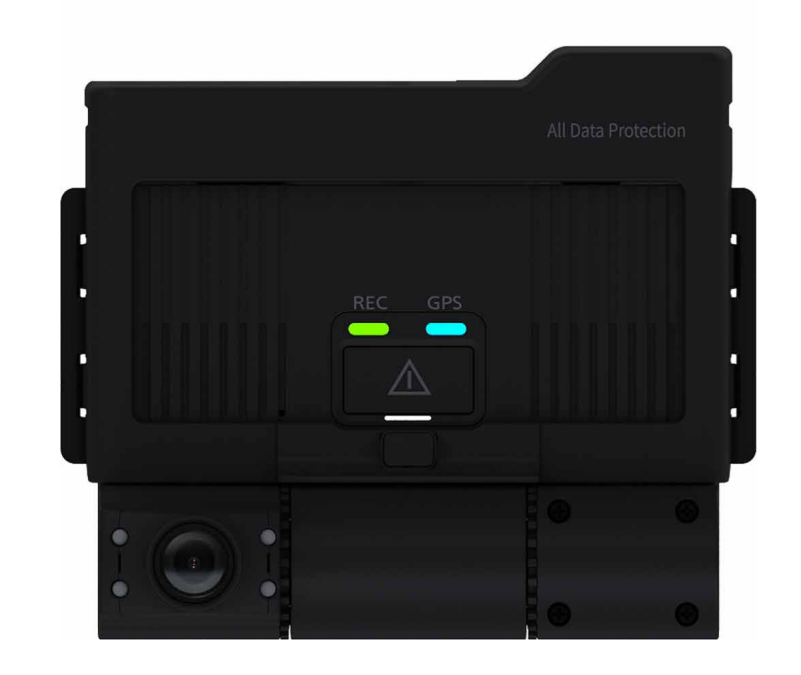

FPRO300

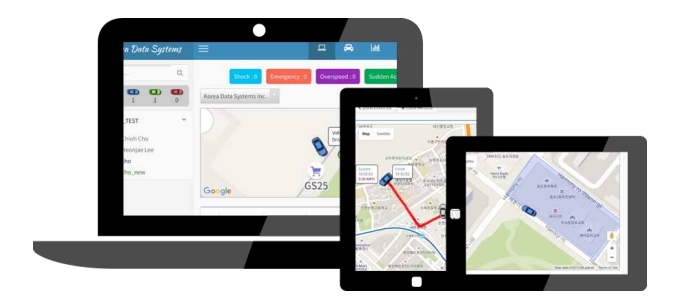

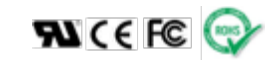

# Index

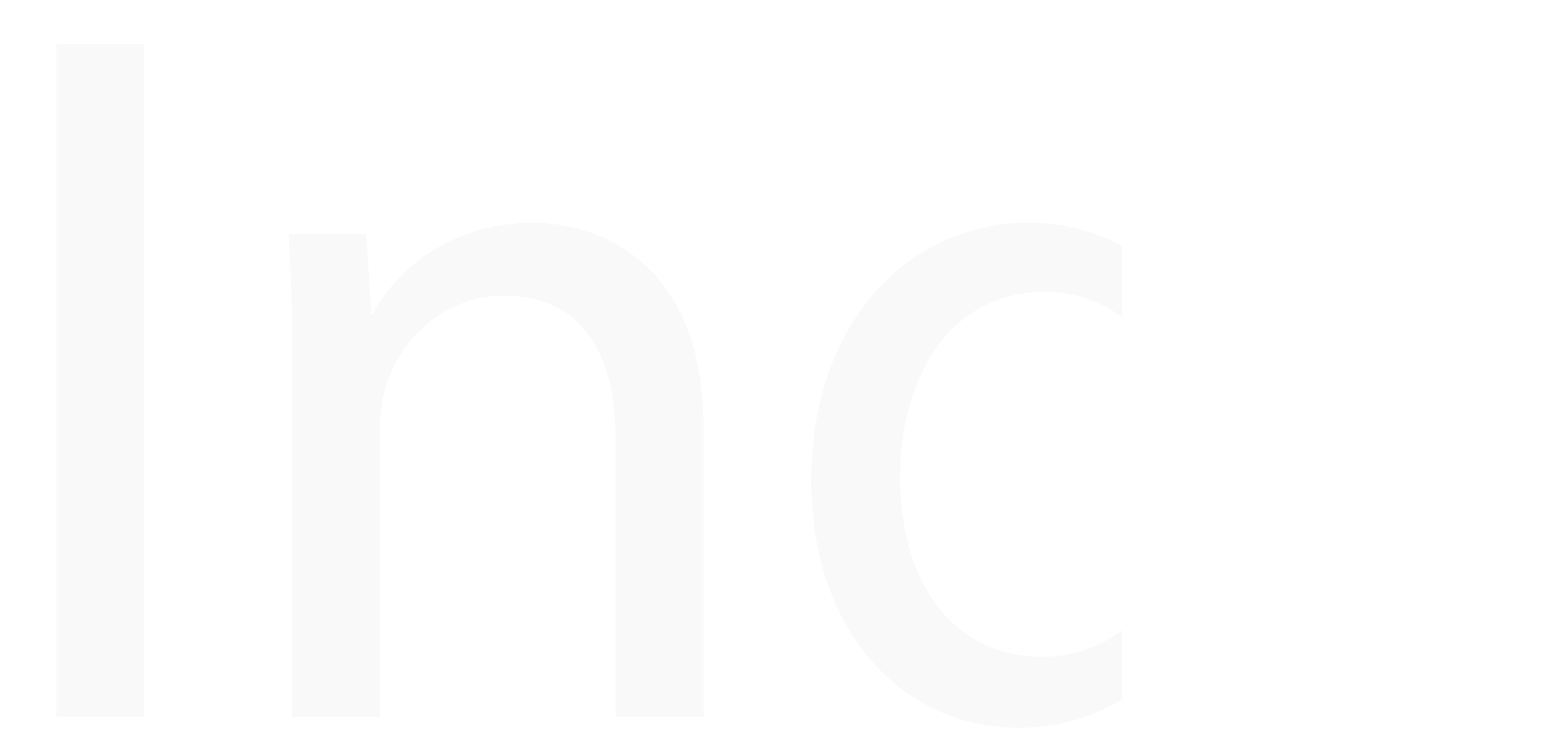

#### Index

| 1. Before reading this user manual            |
|-----------------------------------------------|
| 1.1 Important safety information5             |
| 2. Getting to know the network drive recorder |
| 2.1 Unpacking                                 |
| 2.2 Optional Accessories                      |
| 2.3 Part & Names 10                           |
| 2.4 Terminal Ports14                          |
| 2.4.1 GPS IN                                  |
| 2.4.2 VIDEO OUT                               |
| 2.4.3 CAMERA IN                               |
| 2.4.4 MicroUSB 16                             |
| 2.4.5 USB                                     |
| 2.4.6 Reset button                            |
| 2.4.7 Microphone(MIC) 17                      |
| 3. Getting ready to start recording           |
| 3.1 Selecting a suitable memory card          |
| 3.2 Handing a memory cards                    |
| 3.3 format memory cards                       |
| 3.4 How to update firmware                    |
| 3.5 To insert a memory card 27                |
| 3.5.1 To eject a memory card 27               |
| 3.6 Connect external memory 28                |
| 4. Installation                               |
| 4.1 Direction of Cradle                       |
| 4.1.1 Joint the cradle with main device       |

| 4.1.2 Mounting the NDR              | 31 |
|-------------------------------------|----|
| 4.1.3 PIN Assignment 1              | 34 |
| 4.1.4 PIN Assignment 1              | 35 |
| 4.2 How to fit the power loom       | 36 |
| 4.3 Joint tamperproof cover         | 37 |
|                                     |    |
| 5. LED Signals                      | 39 |
| 5.1 LED Signals                     | 40 |
| 5.1.1 System boot                   | 40 |
| 5.1.2 Update setup file             | 40 |
| 5.1.3 GPS signal detection          | 40 |
| 5.1.4 LED signal table              |    |
| 5.1.5 USB backup                    | 41 |
| 5.1.6 Firmware update               | 42 |
| 5.1.7 Remote download firmware(OTA) |    |
|                                     |    |
| 6. Features                         | 43 |
| 6.1 Features-NDR                    | 44 |
| 6.1.1 Encryption Video              | 44 |
| 6.1.2 3rd Camera Recording(Extra)   | 44 |
| 6.1.3 Back-up gear signal cable     | 45 |
| 6.1.4 IR Recording                  | 45 |
| 6.1.5 Cycle Recording               | 45 |
| 6.1.6 Video out(Monitoring)         | 46 |
| 6.1.7 Input External Trigger        |    |
| 6.1.8 LBP(Low Battery Protection)   |    |
| 6.1.9 Voice Guide & Alarm           |    |
|                                     |    |

| 6.1.10 Sound Recording 4                   | 6  |
|--------------------------------------------|----|
| 6.1.11 Video Overlay                       | 47 |
| 6.1.12 Data Logs                           | 49 |
| 6.1.13 Manual Event Recording              | 50 |
| 6.1.14 SOS Panic Button Recording(Extra) 5 | 50 |
| 6.1.15 Excessive Speed Trigger 5           | 50 |
| 6.1.16 Motion Detection - Sleep mode       | 50 |
| 6.1.17 GPS(GNSS)                           |    |
| 6.1.18 External GPS Antenna(Extra) 5       | 51 |
| 6.1.19 Map Tracking                        | 51 |
| 6.1.20 G-Sensor                            | 51 |
| 6.1.21 Driving Report 5                    | 52 |
| 6.1.22 Output Power DC5V                   | 52 |
| 6.1.23 External Memory Storage(Extra)      | 52 |
| 6.1.24 Wi-Fi LAN USB Adaptor(Extra) 5      | 2  |
| 6.1.25 3G/LTE USB Modem(Extra)             | 52 |
| 6.1.26 3G/LTE Telecommunications 5         | 53 |
| 6.1.27 Internet Telecommunications         | 54 |
| File & Memory Structure                    | 55 |
| 7 1 Usage of Memory                        | 56 |
| 7 1 1 Directory of NORMAL file area        | 56 |
| 7.1.2 Directory of EVENT file area         | 56 |
| 7.1.3 Directory of LOG file area           | 57 |
| 7.2 Recordable Time and Capacity           | 58 |
| 7.2.1 Recorded File size                   | 58 |
| 7.2.2 Recorded Time - 2Ch                  | 58 |
|                                            | -  |

| 7.2.3 Recorded Time - 3Ch. | 59  |
|----------------------------|-----|
| 7.3 File Naming Rule       | 61  |
| 7.3.1 Type of file         | 62  |
| DC Manager Software        | 62  |
| 0.1 Overlam Deguirement    | 03  |
| 8.1 System Requirement     | 64  |
| 8.2 Install PC Manager     | 65  |
| 8.3 Uninstall PC Manager   | 67  |
| 8.4 User Interface         | 68  |
| 8.5 Icon & Buttons         | 69  |
| 8.6 Configuration Settings | 77  |
| 8.6.1 Record               | 77  |
| 8.6.2 Event                | 81  |
| 8.6.3 Time                 | 82  |
| 8.6.4 User Settings        | 83  |
| 8.6.5 Storage              | 85  |
| 8.6.6 Network              | 85  |
| 8.6.7 LBP                  | 87  |
| 8.6.8 Etc.                 | 88  |
| Charification              | 00  |
|                            | 90  |
| 10.Warranty                | 96  |
| I 1.Glossary               | 99  |
| 12.Copyright               | 101 |
|                            |     |

#### 

# Before reading this user manual

Thank you for purchasing this network drive recorder. Please read this user manual carefully before you use the NDR and keep it handy for future reference.

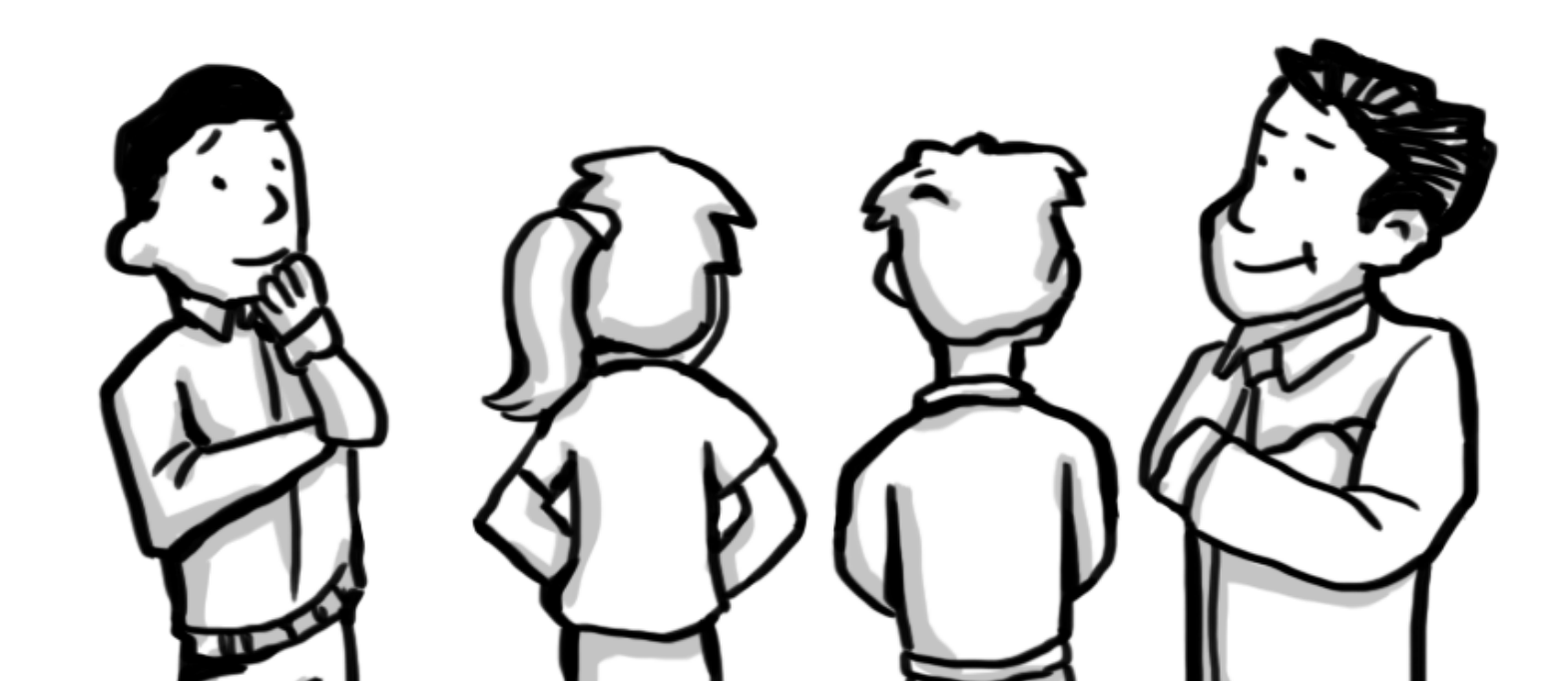

#### Important safety information

#### WARNING

Failure to follow these safety instructions could result in fire, electric shock, or other injuries, or damage to product or other property. Read all the safety information below before using product.

- \* Do not disassemble or modify s product under user's own discretion, or it may cause product failure, electric shock or fire.
- \* When terminal is in malfunction, do not operate terminal.
- \* If foreign matter or water gets into terminal or smoking, stop using and contact service center for A/S.
- \* When other electronic product is installed in vehicle, be careful that terminal power cable is cut or gets damaged, or it may cause product failure or electric shock or fire.
- \* Do not change the terminal installation location without authorization, or there may be blind area in image photography and user shall be liable on this.
- \* Fuse shall be in rated capacity.
- \* Unauthorized installation may cause failure in vehicle or product.

- \* When power is connected, do not remove memory card, cause memory card failure.
- \* Do not touch memory card with oily or wet hand, or it may cause product failure.
- \* Please use only authenticated and recommended memory card, or it may cause data loss.
- \* Do not put foreign material into card insertion slot of the terminal, or card may not be inserted or it may cause product failure.
- \* An improper connection could result in loss of data or memory card defect.
- \* For cleaning, do not use water, benzene or alcohol to product and parts. Please use soft and dry cloth, or it may cause product failure.
- \* Do not apply strong impact to the terminal, or terminal may break by the impact or it may cause product failure.
- \* GPS receiver module requires warming up time for initial start up. It may take several seconds or several minutes after power is turned on according to signal receiving environment.

- \* Metallic coating on front window of vehicle may cause signal trouble in GPS.
- \* Be careful for In-Cabin camera angle not to be shaded by inside room mirror when the product install.
- \* Adhere after working Air Drier (Air Conditioner) in case of much humidity.
- \* Do not operate the terminal in driving or it may cause a traffic accident. Park vehicle safely first and then operate the terminal.
- \* When service is required please contact our service center for A/S.
- \* Do not touch to camera lens. Finger prints are may cause unclear recorded video quality.

# Getting to know the network drive recorder

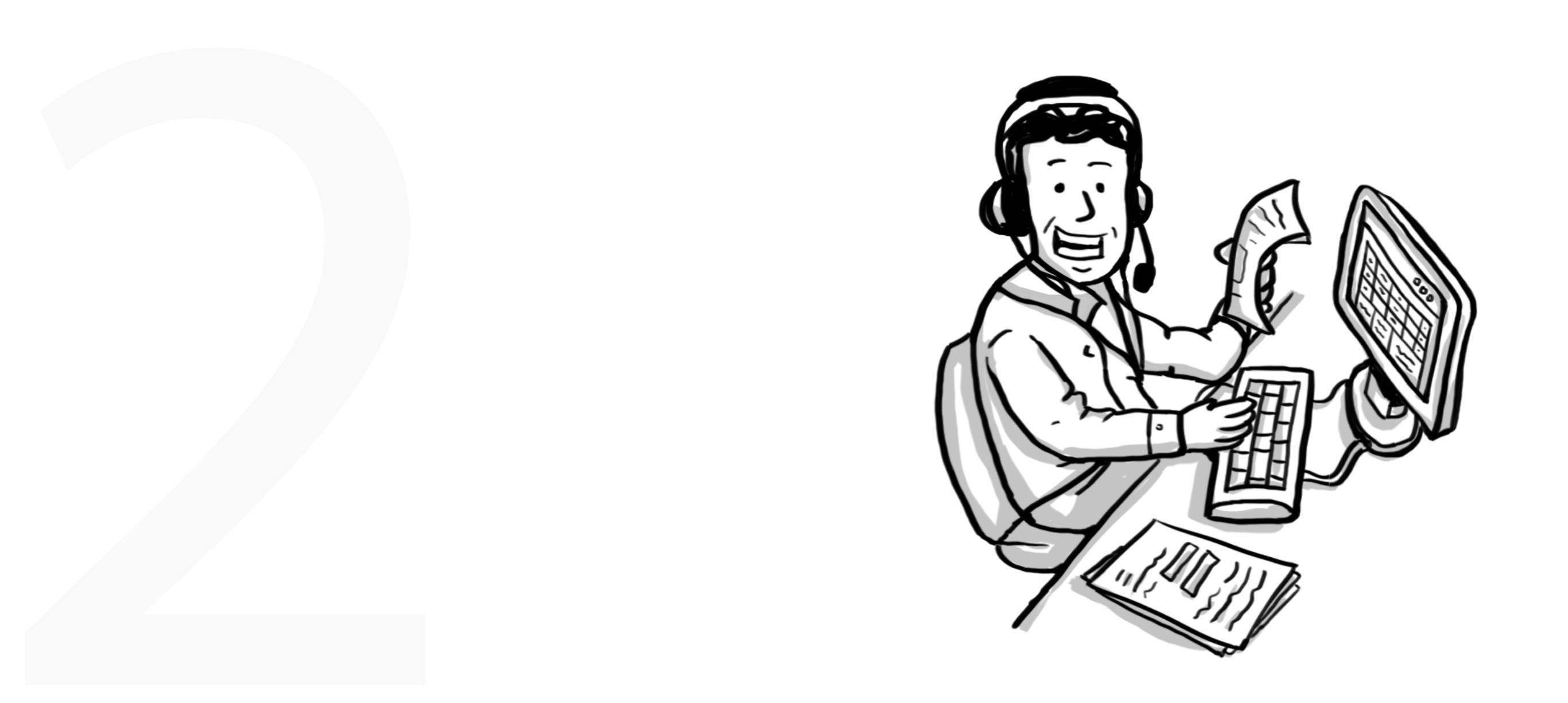

## Unpacking

Your network drive recorder comes with the accessories shown on this page. If any of these items is missing from your box, call customer center.

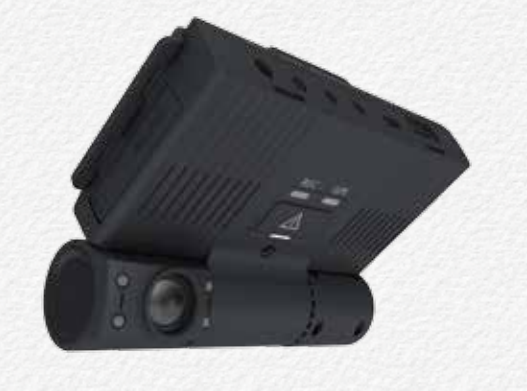

Main NDR

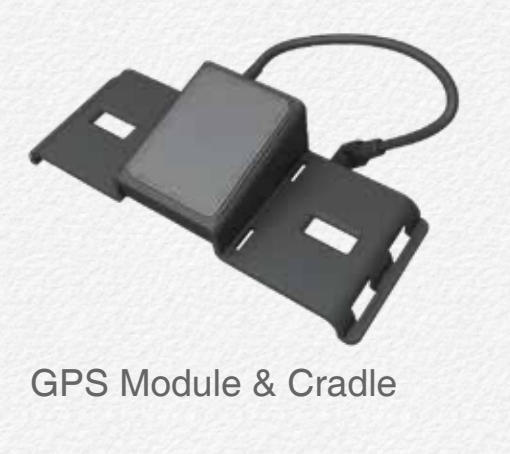

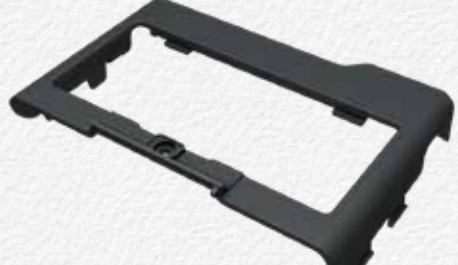

Tamperproof cover

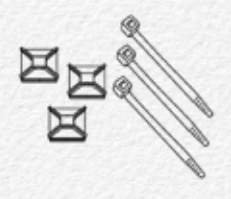

Screw seal

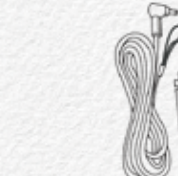

Cable Clip & Tie Uninterrupted power cable

Screw

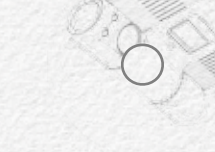

Screw wrench

er cable CD

- \* The exact appearance of each item may vary by model.
- \* Micro SDXC memory card are not included.
- \* You can purchase parts and accessories after consulting with your local distributor. Product is not responsible for reduced malfunctions caused by any unauthorized use of accessories such as the power cable etc.,
- \* The exact appearance of each item may vary by model.

#### **Optional Accessories**

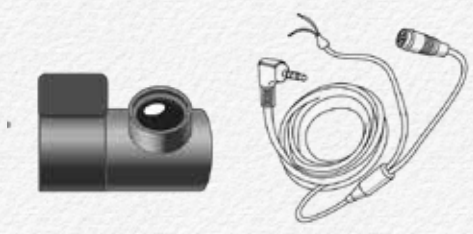

FPRO-RCM 3rd Camera

- \* 720x480p
- \* 6 meters cable
- \* Reverse gear signal wire port
- \* DC 5V power use from NDR
- \* Korea origin

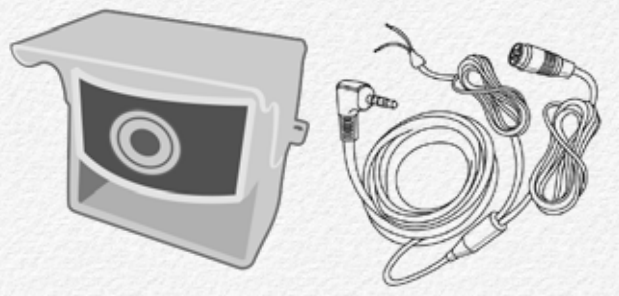

FPRO-RCO 3rd Camera

- \* 720x480p / IP67 / Waterproof
- \* 160(D) wide angle / IR LED
- \* 23 meters cable
- \* Reverse gear signal wire port
- \* DC 5V power use from NDR

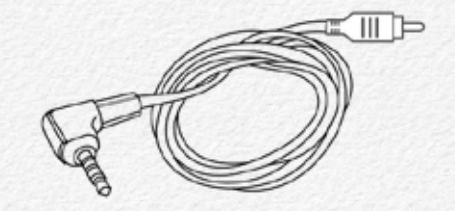

FPRO-VOC Video-out Cable

\* 2.5mm EarPhone jack to RCA

- \* 3 meter cable length
- \* UL approved

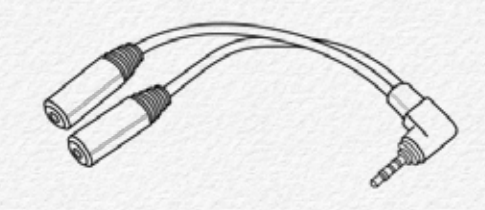

FPRO-YC Y-Type Cable

- \* 2.5mm EarPhone jack type
- \* 1 male to 2 female jack use
- \* This part is may need to use video-out cable and panic button use at once

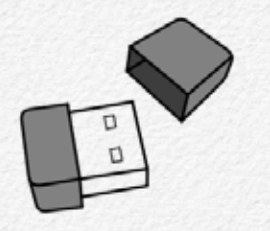

FPRO-WIFI Wireless LAN USB Adaptor

- \* IEEE 802.11 b/g/n
- \* 2.4GHz frequency bands
- \* OFDM, Peak rate 150Mbps
- \* Peak throughput 90Mbps.
- \* 64/128 WEP, WPA, WPA2, TKIP, AES

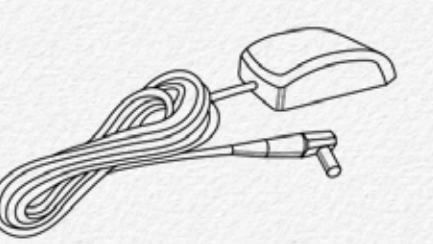

FPRO-GA8 External GPS Antenna for metal film coating vehicle.

- \* IP67 / Waterproof
- \* 6 meters cable length
- \* Magnetic type
- \* MCX connecter

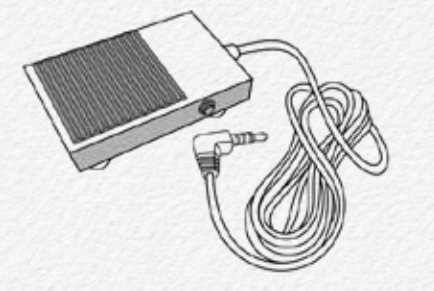

FPRO-EFS Panic Foot Switch

- \* IP54 / Metal type
- \* 5 meters cable length
- \* 10A/250VAC
- \* This part is able to connect to Video-out port from NDR

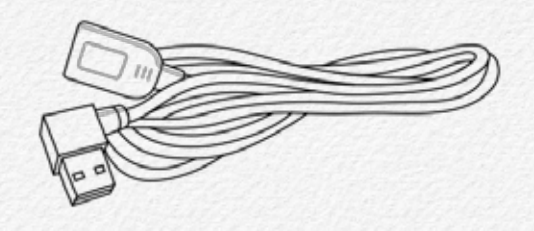

FPRO-USBL6 USB 2.0 Cable

- \* L-angle male to right angle female
- \* Use for external flash memory

#### Part & Names

Read this section to learn about the NDR features, how to use the controls, and more.

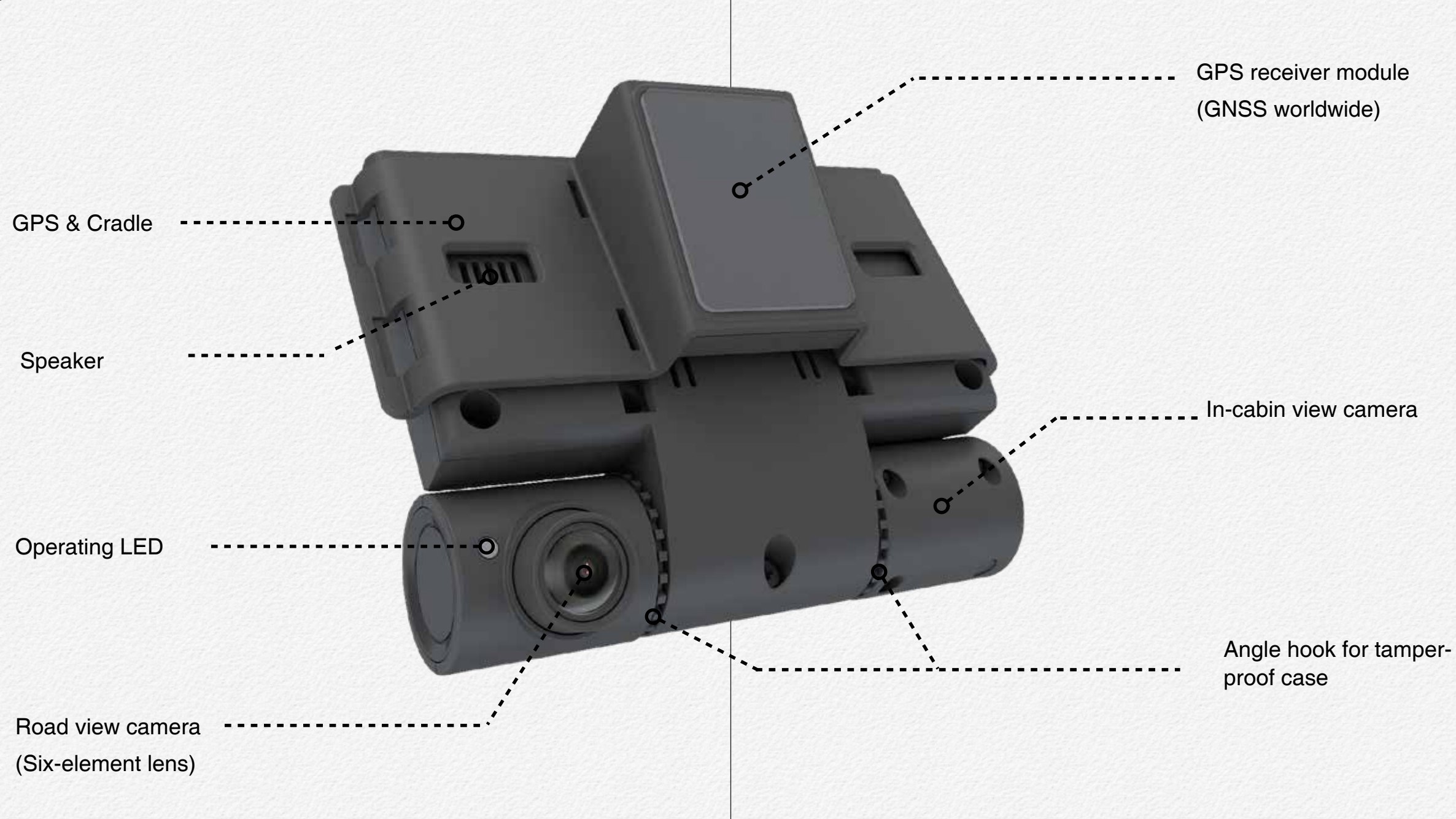

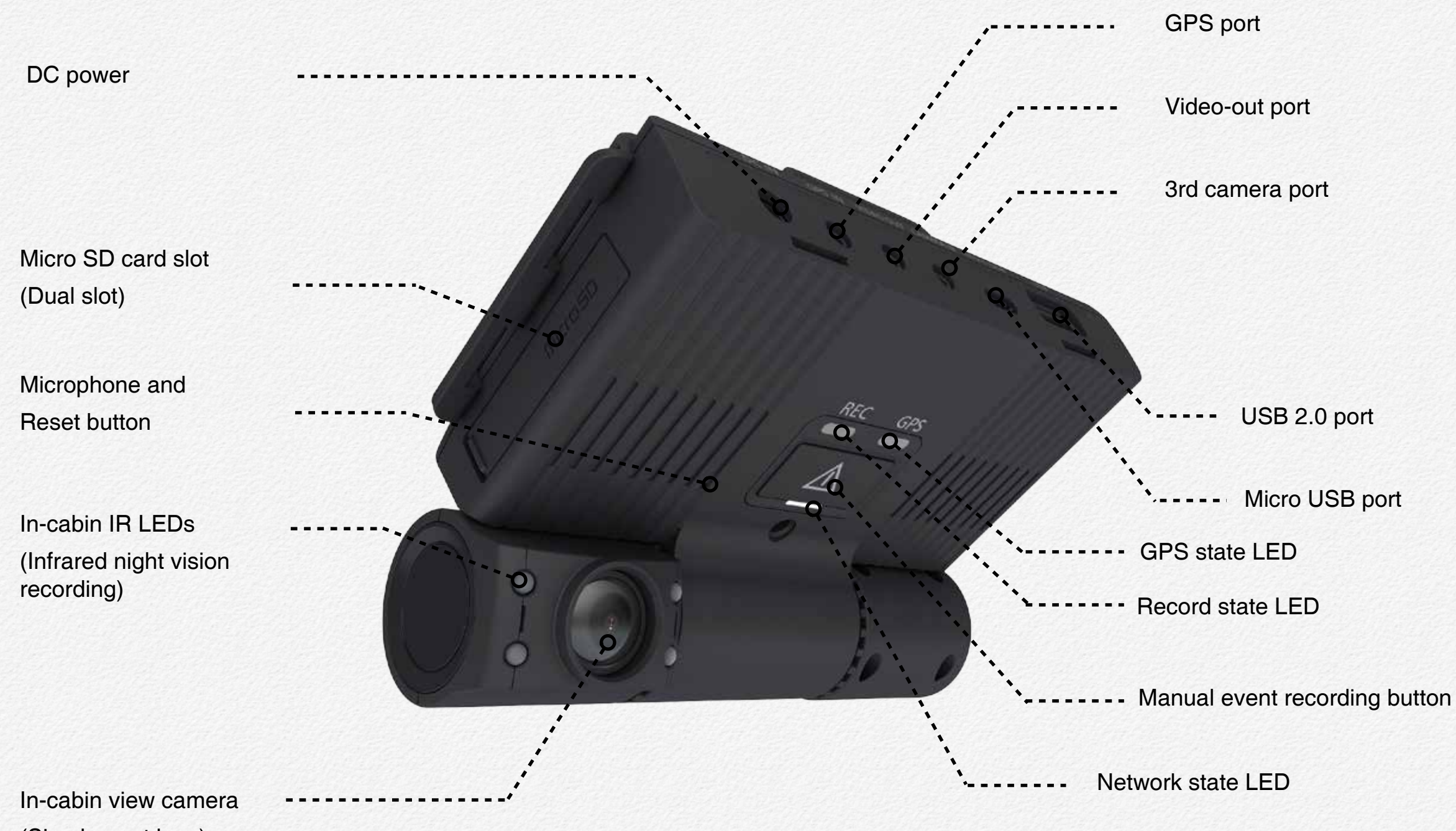

(Six-element lens)

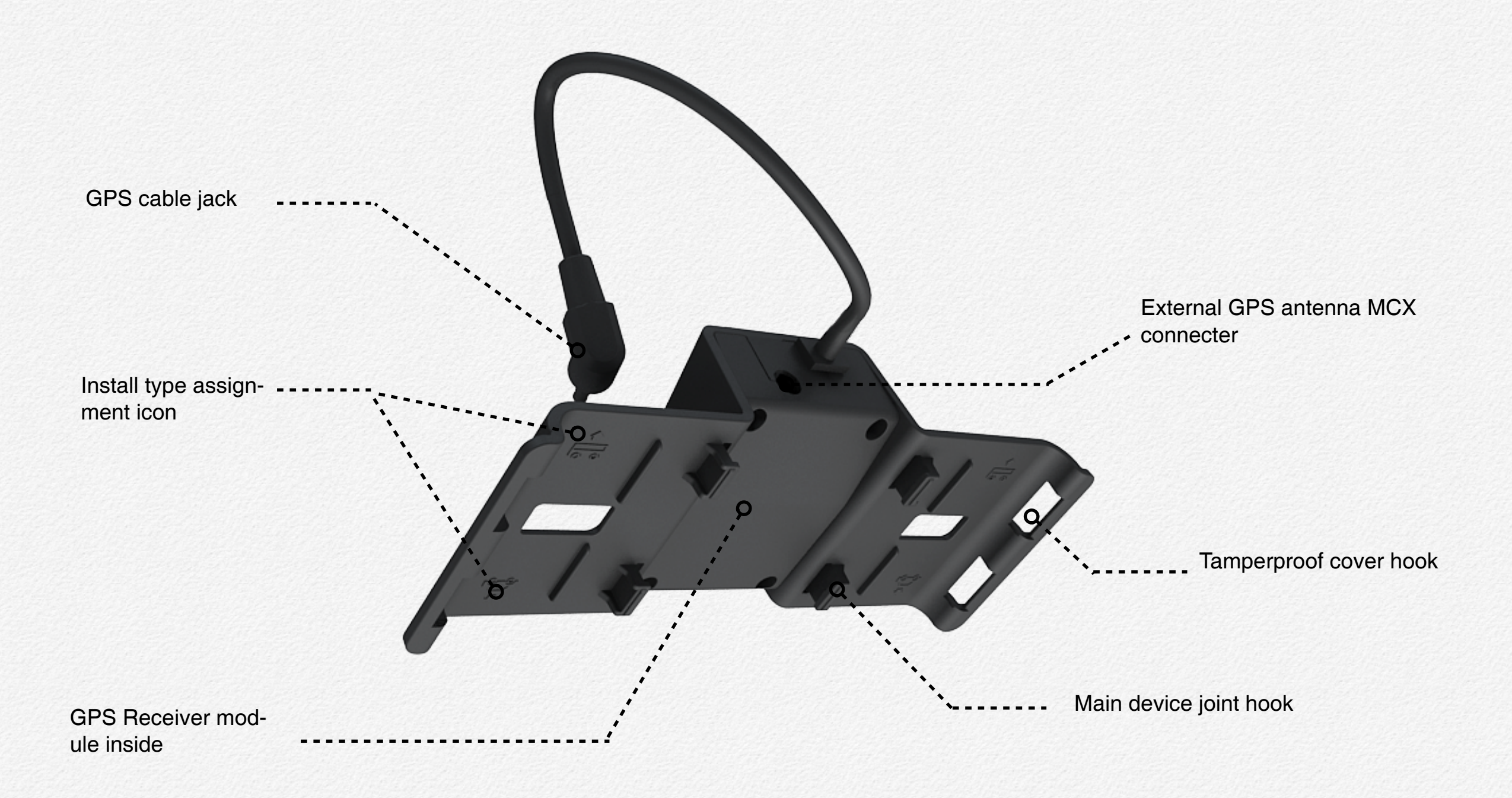

# Tamperproof cover

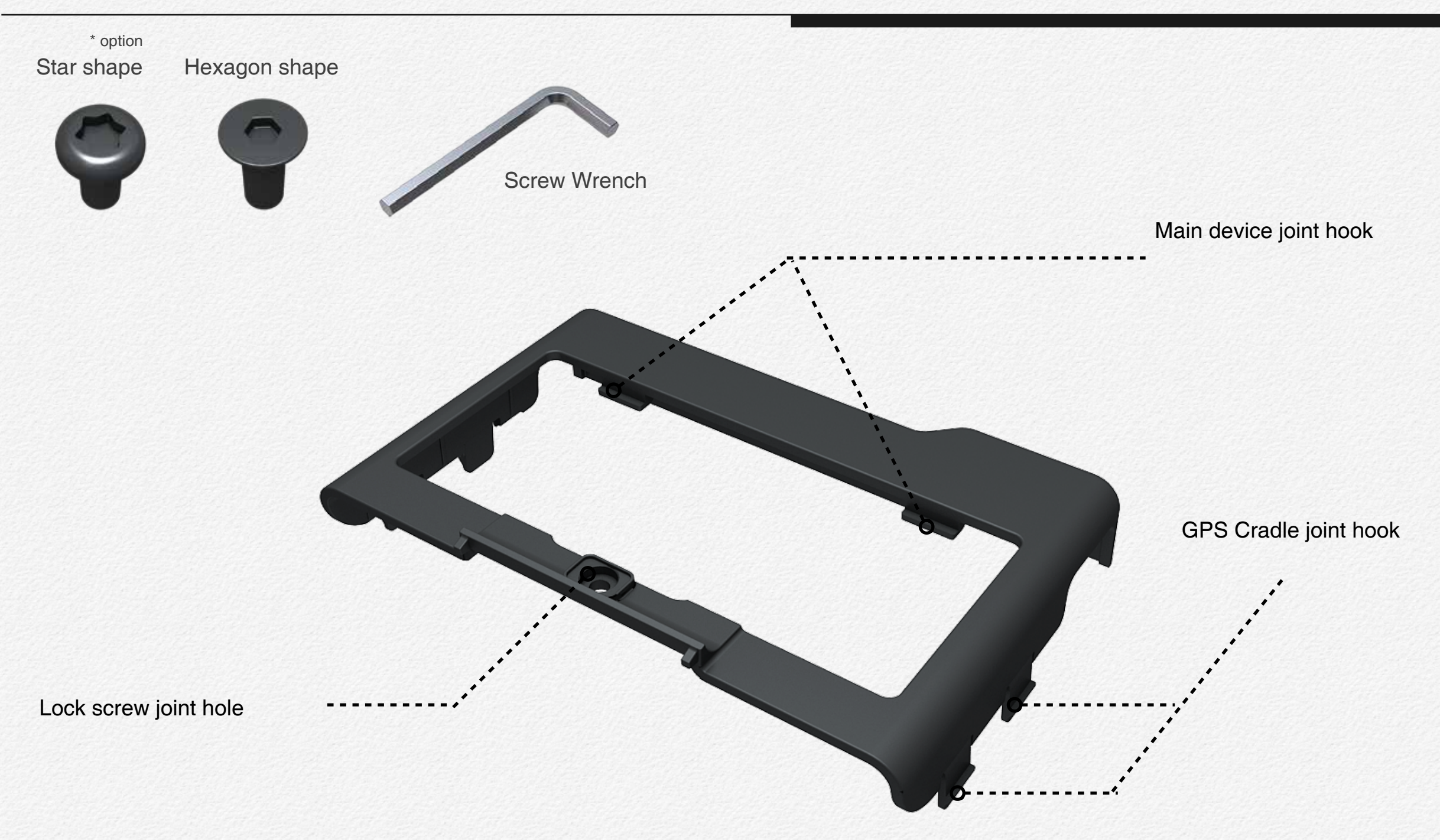

## **Terminal ports**

## **GPS IN**

The 'GPS IN' port is use to receiving GPS signal from GPS module receiver.

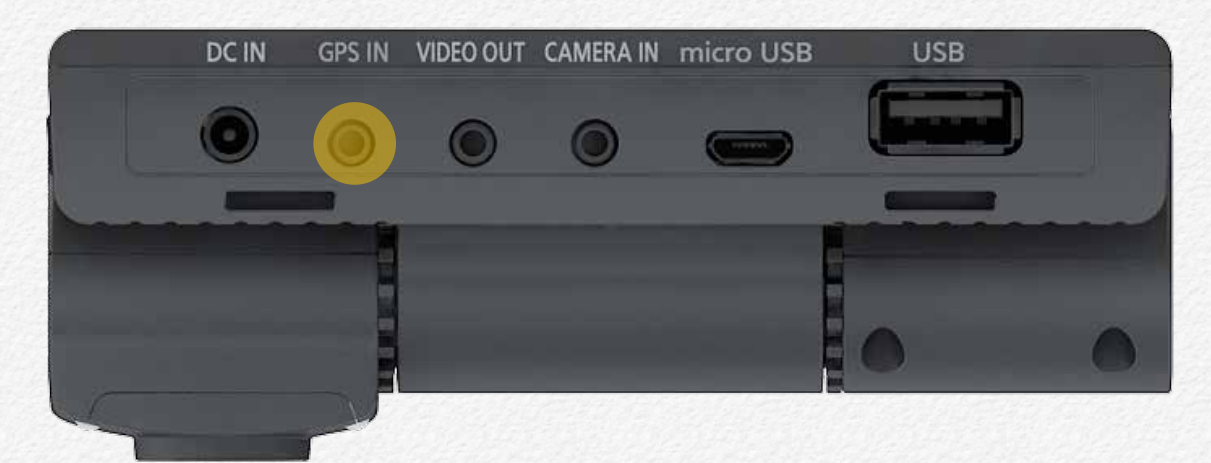

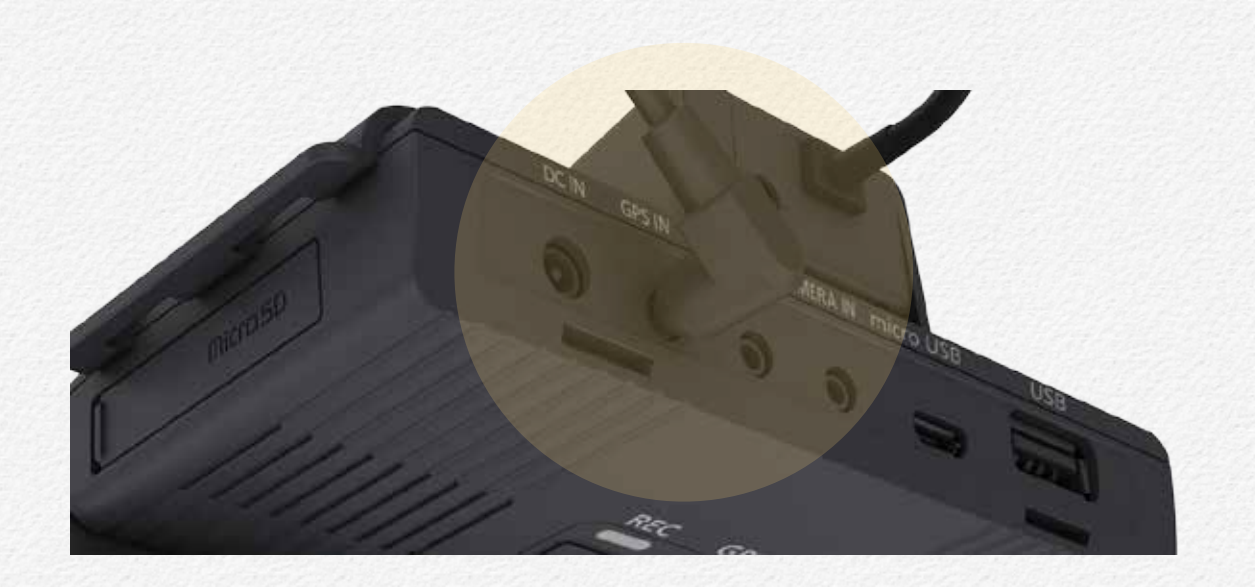

# VIDEO OUT

The 'VIDEO OUT' port is use to out put video signal by live streaming to video monitor. It is need to connect to 'Video out cable' if use the 'Video out' function to monitoring cargo inside or backward view.

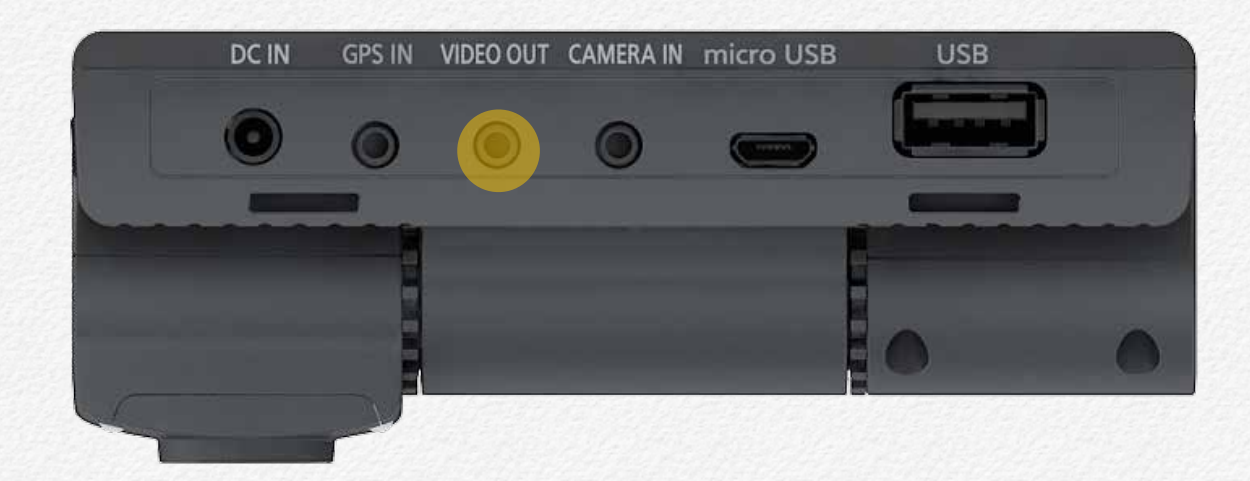

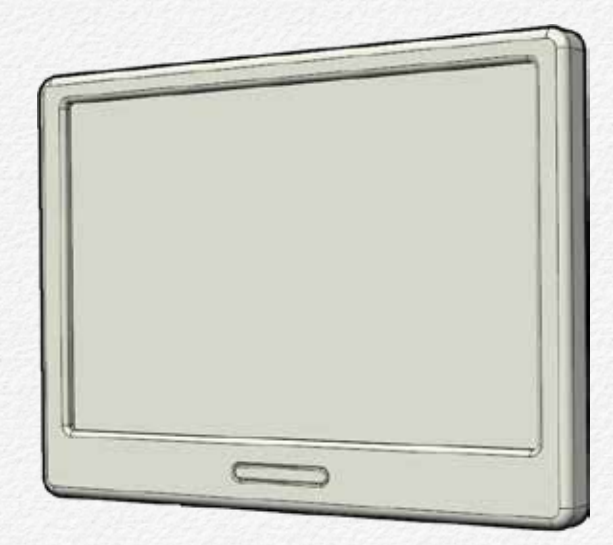

The 'VIDEO OUT' port is able to connect to use panic button switch. And If need to use for video out and panic button switch at once then it is able to connect by Y-type cable use.(Extra)

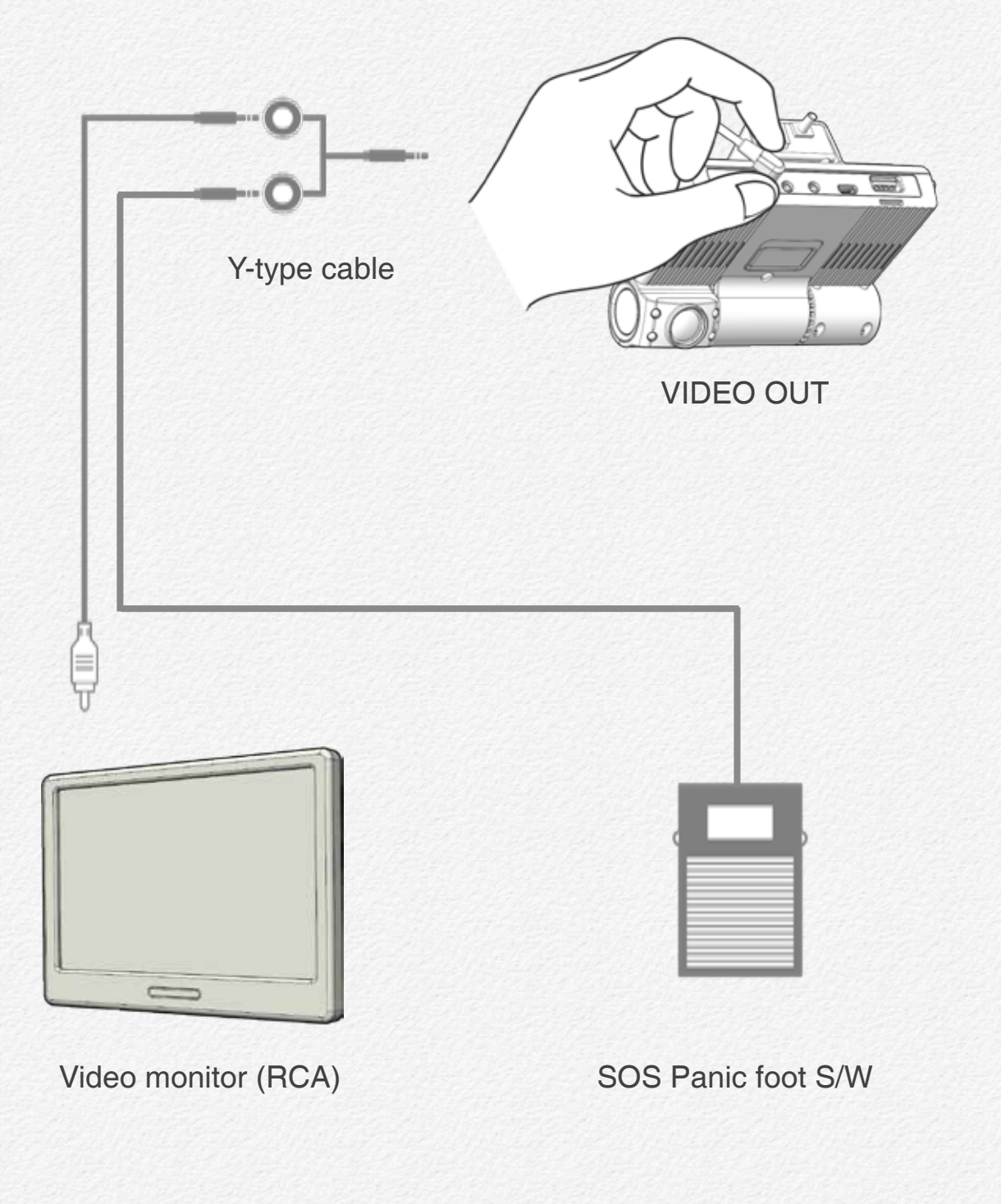

#### CAMERA IN

The 'CAMERA IN' port is able to connect external 3rd camera for 3 Channel video recording. The 'CAMERA IN' port is supply power DC 5v to 3rd camera and able to receive analog signal for reverse gear detection or electronic dry signal from 3rd party's device as like GPS tracker.

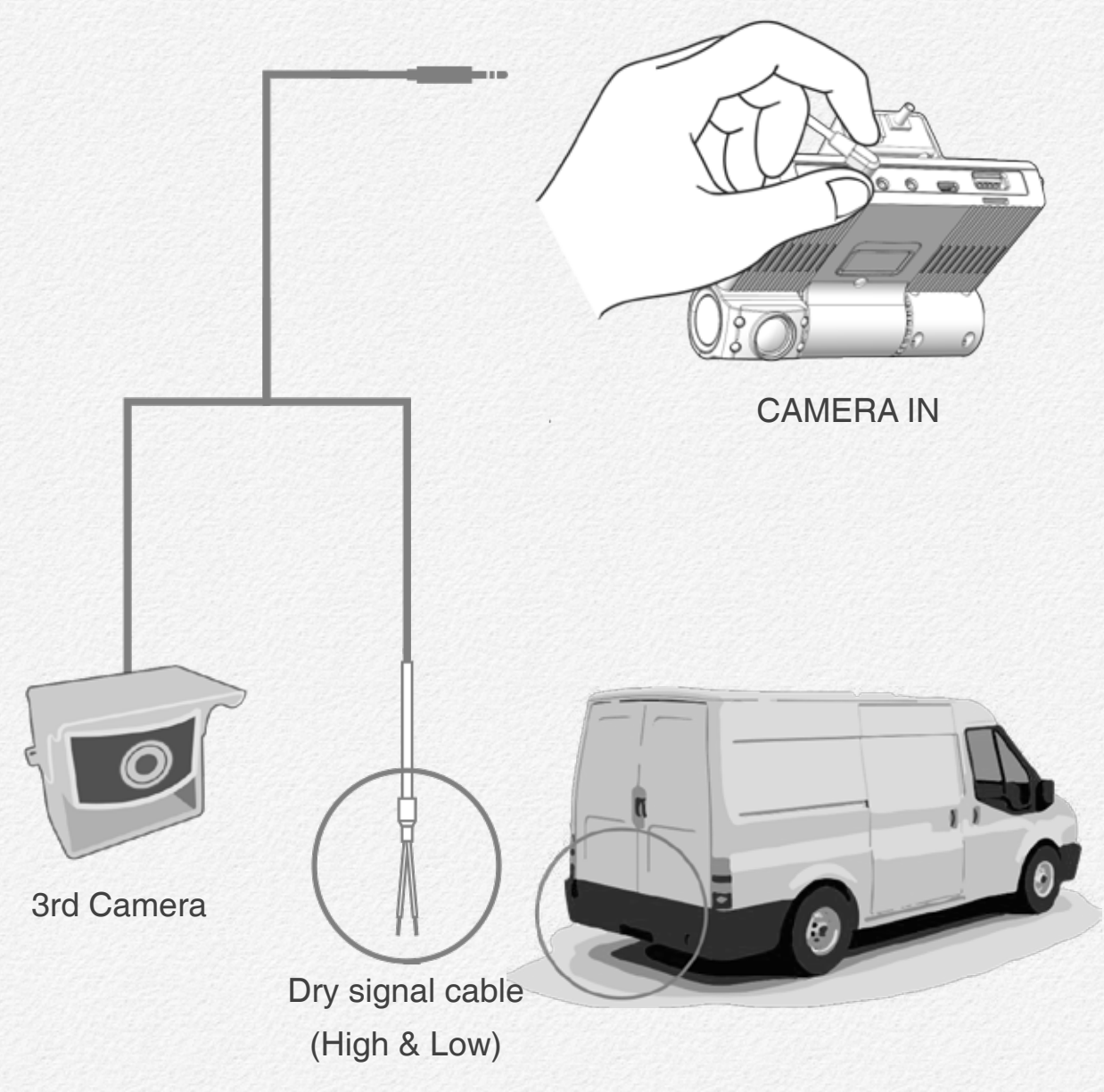

#### MicroUSB

The 'micro USB' port is able to use communication with other devices for record and save to external hard drive(SSD/HDD) or charging battery for smart phone or pocket Wi-Fi modem use for a long time etc. The port is supplying DV 5v power to connected device. (Host mode)

## USB

The 'USB' port is able to use wireless LAN USB adaptor or 3G/LTE USB modem for telematics server transmission and the port is support to record and save at external removable flash memory back up automatically or charge to battery for smart phone or pocket Wi-Fi modem use for a long time etc. The port is supplying DV 5v power to connected device. (Host mode)

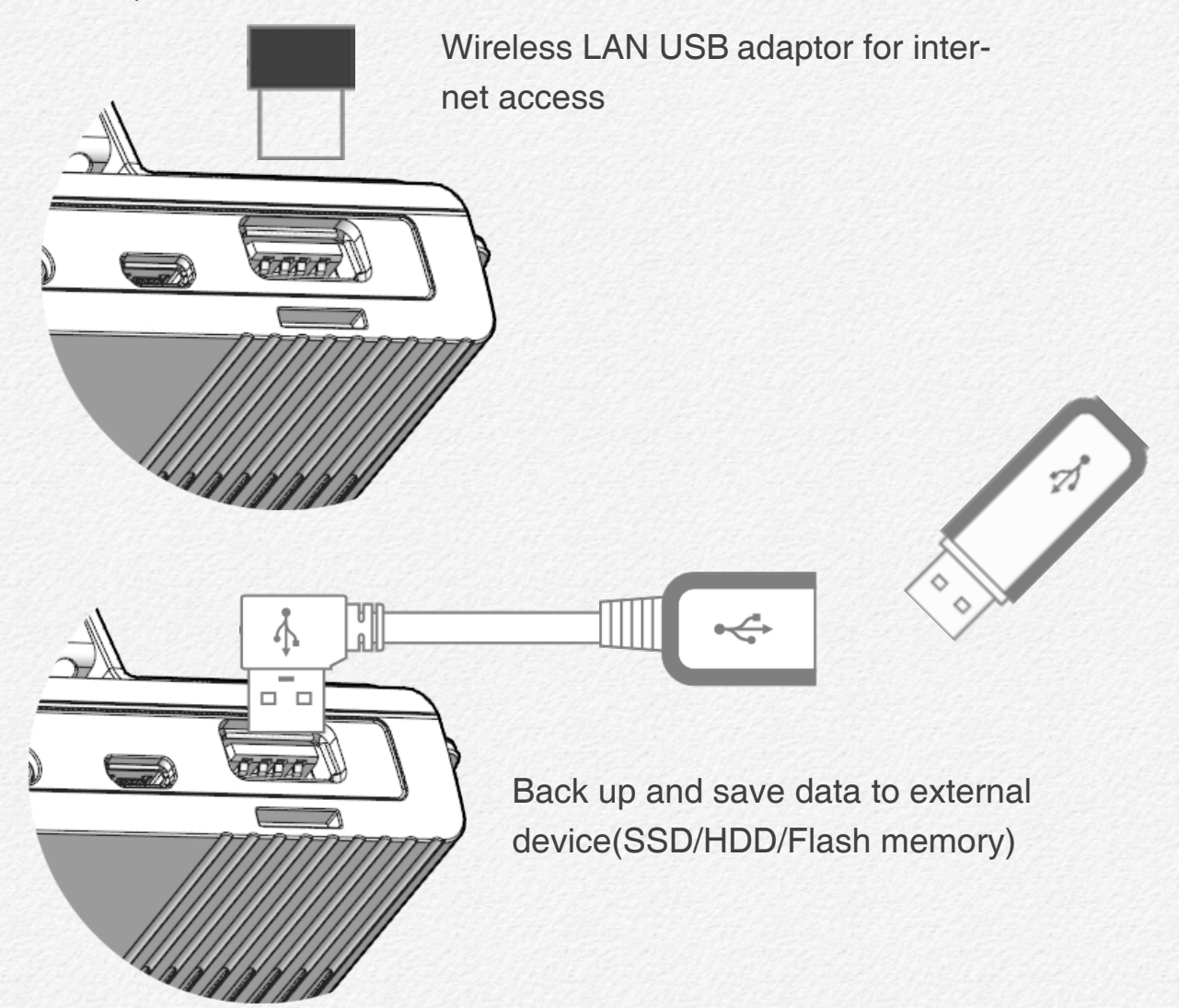

#### **Reset button**

When the NDR is freezes or hold operating then makes reset power by push reset button.

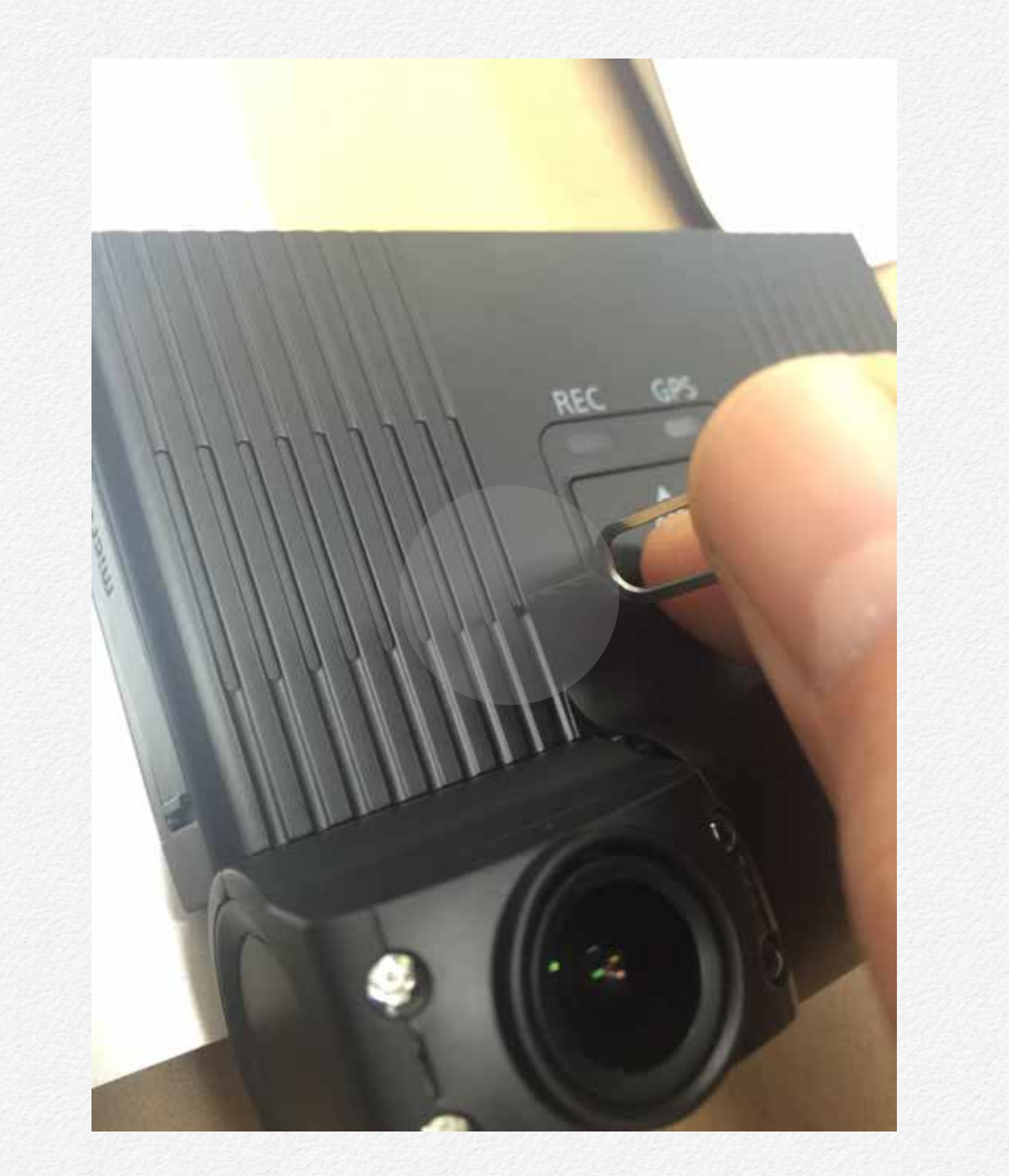

## Microphone(MIC)

Microphone is located beside of reset button hole.

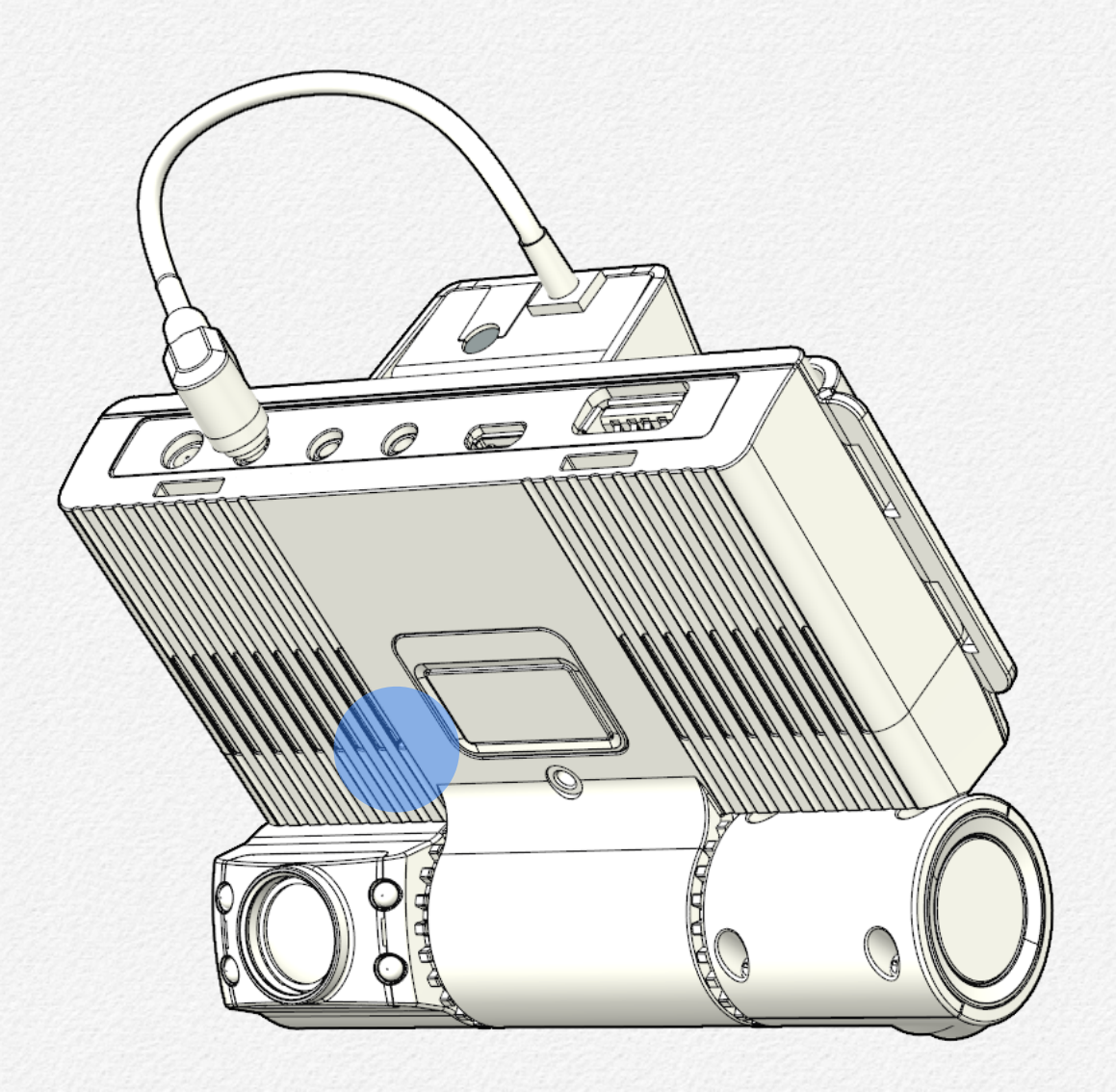

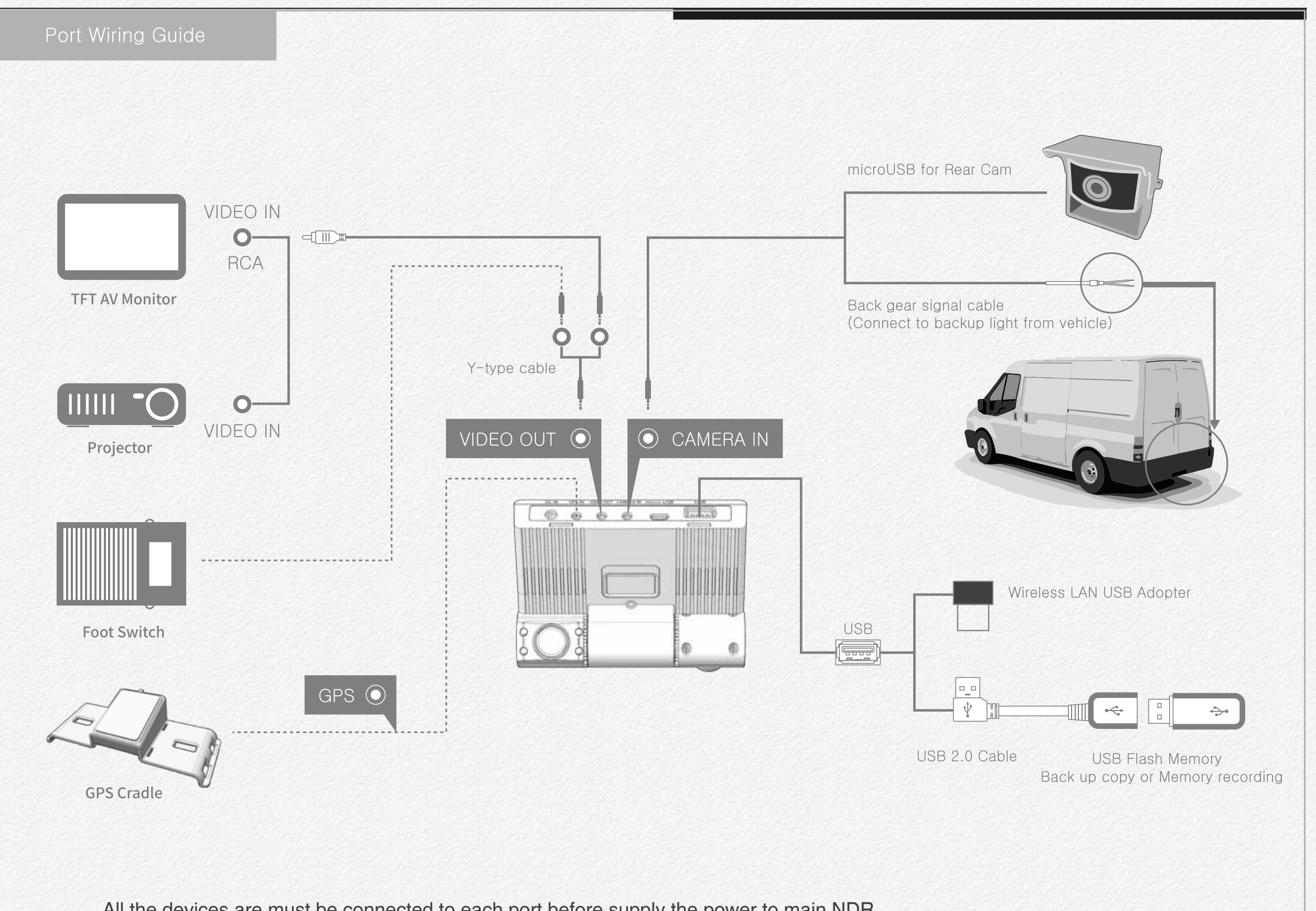

All the devices are must be connected to each port before supply the power to main NDR.

# Getting ready to start recording

Please read this chapter for basic operation of NDR.

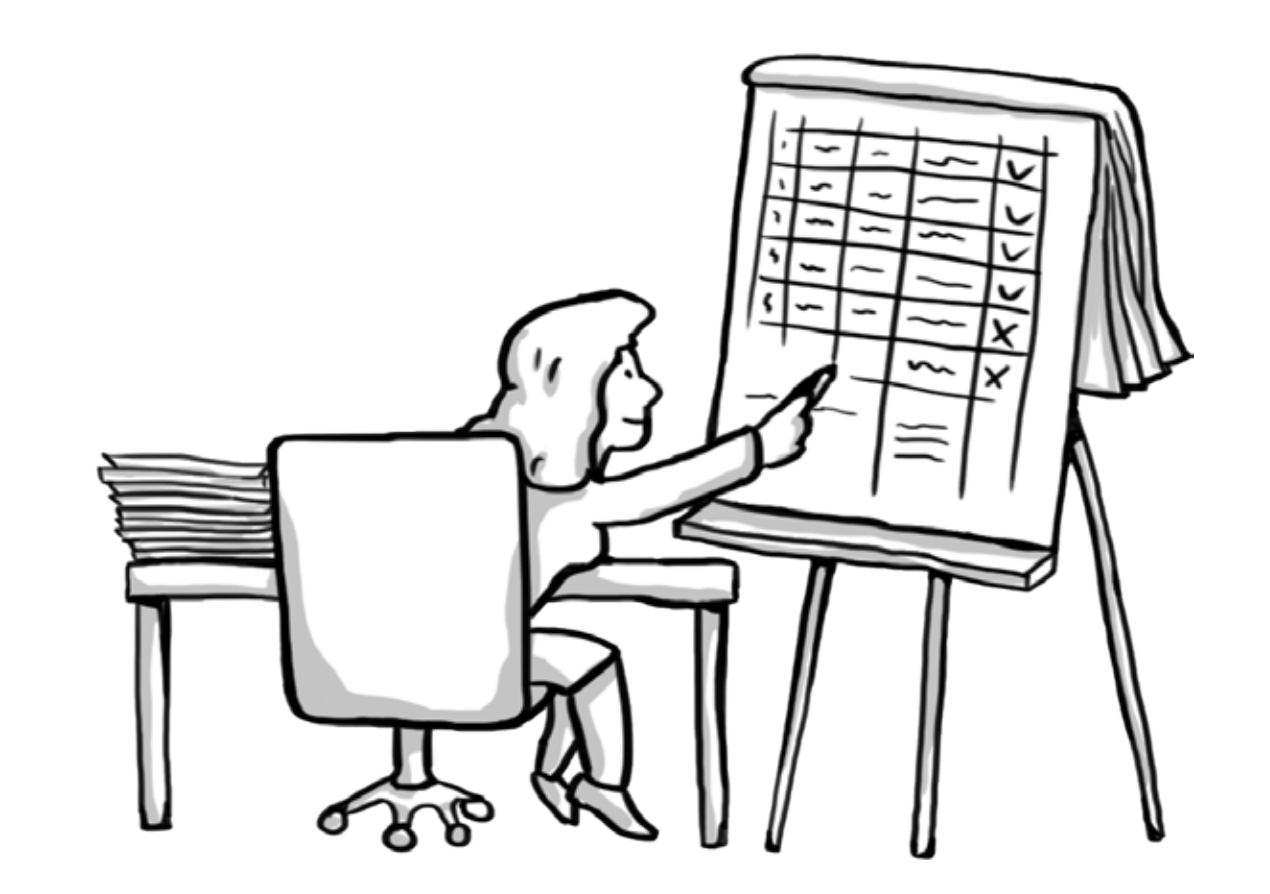

#### Selecting a suitable memory card

- \* You can use micro SDHC, and SDXC cards with this network drive recorder. We recommend you use an micro SDHC, SDXC card. This drive recorder supports SDHC, SDXC cards up to 128GB. We cannot guarantee normal operation with SDHC cards bigger than 128GB.
- \* MMC (Multi Media Card) and MMC Plus are not supported.
- \* Compatible memory card capacity:
- SDHC: 4GB ~ 32GB
- SDXC: ~ up to 128GB
- \* When you use unauthorized memory cards, the driving recorder can not record videos correctly and your recordings may be lost.
- \* The memory cards released after this drive recorder was released may not be compatible with the network drive recorder.
- \* To ensure stable recording and playback, use writing speed 40MB/s (Class 10) or higher memory cards. (MLC/Multi Level Cell) Type memory card is recommended)

\* SDHC/SDXC cards are a higher version of micro SD memory cards and support higher capacities than micro SD memory cards.

Using the memory card adaptor

To use a micro memory card with a computer or card reader you must attach it to or insert it into an adaptor.

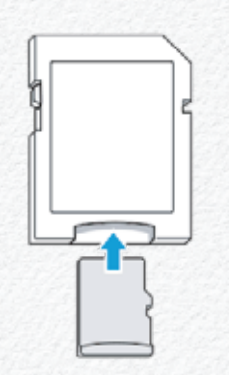

#### Handling a memory cards

- Damaged data may not be recoverable. We recommend you make a back-up of important data separately on the hard disk of your PC.
- Turning the power off or removing a memory card during an operation such as formatting, deleting, recording, and play-back may cause data loss.
- If you modify the name of a file or folder stored in the memory card with your PC, your NDR may not recognize the modified file.
- The memory card does not support any data recovery mode. Therefore, care should be taken to prevent the memory card from being damaged while recording.
- A memory card has a certain life span. If you cannot record new data, you have to purchase a new memory card.
- Do not bend, drop, or subject the card to strong impacts.
- Do not place foreign substances on the memory card terminals. Use a soft dry cloth to clean the terminals if required.
- Do not paste anything other than the label provided with the card on the label pasting area of the card.

- Do not use a damaged memory card.
- Be careful to keep the memory card out of the reach of children, who might swallow it.
- We are not responsible for data loss due to misuse, including loss caused by any PC virus.
- We recommend using a memory card case to avoid data loss that can be caused by moving the card or by static electricity.
- After a period of use, the memory card may get warm. This is normal and is not a malfunction.

The NDR supports micro SDHC, and SDXC memory cards, giving you a wider choice of cards!

The data storage speed of cards may differ, depending on the manufacturer and production system.

• MLC (multi level cell) system: faster write speed enabled.

• TLC (Triple level cell) system: only lower write speed is supported. For best results, we recommend using a memory card that supports a faster write speed 40MB/s or higher.

Using a lower write speed memory card for recording video may cause difficulties when storing.

#### Format memory cards

- Please format FAT32 before copy the firmware to micro SD card when you need firmware update.
- A. Window PC User.
- 1. Connect removable memory card(micro SDXC card) to PC first.
- 2. Unzip 'FAT32format.zip' file and running FAT32format.exe.

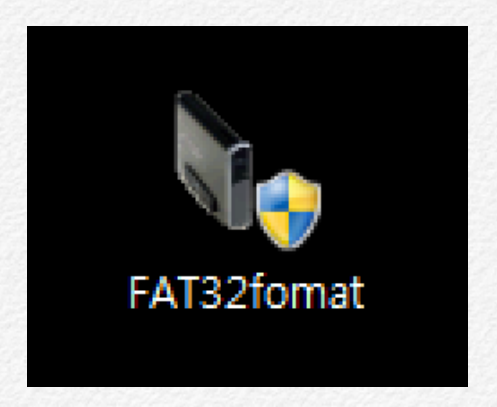

 Select memory card unit size(Allocate unit size); (Ex. 32GB -> 32768 / 64GB-> 65536)

| Drive                  | - 64G F/  | AT32       |           |  |
|------------------------|-----------|------------|-----------|--|
| Allocation             | unit size | 2007)S     |           |  |
| 65536                  |           | Select mer | nory size |  |
| 512<br>1024<br>2048    |           |            |           |  |
| 8192<br>16384<br>32768 | e         |            |           |  |
| 65536                  |           |            |           |  |
|                        |           |            |           |  |
|                        |           |            |           |  |
|                        |           |            |           |  |
|                        |           |            |           |  |
|                        |           |            |           |  |
|                        |           |            |           |  |

| FAT32 Format                                                                                                    | × |
|----------------------------------------------------------------------------------------------------|---|
| Drive                                                                                                    |   |
| E:₩ - 64G FAT32                                                                                                    |   |
| Allocation unit size                                                                                                    |   |
| 65536 *                                                                                                    |   |
| Volume label                                                                                                    |   |
| Volume ID is 11e6:2e57<br>32 Reserved Sectors, 7632 Sectors per FAT, 2 fats<br>976888 Total clusters<br>976887 Free Clusters<br>Formatting drive E:\<br>Clearing out 15424 sectors for Reserved sectors, fats and root cluster<br>Wrote 7897088 bytes in 1.61 seconds, 4.68 Megabytes/sec<br>Initialising reserved sectors and FATs<br>Done | • |
|                                                                                                    |   |
|                                                                                                    |   |
| Click to start Close                                                                                                    |   |
| format                                                                                                    |   |

#### B. MAC IOSX PC User.

- 1. Connect removable memory card(micro SDXC card) to MAC.
- Running 'Disk Utility.app' (Application > Utility > Disk Utility.app )

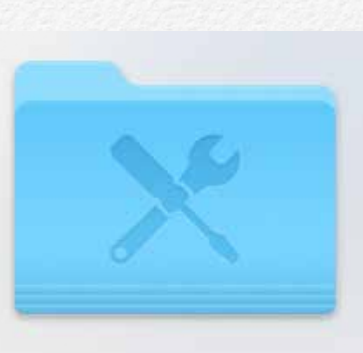

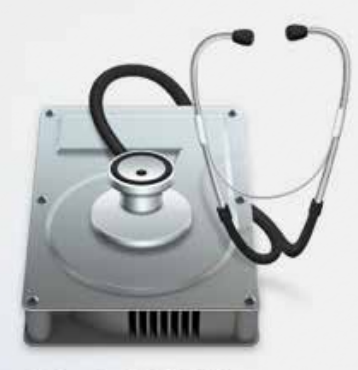

Utilities

Disk Utility.app

3. Select removable memory card erase by MS-MOS(FAT)

|               |                               |                 | APPLE SD Ca                                     | ard Read                  | er Media                      |                                           |                     |
|---------------|-------------------------------|-----------------|-------------------------------------------------|---------------------------|-------------------------------|-------------------------------------------|---------------------|
| 5 6 6         |                               |                 |                                                 |                           | S 6                           |                                           | WARNIN<br>BV 7:86   |
| erify Info Bu | irn Mount                     | Eject           | Enable Journaling New                           | Image Co                  | nvert Resize                  | Image                                     | Log                 |
|               |                               |                 |                                                 |                           |                               |                                           |                     |
| Masintash H   | 0                             |                 | First                                           | Aid Er                    | ase Partitic                  | on RAID Restore                           |                     |
| Macintosh H   |                               |                 |                                                 |                           |                               |                                           |                     |
| 64.05 GB AP   | PLE SD Car.                   |                 | To erase all data on a di<br>Select the disk or | sk or volu<br>volume in t | ne:<br>the list on the        | left.                                     |                     |
|               |                               | -               | 2 Specify a format a                            | nd name.                  |                               |                                           | Constitution of the |
| decryptedFile | e.dmg                         |                 | Options.                                        | ent the red               | covery of the o               | disk's erased data, clic                  | k Security          |
| 🔜 Flash Play  | er                            |                 | 4 Click Erase.                                  |                           |                               |                                           |                     |
|               |                               |                 | To prevent the recovery                         | of previou                | sly deleted file              | es without erasing the                    | volume, select a    |
|               |                               |                 | volume in the list on the                       | ien, and t                | AICK EIASE FIE                | e opace.                                  |                     |
|               |                               |                 |                                                 | Formati                   | NO DO0 /5                     | - A - T- \                                |                     |
|               |                               | .0.             |                                                 | Format:                   | MS-DOS (F                     | AI)                                       |                     |
|               |                               |                 |                                                 | Name:                     | UNTITLED                      |                                           |                     |
|               |                               |                 |                                                 |                           |                               |                                           |                     |
|               |                               |                 |                                                 |                           |                               |                                           |                     |
|               |                               |                 |                                                 |                           |                               |                                           |                     |
|               |                               |                 |                                                 |                           |                               |                                           |                     |
|               |                               |                 | Erase Free Space.                               |                           |                               | Security Options                          | Erase               |
|               |                               |                 |                                                 |                           |                               |                                           |                     |
|               |                               |                 |                                                 |                           |                               |                                           |                     |
|               |                               |                 |                                                 |                           |                               |                                           |                     |
|               |                               |                 |                                                 |                           |                               |                                           |                     |
| <b>D</b> is   | k Description                 | : APPL          | E SD Card Reader Media                          | т                         | otal Capacity                 | 1: 64.05 GB (64.045.97                    | 73,504 Bytes)       |
| Dis<br>Co     | k Description<br>nnection Bus | : APPL<br>: USB | E SD Card Reader Media                          | т                         | otal Capacity<br>Write Status | r : 64.05 GB (64,045,97<br>s : Read/Write | '3,504 Bytes)       |

- 4. Click to Erase button.
- 5. Format completed.

# How to update firmware

#### A) Ready to update

- 1) Format micro SD card before firmware upgrade.(>page 20)
- 2) Unzip the firmware file as attached this file folder. After unzipped then it can be found "update" folder.

#### B) Upgrading firmware

- 1) Connect micro SD card to PC.
- Copy or move whole 'update' folder to micro SD card.(Roof directory / the update file folder has contained two type of items that 'ACA\_FS.img' and 'ACA\_ulmage.bin' file.)

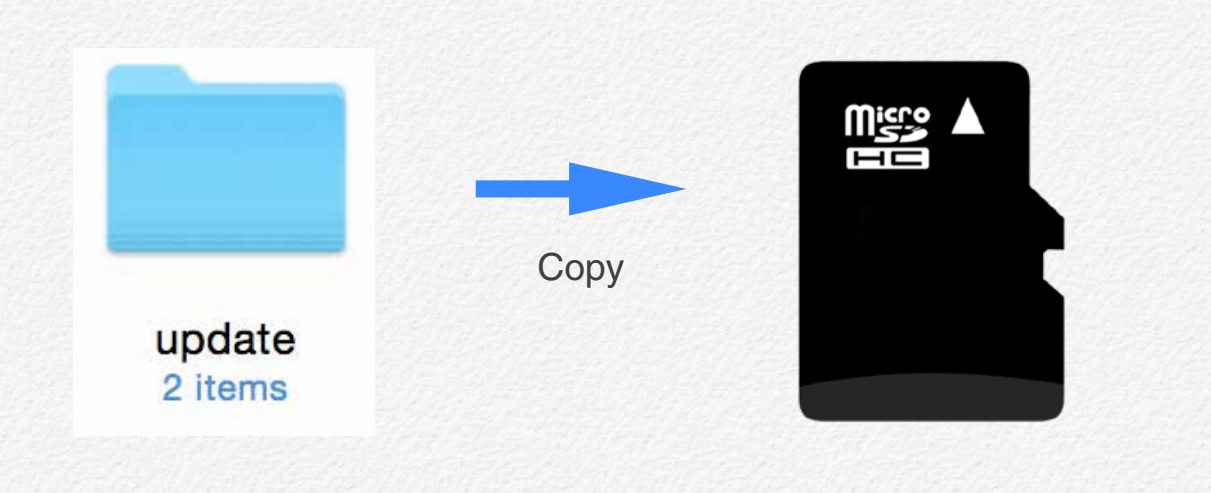

3) Remove micro SD card from the PC and insert SD card to NDR. ( A Please make sure that NDR power is must turn off state when insert micro SD card.)

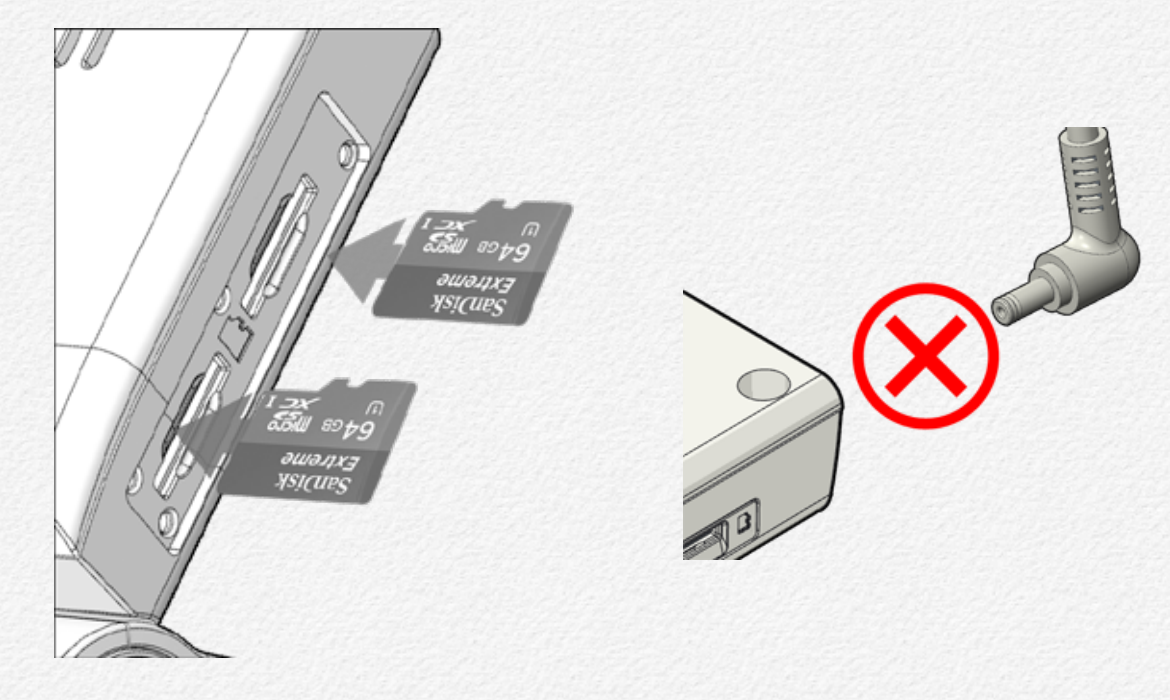

 Do not remove 'micro SD card' and 'power cable' before completed upgrade.

#### C) Upgrading Time

- \* Firmware update time will be takes around 1 minute and 30 seconds.
- \* The NDR system will reboot automatically after update completed. (System reboot time will be takes around 15 seconds.)

\* Plug in DC power cable after inserted micro SD card which 'update' folder is contained.

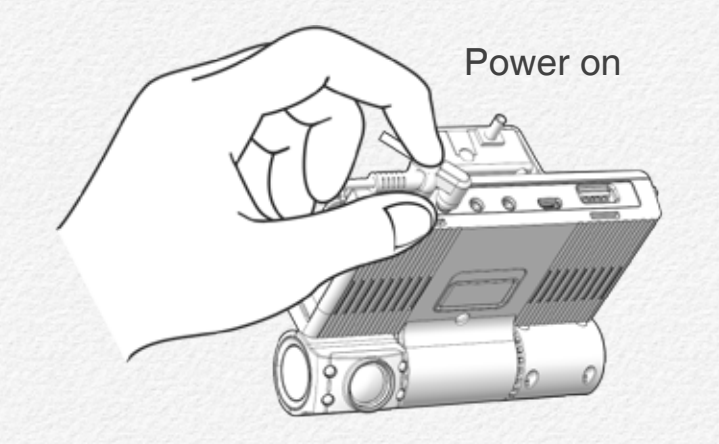

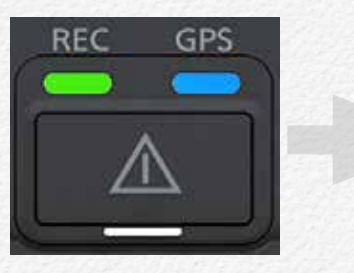

Power on

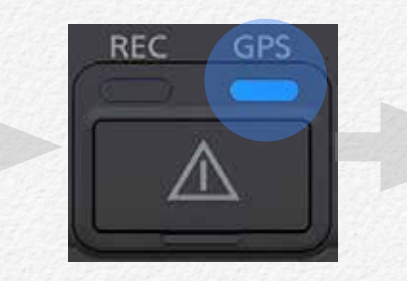

Updating

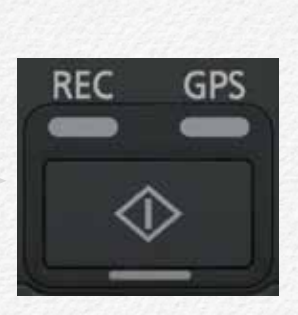

System Closing

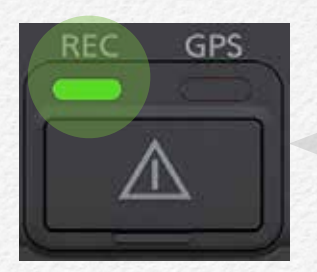

Recording (Completed)

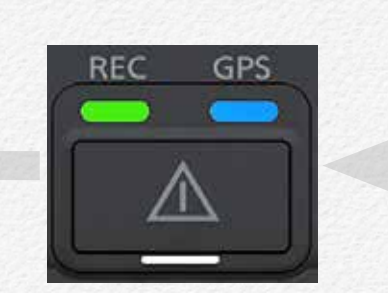

Power on

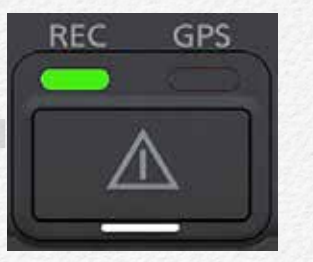

System Booting

\* It is able to check updated firmware version via PC manager.

| Vehicle Info  |          |  |
|---------------|----------|--|
| Company       |          |  |
| Vehide        |          |  |
| Driver        |          |  |
| Firmware Info |          |  |
| Version       | 1.5.14   |  |
| Serial NO.    |          |  |
| Viewer Info   |          |  |
| Version       | 1.5.13.0 |  |
|               |          |  |

#### D) Others

\* Firmware file is should be inserted 'Primary memory card slot' or 'Secondary memory card slot'. If firmware update is operating via 1(one) micro SD card then no matter slot place select. But if firmware update is operating with 2(Two) micro SD card inserted statue then update firmware file is should be inserted to 'Primary memory slot'.

Firmware is will not be upgraded by external USB memory device.

#### To insert a memory card.

- 1) Insert micro SD card when NDR power off.
- 2) Open the memory card cover as shown the the figure.
- Insert the micro SD card into the card slot until it softly click of a latch. ( Make sure that the NDR is placed as shown above and the terminal portion of the card is facing up.)

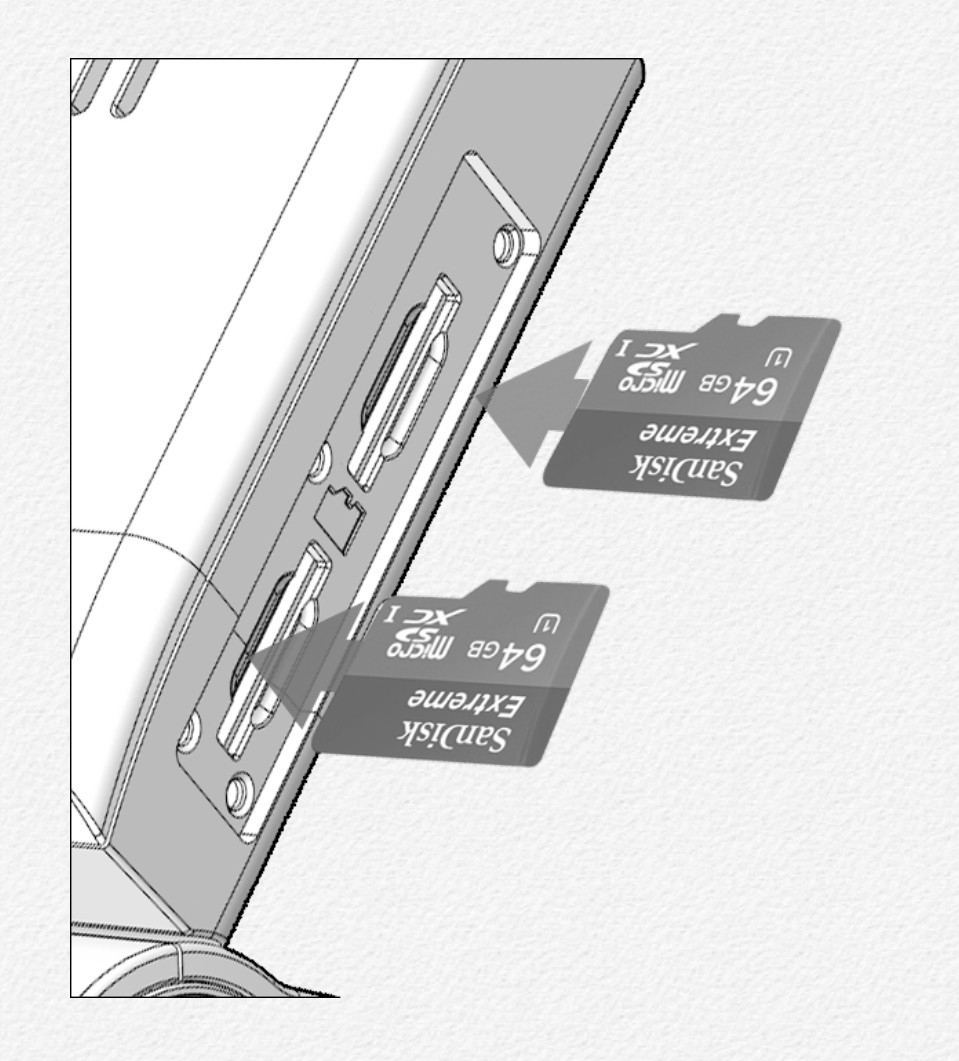

#### To eject a memory card

- 1) Turn off the NDR. (Pull off DC power jack)
- 2) Open the memory card cover and gently push the micro SD card to eject it.
- 3) Pull the micro SD card out of the memory card slots and close the cover.
- \* To avoid data loss, turn off the NDR by removed the power cable before inserting or ejecting the memory card.
- \* Be careful not to push the memory card too hard. The memory card may suddenly pop out.
- \* If you eject the memory card from the NDR while it is on, the NDR turns off.
- \* Card compatibility with this NDR may vary depending on the card manufacturer and type.

#### **Connect external memory**

- \* The NDR is able to save all the data to external memory device instead of micro SD card as like SSD/HDD even flash memory stick via micro SD or USB port use.
- \* The port USB and micro USB is supply power DC 5V to external device and this port's speed is USB 2.0 type.
- \* When connect external device via micro USB or USB then the NDR will not be saved the data to micro SD memory.
- \* If connect external device while recording to micro SD card then the NDR will start data backup to external device from micro SD card as setup order. After completed backup tasking then the NDR will start recording automatically.(➤ Page 83-Setup configuration)

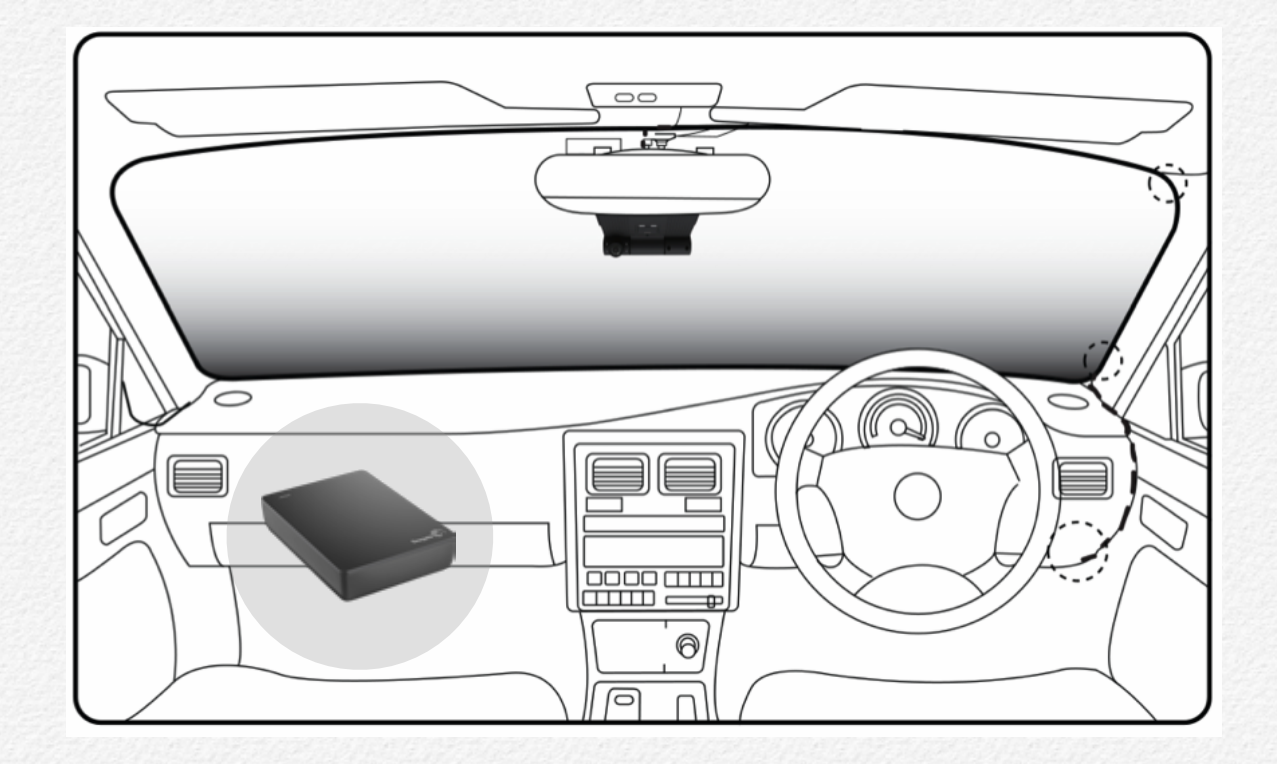

USB / microUSB cable connection

# Installation

Please read carefully for safety install the NDR.

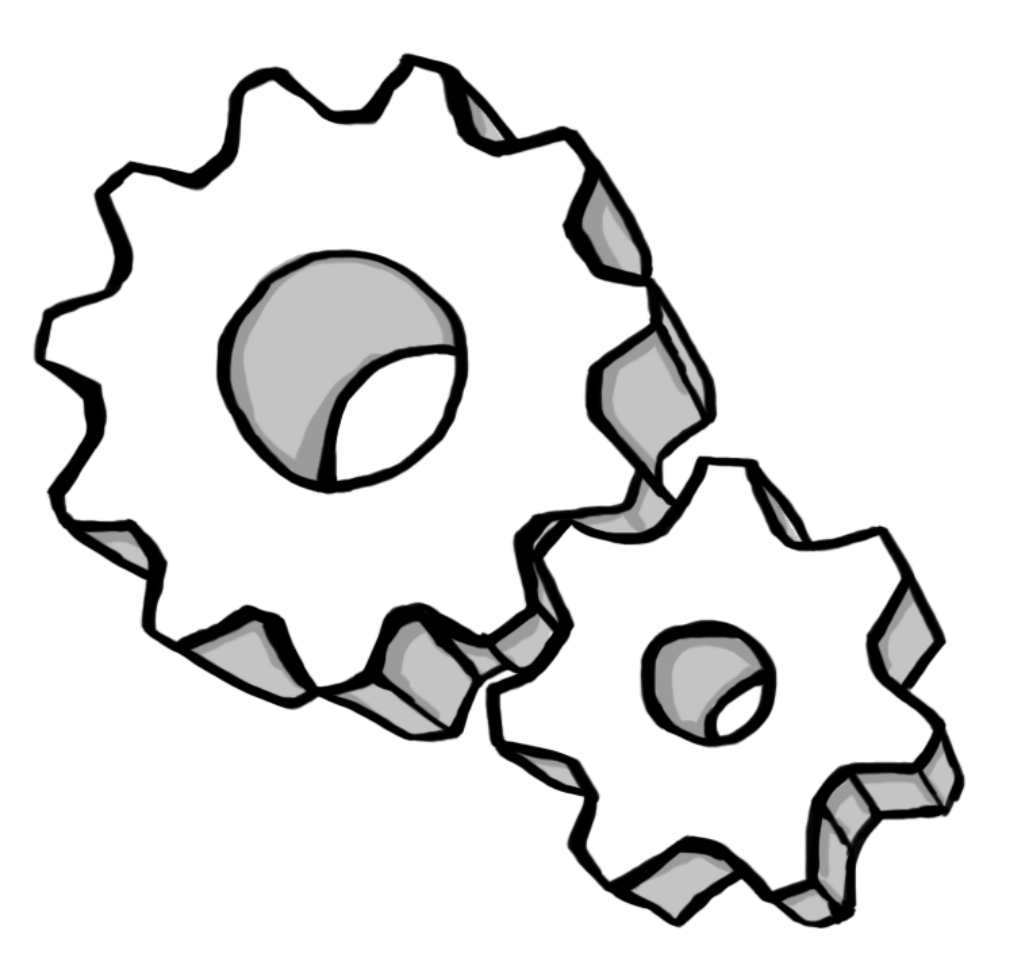

## **Direction of Cradle**

The NDR is designed that support various angle of windshield from the vehicle. Please refer to below figure for right installation for video angle fit.

The NDR has marked direction guide as icon of vehicle type. you can follow direction by icon as your vehicle.

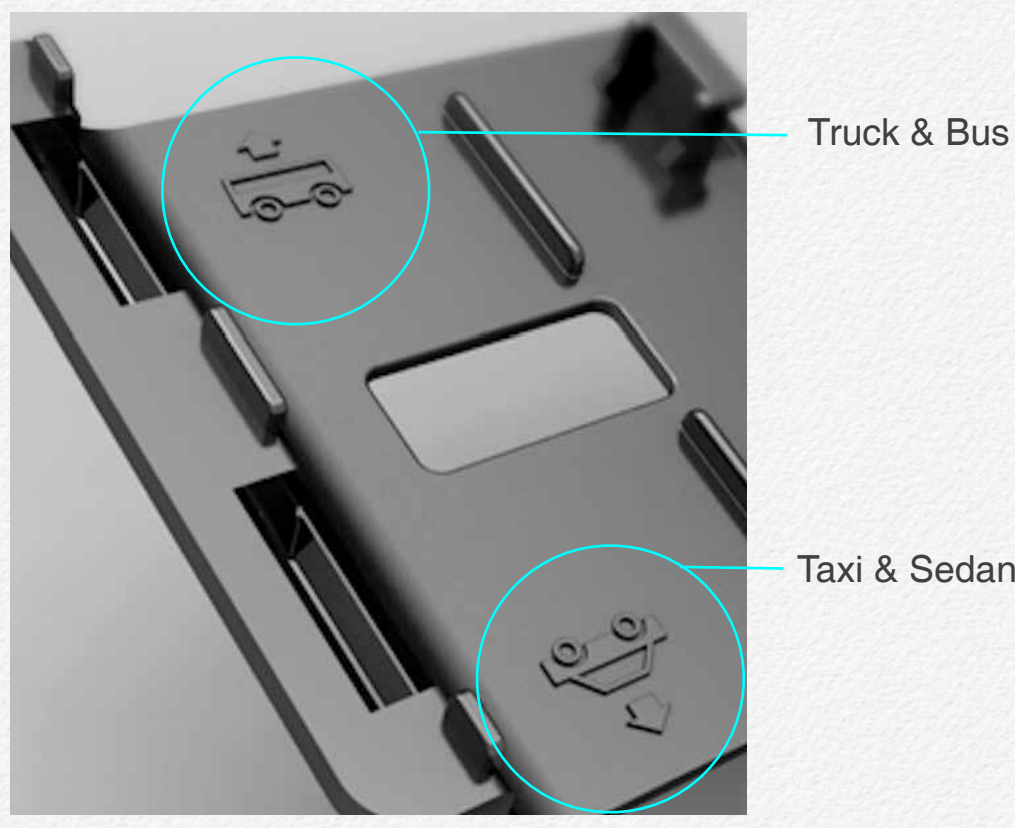

Taxi & Sedan

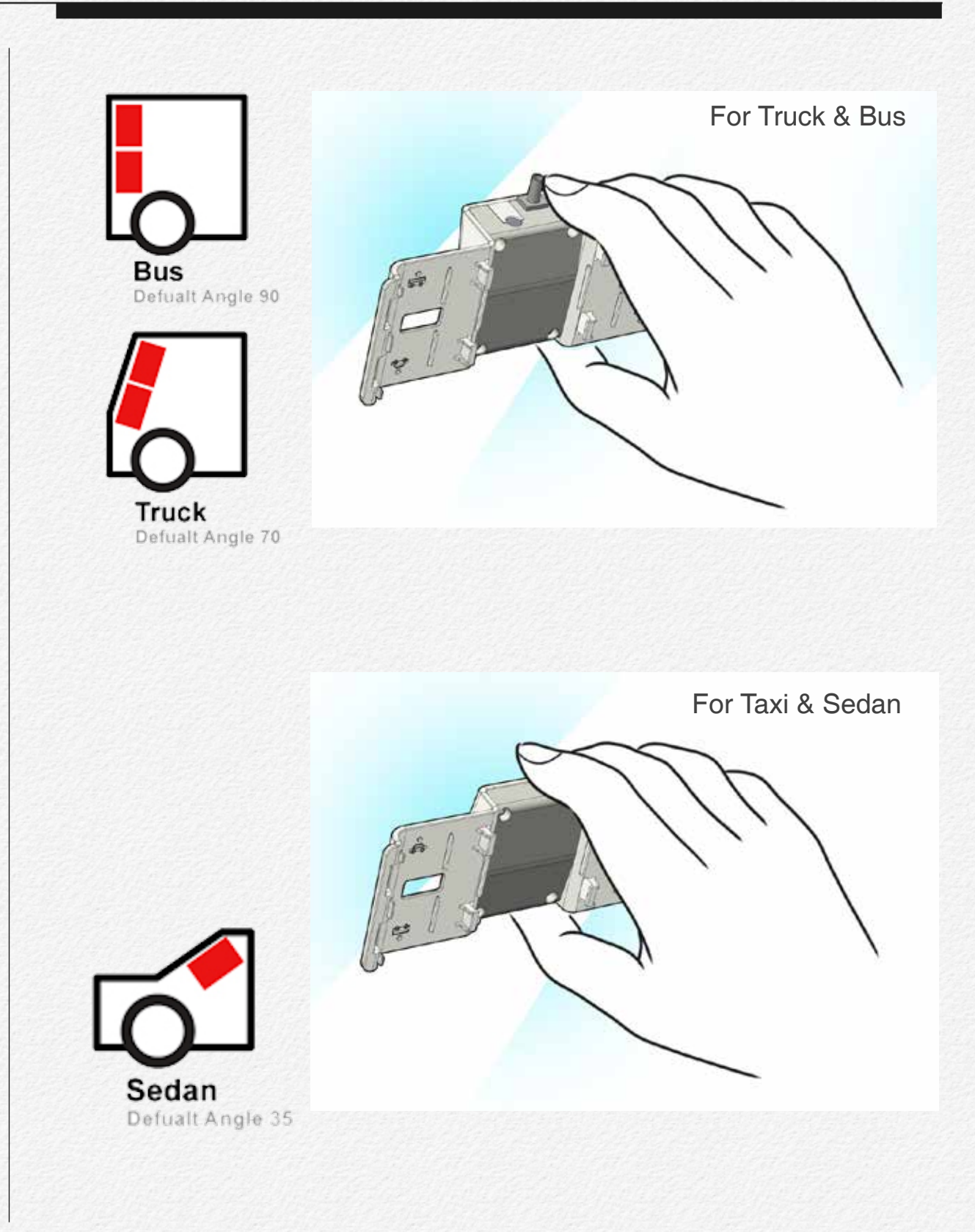

## Joint the cradle with main device

The NDR is designed that support various angle of windshield from the vehicle. Please select and placing cradle to windshield.

#### MOVIE 4.1 Joint the cradle with main device

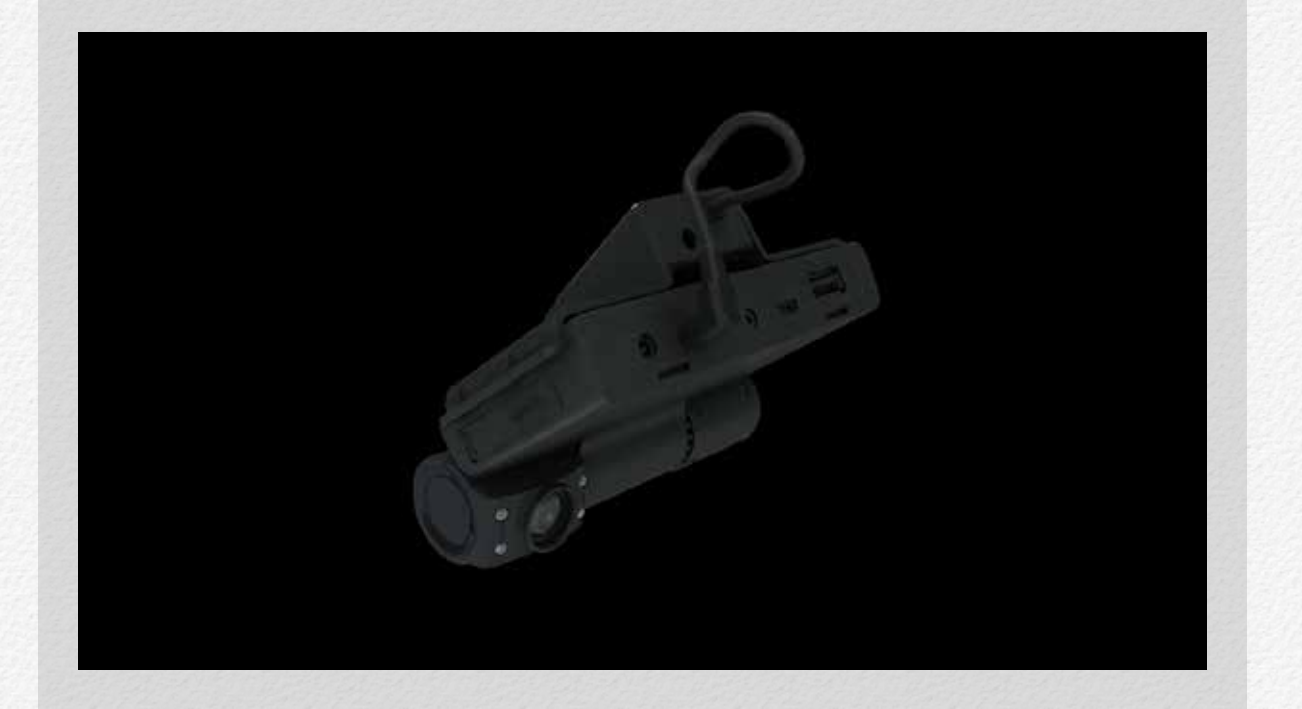

Please refer to above tutorial movie for joint main device with cradle.

## Mounting the NDR

The NDR is designed that support various angle of windshield from the vehicle.

 Before mounting the NDR, please ensure that the windscreen is free of grease, dust and any other dirt that may result in poor adhesion. It is recommended that the windscreen is wiped with a glass cleaner such as Windolene or similar.

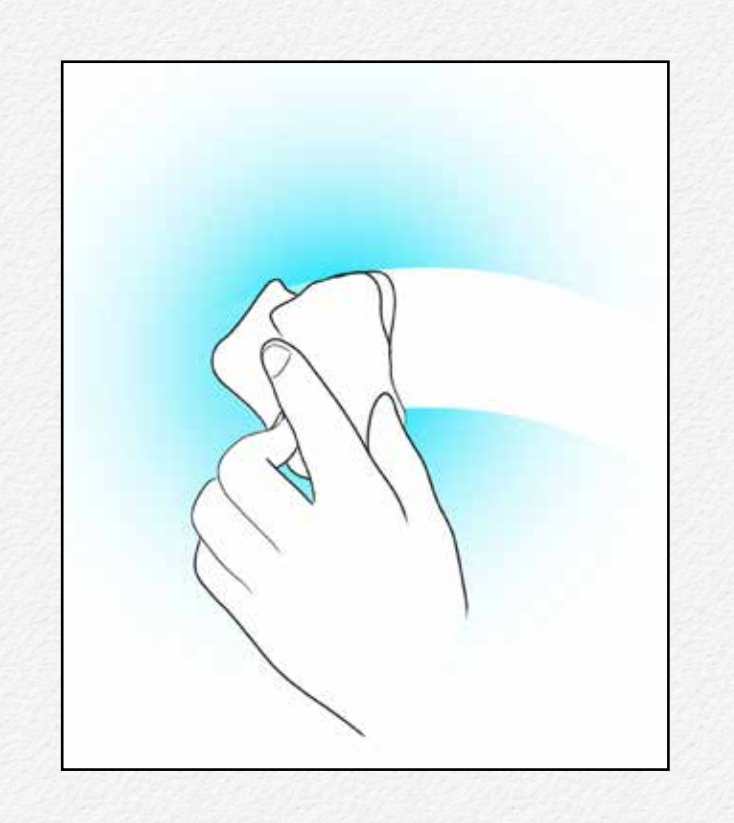

2) Remove the film on the double-sided adhesive tape.

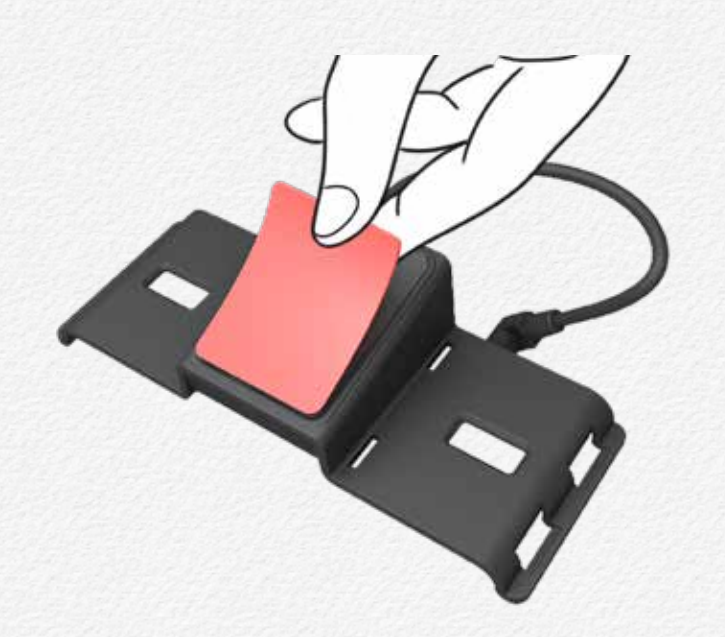

3) Placing cradle on the windshield.

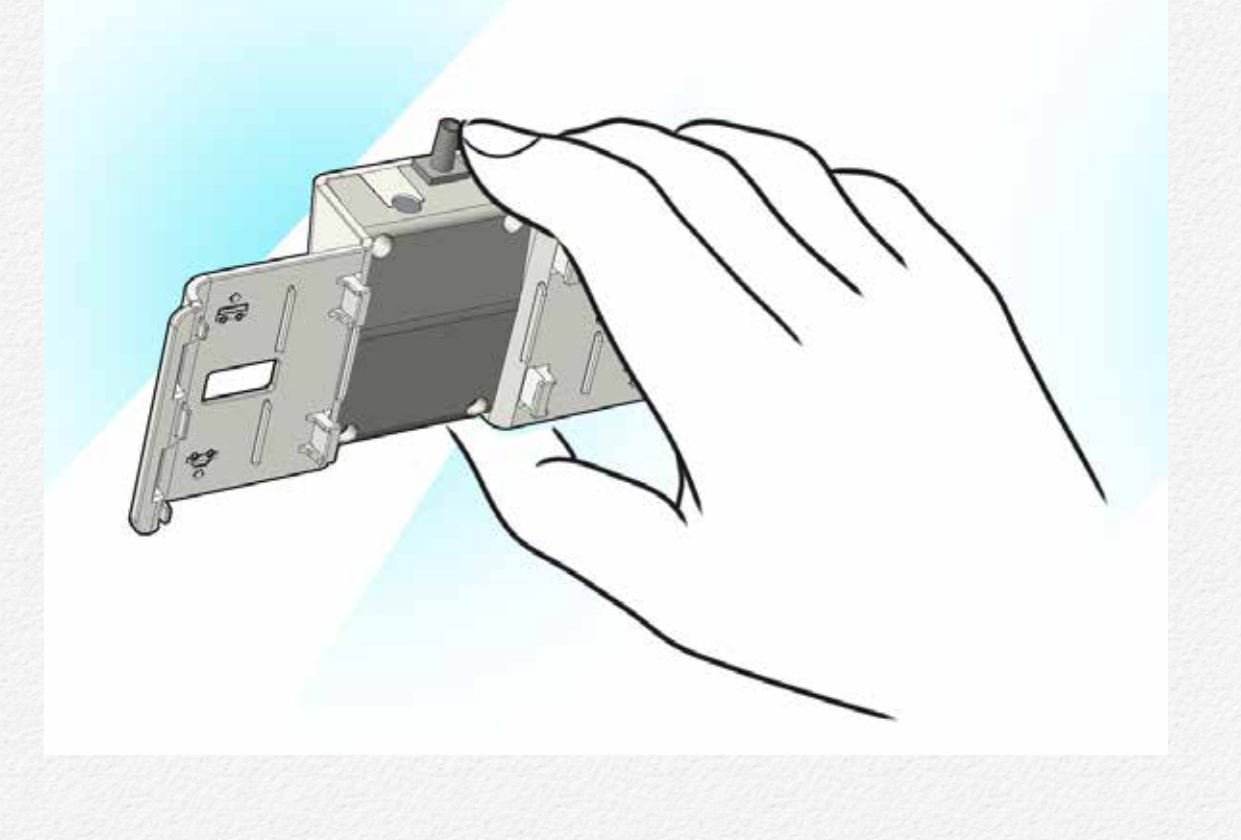

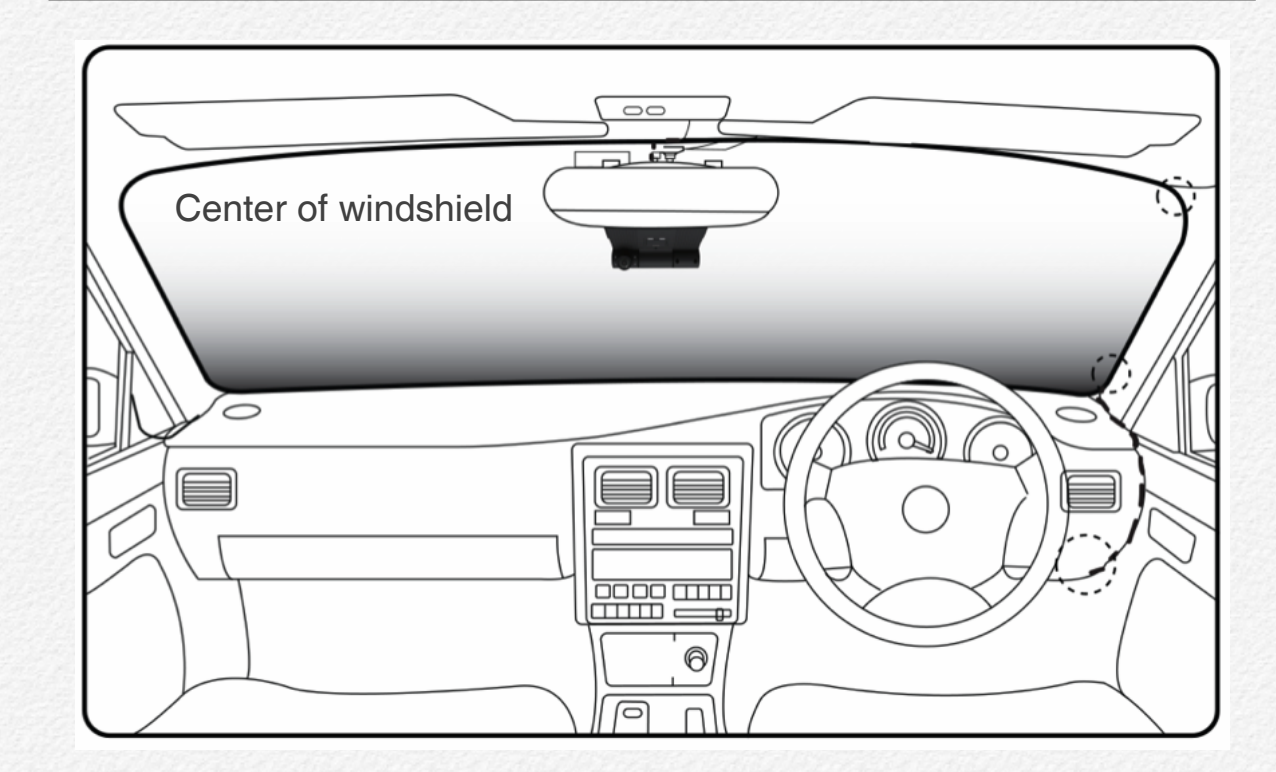

4) Insert micro SD card.(Power off statue.)

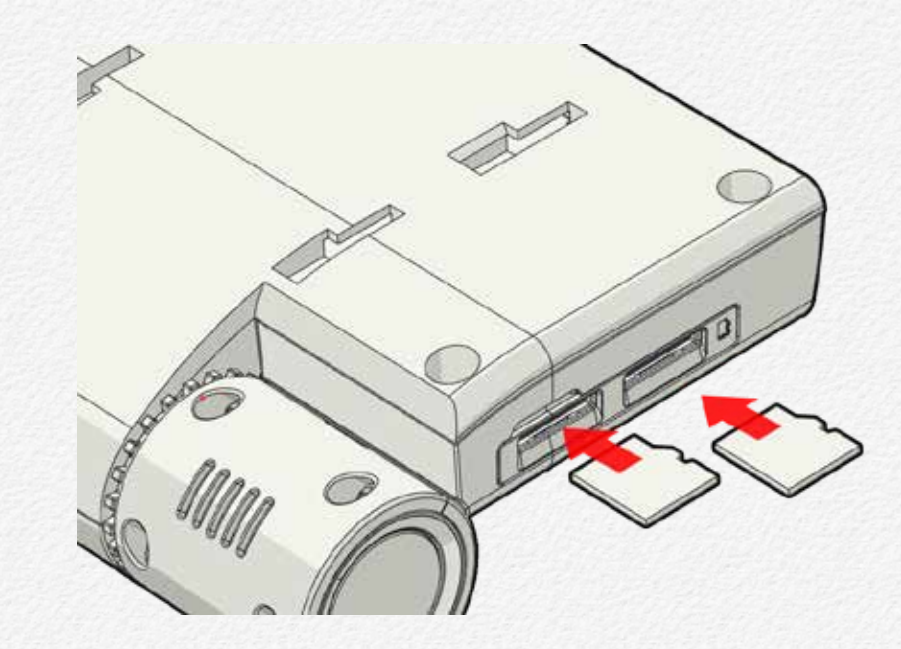

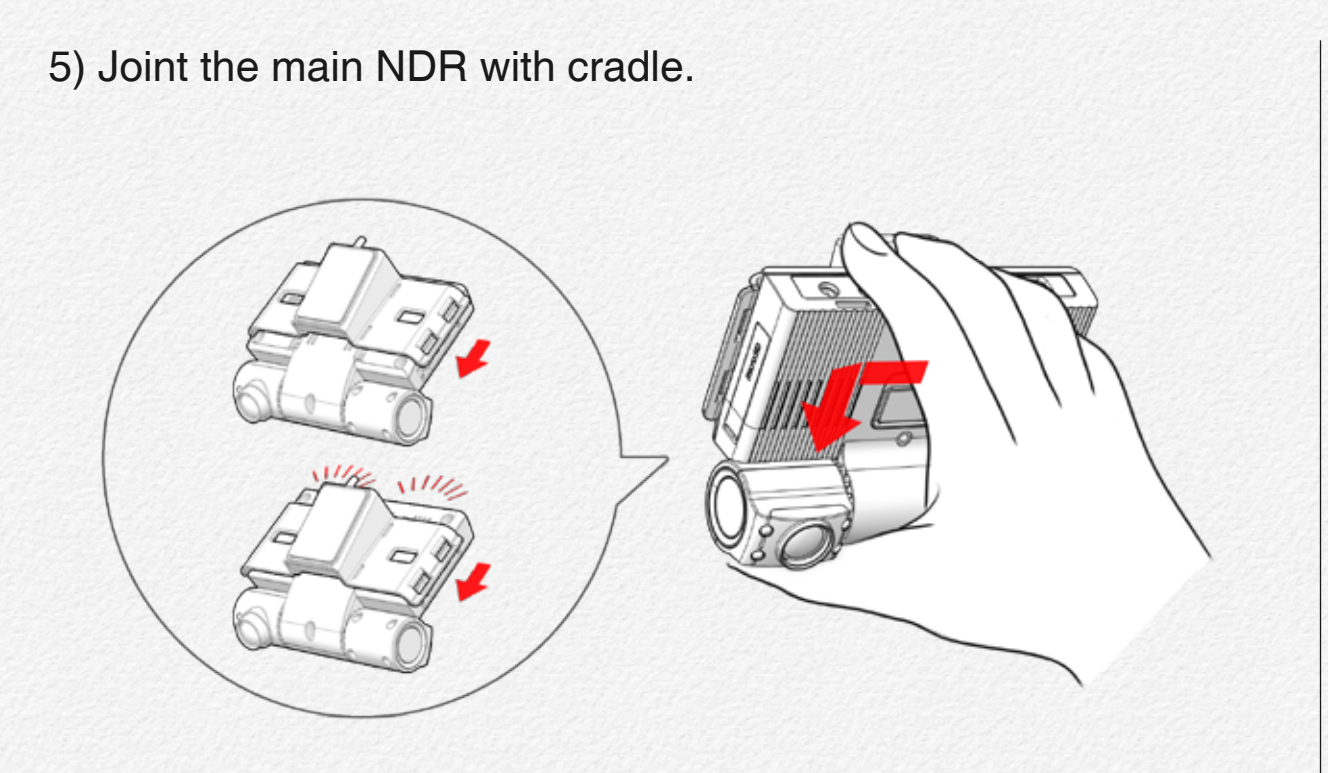

6) Connect the cables. (All the cables are must be connected to each port before supply the power to main NDR).

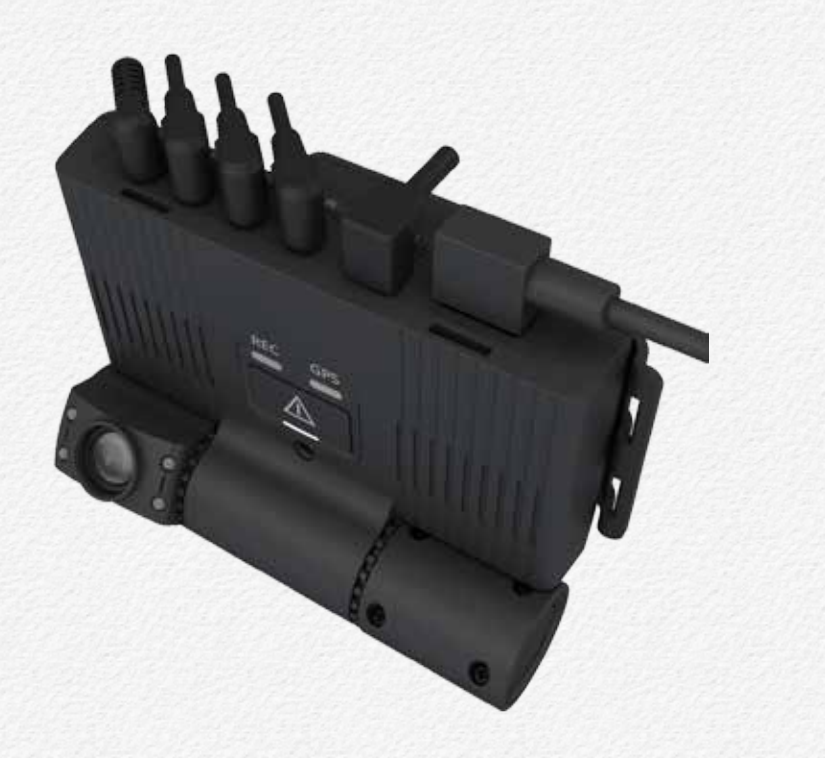

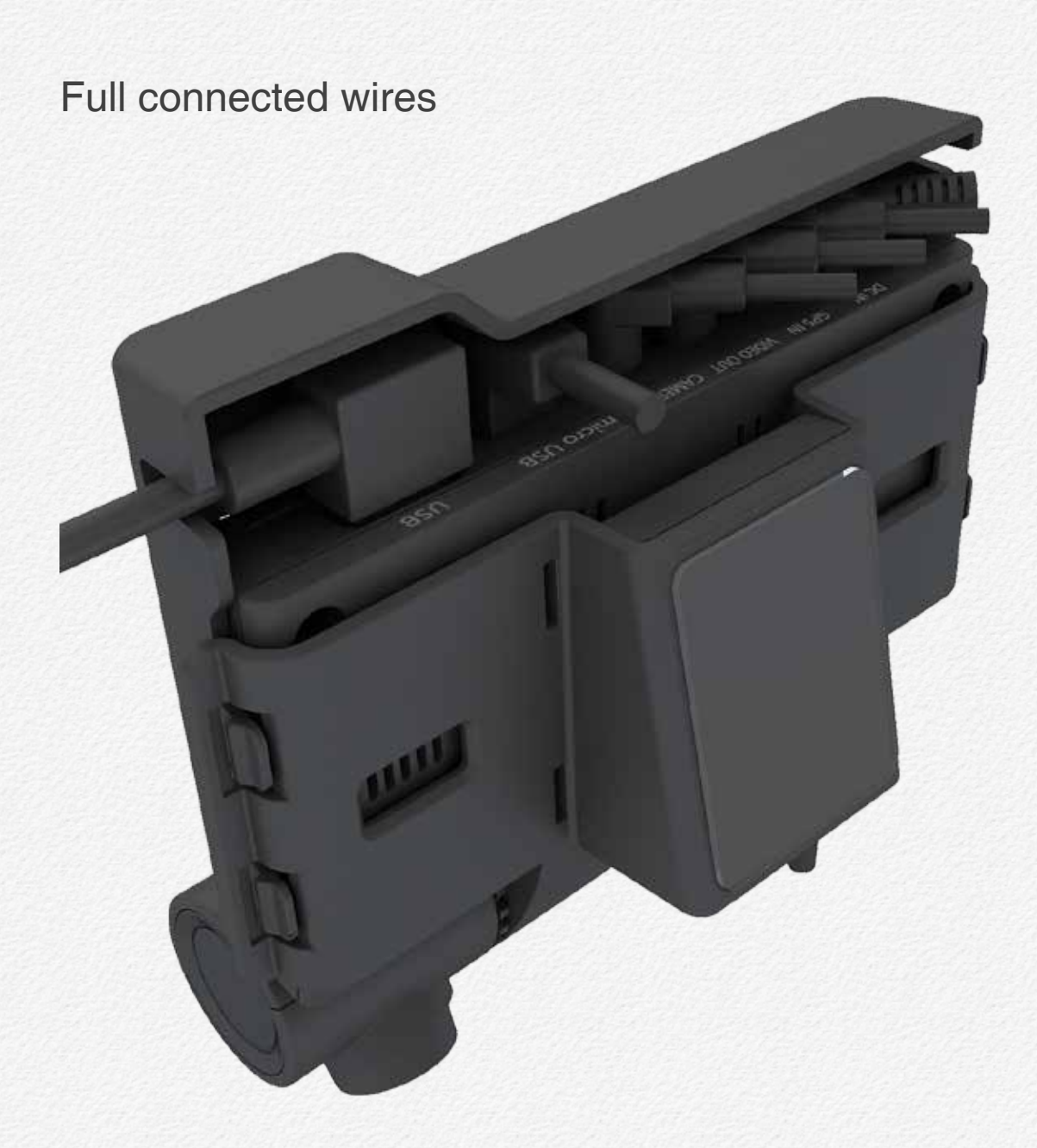

#### PIN Assignment 1

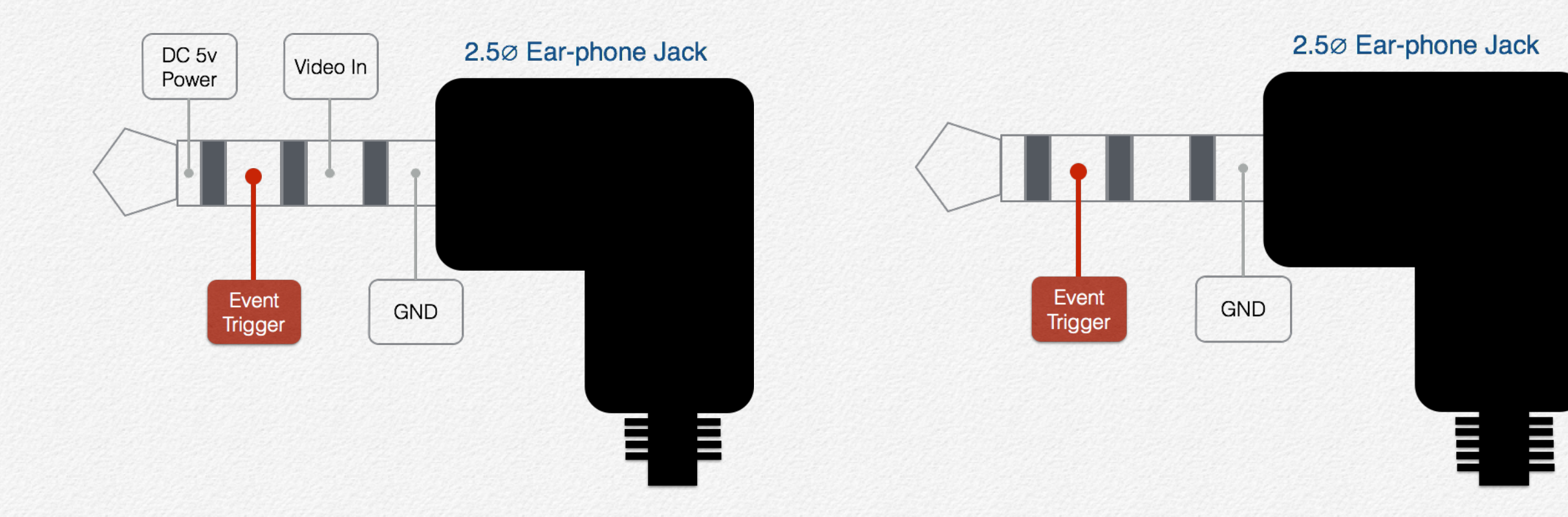

#### 3rd Camera Jack(CAMERA IN)

SOS Panic Button Jack(VIDEO OUT)

#### PIN Assignment 2

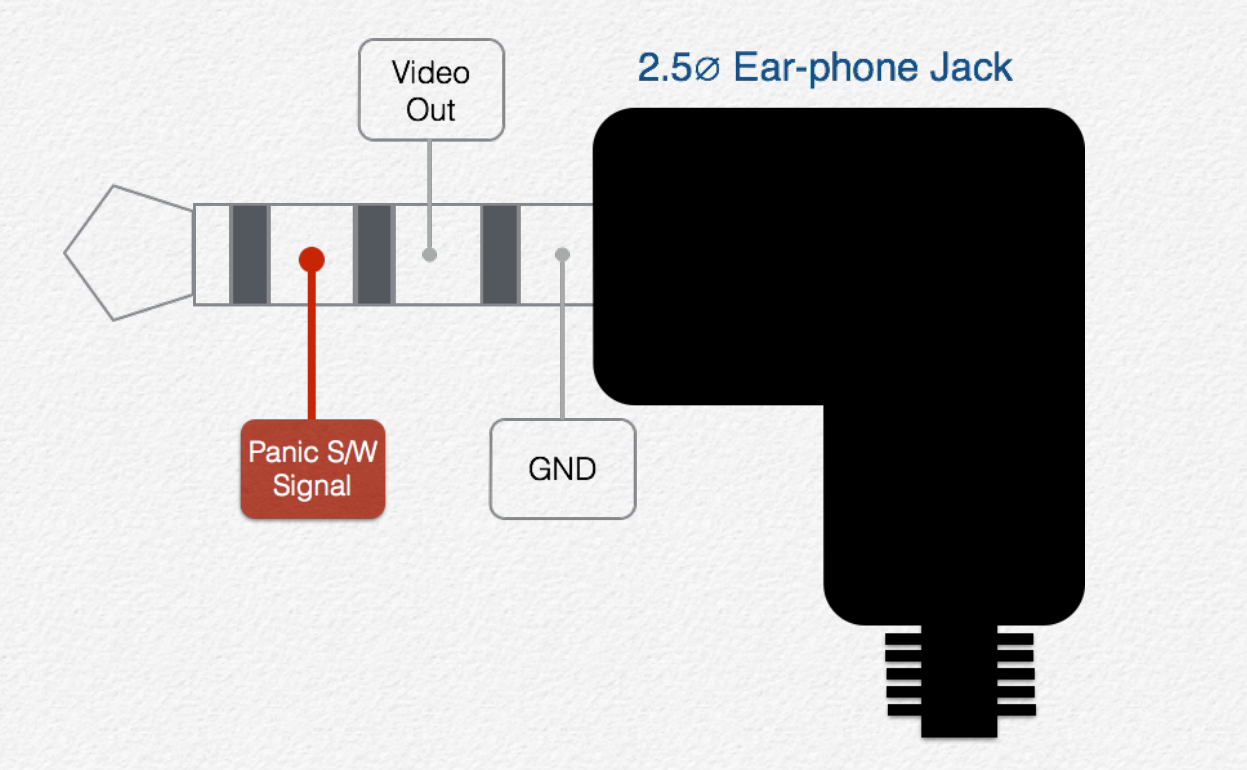

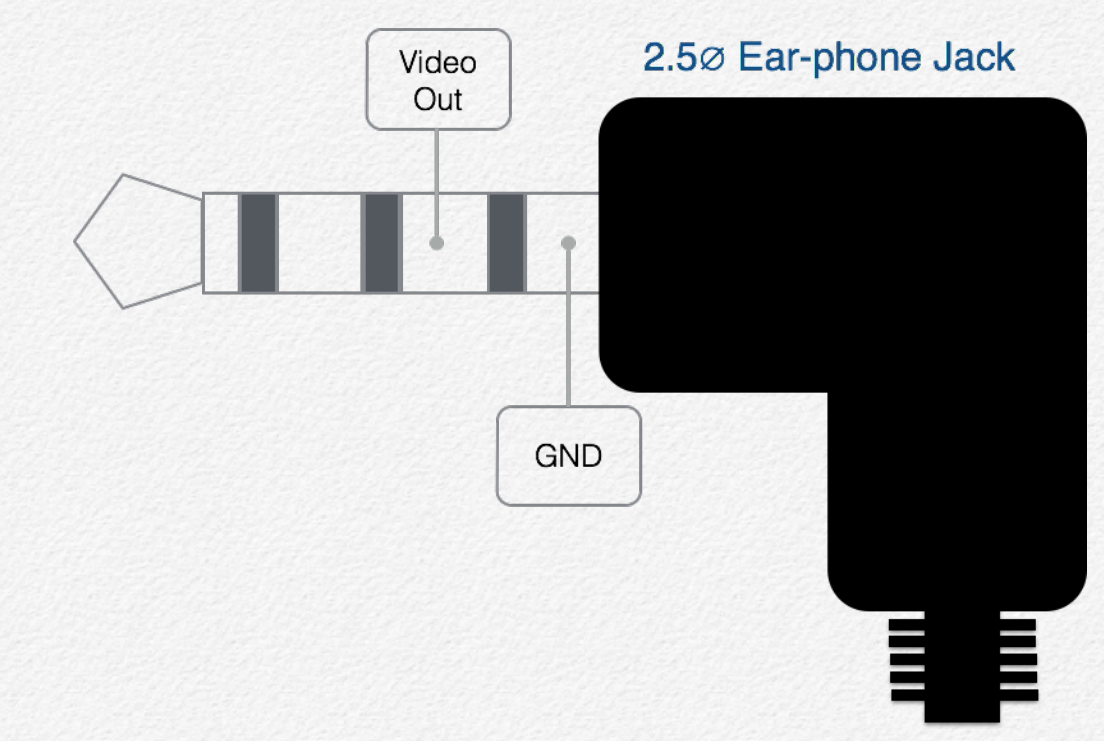

Y-Type Cable Jack(VIDEO OUT)

Video Out Cable Jack(VIDEO OUT)
## How to fit the power loom

- The NDR is compatible DC8V~32V. The included DC fuse power cable can be connected directly to the battery(permanent power connection for recording 24/7) or to the ignition (the device will record only when the vehicle is on).
- 2) The power loom consists of a battery + and an Earth connection. The red wire will be battery + and the black wire will be the earth connection and white wire will be the ignition(ACC) connection.
- 3) Please remember that all connections must be within the tracking unit specs as per industry related connections.
- 4) Run the cable (power loom) via the A pillar into the roof lining and let it meet up close to the main unit.
- 5) Plug the loom into the main unit and then give it a bit of slack so that there is no tension on the power loom or the plug area of the unit.
- 6) Use the management clip to tie up the cable and make if look neat so that the cable on't hang loose. Stick them to the windscreen and cable tie the cable to the management clip or slide them in the opening slots.

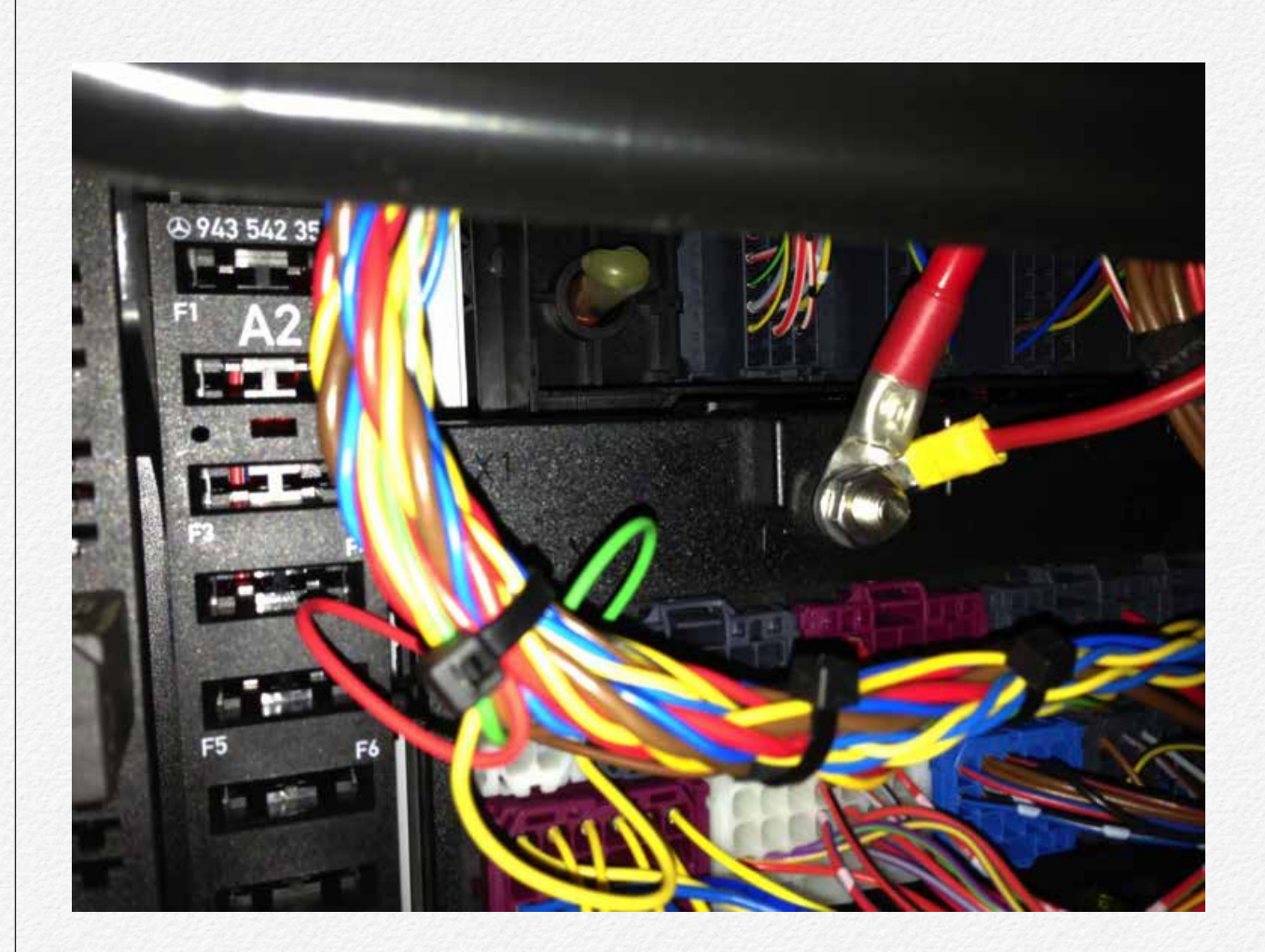

# Joint tamperproof cover

#### 1) Adjust camera angle of view.

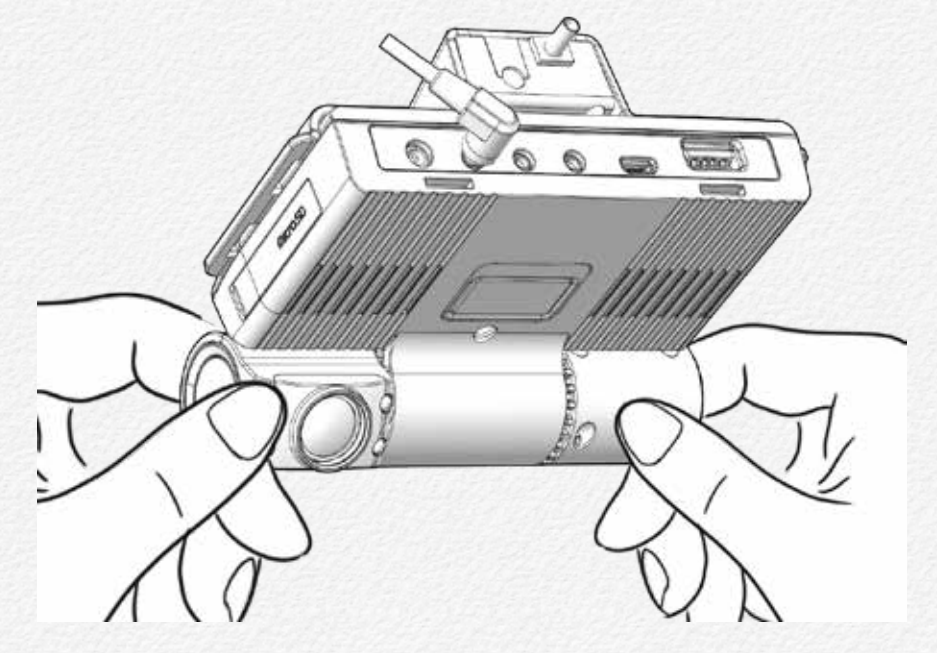

2) Fit tamperproof cover's hook to camera angle's hole after adjust camera angle.

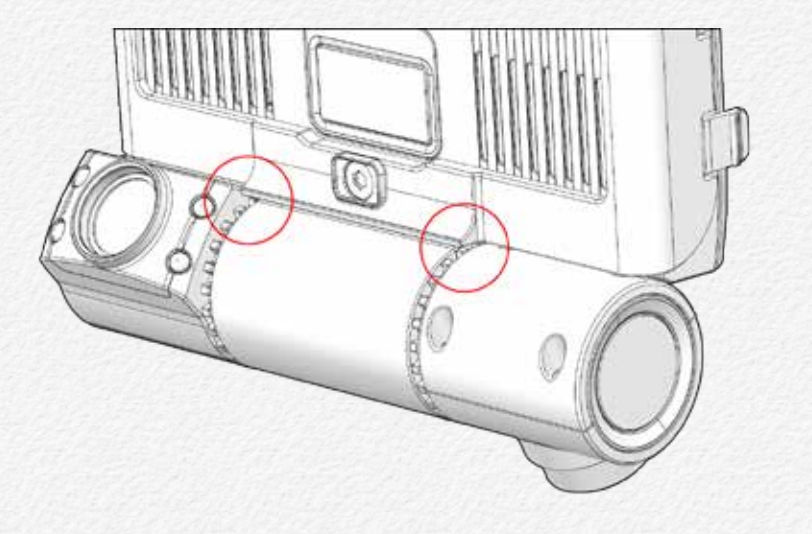

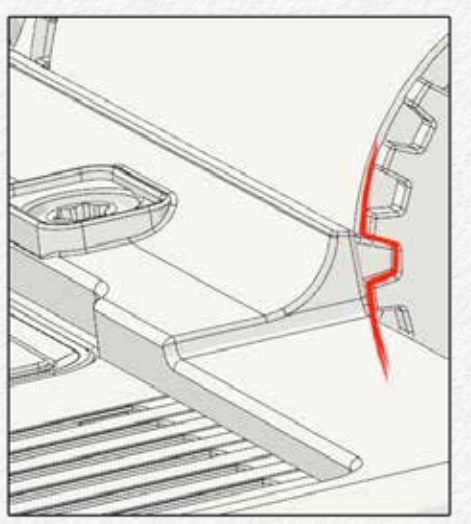

#### 3) Joint tamperproof cover with cradle clips.

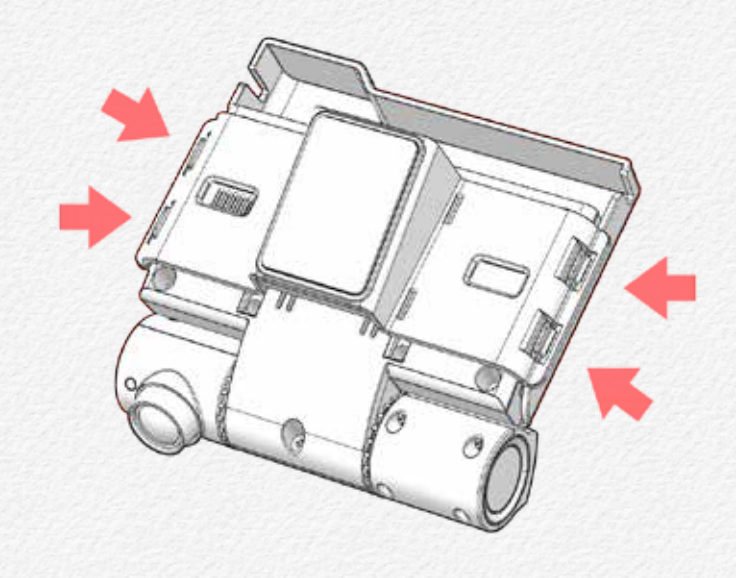

#### MOVIE 4.2 Joint tamperproof cover

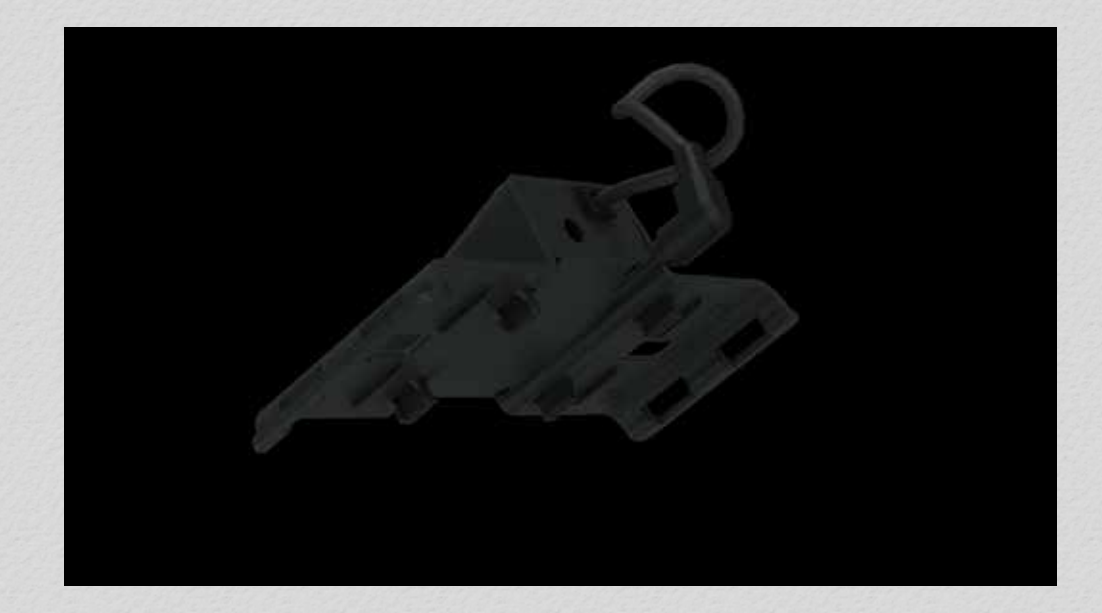

Please refer to above tutorial movie for joint main device with cradle.

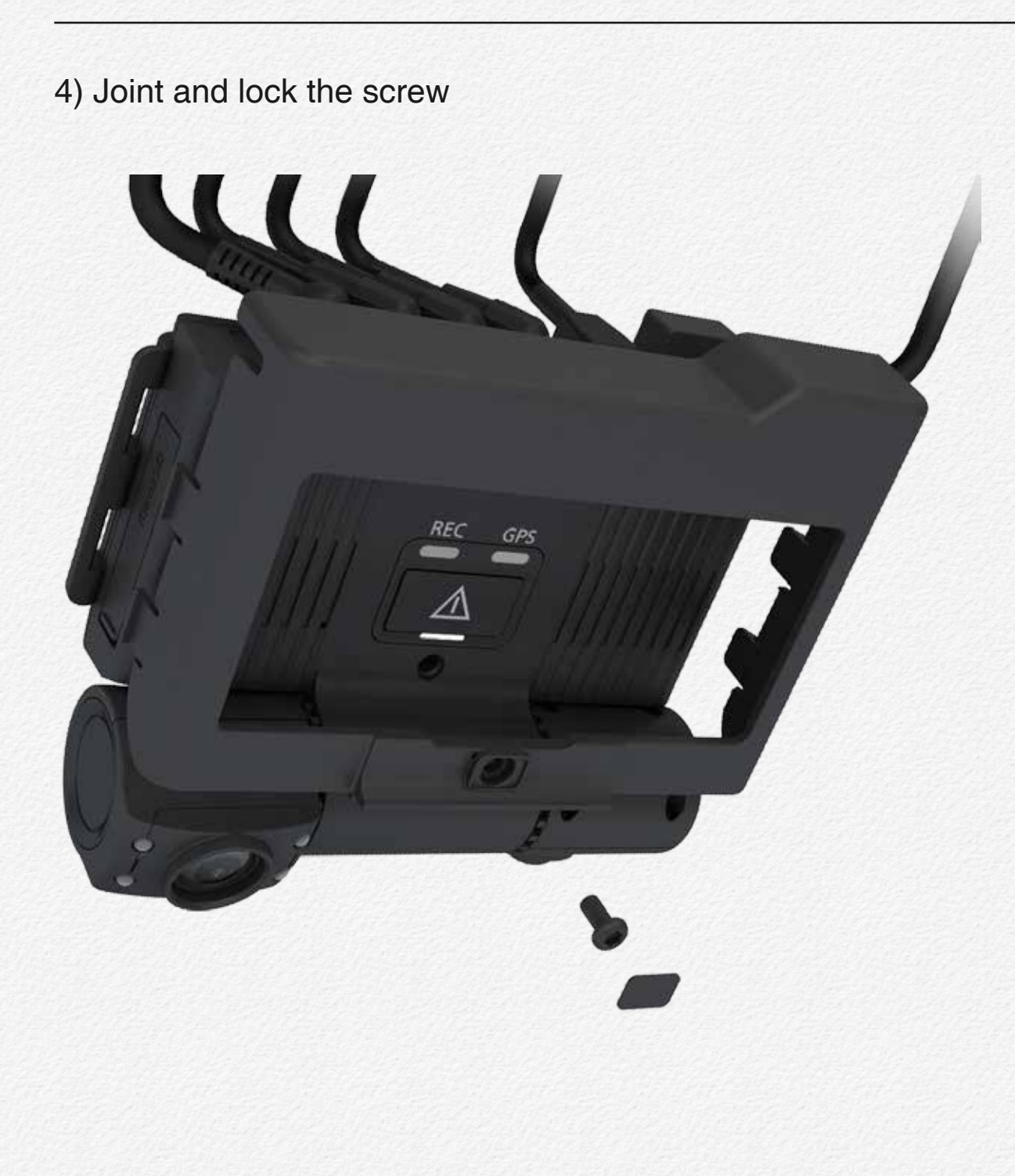

5) Extract tamperproof cover from NDR.

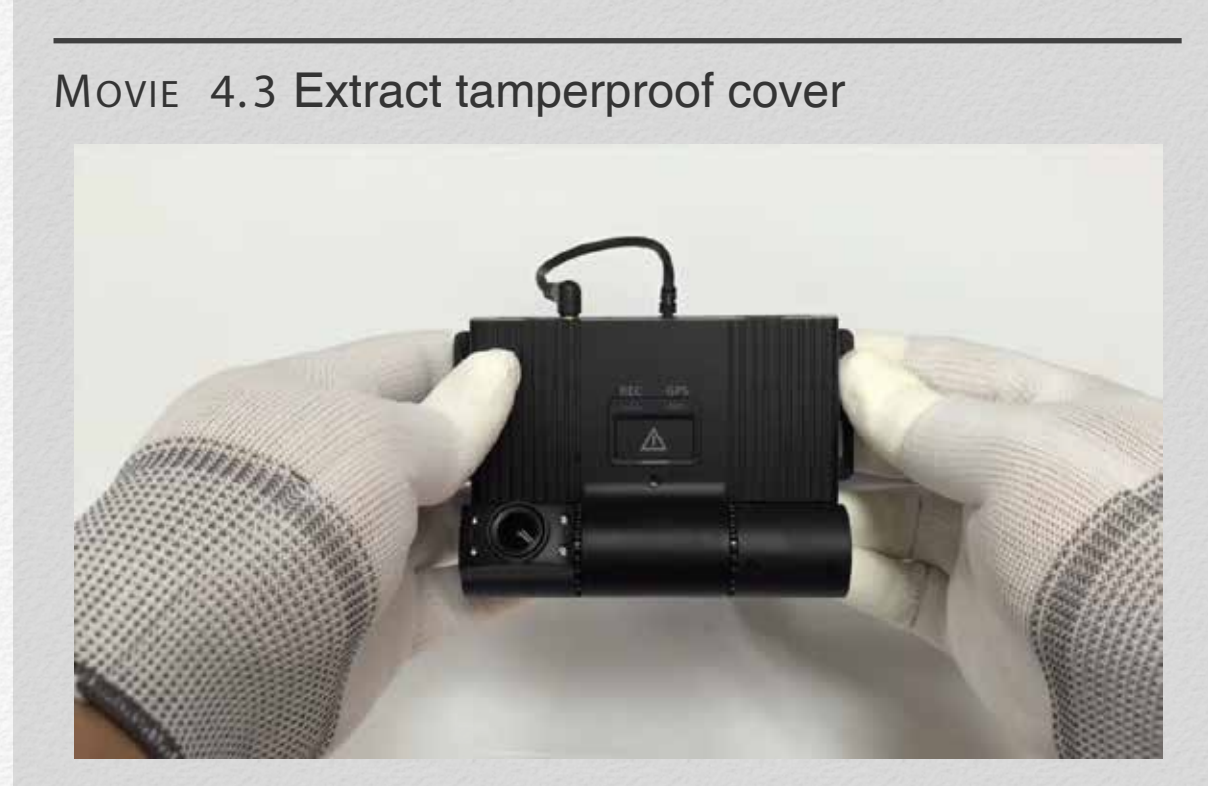

Please refer to above tutorial movie for extract tamperproof cover.

# **LED Signals**

The NDR has LED lamps for operating signals.

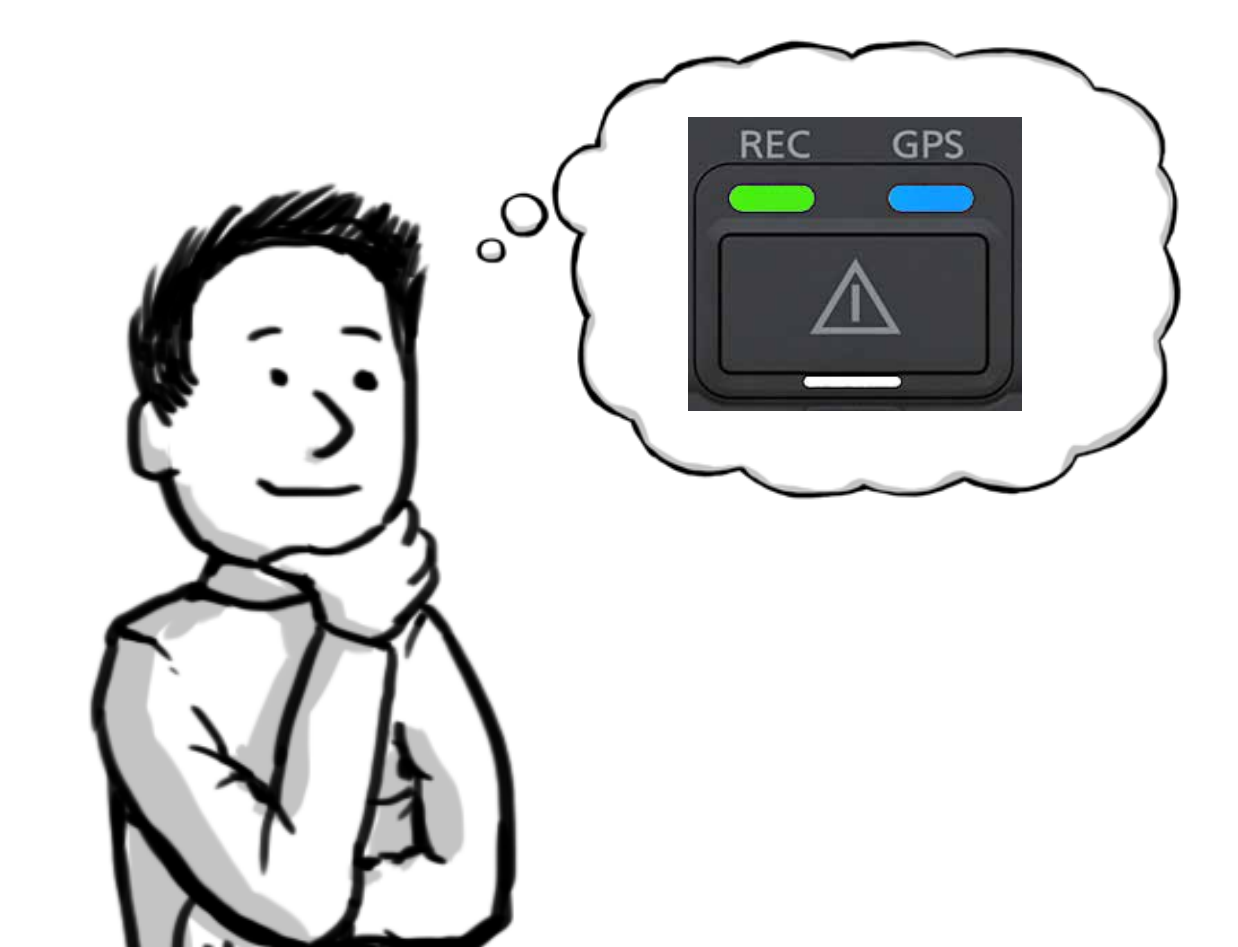

## **LED Signals**

#### System boot

The LEDs are indicate system operating state.

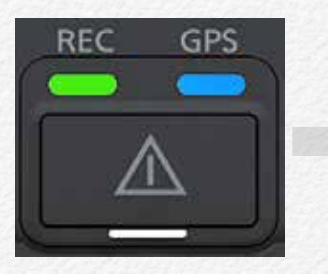

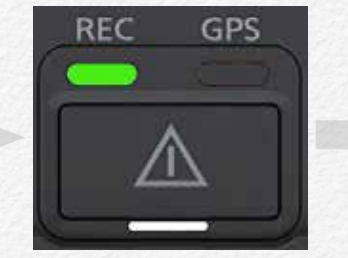

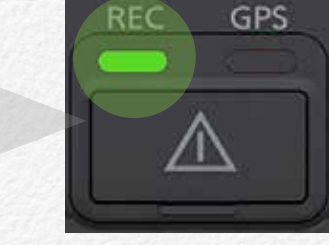

Power on

System booting

Recording

#### MOVIE 5.1 LED State of system boot

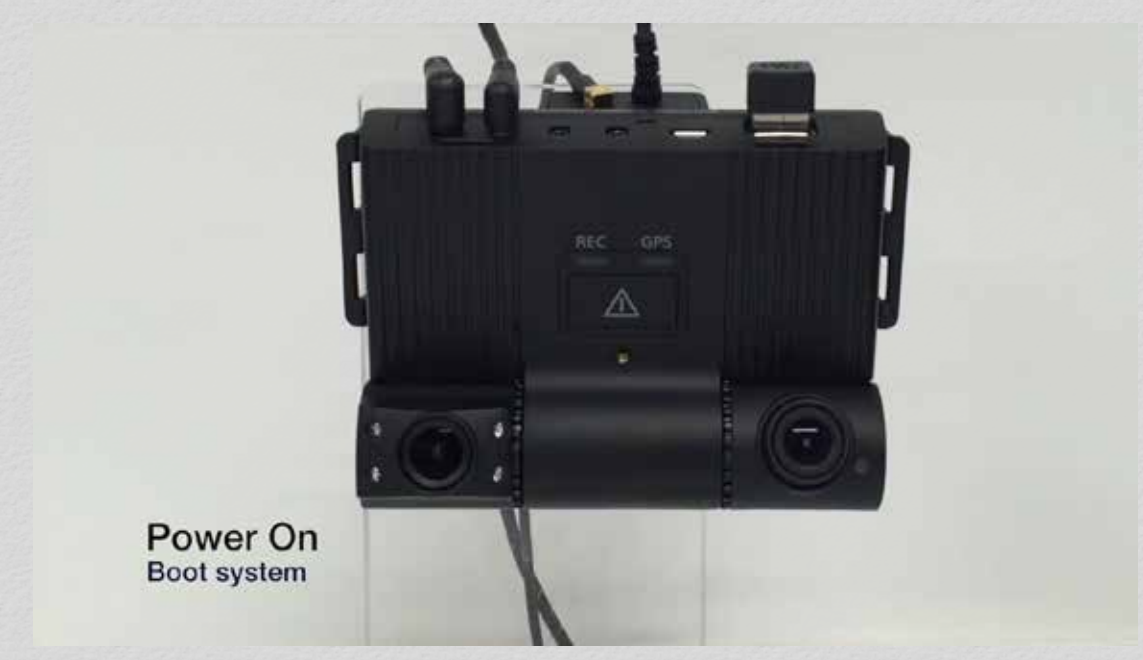

## Update setup file

The LEDs are indicate that setup configuration value.(Setup.cfg)

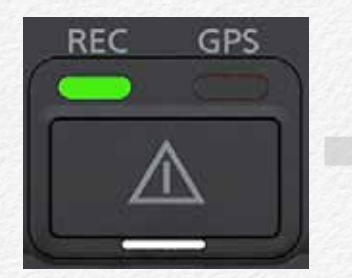

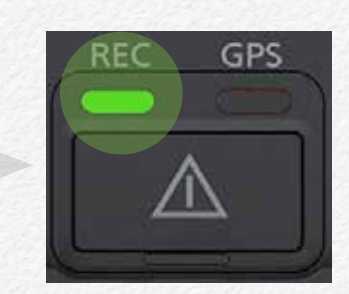

Reading setup file.

Recording

## **GPS signal detection**

The LEDs are indicate that receiving GPS signal.

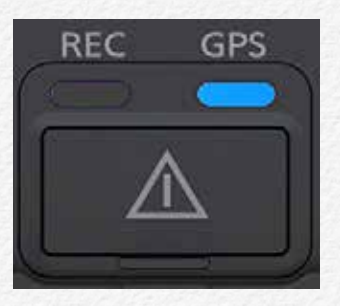

Receiving GPS signal (Blue LED hold)

This LED signal is normal start state NDR.

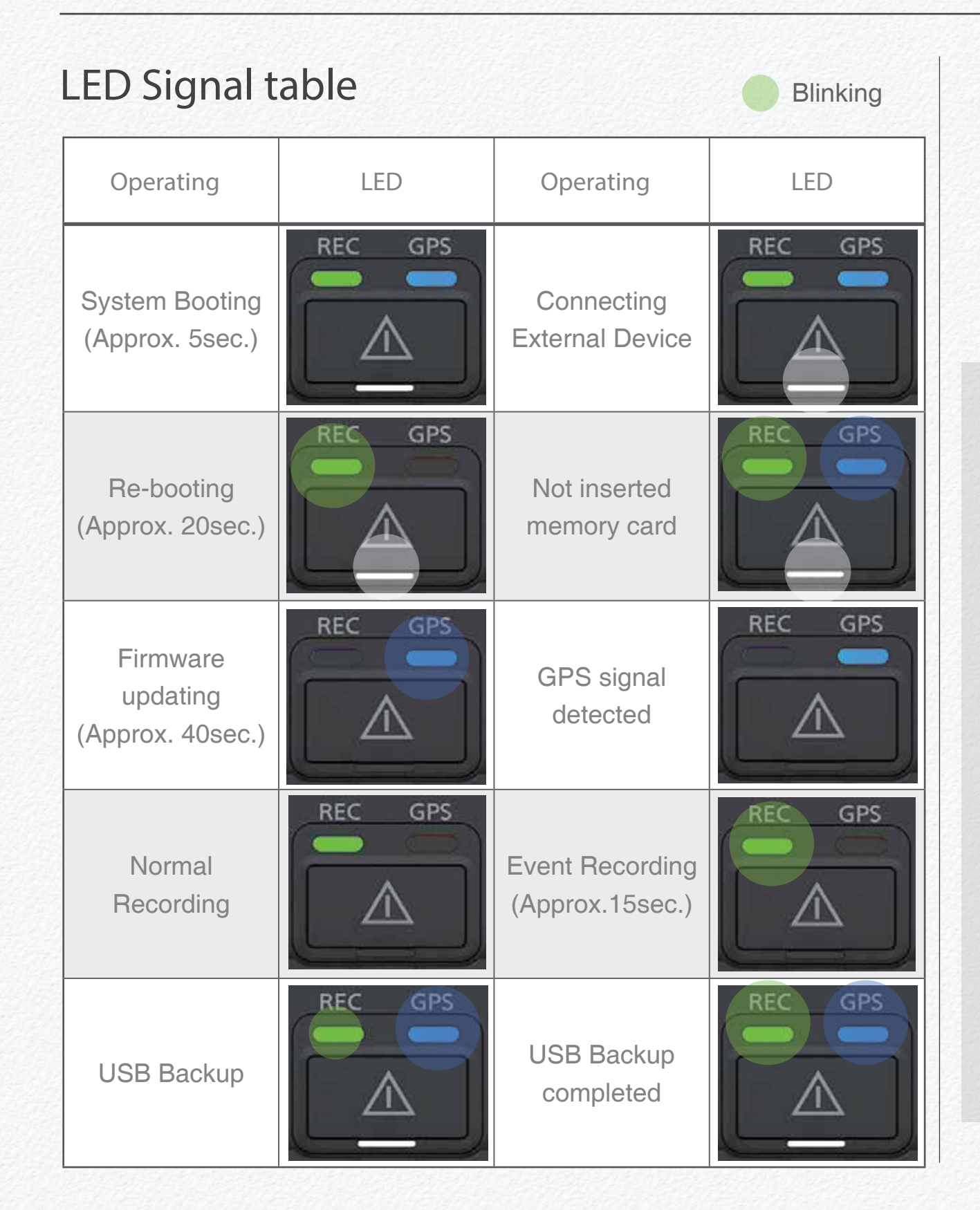

## **USB** Backup

When it completed backup USB then Green and Blue LED are blinking at once. The NDR is not recording and save the video file to micro SD card while backup to USB.

MOVIE 5.2 USB backup LED state.

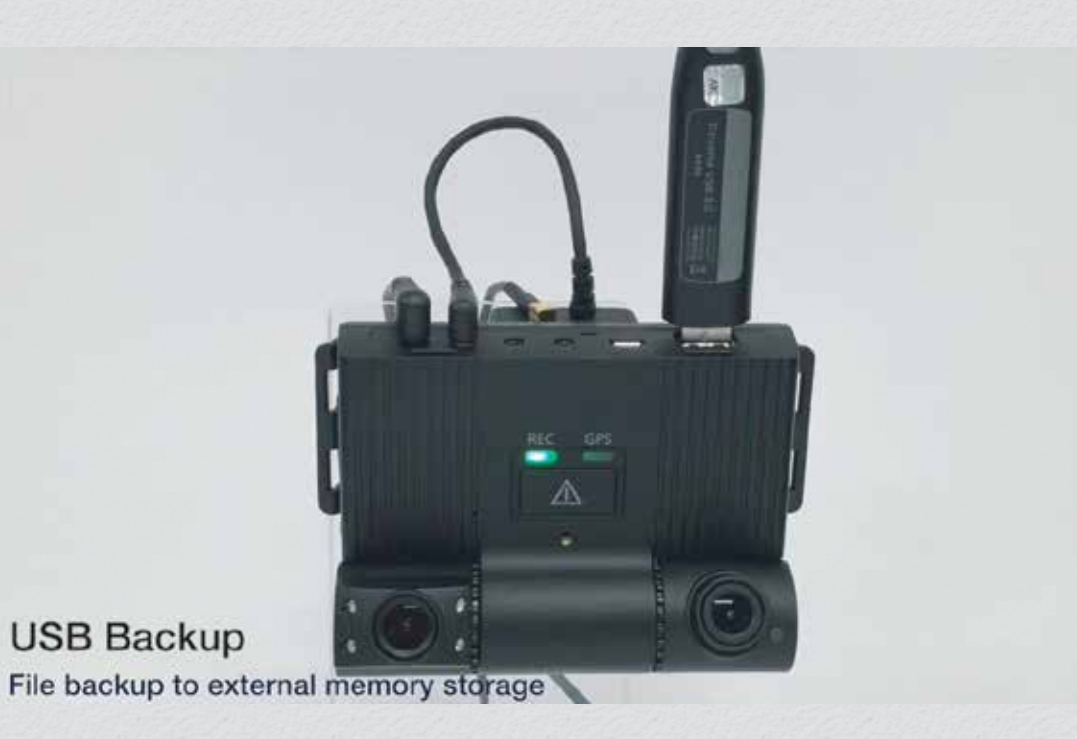

Just remove to connection after completed data backup to external USB memory or HDD.

#### Firmware update

After completed firmware update then the NDR will reboot system and start recording in automatically.

#### MOVIE 5.3 LED state of Firmware update

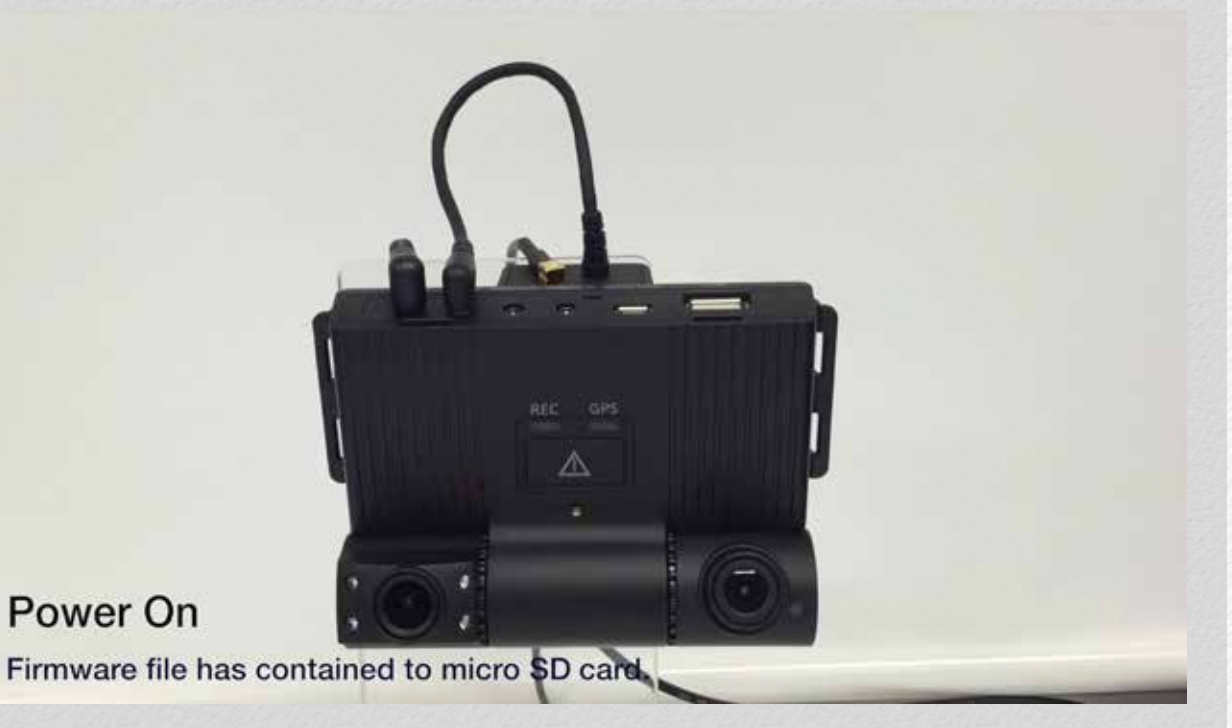

#### Remote download Firmware(OTA)

After download firmware via wireless network then the NDR will update and reboot in automatically. This OTA function is based on FMS Network service approved.(Option) Please contact to your distributor to use OTA function and FMS service.

#### MOVIE 5.4 LED state of OTA firmware downloading

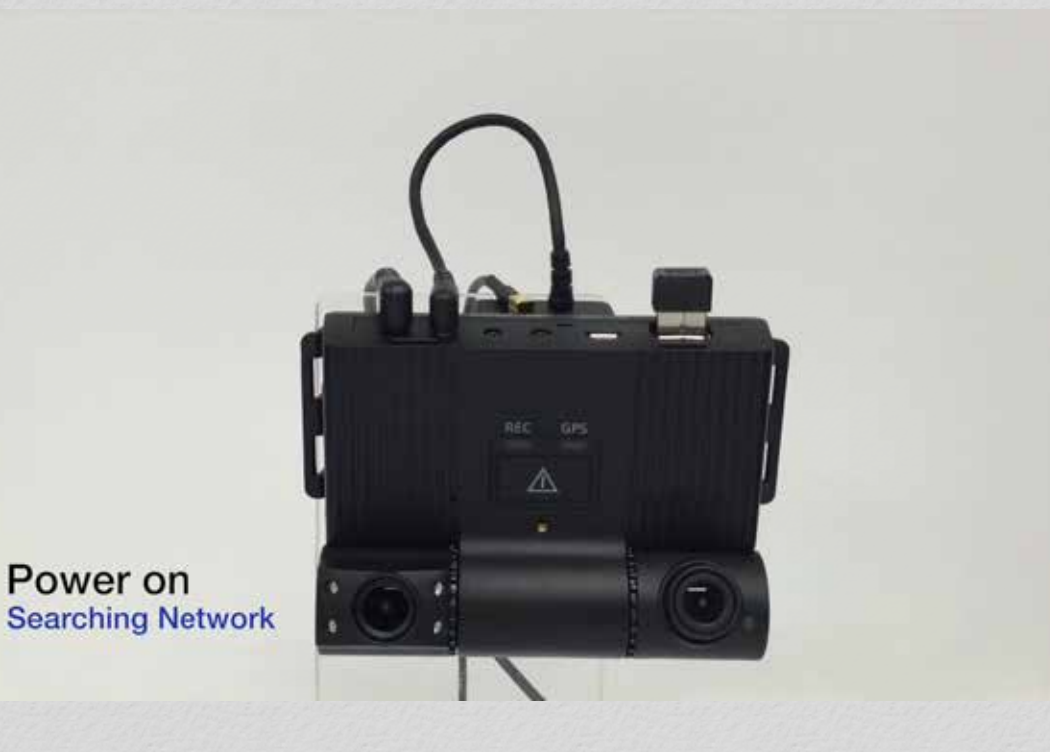

The NDR is keep recording and save the video data while OTA firmware downloading.

# Features

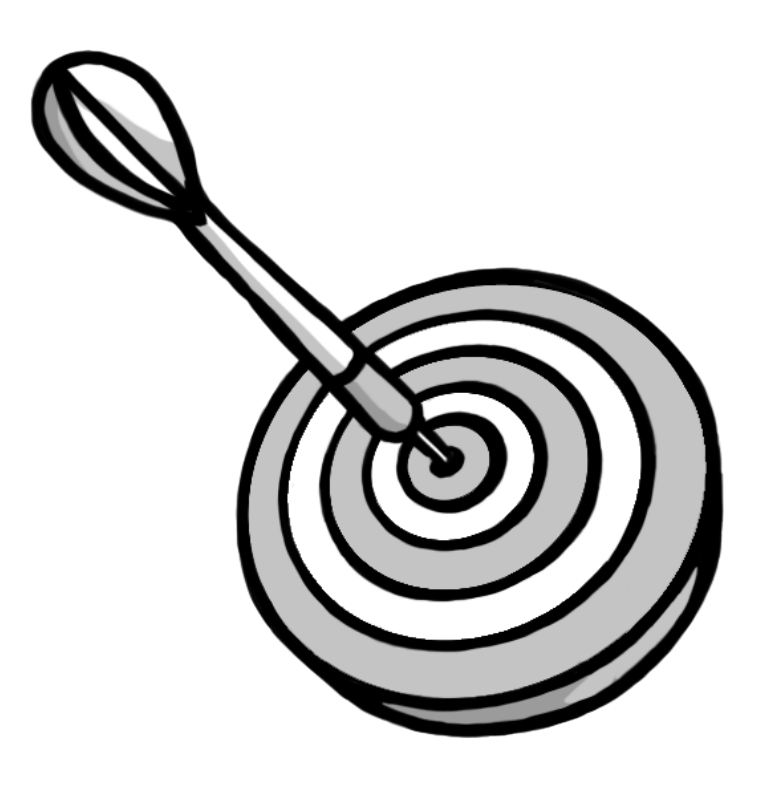

#### **Features-NDR**

#### **Encryption Video**

The NDR is designed secure video data. It is unable to playback via common media player except by use private PC manager. Encryption video file format is '.KDS'

#### 3rd Camera Recording(Extra)

It is able to use 3 Channels recording by connecting optional rear camera or dome camera for 3 Channels video recording. The NDR is able to use DC5V 3rd camera.

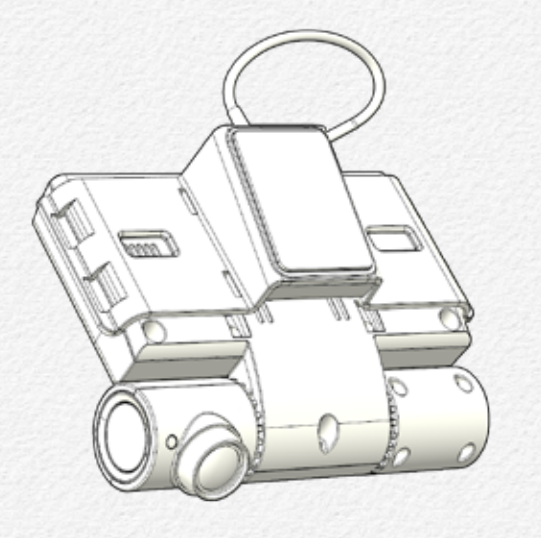

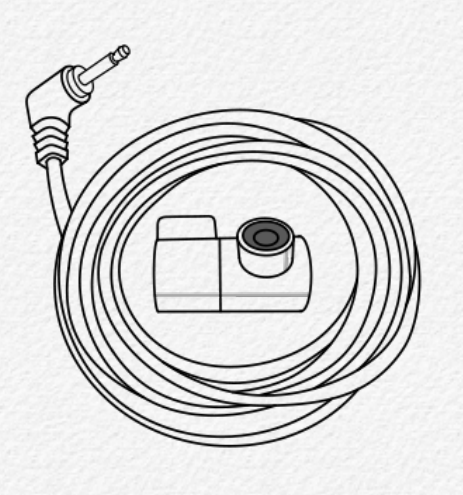

3 Channel recording function is able to select setup via PC manager.

#### Record

3 Channel Mode

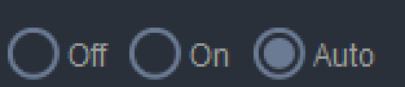

#### 3 Channel

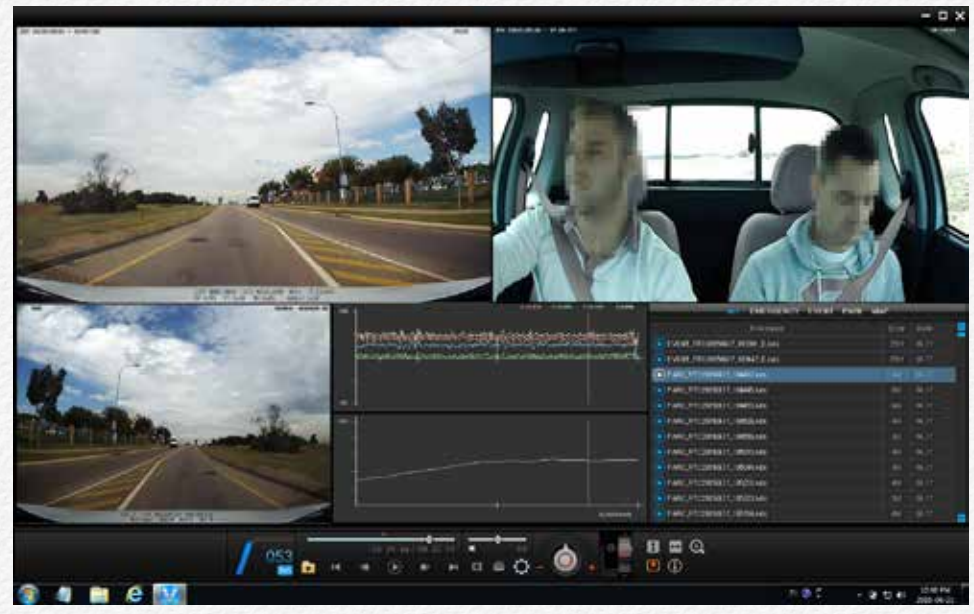

#### 2 Channel

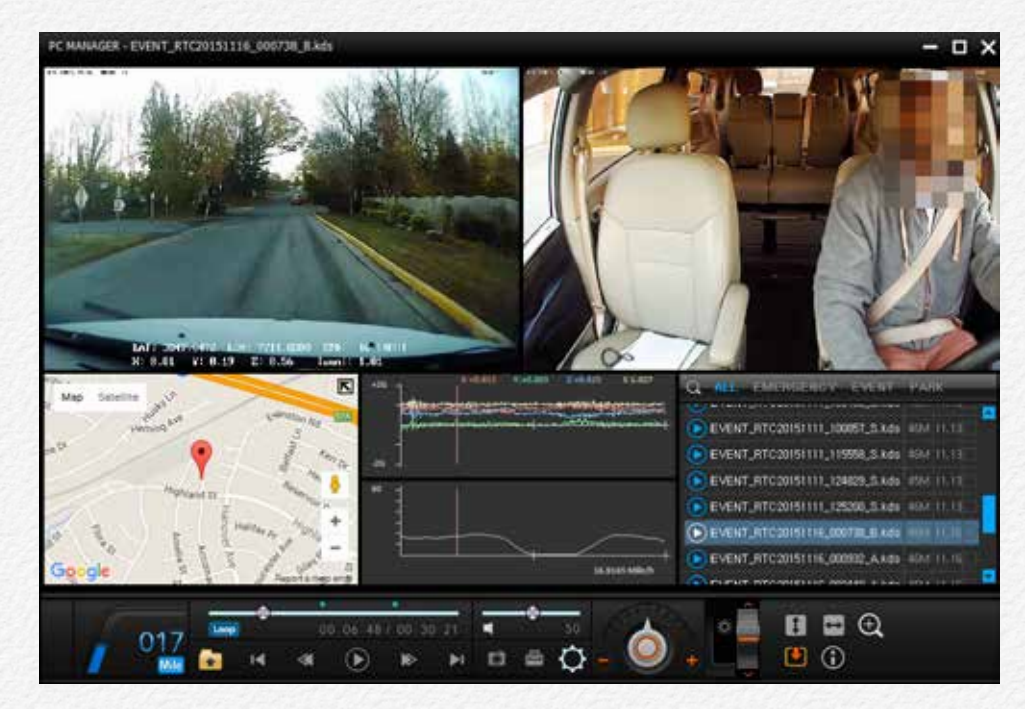

| 2 Channel    | Resolution | Bit-rate | fps/sec.   |
|--------------|------------|----------|------------|
| Front Ch.    | 1280x720p  | 4Mbps    | 30 fps     |
| In-Cabin Ch. | 1280x720p  | 4Mbps    | 30 fps     |
|              |            |          | 1922 1499  |
| 3 Channel    | Resolution | Bit-rate | fps/sec.   |
| Front Ch.    | 1280x720p  | 4Mbps    | 30 fps     |
| In-Cabin Ch. | 1280x720p  | 2Mbps    | Max 15 fps |
| 3rd Ch.      | 720 x 480p | 512kbps  | Max 15 fps |

Video resolution as channel selection.

#### Back-up gear signal cable

When connect the back-up gear signal cable to back-up light or back-up shift terminal then the NDR will mirror 3rd camera's live view to video monitor.

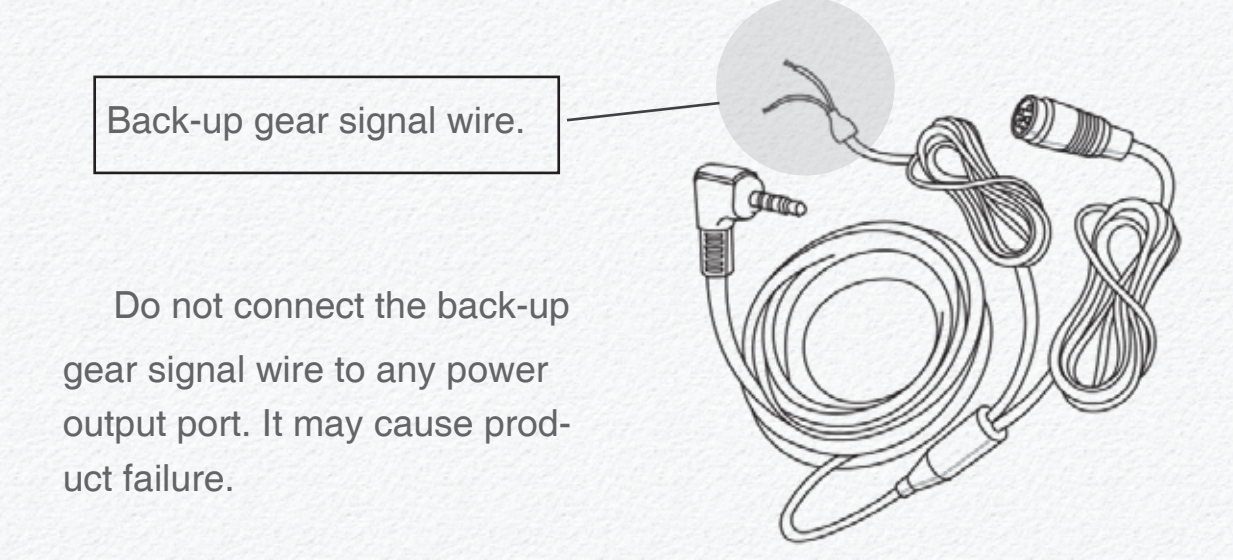

## **IR** Recording

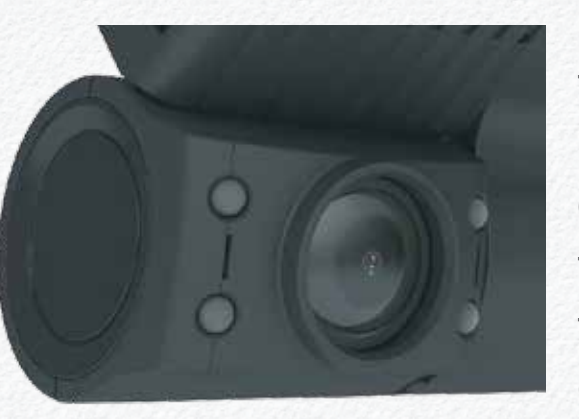

Providing a brighter video and picture, wider view, and longer range in low-light situations, the NDR cameras use the latest night vision technology to surpass expectations for quality video even in the dark.

In-Cabin camera with 4(four) IR\_LED are automatically turns ON and OFF according to surrounding luminance. If closer object in front of In-cabin lens then IR LED lamps will turn and off repeat, this is normal and is not a malfunction.

# Cycle Recording

During normal operate the video files are saved in 60 second intervals. If the capacity of the micro SDHC card runs short, the files will be overwritten from the oldest to newest.

EMERGENCY files will not be overwritten. (factory default). It is able to be changed configuration via PC manager setting.

## Video out(Monitoring)

The NDR provides a CCTV interface for real-time video monitoring from the drivers seat. Single and multi-view options are selectable and the device can output the 3rd camera video signal automatically when the vehicle has signal. User is able to select 4 type of video out display mode. (➤ Page.14)

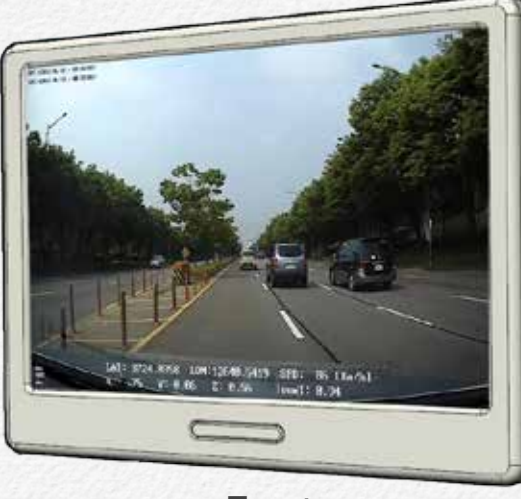

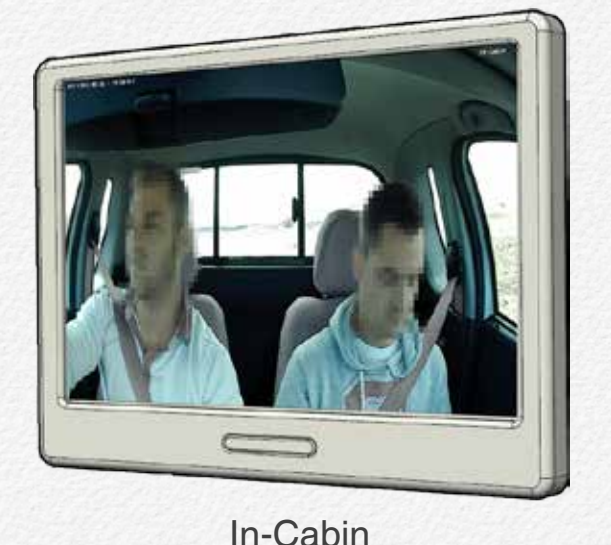

Front

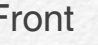

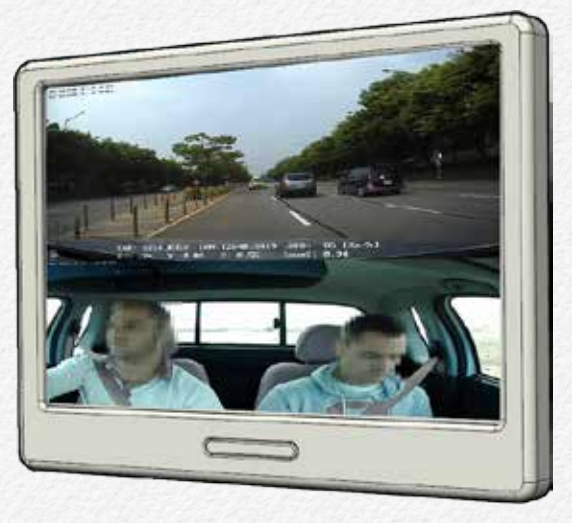

Front & In-Cabin

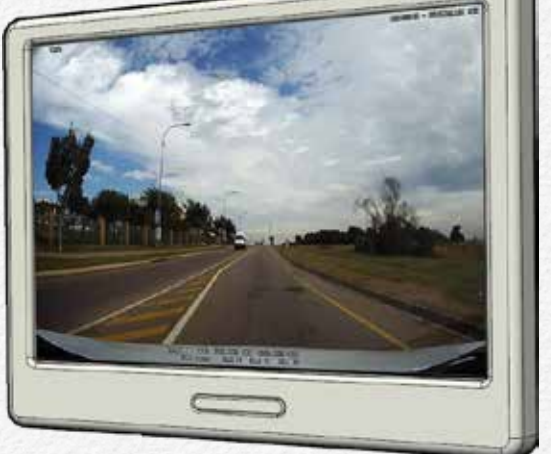

1) 3rd Camera always 2) 3rd Camera while back-up signal detected.

# Input External Trigger

The NDR is able to receiving and sending trigger signal or data via micro USB port. some features are may needs to customize for software as requirement.

# LBP(Low Battery Protection)

The NDR is able to setup cutoff voltage and timer for protecting the discharge of the battery of vehicle. And multiple power control options allow recording to start and stop using vehicle ignition, delayed system shutdown and/or preset ON/OFF times. (DC 11.8V,12V,23.7V,24V)

#### Voice Guide & Alarm

The NDR has voice guide via internal speaker for several international language. The driver is able to recognize operating situation as working and several alarms.

#### Sound Recording

The NDR is able to setup sound recording enable to use or not.

#### Video Overlay

The video image is contain the information about time and location even have driver information. In case of information that the driver and company name with number plate of vehicle.

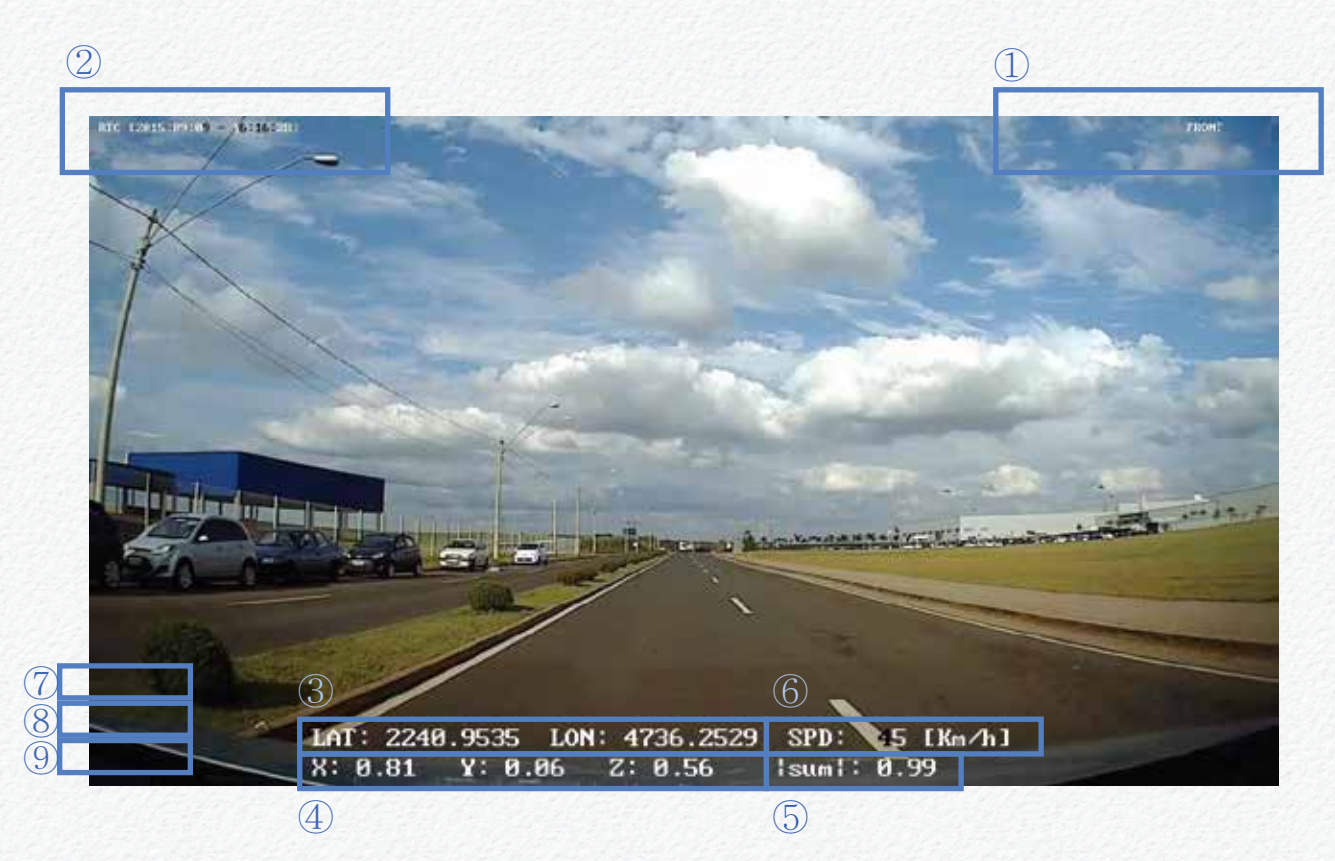

[Figure 6.1.1] Information of overlaid on the front video

| Location           | Descriptions                                                                                                    |  |  |  |  |
|--------------------|----------------------------------------------------------------------------------------------------|--|--|--|--|
| ① Camera View      | "FRONT" is overlaid                                                                                                    |  |  |  |  |
| ② Time Information | The time information is selected by configuration<br>setup as "Timezone"<br>[Case 1: Only RTC is overlaid]<br>RTC[YYYY:MM:DD-HH:MM:SS]<br>[Case 2: Only UTC is overlaid]<br>RTC[YYYY:MM:DD-HH:MM:SS]<br>[Case 3: RTC & UTC are overlaid]<br>RTC[YYYY:MM:DD-HH:MM:SS]<br>UTC[YYYY:MM:DD-HH:MM:SS]<br>[Case 4: RTC with Daylight Saving Time]<br>DST[YYYY:MM:DD-HH:MM:SS] |  |  |  |  |
| ③ GPS Coordinates  | LAT is 'Latitude', LON is 'Longitude'.<br>If the NDR will not be received GPS data then<br>each of the value filed are inserted as "-"                                                                                                    |  |  |  |  |
| ④ G-Sensor         | Each value is displayed up to the decimal point<br>second place. The section shows procedures<br>regarding X-axis value Gx, Y-axis value Gy and<br>Z-axis value Gz.                                                                                                    |  |  |  |  |
| 5 Sum              | This value is total sum about G-sensor                                                                                                    |  |  |  |  |
| 6 Speed            | This value is receiving from GPS signal.<br>(Km/Mph/Knot per every 0.5 seconds)                                                                                                    |  |  |  |  |
| Company name       |                                                                                                    |  |  |  |  |
| ® Driver name      | This value is able to setup by PC manager                                                                                                    |  |  |  |  |
| (9) Vehicle number |                                                                                                    |  |  |  |  |

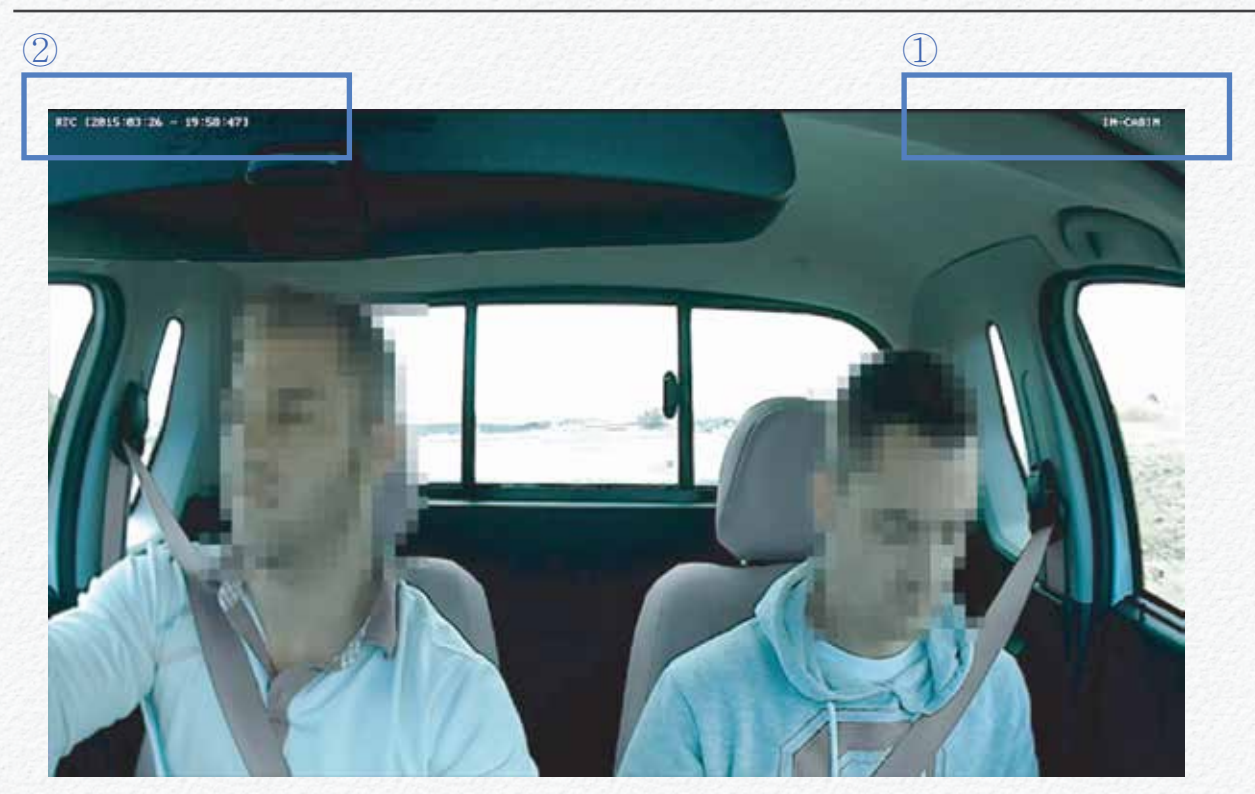

[Figure 6.1.2] Information of overlaid on the In-Cabin video

| Location           | Descriptions                                                                                                    |
|--------------------|----------------------------------------------------------------------------------------------------|
| ① Camera View      | "IN-CABIN" is overlaid                                                                                                    |
| ② Time Information | The time information is selected by<br>configuration setup as "Timezone"<br>[Case 1: Only RTC is overlaid]<br>RTC[YYYY:MM:DD-HH:MM:SS]<br>[Case 2: Only UTC is overlaid]<br>RTC[YYYY:MM:DD-HH:MM:SS]<br>[Case 3: RTC & UTC are overlaid]<br>RTC[YYYY:MM:DD-HH:MM:SS]<br>UTC[YYYY:MM:DD-HH:MM:SS]<br>[Case 4: RTC with Daylight Saving Time]<br>DST[YYYY:MM:DD-HH:MM:SS] |

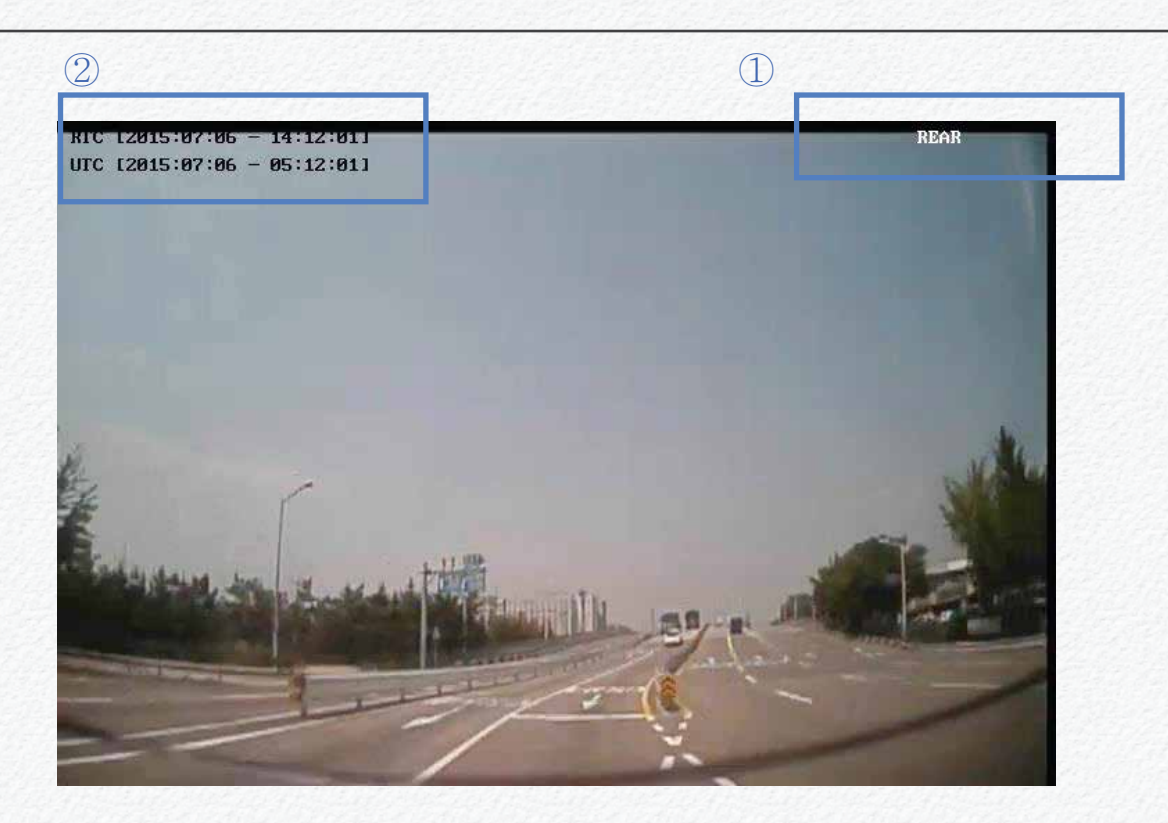

[Figure 6.1.3] Information of overlaid on the 3rd camera video

| Location           | Descriptions                                                                                                    |
|--------------------|----------------------------------------------------------------------------------------------------|
| ① Camera View      | "REAR" is overlaid                                                                                                    |
| ② Time Information | The time information is selected by<br>configuration setup as "Timezone"<br>[Case 1: Only RTC is overlaid]<br>RTC[YYYY:MM:DD-HH:MM:SS]<br>[Case 2: Only UTC is overlaid]<br>RTC[YYYY:MM:DD-HH:MM:SS]<br>[Case 3: RTC & UTC are overlaid]<br>RTC[YYYY:MM:DD-HH:MM:SS]<br>UTC[YYYY:MM:DD-HH:MM:SS]<br>[Case 4: RTC with Daylight Saving Time]<br>DST[YYYY:MM:DD-HH:MM:SS] |

## **Data Logs**

The NDR is recording log history data about Accident event and G-Sensor and GPS by CSV file format. This log file folder will be created at 'Primary SD card'. The CSV format file is able to open Microsoft® Excel software.

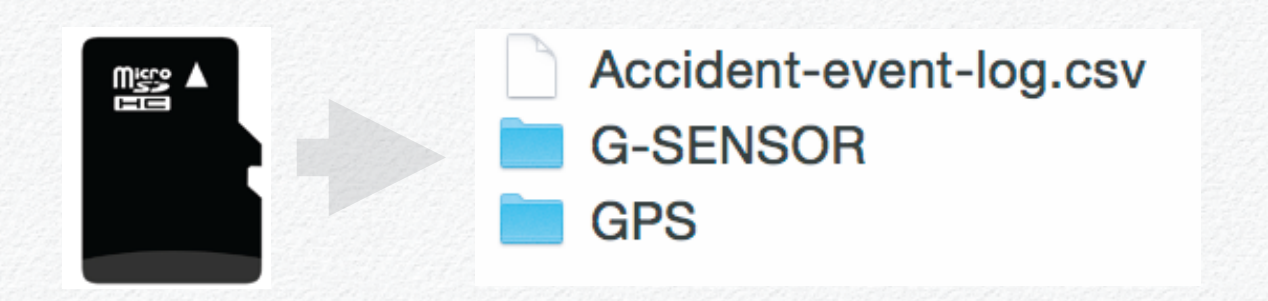

#### Logs data has contained below data

| Log File Name      | Contained data                                                                                                    |
|--------------------|----------------------------------------------------------------------------------------------------|
| Accident-event-log | Event Type, File name, RTC Date & time,<br>UTC Date & time, GPS signal state, Latitude,<br>Longitude, Direction(N.S.E.W), Speed value,<br>G-Sensor(X,Y,Z,Check SUM) value,<br>Back-up dear state |
| G-SENSOR           | RTC Date & Time, UTC Date & Time, G-<br>Sensor(X,Y,Z,Check SUM) value per every 0.5<br>seconds interval.                                                                                         |
| GPS                | RTC Date & Time, UTC Date & Time, GPS signal valid, Latitude, Longitude, Direction, Speed, Check SUM.                                                                                            |

#### Accident-event-log file

|                  |                  |             |                       |               | Accident              | event-log.ce | 6         |           |           |          |          |             |            |            |
|------------------|------------------|-------------|-----------------------|---------------|-----------------------|--------------|-----------|-----------|-----------|----------|----------|-------------|------------|------------|
| 18 23            | 8                | 14 E        | 4                     | 5.2· F.       | G T 📇 100%            | 9            |           |           |           |          | 9.       | ere a la la | 1987       |            |
| A Home           | Lavout           | Tables      | Charts Smarth         | let Foomulas  | Data Pesiew           |              |           |           |           |          |          |             |            |            |
| 6.61             |                  |             | Awett .               | A             | gener                 | Notes        | é         |           | Fernal    |          |          | Cells       |            | Thurtee    |
| N . 1            | F# + Calibri     | (Body)      | • 12 • A • A          | • = = = •     | lic * 💙 Wap Test * 1  | Sereisi      | 18        | and a     | Acernal   |          |          |             | (m) - 3    | Aa         |
| 1 2              | Owr B            | UU          | - d. A.               |               | E E wes               | - % s        | 1150142   | Centitone | But:      |          |          | - Column    |            | As         |
| 801              | 1.0.1            | - fr        | and the second second |               |                       |              |           | Farmating |           | _        |          |             |            |            |
| A                | 1                | <           | 0 E                   | F. 6          | Color House IC        | 1 I I        |           |           | M. 10     | N        | 0        | P           | 0          | Auto-pass  |
| TIPE<br>MONTO PA | FILENAME         | DATETIME .  | UTETIME VALID         | LATTUCE NORTH | SOU LONGITUDE EAST/WE | ST SPEID     | DIRECTION | UTCDATE N | OTUSED NO | OTUSED ( | DIECCIUM | BACKSEAR    | G-SENSOR X | G-SENSOR Y |
| FOWER OF         | Ŧ                | 31:15.3     | 73115 A               | 3722.5702 N   | 12699.3218 E          | 652          | 262.63    | 341115    |           | 1        | 0*62     | 0           | 0.3125     | 0.0625     |
| POWER ON         | Korea Data Syst  | 17:03.1     |                       |               |                       |              |           |           |           |          |          |             | -          |            |
| POWER OF         | Earned Data Sect | 20:04.2     | KORAS A               | 1722.4853 N   | 13639.2787.8          | - 25         | 150.09    | 368233    |           |          | 9*68     |             | 0.3525     |            |
| POWER ON         | Karen Data Syst  | 58:16-1     |                       |               |                       |              |           |           |           |          |          |             |            |            |
| EVENT            | /net/e-solivi    | \$3:10.5    | 25259 A               | 3722-5478 M   | 13680.3833 6          | 0.08         | 128.5     | 373115    |           | 4        | 0*68     | 6           | 0.4375     | 0.0625     |
| -                |                  |             |                       |               |                       |              |           |           |           |          |          |             |            |            |
|                  |                  |             |                       |               |                       |              |           |           |           |          |          |             |            |            |
|                  |                  |             |                       |               |                       |              |           |           |           |          |          |             |            |            |
|                  |                  |             |                       |               |                       |              |           |           |           |          |          |             |            |            |
|                  |                  |             |                       |               |                       |              |           |           |           |          |          |             |            |            |
| (                |                  |             |                       |               |                       |              |           |           |           |          |          |             |            |            |
|                  |                  |             |                       |               |                       |              |           |           |           |          |          |             |            |            |
| -                |                  |             |                       |               |                       |              |           |           |           |          |          |             |            |            |
| 1                |                  |             |                       |               |                       |              |           |           |           |          |          |             |            |            |
| 1                |                  |             |                       |               |                       |              |           |           |           |          |          |             |            |            |
| -                |                  |             |                       |               |                       |              |           |           |           |          |          |             |            |            |
|                  |                  |             |                       |               |                       |              |           |           |           |          |          |             |            |            |
|                  |                  |             |                       |               |                       |              |           |           |           |          |          |             |            |            |
| -                |                  |             |                       |               |                       |              |           |           |           |          |          |             |            |            |
| 1                |                  |             |                       |               |                       |              |           |           |           |          |          |             |            |            |
|                  |                  |             |                       |               |                       |              |           |           |           |          |          |             |            |            |
|                  |                  |             |                       |               |                       |              |           | -         |           |          |          |             |            | _          |
| A 100 100        | Acc              | dent-event- | leg.civ 4             |               |                       | -            |           |           |           | -        |          | -           |            | -          |
| BB No            | malVes 8         | rade        | A CONSERV             |               |                       |              | Sum+0     | *         |           |          |          |             |            | 1          |

#### **G-Sensor log file**

|    | Contraction of the local                   |                                   |            | ST. W.    |             | W.S. 45   | 17       |              |                                       |                |         |             |         |          |          |             |          |             |
|----|--------------------------------------------|-----------------------------------|------------|-----------|-------------|-----------|----------|--------------|---------------------------------------|----------------|---------|-------------|---------|----------|----------|-------------|----------|-------------|
|    | B Home                                     | ayeut Table                       | Charl      | 1         | eiArt       | Fermulas  | Data     | Fester :     |                                       |                |         |             |         |          |          |             |          | 0.1         |
|    | . Set.                                     |                                   | Fart       |           |             |           | Algertat |              |                                       | NUTLET.        |         |             | Format. |          |          | Cella .     | 1        | Damas       |
| 8  | 4 41                                       | <ul> <li>Calbri (Body)</li> </ul> | + 12       | • A•      | A+          | - ㅋ ()    | abc+     | Wap Text +   | General                               | i              | - 1413  | 1 . I       | Normal  | 1000     |          | G           | . Aa.    | S2.22       |
| 2  | a Cur                                      | - B / L                           |            | de - 4    | Cel II      | (王)(王)    | -        | Marga -      | 1921                                  | 551 # 15       | 4.42    | Conditional | Ref /   |          | -        | Gente Forma | e Diar   | A=          |
|    | A1                                         | : 0.5.1                           | Dr.        |           |             |           |          |              |                                       |                |         | romatory    |         | 1.1      |          |             |          | -           |
| 23 |                                            | 8                                 | 6 P.       | D.        |             | - P - 1   | 6 1      | H 7          | 1 1                                   | and b          |         | 4           | 84 1    | N 1      | 0        | P 1         | Q 1      | ··· · · · · |
|    | DATETIMA                                   | UTCTIME X                         | ¥.         | 1         |             | SLM R     |          | 4            | · · · · · · · · · · · · · · · · · · · | iuw x          |         | * 1         |         | 60 M 3   | 1.000    | ¥ 2         |          | E.M.        |
| 61 | 11/17/15 9:59                              | M12/20726                         | 4.375      | - 0       | 0.9175      | 1.009718  | 0.375    | 0            | 0.875                                 | 0.951972       | 4,3125  | 0           | 0.9375  | 0.988212 | 0.3125   | -0.0625     | 0.9375   | 0.9903      |
|    | 11/17/15 9:59.                             | M13/20 7:26                       | 0.3125     | 0         | 0.9375      | 6.988212  | 0.075    | 0.0625       | 1                                     | 1.069628       | 4.3125  | -0.0625     | 0.9975  | 0.990186 | 0.3125   | 0           | 3        | 1.0479      |
|    | 11/1713 9:59                               | M13/20 2:26                       | 0.3325     |           | 0.875       | 5.929129  | 0.6125   | -0.0625      | 1                                     | 1.049554       | 4,3125  | -0.0625     | 0.9875  | 0.990136 | 0.25     | -0.125      | 106-25   | 1,098       |
|    | 11/17/18 9-58                              | 3/14/20 7.26                      | 4.375      | .0        | 1           | 1.068     | 0.3135   | 0            | 0.0375                                | 3 548232       | 0.25    | 0.0625      | 6.875   | 0.912157 | 0.3135   | 0.0625      | 0.9375   | 0.9903      |
| 8  | 11/17/15 9:59                              | 3/14/20 2:26                      | 0.3125     | -8.0625   | 0.9075      | 0.999164  | 0.25     | -0.125       | 1                                     | 1.038329       | 0.125   | -0.125      | 1.0625  | 1.077106 | 2,4375   | 0           | 1.0625   | 2,6590      |
|    | 11/17/15 8:50                              | 3/15/20 2:26                      | 0.5625     | 0.0625    | 0.875       | 1.042083  | 0.8125   | -0.125       | 0.8325                                | 1.155828       | 0.5625  | 0.125       | 0.9375  | 1.000436 | 0.25     | 0           | 1        | 3.0307      |
|    | 11/17/15 9:59                              | M15/207-26                        | 0.25       | 0         | 0.9575      | 6.978261  | 0.5625   | -0.0625      | 1                                     | 1.149049       | \$.4375 | 4540.0      | 0.9975  | 1.096445 | 0        | -0.125      | \$\$9375 | 0,5457      |
| 63 | 11/17/15 9:55                              | 3/16/20 2 3 2                     | 0          | -8.0625   | 0.9975      | 6.939581  | 0.3135   | -0.06315     | 0.1375                                | 3.990186       | 0.3125  | 0.0525      | 1       | 1.049534 | 8.3:125  | -0.125      | 3        | 1.0553      |
| 63 | 11/17/15 9:59                              | 3/16/20 7:12                      | 0.3125     | 0         | 0.875       | 6.979129  | 0.3125   | 0            | 0.5375                                | 0.968212       | 0.3125  | 0           | 0.875   | 0.929129 | 0.375    | 0.0625      | 0.9375   | 3.0338      |
| :3 | 11/17/15 9:59                              | 3/16/20 7.12                      | 0.3125     | 2.0625    | . 1         | 1.049554  | 0.25     | 0            | 1                                     | 1.030775       | 0.375   | -0.0525     | 0.9375  | 1.061651 | 0.175    | 0.          | 03375    | 1.0097      |
| 67 | 11/17/15 9:59                              | M16/20 7:12                       | 0.375      | 4.0625    | 0.9875      | 3.031652  | 0.25     | -0.0635      | 1                                     | 1.032669       | 4,3125  | 0.0525      | 0.9375  | 0.990136 | 0.25     | -0.0525     | 0.9375   | 0.9722      |
| 63 | 11/17/15 9.59                              | 3/18/20 0.00                      | 4.375      |           | 0.9975      | 1.009718  | 0.375    | 0.0125       | 0875                                  | 0.954021       | 8.3325  | -0.0525     | 6.675   | 0.931229 | 0.375    | 0           | 1        | 1.0         |
| E) | 11/17/15 9:58                              | 3/18/20 0:00                      | 0.3125     | 0         | 1           | 1.047691  | 0.375    | -0.0425      | 0.875                                 | 3.954071       | 0.3125  | 0.0625      | 0.875   | 0.991229 | 0.3125   | 0           | 09325    | 0.0883      |
| 61 | 11/17/15 8:59                              | 3/19/20 0:00                      | 0.3125     | -0.0625   | 0.9975      | 0.999164  | 0.3125   | 0            | 0.875                                 | 0.929129       | 0.3125  | -0.0125     | 0.9375  | 0.990186 | 0.25     | 0.0625      | 1        | 1.0326      |
| 67 | 11/17/15 8-50                              | 3/19/20 0:00                      | 0.25       | . 0       | 1           | 1.0397N   | 0.375    | 0            | 0.875                                 | 0.953972       | 0.375   | 0           | 0.9375  | 1.009718 | 0.3125   | -0.0625     | 0.9325   | 0.9900      |
| 23 | 11/17/15 8:59                              | 3/20/20 0.00                      | 0.31255    | -8.0625   | 0.3375      | 5.990104  | 0.3125   | -0.0635      | 0.5375                                | 3.9903.86      | #3125   | 0.0525      | 0.3371  | 0.990146 | 63125    | 0.0625      | 0.875    | 0.5333      |
| C) | 11/17/15 8-58                              | 3/20/20 0:00                      | 0.25       | -0.0625   | 0.875       | 6.912157  | 0.35     | 5 0435       | 0.93275                               | 0.972222       | 0.325   | a           | 0.9375  | 1.009718 | 0.25     | -0.0625     | 04155    | 0.9723      |
| 61 | 11/12/15 9:59                              | 3/21/20 0:00                      | 4.325      | 4.0625    | 0.9575      | 1.001651  | 0.3125   | 0            | 0.875                                 | 2,929129       | 4,3125  | Ó.          | 0.9375  | 0.988212 | 0.25     | 0.0625      | 1        | 3,0326      |
| 61 | 11/17/15 9:58                              | \$/21/20.0:00                     | 0.3125     | 0         | 0.875       | 5.929121  | 0.3125   | -0.0625      | 0.6375                                | 0.990185       | 0.4375  | 0           | 1       | 1.091516 | 0.175    | 0           | 3,895    | 0.9515      |
| 1  | 11/17/15 8.39                              | M22/20 0:00                       | 0.25       | 0.575     | I           | 1.034328  | 0.3125   | 0.0625       | 0.875                                 | 0.931229       | 0.25    | -0.123      | 6.875   | 0.918539 | 0.5      | 0           | 0.875    | 1.0077      |
| ē  | 11/17/15 8-58                              | 1/22/20-0-00                      | 0.3125     | -8.1875   | 1           | 1.064331  | 0.25     | 0.375        | 1                                     | 1.096475       | 0.1875  | 0.0625      | 1.1.25  | 1.342229 | 0.3125   | -0.1875     | 09375    | 3.0054      |
| 63 | 11/17/15 9:59                              | 3/23/20 0:00                      | 0.3125     | -0.0625   | 0.675       | 0.931229  | 0.3125   | -0.0625      | 1                                     | 1.049554       | 0.3125  | 0           | 0.875   | 0.929129 | 0.75     | D           | 1        | 1,0303      |
| 61 | 11/17/15 9-59                              | 3/23/20 0:00                      | 0.3125     | -0.0625   | 0.9975      | 2.999184  | 0.25     | 0            | 0.875                                 | 3,910034       | 0.3125  | 0           | 1       | 1.047991 | 0.175    | 0           | 09375    | 1.0097      |
| 1  | 11/17/15 8:59                              | M24/20 0:00                       | 0.1125     | . 6       | 0.475       | 0.929129  | 0.8125   | -0.0625      | 0.1375                                | 0.990140       | 8.1875  |             | 0.9379  | 0.916068 | 0.3125   | -0.09375    | 10625    | 1.1092      |
| ei | 11/17/15 9-59                              | 1/24/20 0:00                      | 0.3125     | 3.0635    | 0.4475      | 1.9901.84 | 0.3125   | 9.0435       | 0.8125                                | 3.872765       | 0.325   | -0125       | 0.875   | 0.000143 | 635      | -0.0625     | 0.0375   | 0.572       |
| 2  | 11/17/15 8-58                              | 3/25/20 0:00                      | 0.325      | 6         | 1           | 1.068     | 0.8125   | 0            | 0.5375                                | 0.988232       | 0.15    | -0.125      | 0.9375  | 0.97828  | 03:25    | -0.0625     | 0.9325   | 0.990       |
| 21 | 11/17/15 9-56                              | 3/25/20 0:00                      | 0.375      | 4.125     | 0.9175      | 1.017425  | 0.8125   | 0.0025       | 0.875                                 | 0.931229       | 0.325   | 0.0625      | 0.9375  | 1.011651 | 0.25     | 0.0625      | 0.875    | 0.9121      |
|    | 11/17/15 8:55                              | \$/25/20/0100                     | 0.1125     | 0         | 0.9375      | 0.988212  | 0.3125   | 0            | 1                                     | 1.047645       | 8.3125  | 0           | 0.9375  | 0.968212 | 0.8125   | 8           | 09125    | 0.588       |
| 1  | 11/17/15 2-50                              | 3/26/20 0:00                      | 0.3125     | -8.0675   | T           | 1.049554  | 0.91.75  | 0.0425       | 0.5375                                | 3,090186       | 0.75    |             | 0.8375  | 0.970241 | 0.25     | 0.0625      | 1        | 1.023       |
|    | 11/17/15 9:59                              | 3/22/20 0:00                      | 0.1125     | 4.0625    | 0.9975      | 0.999184  | 0.3125   | -0.0625      | 0.5375                                | 2 9901 95      | 0.75    | 0           | 0.875   | 0.910014 | 0.25     | -0.0675     | 1        | 1.012       |
| -  | 11/17/15 9-56                              | 1/22/20 0:00                      | 0.1125     | -0.0025   | 0.9575      | C-9981A4  | 0.3125   | 0            | 0.875                                 | 0.925129       | 0.1875  | -0.0125     | 0.9375  | 0.958107 | 0.75     | 0           | 09125    | 0.9252      |
| 1  | 11/17/15 8-59                              | 1/26/20 0:00                      | 6.375      | 0.0625    | 1           | 1.064829  | 0.75     | 0.0675       | 1                                     | 1.032860       | 0.3125  | 0           | 0.675   | 0.829129 | 0.8125   | 0           | 0.825    | 0.9290      |
|    | 11/17/15 8:50                              | 1/26/30 8:00                      | 03125      | -8.0625   | 0.9925      | 7.994104  | 0.305    | 0.0615       | 4476                                  | 3 954071       | 4 3125  |             | 0.075   | 0.909129 | 6 3125   | 0           | 04185    | 0.568       |
| È. | 11/17/15 9:59                              | 1/25/20.000                       | 0.25       | 4.0635    | 0.4175      | 6.977773  | 03125    | -0.0625      | 0.6375                                | 5 9901 85      | 0.3125  |             | 0.9375  | 0.968212 | 635      | 0           | 0.875    | 0.850       |
| 2  | 11/12/16 3-56                              | 1012/25.5.00                      | 10.3535    | ANCH      | 0.825       | 4 88- 996 | 0.825    | -0.0615      | 0.6375                                | 1.013651       | 4 3195  | 0.0035      | 0.875   | 0.601919 | 11 91 96 | 0.0635      | 0.875    | 0.6211      |
| ÷  | (mm)) 1+ + +                               | - C-Sarber                        | NTC2018111 | 7_0950154 | 14 J. A. J. |           |          | - The second |                                       | - Anticipation | -       |             |         |          |          | 1.0.0       |          |             |
|    | and the second second second second second | ten Banki                         |            |           |             |           |          |              |                                       | 14             | 1.1     | 1.201       |         |          |          |             |          |             |

#### **GPS** log file

| 1        |          |           | 00 -       | 1 🐠         | 1.001            | • 20     | ·        |          | 100%      | • 9                |               |          | Q ( Dent | ch in Shand |         |     |
|----------|----------|-----------|------------|-------------|------------------|----------|----------|----------|-----------|--------------------|---------------|----------|----------|-------------|---------|-----|
| •        | Home     | Layout    | Tables     | Chorts      | SmartArt         | For      | nulas    | Data R   | eview     |                    |               |          |          |             |         | A 5 |
| 501      |          | Fant      |            |             | Algement         | t is     |          | 1 IN     | man .     |                    | Farmal        |          | Cells    |             | Theres  |     |
| ÷.,      | Calib    | ri (Body) | - 12 -     | 100.000     | and abov         | 2 Wit    | p Text + | General. |           |                    |               | 100      | Saul     | An An       | 1 HE-   |     |
| LD.      |          |           | 4 4        |             | inter i sera i s | - 11     |          | 0        |           |                    | - <b>- y</b>  |          |          |             |         |     |
| Paste    | 15       | 1 2       | OF A .     |             |                  |          | Merge -  | 1 20     | 2 36      | Qué Gandi<br>Farma | atting Styles | Insert   | Delete F | onnat The   | nes Au- | 2   |
|          | 027      | 14 0      | 0.1-1      | el          |                  |          |          |          |           |                    |               |          |          |             |         |     |
| 1        | A        | 8         | C          | D           | E                | F        | G        | H.       | 1         | 1 1                | K             | L        | M        | N           |         | P   |
| D/       | ATETIME  | UTCTIME   | VALID      | LATITUDE 1  | WORTH/SOU LOP    | NGITUDE  | EAST/WES | T SPEED  | DIRECTION | UTCDATE            | NOT USED      | NOT USED | CHECKSUM | BACKGEAR    |         |     |
|          | 56:09.0  | 135609    | A          | 3722.9353   | 4 12             | 639.2939 | 6        | 0,03     | 91.7      | 9 17111            | 5             |          | 0*52     | 0           |         |     |
|          | 56:10.0  | 135610    | A          | 3722.9353 1 | 4 12             | 639.2938 | ٤        | 0.03     | 91.7      | 9 17111            | 5             |          | 0*58     | 0           |         |     |
|          | 56:11.0  | 135611    | A          | 3722.9354 1 | 4 12             | 639.2938 | 0        | 0.04     | 93.7      | 9 17111            | 5             |          | 0*5A     | 0           |         |     |
|          | 56:12.0  | 135612    | A          | 3722.9354 1 | 4 12             | 639.2938 | ٤        | 0.02     | 91.7      | 9 17111            | 5             |          | 0*5F     | 0           |         |     |
|          | 56:13.0  | 135613    | A          | 3722.9354 1 | 4 12             | 539.2938 | 0        | 0.04     | 91.7      | 9 17111            | 5             |          | 0*58     | 0           |         |     |
|          | 56:14.0  | 135614    | A          | 3722.9354 1 | 4 12             | 639.2938 | ٤        | 0.03     | 91.7      | 9 17111            | 5             |          | D*58     | 0           |         |     |
|          | 56:15.0  | 135615    | A          | 3722.9354   | 4 12             | 539.2939 | £        | 0.03     | 91.7      | 9 17111            | 5             |          | 0*58     | 0           |         |     |
|          | 56:16.0  | 135616    | A          | 3722.9354 1 | 4 12             | 639.2939 | ٤        |          | 91.7      | 9 17111            | 5             |          | D*58     | 0           |         |     |
| <b>1</b> | 56:17.0  | 135617    | A          | 3722.9354 1 | 4 12             | 639.2939 | £        | 0.02     | 91.7      | 9 17111            | 5             |          | 0*58     | 0           |         |     |
| <u> </u> | 56:18.0  | 135618    | A          | 3722.9354 1 | 4 12             | 639.2939 | £        | 0.03     | 91.7      | 9 17111            | 5             |          | 0*55     | 0           |         |     |
| 8        | 56:19.0  | 135619    | A          | 3722.9354 1 | 4 12             | 639.2939 | 6        | 0.03     | 91.7      | 9 17111            | 5             |          | 0*54     | 0           |         |     |
| 8        | 56:20.0  | 135620    | A          | 3722.9354 1 | s 12             | 639.2939 | £        | 0.03     | 91.7      | 9 17111            | 5             |          | D*SE     | 0           |         |     |
| 6        | 56:21.0  | 135621    | A          | 3722.9354 1 | 12               | 539.2939 | 8        | 0.02     | 91.7      | 9 17111            | 5             |          | 0*5E     | 0           |         |     |
|          | 56:22.0  | 135622    | A          | 3722.9357   | 12               | 639.2938 | ٤        | 0.02     | 91.7      | 9 17111            | 5             |          | 0*5F     | 0           |         |     |
| 0        | 56:23.0  | 135623    | A          | 3722.9359 1 | 4 12             | 639.2939 | 8        | 0.02     | 91.7      | 9 17111            | 5             |          | 0*51     | 0           |         |     |
|          | 56:24.0  | 135624    | A          | 3722.9362 1 | 4 12             | 639.2939 | £        | 0.04     | 91.7      | 9 17111            | 5             |          | D*58     | 0           |         |     |
| 6        | 56:25.0  | 135625    | A          | 3722,9365 / | 4 1              | 2639.294 | E        | 0.05     | 91.7      | 9 17111            | 5             |          | 0*51     | 0           |         |     |
| 2        | \$6:26.0 | 135626    | A          | 3722.9367 1 | 12               | 539.2939 | £        | 0.04     | 91.7      | 9 17111            | 5             |          | D*5F     | 0           |         |     |
|          | 56:27.0  | 135627    | A          | 3722.9368 1 | 4 1              | 2639.294 | ε        | 0.05     | 91.7      | 9 17111            | 5             |          | 0*56     | 0           |         |     |
|          | 56:28.0  | 135628    | A          | 3722.9368 1 | 1                | 2639.294 | ŧ        | 0.04     | 91.7      | 9 17111            | 5             |          | D*50     | 0           |         |     |
|          | 56:29.0  | 135629    | A          | 3722.9369 1 | 1                | 2639.294 | 8        | 0.04     | 91.7      | 9 17111            | 5             |          | 0*50     | 0           |         |     |
| 0        | 56.30.0  | 135630    | A          | 3722 937 1  | 4 12             | 539.2939 | £        | 0.03     | 91.7      | 9 17111            | 5             |          | D*59     | 0           |         |     |
|          | 56:31.0  | 135631    | A          | 3722.9371 1 | s 12             | 539.2938 | 8        | 0.03     | 91.7      | 9 17111            | 5             |          | 0*58     | 0           |         |     |
|          | 56.32.0  | 135632    | A          | 3722.9371 1 | 120              | 539.2937 | £        | 0.02     | 91.7      | 9 17111            | 5             |          | 0*55     | 0           |         |     |
|          | 56:33.0  | 135633    | A          | 3722.9372 1 | 12               | 539.2937 | ε        | 0.02     | 91.7      | 9 17111            | 5             |          | 0*57     | 0           |         |     |
|          | 56:34.0  | 135634    | A          | 3722.9372 1 | 12               | 639.2935 | £        | 0.02     | 91.7      | 9 17111            | 5             |          | 0*52     | 0           |         | 1   |
| 10       | 56:35.0  | 135635    | A          | 3722.9372   | 4 12             | 639.2935 | 8        | 0.02     | 91.7      | 9 17111            | 5             |          | 0*53     | 0           | 1       |     |
|          | 56.36.0  | 135636    | A          | 3722.9373 1 | 12               | 639.2935 | £        | 0.02     | 91.7      | 9 17111            | 5             |          | 0*51     | 0           |         |     |
| 8        | 56:37.0  | 135637    | A          | 3722.9372 1 | 12               | 639.2935 | 8        | 0.02     | 91.7      | 9 17111            | 5             |          | 0*51     | 0           |         |     |
|          | 56.38.0  | 135638    | A          | 3722.9372 1 | 12               | 639.2935 | £        | 0.02     | 91.7      | 9 17111            | 5             |          | 0*5E     | 0           |         |     |
|          | 56:39.0  | 135639    | A          | 3722.9372 1 | 4 12             | 519,2933 | E        | 0.02     | 91.7      | 9 17111            | 5             |          | 0*59     | 0           |         |     |
|          | 1+++     |           | PS_RTC2015 | 1117_225609 | LEBY +           |          |          |          | -         |                    |               |          |          |             |         | 1   |
| 1        | North    | al View   | Ready      |             |                  |          |          |          |           |                    | Summ D        |          |          |             |         |     |

## **Manual Event Recording**

This enhanced feature enables an additional method for triggering Event Alarm Video for a specific incident to be recorded for

quick, future review. And built-in LED status light will indicate the system is functioning properly.

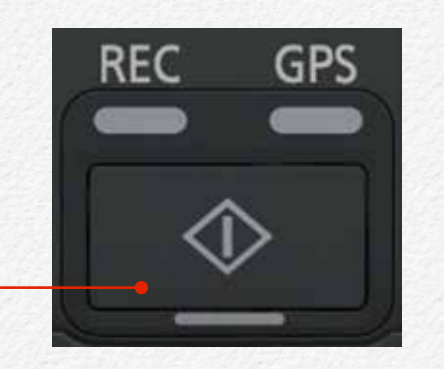

Manual Event Recording Button

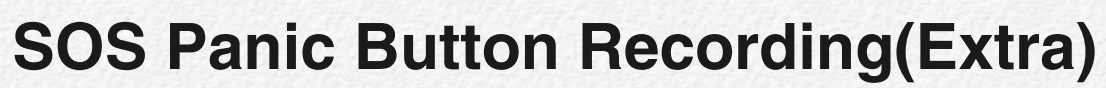

The driver is able to creative 'Emergency Video' file save by Panic button(Hidden button) push. The video file will be stored 'EMERGENCY' folder total 30 seconds.(before event 15 sec. and after 15 sec.) And If the NDR has connected network then SOS signal will be transmitted to Administrator.

## **Excessive Speed Trigger**

Combined with the GPS, the NDR can be stored speed event alarm video when the vehicle exceeds a preset speed.

## **Motion Detection - Sleep mode**

Under motion detective when it entering sleep mode(park mode) the NDR will automatically start recording when any object movement is detected. The NDR can be setup to enter 'Sleep mode' when the vehicle is parked for conserve memory space.The built in motion sensor will cause the NDR to resume 'Park event' recording if motion is detected.

Sleep mode is not recording and save any video file instead of monitoring object movement. It will be saved 'PARK' event video file total 30 seconds( before event 15 sec. and after 15 sec.) when it detected any object movement and back to the sleep mode again in automatically.

# GPS(GNSS)

By simply connecting an GPS jack, you will know your vehicle's location and speed. Use the included the NDR PC Manager and your video will also display with an integrated GPS map. The GPS will also enable the use of the systems max speed setting to trigger event alarm video when a selected speed is achieved.

## External GPS Antenna(Extra)

This optional GPS antenna is useful for metal film coated vehicle. Metallic coating on windshield of vehicle may cause signal trouble in GPS signal.

#### Map Tracking

Review route efficiency and safety with available synchronized GPS mapping and tracking embedded within the NDR.

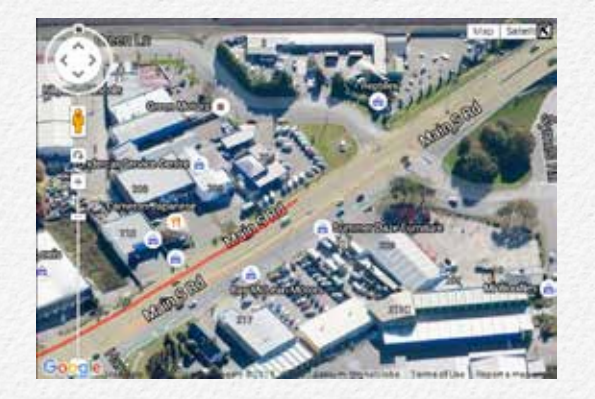

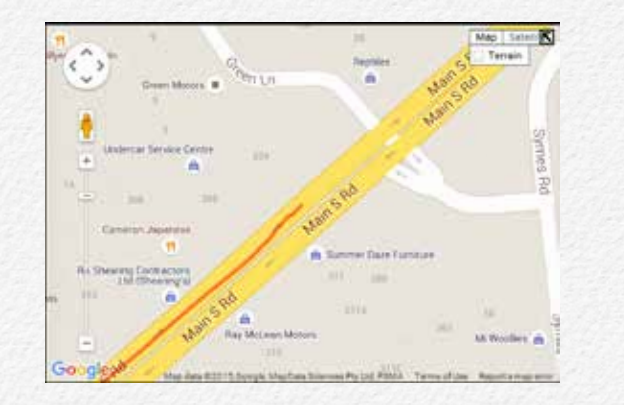

# G-Sensor

- \* The direction of X-axis is an advancing direction of vehicle.
- \* The direction of Y-axis is a horizontal direction, whose positive direction relative to advancing direction of the vehicle.
- \* The direction of Z-axis is a vertical direction, whose positive direction is a downward direction.

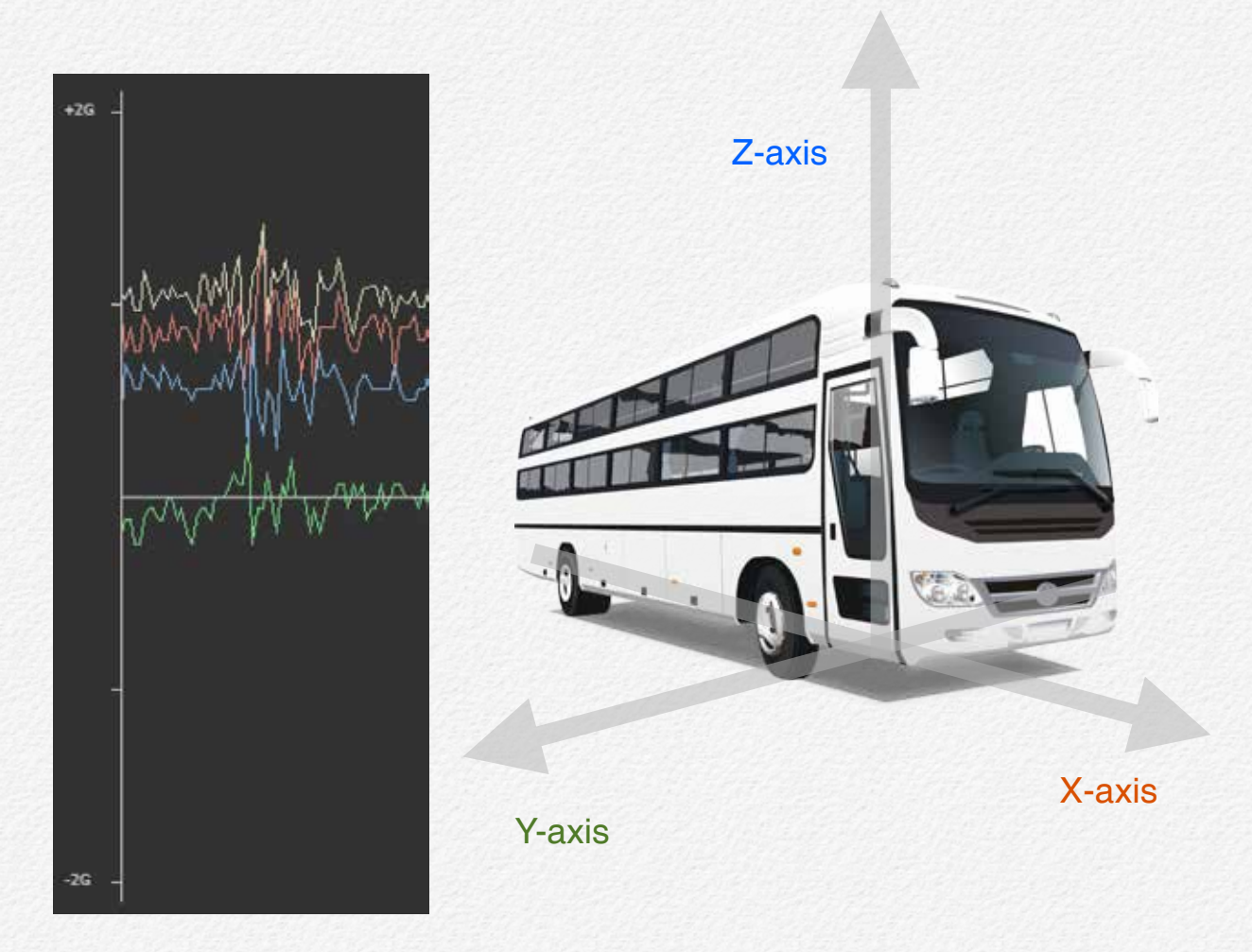

## **Driving Report**

It is able to print out driving report or save PDF file format to sending secure email. The report has contained below items.

Driver name, Vehicle number, Company name, Driving date & speed, Video file name, Location address and map.all the video snapshots.

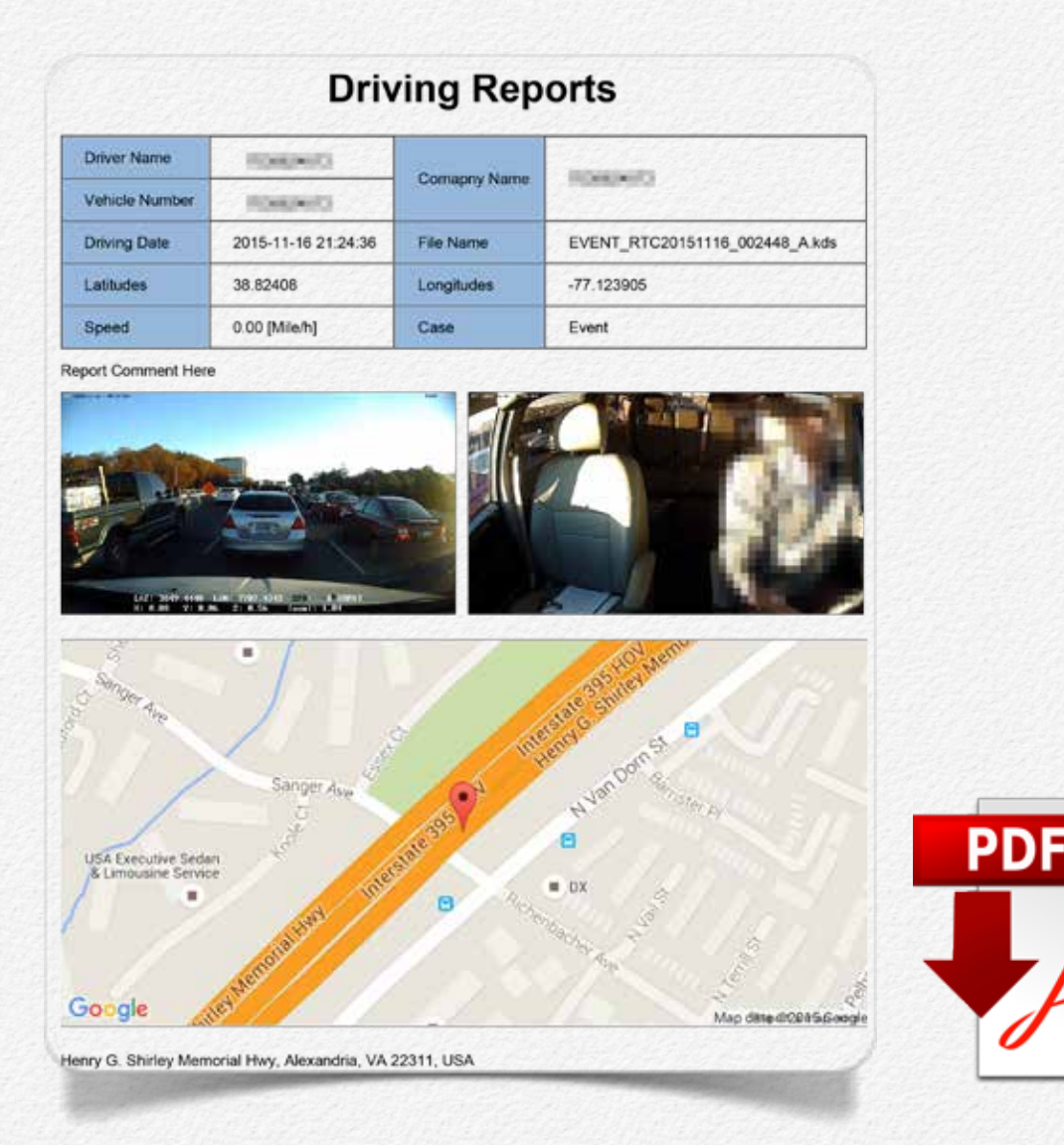

# Outpu t Power DC5V

Micro USB and USB terminal is output DC power 5V for smartphone or other USB device use. If vehicle has pocket Wi-Fi modem then it is able to charging battery by USB/micro USB terminals.

## External Memory Storage(Extra)

The NDR is able to use external hard drive or SSD instead of micro SD card use via micro USB and USB terminal. The NDR will not be saved video file while use HDD.

# Wi-Fi LAN USB Adaptor (Extra)

The NDR is able to connect wireless internet by Wi-Fi LAN USB adaptor. (Hotspot, Tethering, AP mode Wi-Fi..etc)

# 3G/LTE USB Modem(Extra)

The NDR is able to use 3G/LTE modem for network communication. The NDR is support below products modems(Firmware version 1.5.16)

- 1. HUAWEI E8231 Wingle / Model: E8231s-2
- 2. Vodafone 3G / Model: K4607-Z USB Stick
- 3. Vodafone Mobile L4607-Z

Adobe

## **3G/LTE Telecommunications**

The NDR is able to contact to FMS/CMS server via wireless telecommunication.

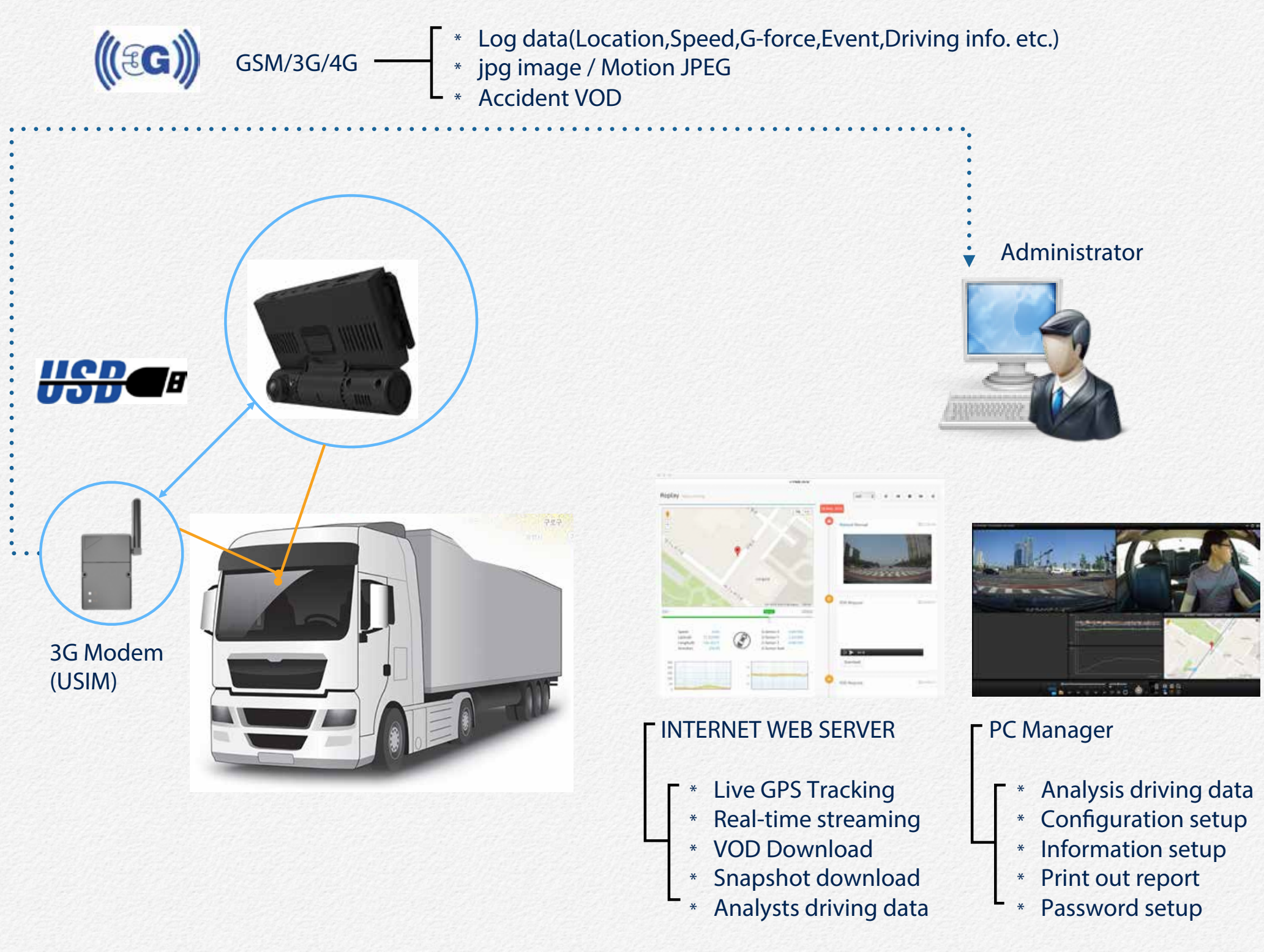

#### Internet Telecommunications

The NDR is able to contact to FMS/CMS server via wireless telecommunication.

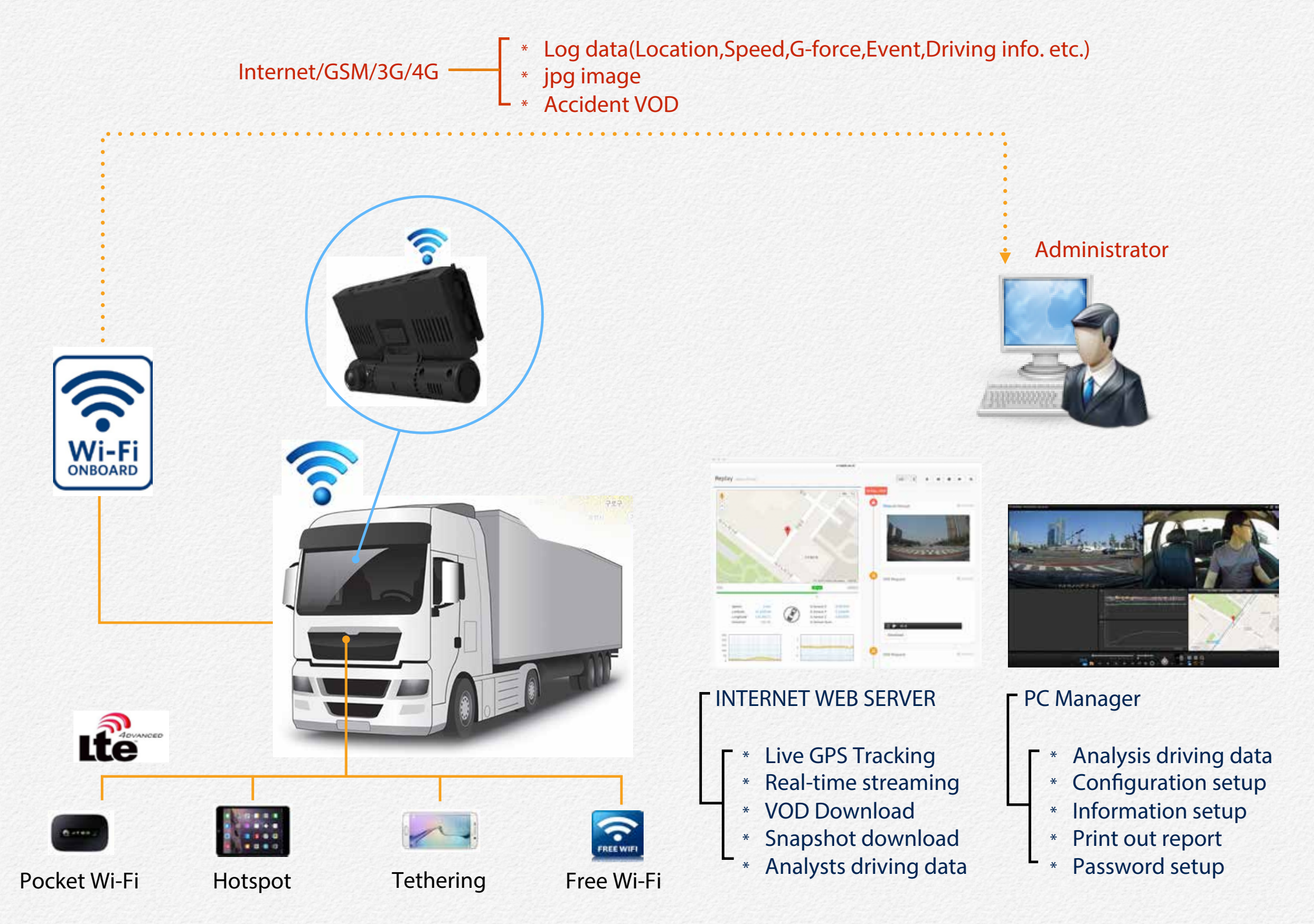

# File & Memory Structure

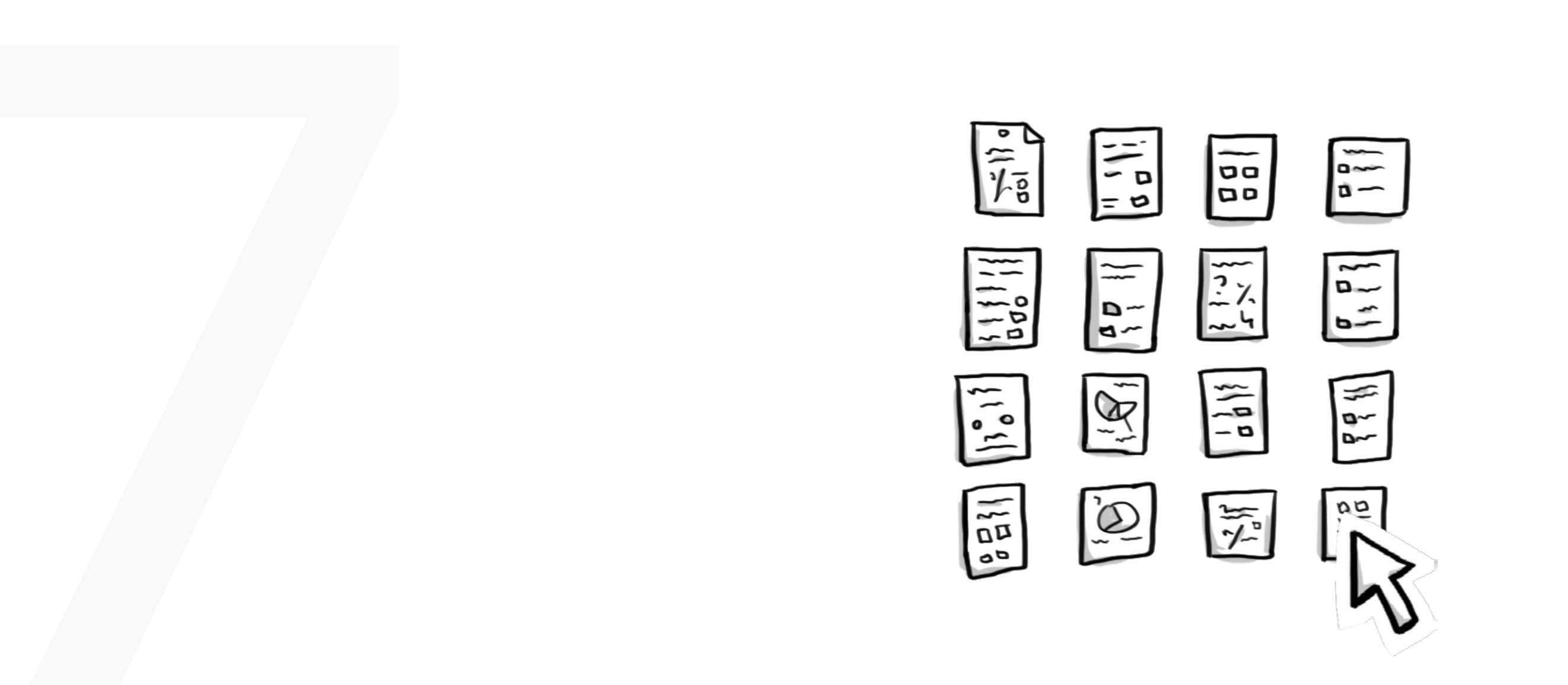

#### Usage of Memory

The NDR prepares 4 types of directories and system margin area in Primary SDHC and Secondary SDHC slot.

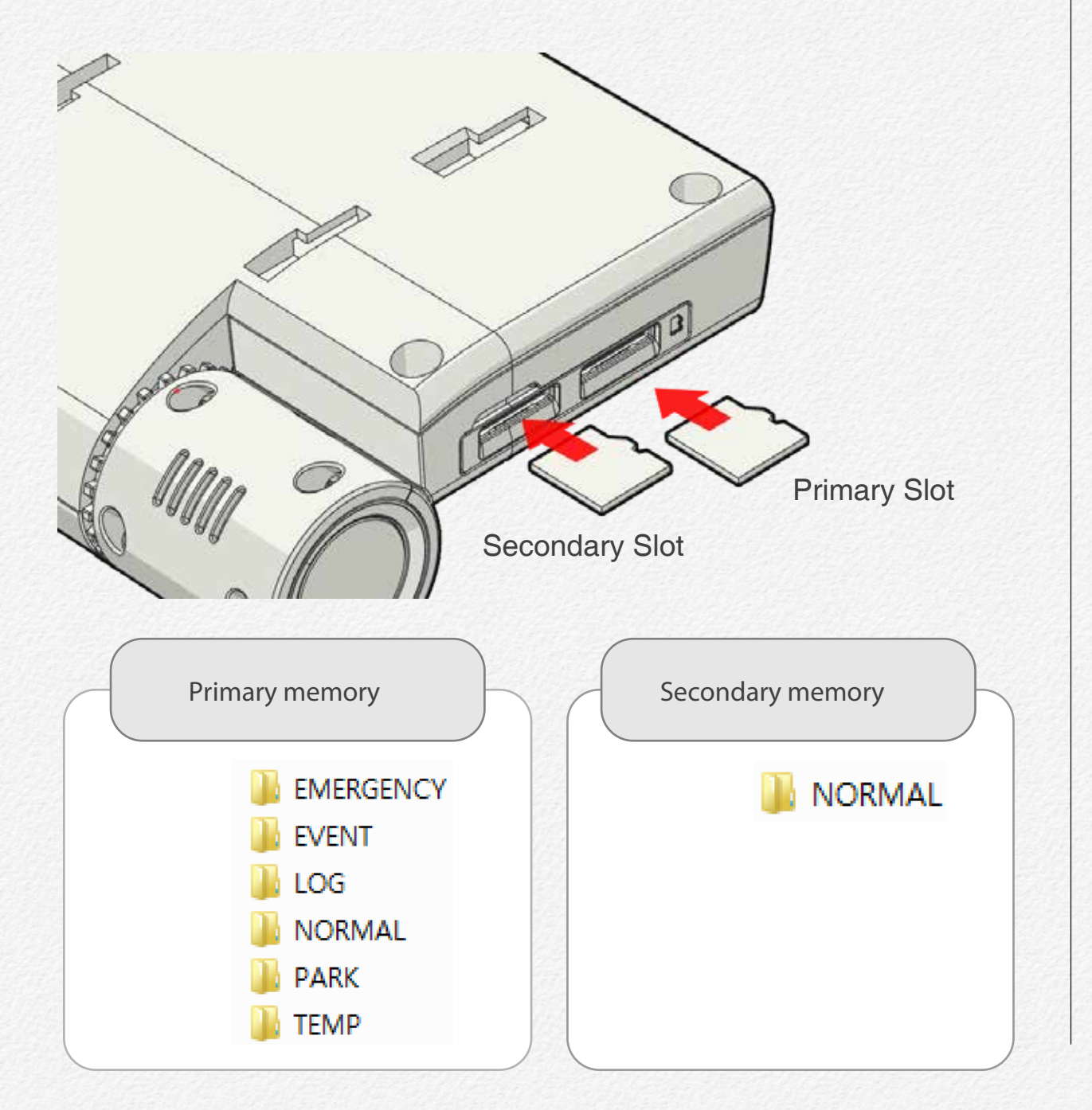

#### **Directory of NORMAL File Area**

- This NORMAL folder is includes all non-alarm and event video file.
- Allocate 84% in primary SD Memory, 95% in secondary SD memory.
- The NDR stores the all-time 60 seconds' movie files in NOR-MAL movie area.
- When movie files reached full capacity of NORMAL movie file area in one SD memory, The NDR starts to store NORMAL movie files in NORMAL movie file area of another SD memory. When it reached full capacity of NORMAL movie area in both SD Memories, The NDR should overwrite all-time movie files in this area (delete the oldest file and store the new file).
- The EMERGENCY Event file is store in this area with separated folder name use 'EMERGENCY'

## **Directory of EVENT File Area**

- Allocate 10% in primary SD memory.
- The NDR stores the accident 30 seconds movie file in EVENT file area.

- Although the NDR depletes capacity of Event Move File area in primary SD, the NDR will overwrite EVENT Movie files stored in the area. When this case occurs, even if EVENT occurs the NDR must not record new EVENT Movie file in Event Movie File area of primary SD.
- The NDR is record file names of Accident-Event-Log files to CSV format.
- The PARK Event file is store in this area with separated folder name use 'PARK'

#### **Directory of LOG File Area**

- Allocate 1% in primary SD memory and Event Logs and Sensor Logs will be stored in this area.
- A GPS Log is up to 1MB. If this log file becomes 1MB, the NDR should close this log file and open new log file to record GPS data continuously.
- The NDR is stores G-Sensor data detected by the NDR in 20[Hz] as G-Sensor Log by CSV format.
- A G-Sensor Log is up to 1MB. If this log file becomes 1MB, the NDR should close this log file and open new log file to record G-Sensor data continuously.

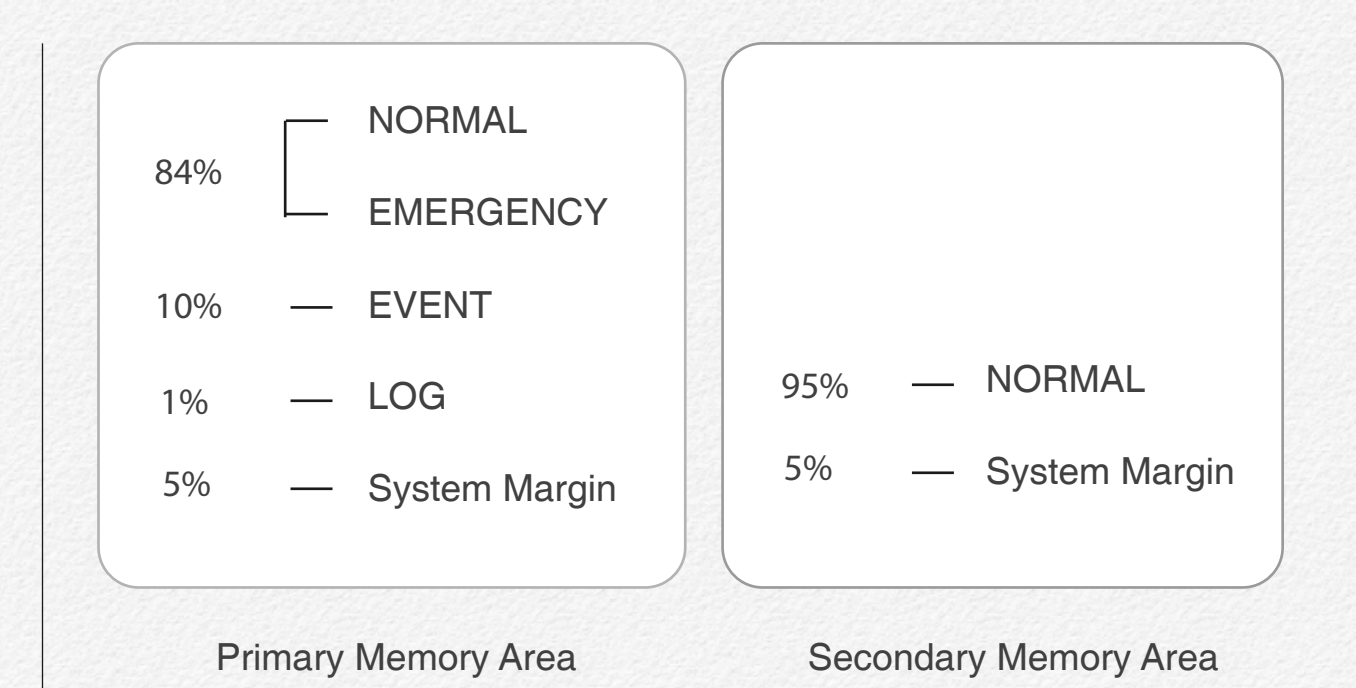

It is able to customize each file area by setup configuration.

- \* If one SD memory was inserted in only Primary SD memory slot of NDR then It operates according to the allocation of Primary SD slot.
- \* If one SD memory was inserted in only Secondary SD memory slot of the NDR then It operates according to the allocation of Primary SD slot. NORMAL movie file area and EVENT movie area are prepared in the SD memory.

## **Recordable Time and Capacity**

## **Recorded File Size**

#### 2 Channel mode

| Audio | Video  | 4fps  | 5fps  | 10fps | 15fps | 30fps |
|-------|--------|-------|-------|-------|-------|-------|
|       | Normal | 10 MB | 12 MB | 22 MB | 32 MB | 62 MB |
| ON    | High   | 14 MB | 17 MB | 32 MB | 47 MB | 92 MB |
|       | Normal | 4 MB  | 9 MB  | 20 MB | 29 MB | 59 MB |
| UFF   | High   | 6 MB  | 14 MB | 30 MB | 44 MB | 89 MB |

#### 3 Channel mode

| Audio | Video  | 4fps  | 5fps  | 10fps | 15fps | 30fps |
|-------|--------|-------|-------|-------|-------|-------|
|       | Normal | 9 MB  | 10 MB | 19 MB | 27 MB | 52 MB |
| ON    | High   | 12 MB | 14 MB | 26 MB | 39 MB | 75 MB |
|       | Normal | 7 MB  | 8 MB  | 16 MB | 24 MB | 49 MB |
| OFF   | High   | 10 MB | 12 MB | 24 MB | 36 MB | 72 MB |

## **Recordable Time - 2Ch.**

#### 30 fps / Secondary SDCARD

[ 2 Channel mode ]

| Ξ.                                                                                                    |        |       |           |           |            |            |
|----------------------------------------------------------------------------------------------------|--------|-------|-----------|-----------|------------|------------|
| Distant and the                                                                                                    | Video  | Audio | 16 GB     | 32 GB     | 64 GB      | 128 GB     |
| CONTRACTOR OF THE OWNER OF THE OWNER OWNER OF THE OWNER OWNER OWNE | Normal | ON    | 4.1 hours | 8.2 hours | 16.3 hours | 32.7 hours |
| COLONN 8                                                                                                    | Normal | OFF   | 4.2 hours | 8.4 hours | 16.9 hours | 33.8 hours |
| No. Contraction                                                                                                    | Llich  | ON    | 2.8 hours | 5.5 hours | 11.0 hours | 22.0 hours |
|                                                                                                    | пıgn   | OFF   | 2.9 hours | 5.6 hours | 11.3 hours | 22.5 hours |

#### 30 fps / Primary SDCARD

[ 2 Channel mode ]

|                                                                                                    | REPORT AVER DAY | e se de la la la la la la la la la la la la la | CONTRACT REPORT AND A VIEW | THE SHEEP STORAGE VIEW | CHARLES PERSONNAL AND A |            |
|----------------------------------------------------------------------------------------------------|-----------------|------------------------------------------------|----------------------------|------------------------|-------------------------|------------|
| Service 3                                                                                                    | Video           | Audio                                          | 16 GB                      | 32 GB                  | 64 GB                   | 128 GB     |
|                                                                                                    | Normal          | ON                                             | 3.6 hours                  | 7.2 hours              | 14.5 hours              | 28.9 hours |
|                                                                                                    | Normal          | OFF                                            | 3.8 hours                  | 7.6 hours              | 15.2 hours              | 30.4 hours |
| C. P. C. S. C. S. | Llich           | ON                                             | 2.4 hours                  | 4.9 hours              | 9.7 hours               | 19.5 hours |
| No.741 Miles                                                                                                    | High            | OFF                                            | 2.5 hours                  | 5.0 hours              | 10.1 hours              | 20.1 hours |

#### 4 fps / Secondary SDCARD

| Video  | Audio | 16 GB      | 32 GB      | 64 GB       | 128 GB      |
|--------|-------|------------|------------|-------------|-------------|
| Normal | ON    | 25.3 hours | 50.7 hours | 101.3 hours | 202.7 hours |
| Normai | OFF   | 31.7 hours | 63.3 hours | 126.7 hours | 253.3 hours |
| Lliele | ON    | 18.1 hours | 36.2 hours | 72.4 hours  | 144.8 hours |
| пign   | OFF   | 21.1 hours | 42.2 hours | 84.4 hours  | 168.9 hours |

[ 2 Channel mode ]

#### 27 fps / Secondary SDCARD

**Recordable Time - 3Ch.** 

[ 3 Channel mode ]

| 1                                                                                                    | and the set of the set of the set |       | a fear and a second second second second second second second second second second second second second second | and a second second second second second second second second second second second second second second second | the second second second second second second second second second second second second second second second s | a contract of the second second second second second second second second second second second second second s |
|----------------------------------------------------------------------------------------------------|-----------------------------------|-------|----------------------------------------------------------------------------------------------------|----------------------------------------------------------------------------------------------------|----------------------------------------------------------------------------------------------------|----------------------------------------------------------------------------------------------------|
| Concernance of the                                                                                                    | Video                             | Audio | 16 GB                                                                                                    | 32 GB                                                                                                    | 64 GB                                                                                                    | 128 GB                                                                                                    |
| C. N. S. C. C.                                                                                                    | Normal                            | ON    | 4.9 hours                                                                                                    | 9.7 hours                                                                                                    | 19.5 hours                                                                                                    | 39.0 hours                                                                                                    |
|                                                                                                    | Normal                            | OFF   | 5.2 hours                                                                                                    | 10.3 hours                                                                                                    | 20.7 hours                                                                                                    | 41.4 hours                                                                                                    |
| No. of Street, Street, | Lliab                             | ON    | 3.4 hours                                                                                                    | 6.8 hours                                                                                                    | 13.5 hours                                                                                                    | 27.0 hours                                                                                                    |
| ALC: N. S. N. S. N. S.                                                                                                    | підп                              | OFF   | 3.5 hours                                                                                                    | 7.1 hours                                                                                                    | 14.1 hours                                                                                                    | 28.1 hours                                                                                                    |

#### 4 fps / Primary SDCARD

[ 2 Channel mode ]

| Video  | Audio | 16 GB      | 32 GB      | 64 GB       | 128 GB      |
|--------|-------|------------|------------|-------------|-------------|
| Normal | ON    | 22.4 hours | 44.8 hours | 89.6 hours  | 179.2 hours |
| Normai | OFF   | 18.7 hours | 37.3 hours | 112.0 hours | 224.0 hours |
| Lliele | ON    | 16.0 hours | 32.0 hours | 64.0 hours  | 128.0 hours |
| nign   | OFF   | 18.7 hours | 37.3 hours | 74.7 hours  | 149.3 hours |

#### 27 fps / Primary SDCARD

[ 3 Channel mode ]

| Video  | Audio | 16 GB     | 32 GB     | 64 GB      | 128 GB     |
|--------|-------|-----------|-----------|------------|------------|
| Normal | ON    | 4.3 hours | 8.6 hours | 17.2 hours | 34.5 hours |
| Normai | OFF   | 4.6 hours | 9.1 hours | 18.3 hours | 36.6 hours |
| Lligh  | ON    | 3.0 hours | 6.0 hours | 11.9 hours | 23.9 hours |
| nign   | OFF   | 3.1 hours | 6.2 hours | 12.4 hours | 24.9 hours |

#### 4 fps / Secondary SDCARD

| Video  | Audio | 16 GB      | 32 GB      | 64 GB       | 128 GB      |
|--------|-------|------------|------------|-------------|-------------|
| Normal | ON    | 28.1 hours | 56.3 hours | 112.6 hours | 225.2 hours |
| Normai | OFF   | 36.2 hours | 72.4 hours | 144.8 hours | 289.5 hours |
| Lliab  | ON    | 21.1 hours | 42.2 hours | 84.4 hours  | 168.9 hours |
| пign   | OFF   | 25.3 hours | 50.7 hours | 101.3 hours | 202.7 hours |

#### 4 fps / Primary SDCARD

[ 3 Channel mode ]

| Video  | Audio | 16 GB      | 32 GB      | 64 GB       | 128 GB      |
|--------|-------|------------|------------|-------------|-------------|
| Normal | ON    | 24.9 hours | 49.8 hours | 99.6 hours  | 199.1 hours |
| Normai | OFF   | 32.0 hours | 64.0 hours | 128.0 hours | 256.0 hours |
| Lliab  | ON    | 18.7 hours | 37.3 hours | 74.7 hours  | 149.3 hours |
| пign   | OFF   | 22.8 hours | 44.8 hours | 89.6 hours  | 179.2 hours |

- Your recordable time and capacity may differ from the figures in the tables depending on your subject and actual recording conditions.
- The higher the resolution, the more memory is used.
- Lower resolution increases the recording time, but the image quality may suffer.
- The bit rate automatically adjusts to the recording image. Accordingly, the recording time may vary.
- Memory cards bigger than 64GB may not operate normally.

1GB = 1,000,000,000 bytes : Actual formatted capacity may be less as the internal firmware uses a portion of the memory.

# File Naming Rule

| Data File            |                    | Recorded Folder                             |
|----------------------|--------------------|---------------------------------------------|
| NORMAL Movie File    |                    | /NORMAL/"each folder<br>including 20 files" |
| EVENT Movie File     |                    | /EVENT                                      |
| EMERGENCY Movie File |                    | /EMERGENCY                                  |
| PARK Movie File      |                    | /PARK                                       |
| Event Log            | Accident Event Log | /LOG                                        |
| Sopsorlog            | GPS Log            | /LOG/GPS                                    |
| Sensor Log           | G-Sensor Log       | /LOG/G-Sensor                               |

If user selects "UTC", File Naming Rule filed of configuration file has an indicator of UTC.

| Recorded Folder    | Example of File Name                   |
|--------------------|----------------------------------------|
| NORMAL File        | UTC20160726_020010.kds                 |
| EVENT File         | EVENT_UTC20160726_020010_E.kds         |
| EMERGENCY File     | EMERGENCY_UTC20160726_020010<br>_E.kds |
| PARK Event File    | PARK_RTC20160726_020010_E.kds          |
| Accident Event Log | Accident-event-log.csv                 |
| GPS Log            | GPS_UTC20160726_020010.csv             |
| G-Sensor Log       | G-Sensor_RTC20160726_113006.csv        |

File name using RTC as "RTCYYYYMMDD\_HHMMSS.kds", where "RTC" is indicated as using RTC time.

- "YYYY" is indicated as current YEAR,
- "MM" is indicated as current MONTH,
- "DD" is indicated as current DAY,
- "HH" is indicated as current HOUR,
- "MM" is indicated as current MINUTE,
- "SS" is indicated as current SECOND.

## Type of File

The file name has includes video type information.

# EVENT\_RTC20151027\_140546\_M.kds

Video type

| Letter mark | Type of Movie                    |
|-------------|----------------------------------|
| _M.kds      | Pushed Manual EVENT Button Movie |
| _P.kds      | Motion Detection Movie           |
| _S.kds      | Speed Event Movie                |
| _A.kds      | Rapid Acceleration Movie         |
| _B.kds      | Sudden Brake Movie               |
| _G.kds      | Detected G-Sensor Movie          |
| _R.kds      | Server Pushed Event Movie        |

# PC Manager Software

Please read the chapter for PC Manager use. This chapter is contain that how to setup configuration for the NDR use.

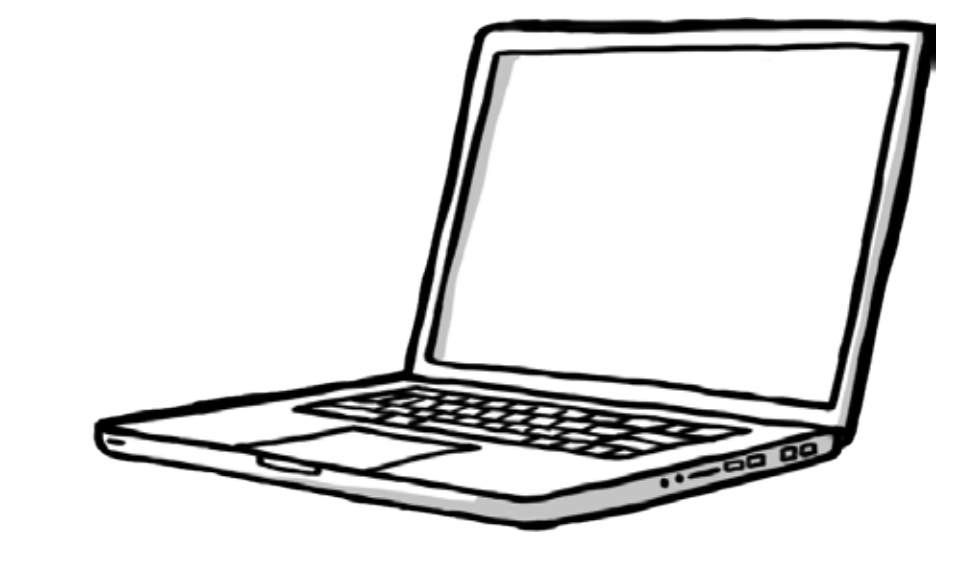

## System Requirement

Your computer must meet the following requirement to run PC manager.

| ltems           | System Requirements                                                                                                    |  |
|-----------------|----------------------------------------------------------------------------------------------------|--|
| OS              | Microsoft Windows XP SP2, Windows Vista,<br>Windows 7, Windows 8, Window 10 or higher                                                                                                    |  |
| CPU             | Intel® Core 2 Duo® 1.66 GHz or higher is<br>recommended, AMD Athlon™ X2 Dual-Core 2.2<br>GHz or higher is recommended, (Notebook:<br>Intel Core2 Duo 2.2GHz or AMD Athlon X2<br>Dual-Core 2.6GHz or higher is recommended) |  |
| RAM             | 6GB or higher is recommended                                                                                                    |  |
| Video card      | NVIDIA GeForce 8500 GT or higher,<br>ATI Radeon HD 2600 series or higher                                                                                                    |  |
| Display         | 1024 x 768, 16-bit color or higher (1280 x 1024,<br>32-bit color recommended)                                                                                                    |  |
| USB             | USB 2.0 or higher                                                                                                    |  |
| Direct X        | Direct X 9.0 or higher                                                                                                    |  |
| micro SD memory | 40MB/s (Class 10) or higher / MLC type                                                                                                    |  |

- System requirements mentioned above are recommendations. Even on a system that satisfies the requirements, PC Manager may not operate optimally.
- On a slower than recommended computer, video playback may skip frames or operate in an unexpected manner.
- If the version of DirectX on your computer is lower than 9.0c, install DirectX 9.0c or higher.
- We recommended you transfer recorded videos to a PC before playing back or editing the videos.
- To run PC Manager, a laptop computer requires faster and better components than a desktop PC.
- PC Manager is not Mac OS compliant.
- On 64-bit environment of Windows XP, Windows Vista, and Windows7, PC Manager may be installed and work as 32-bit program.

#### **Install PC Manager**

1. Double click and run 'PC Manager' installation program file.

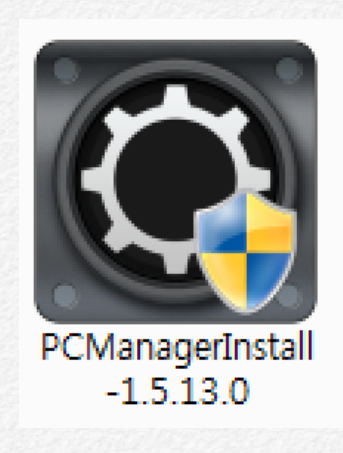

If needs update PC Manager then please remove previous PC Manager from PC first.

#### 2. Select a language.

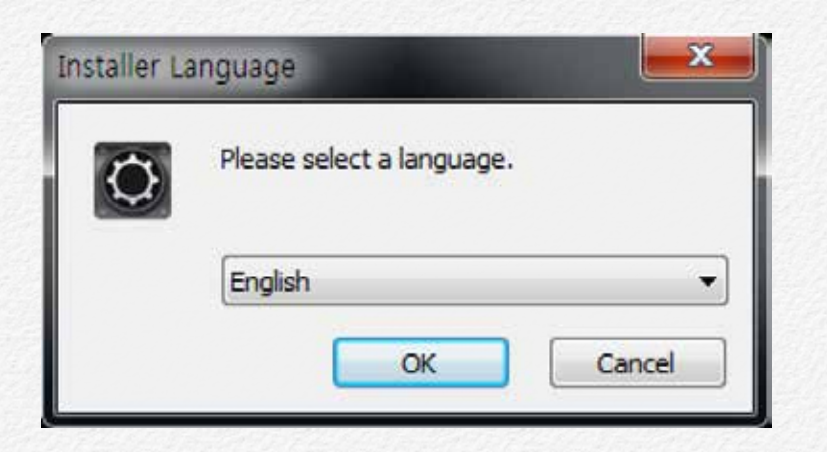

3. Click to 'I Agree' for next step of installation.

| License A                          | greement                                                                                                    |
|------------------------------------|----------------------------------------------------------------------------------------------------|
| Please rev                         | ew the license terms before installing PC Manager.                                                                                                    |
| Press Page                         | Down to see the rest of the agreement.                                                                                                    |
| PC Manag                           | er                                                                                                    |
| WARNING<br>Unauthori<br>or crimina | This computer program is protected by copyright law and international treaties<br>zed duplication of this program, or any portion of it, may result in severe civil<br>penalties, and will be prosecuted to the maximum extent possible under the law |
| If you aco<br>agreemen             | ept the terms of the agreement, click I Agree to continue. You must accept the to install PC Manager.                                                                                                    |
|                                    |                                                                                                    |
| C Manager                          |                                                                                                    |

4. Choose install components and click to 'Install'

| Choose Components<br>Choose which features of PC M                  | anager you want to install.                      | K                                                                                 |
|---------------------------------------------------------------------|--------------------------------------------------|-----------------------------------------------------------------------------------|
| Check the components you war<br>install. Click Install to start the | nt to install and uncheck the co<br>nstallation. | mponents you don't want to                                                        |
| Select components to install:                                       | PC Manager                                       | Description<br>Position your mouse<br>over a component to<br>see its description. |
| Space required: 48.3MB                                              |                                                  |                                                                                   |
| C Manager                                                           |                                                  | -                                                                                 |

5. Installing.

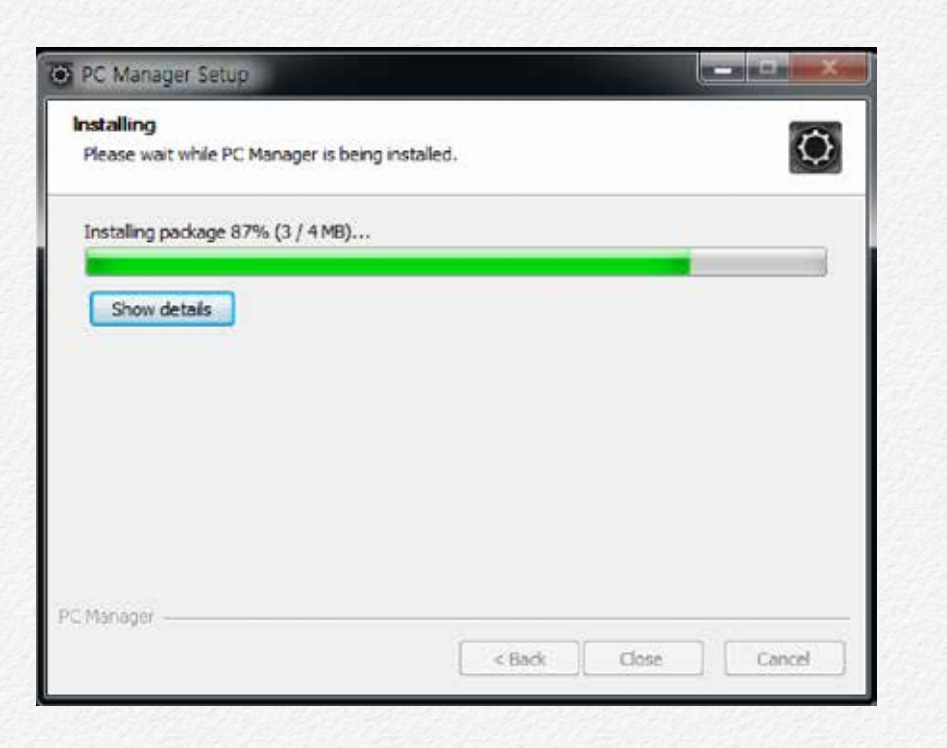

6. Select 'Repair' for Visual C++redistributable setup and Click to Next.

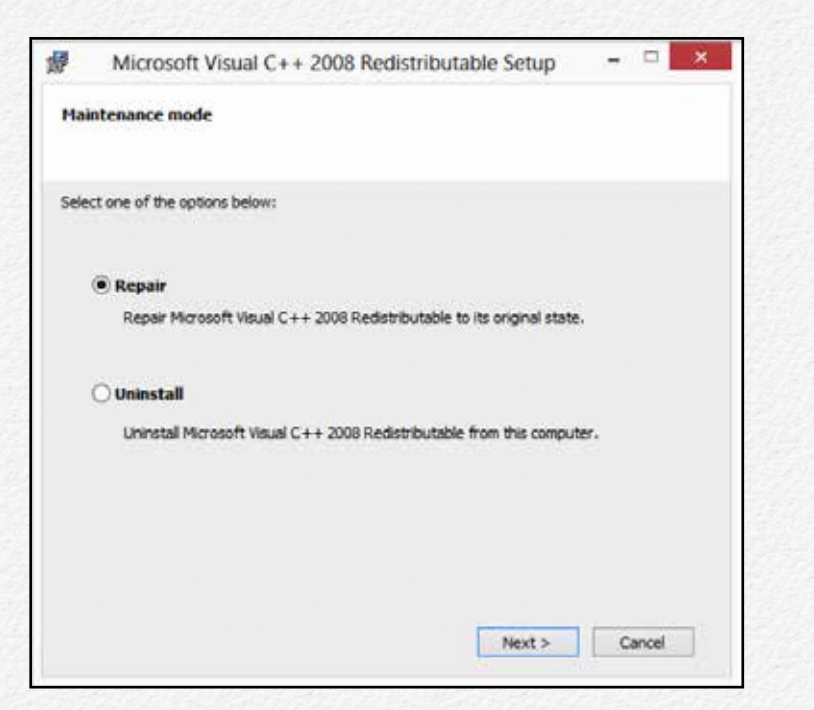

#### 7. Installation complete.

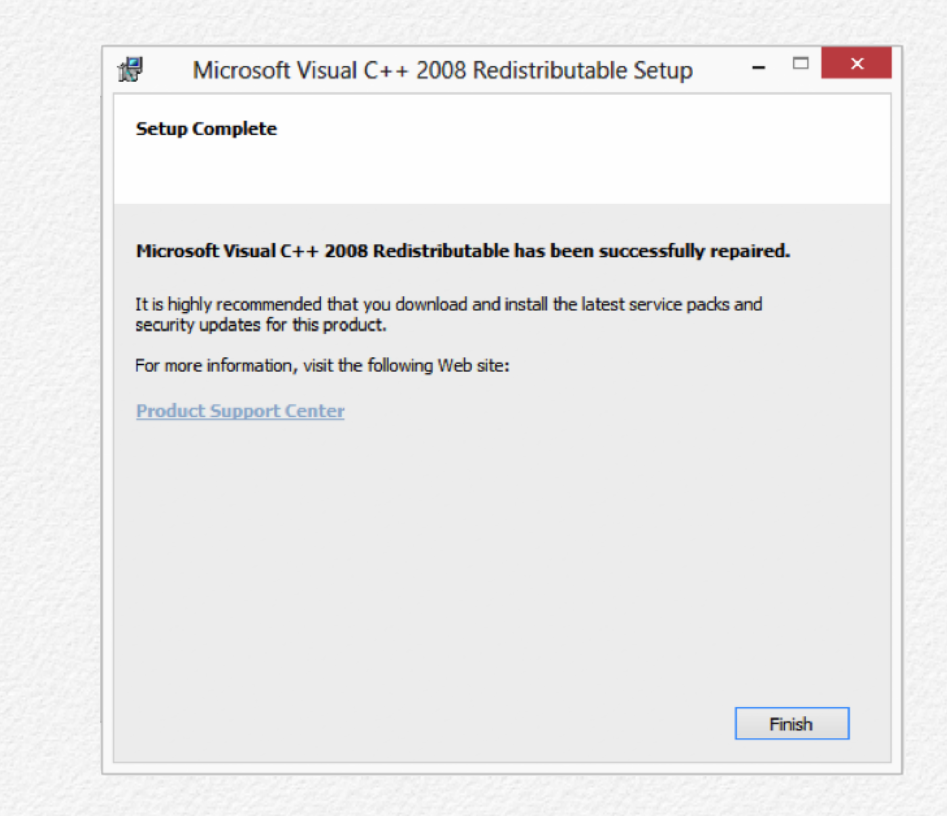

8. Click to PC icon at your desktop and running the program.

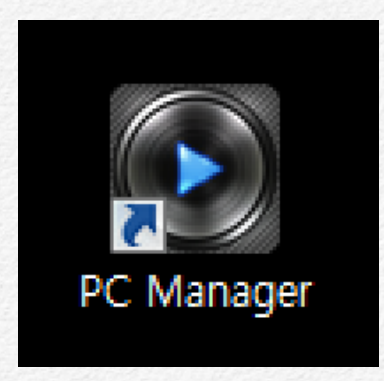

## **Uninstall PC Manager**

1. Click to PC manager in control panel.

| Organize 🔻 Uni     | nstall     |
|--------------------|------------|
| Name               |            |
| PC Manager         |            |
| Adobe Flash Player | 17 ActiveX |
| MAGICXML           |            |
| Parallels Tools    |            |

2. Click to 'Uninstall' for next step of uninstallation.

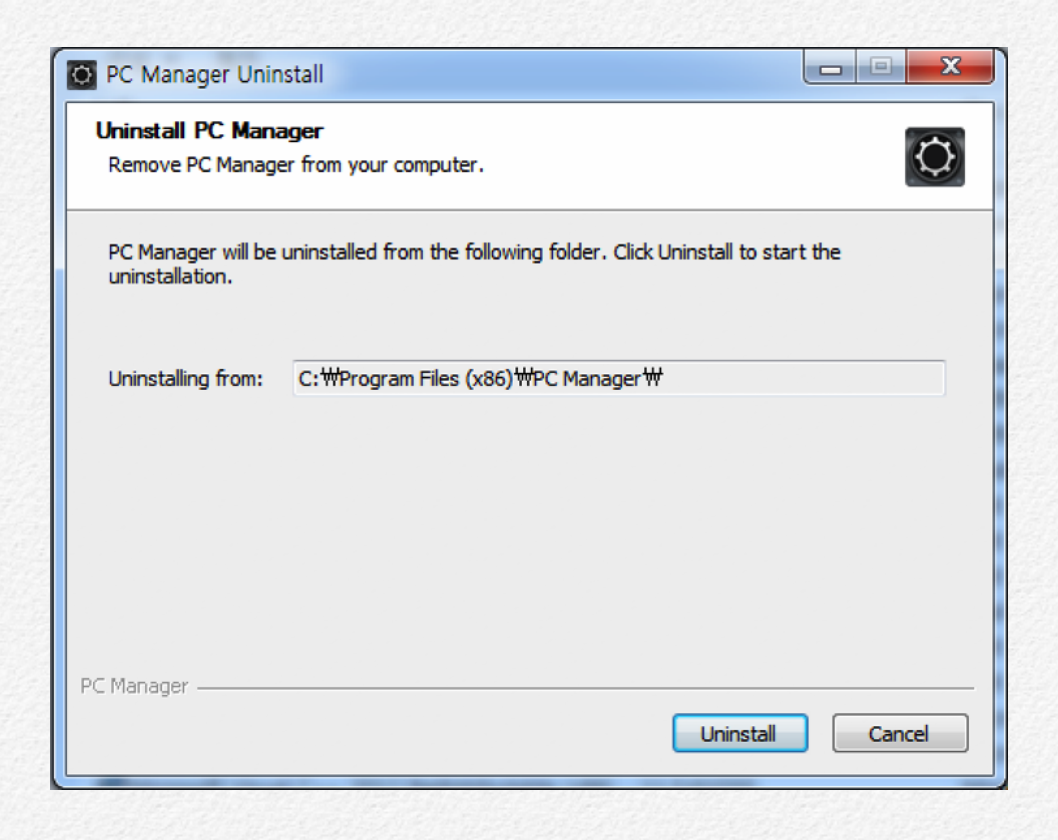

3. Click to 'Close' for uninstall complete.

| PC Manager Uninstall                                             |                 |        |
|------------------------------------------------------------------|-----------------|--------|
| Uninstallation Complete<br>Uninstall was completed successfully. |                 | Q      |
| Completed                                                        |                 |        |
| Show details                                                     |                 |        |
|                                                                  |                 |        |
|                                                                  |                 |        |
|                                                                  |                 |        |
| PC Manager                                                       | Charles Charles |        |
|                                                                  | < Back Close    | Cancel |

#### **User Interface**

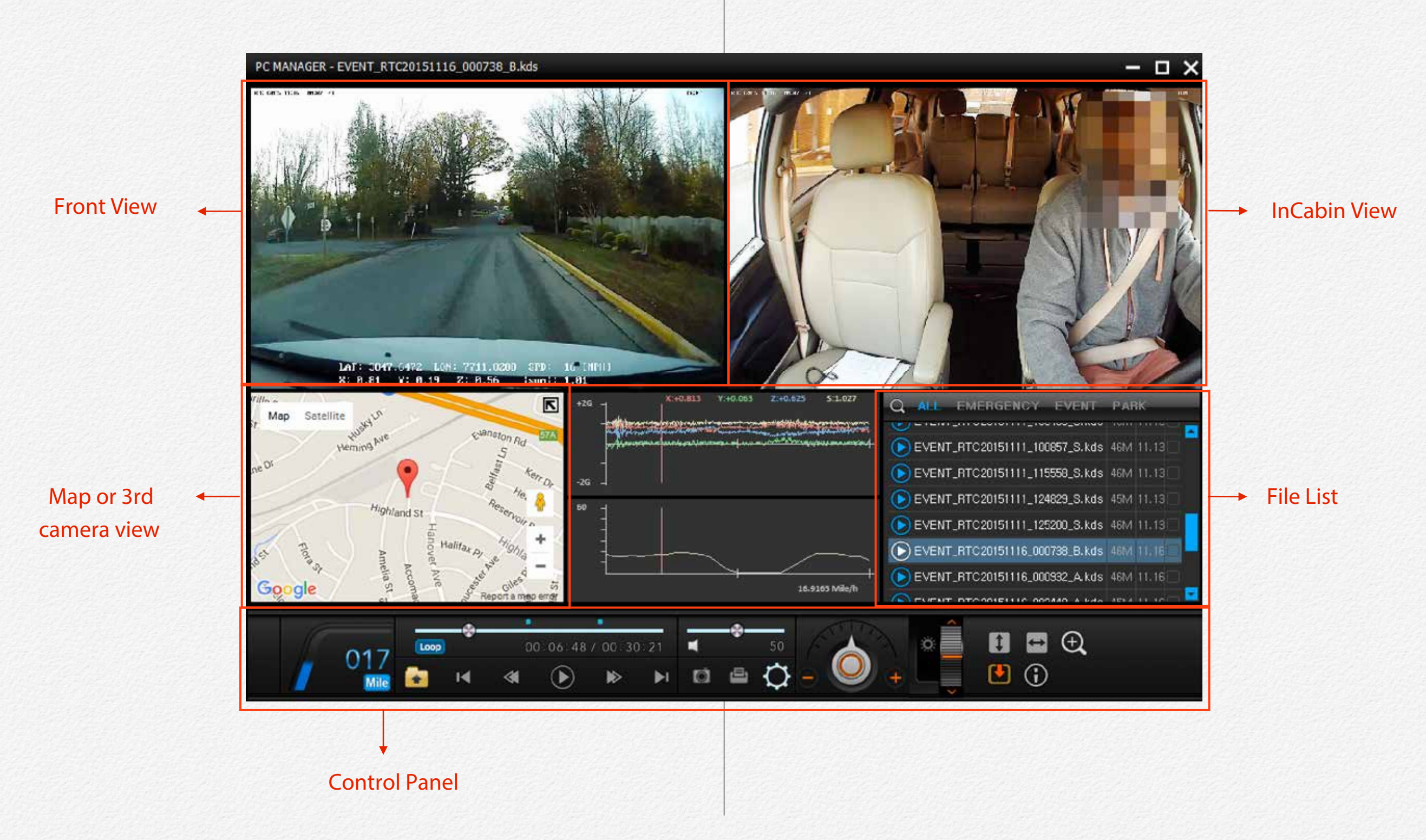

#### Icon & Button

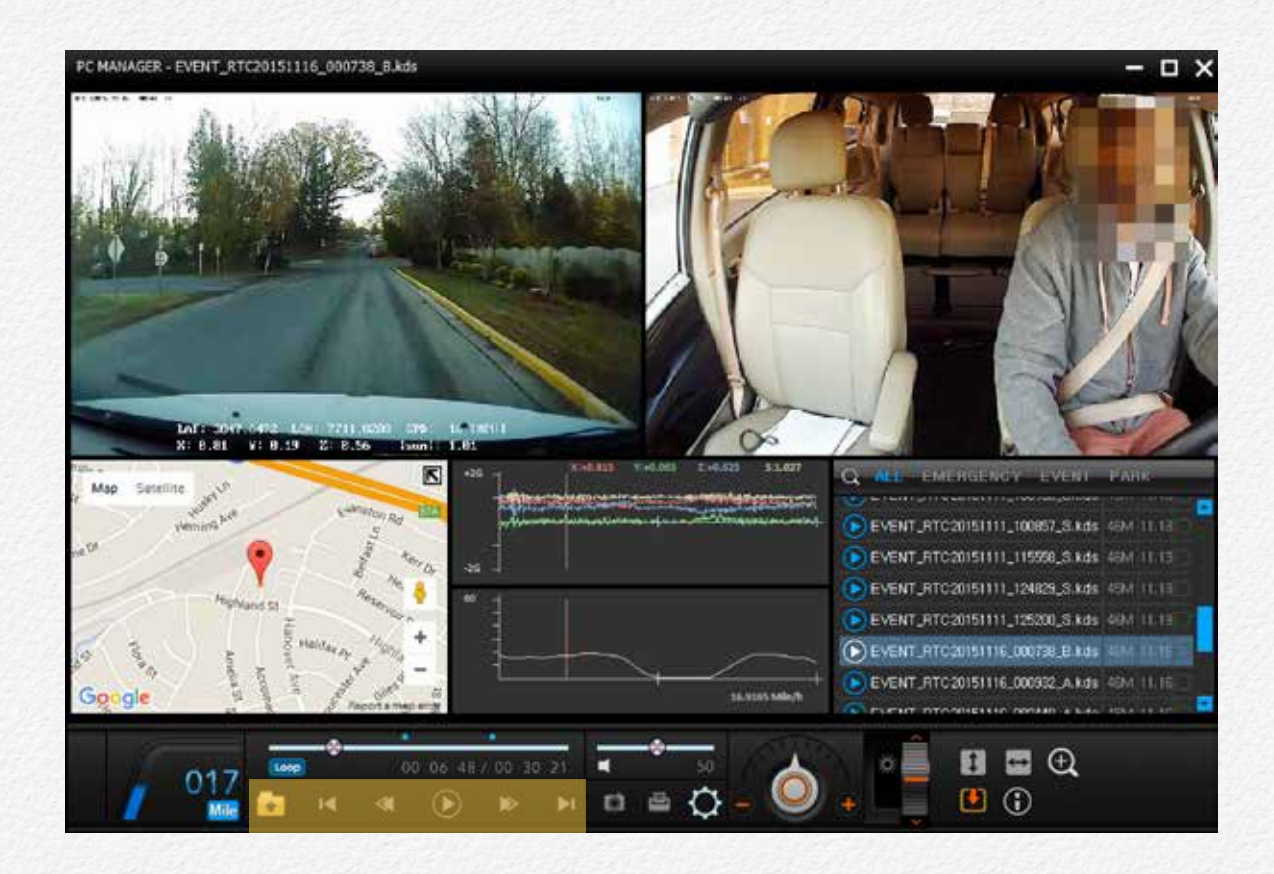

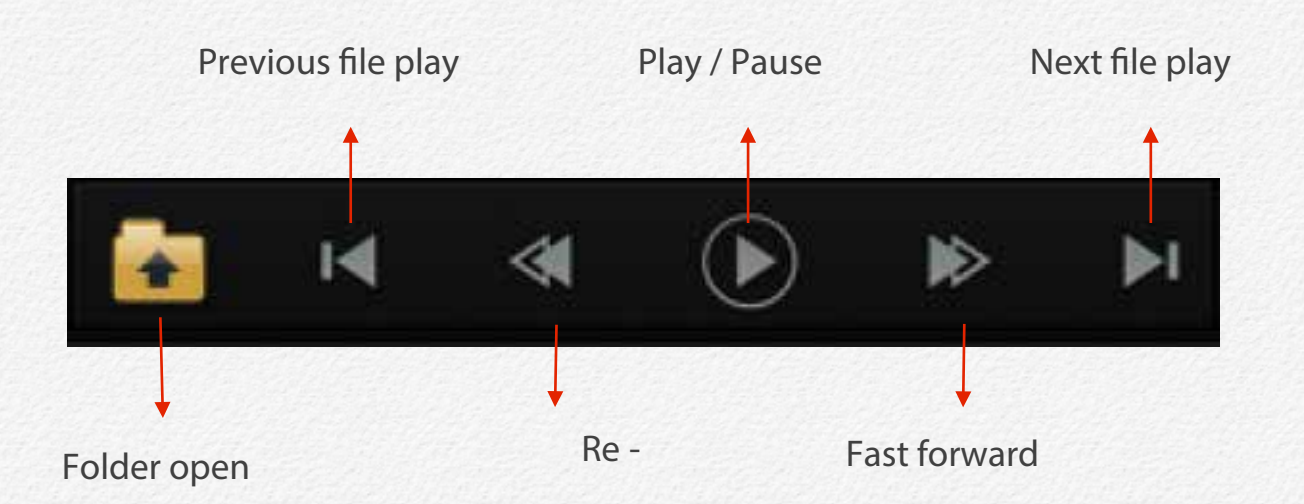

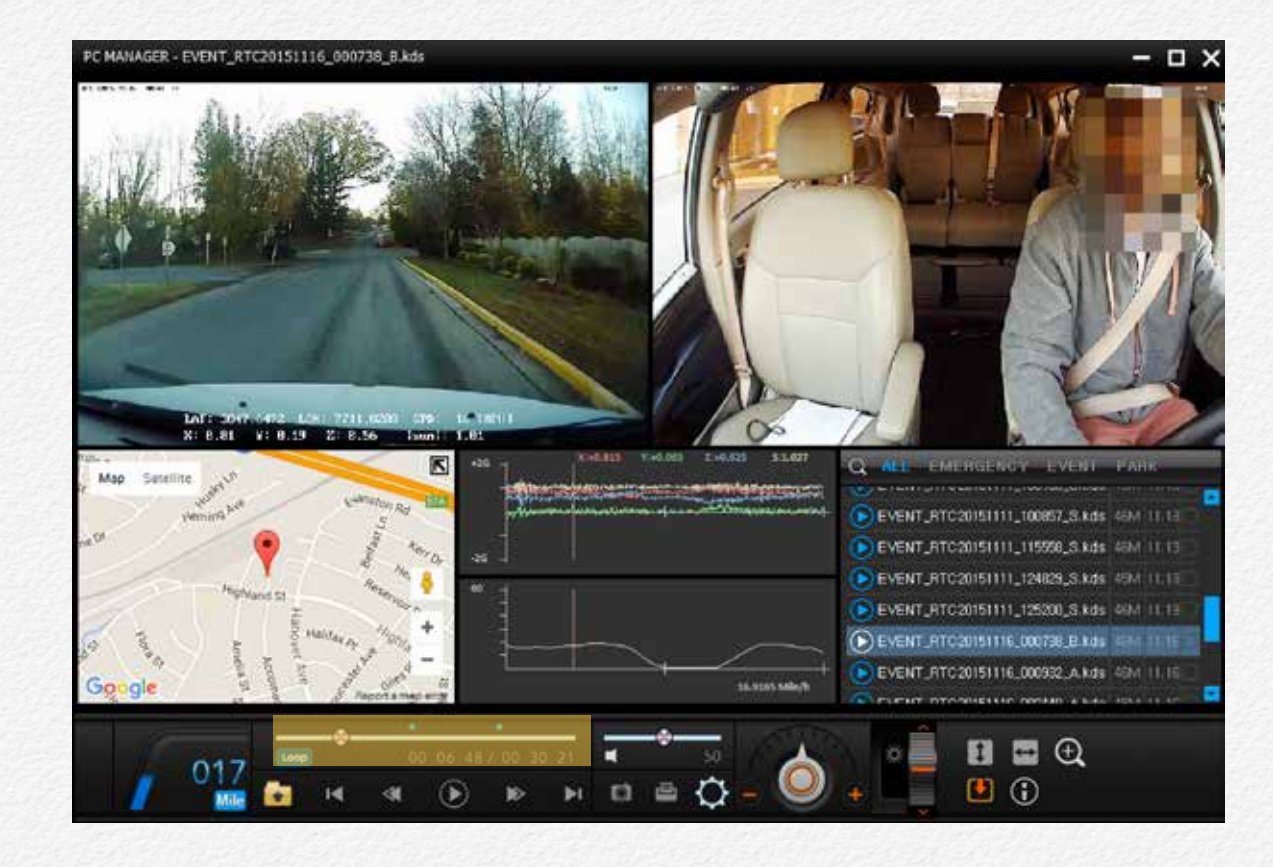

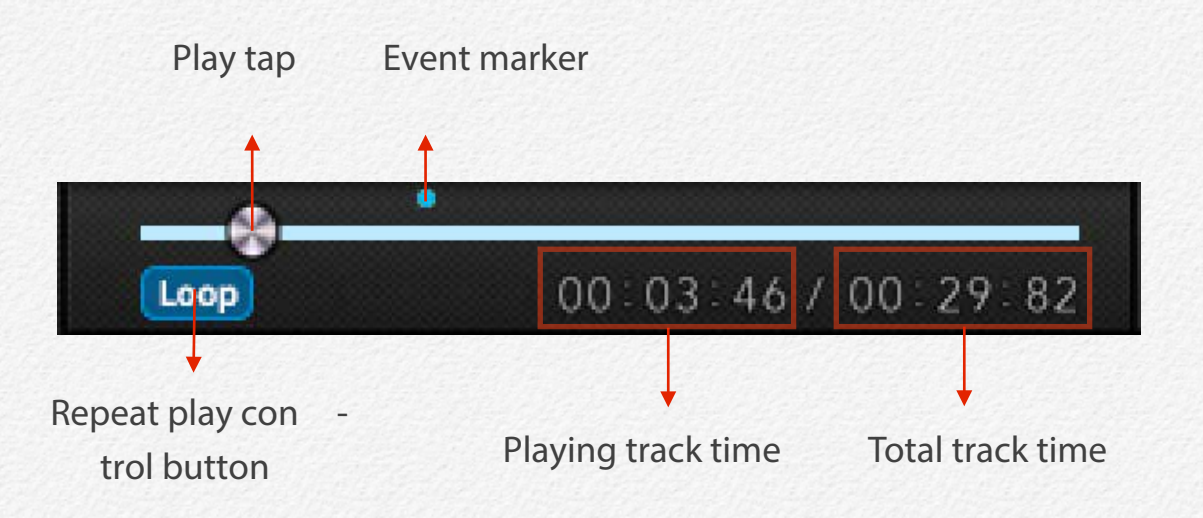

#### **Repeat Play Control**

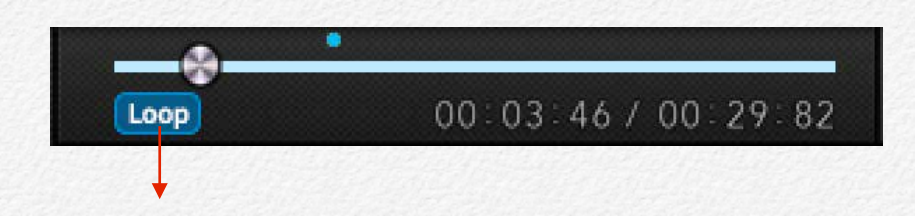

1. Click 'Loop' button

#### 2. Just drag play tap to start and end line

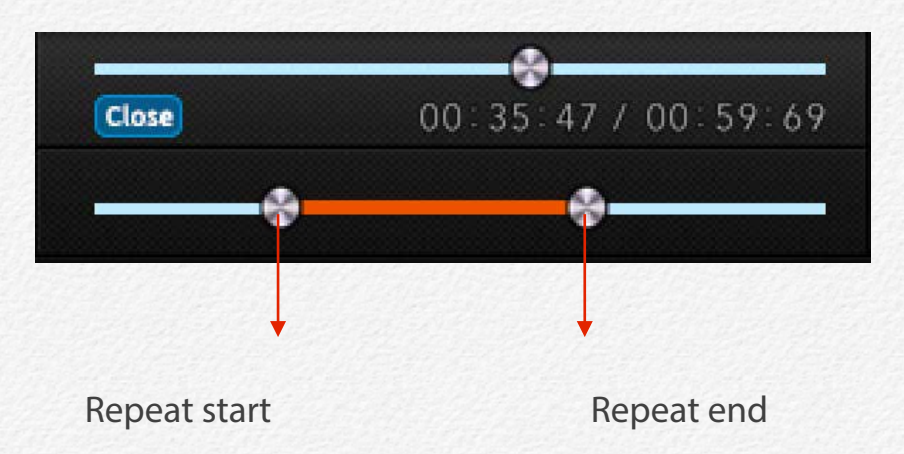

#### 3. Click 'Close' to end of repeat play.

#### **Volume Control**

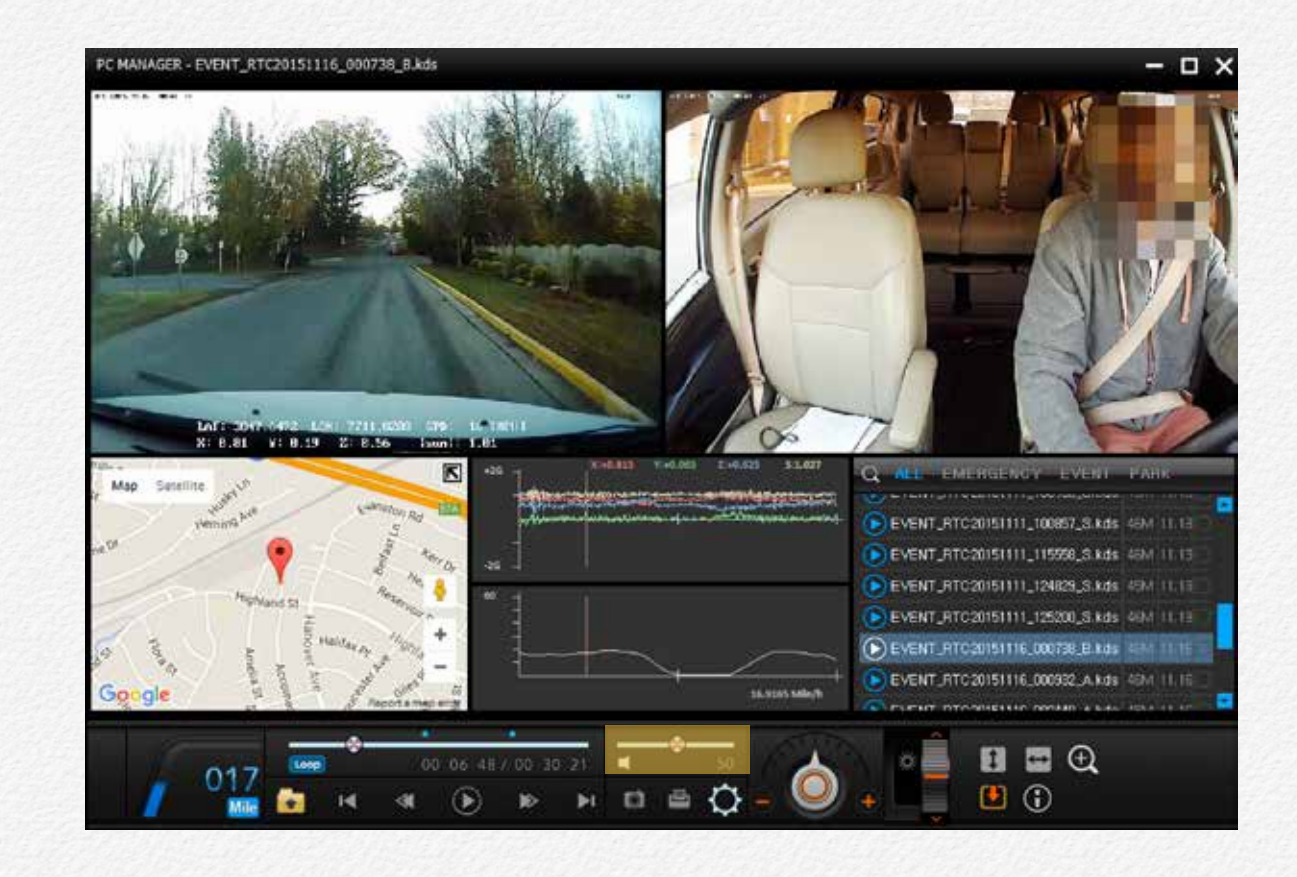

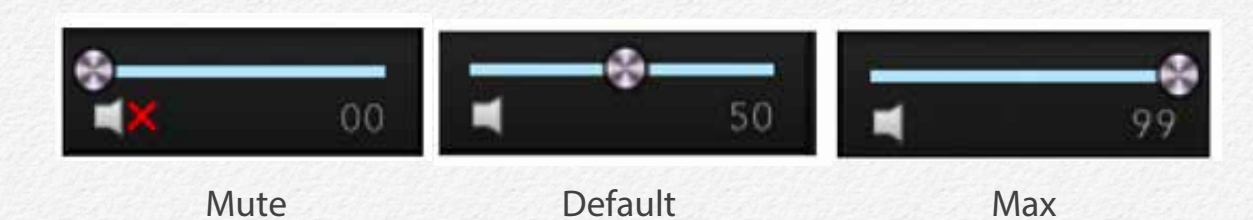

#### Playback Speed

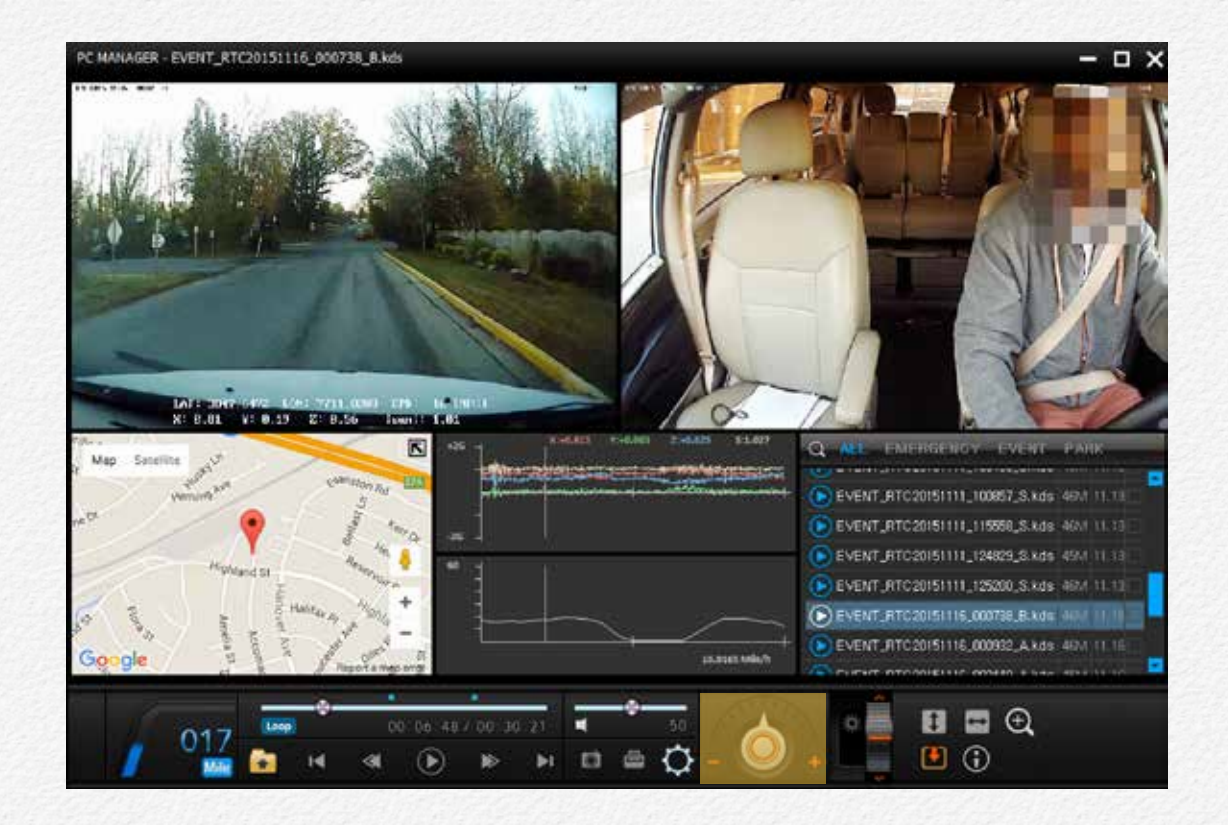

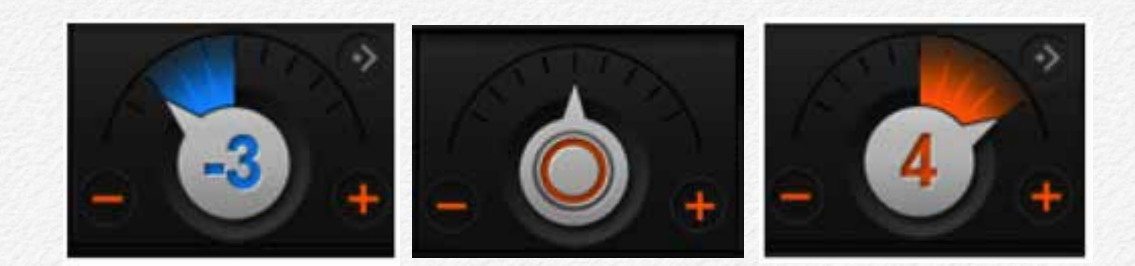

Slow Level

Default

Fest Level

#### **Brightness Control**

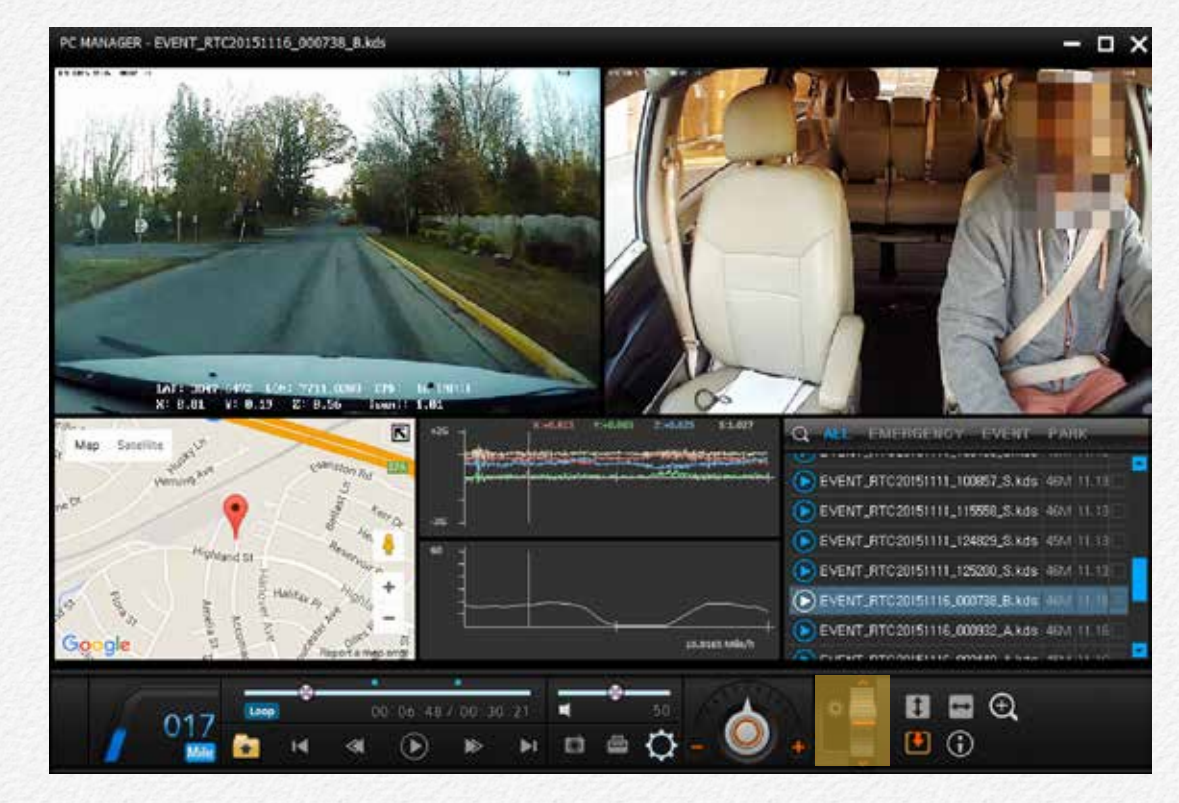

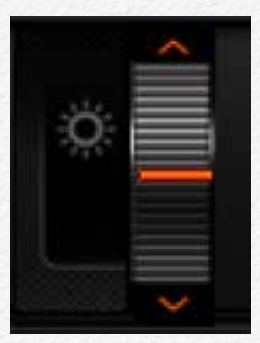

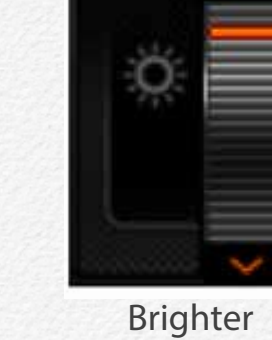

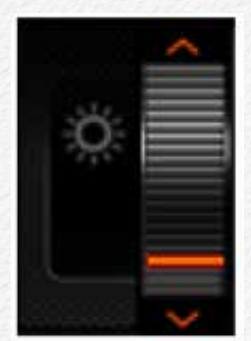

Normal

Darkly

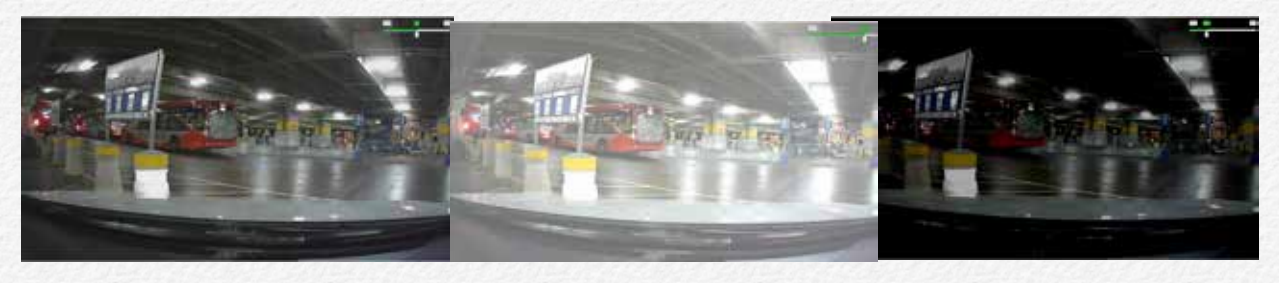
## **Speed Indicator**

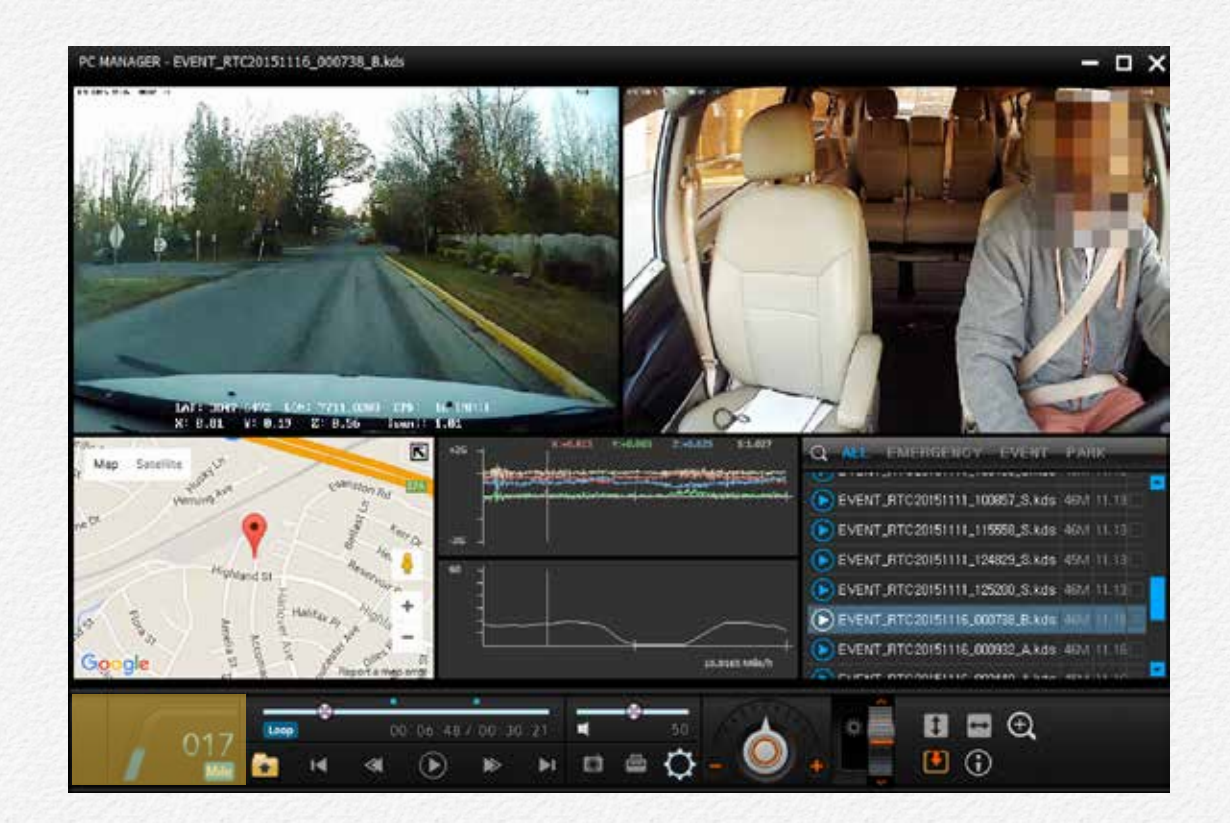

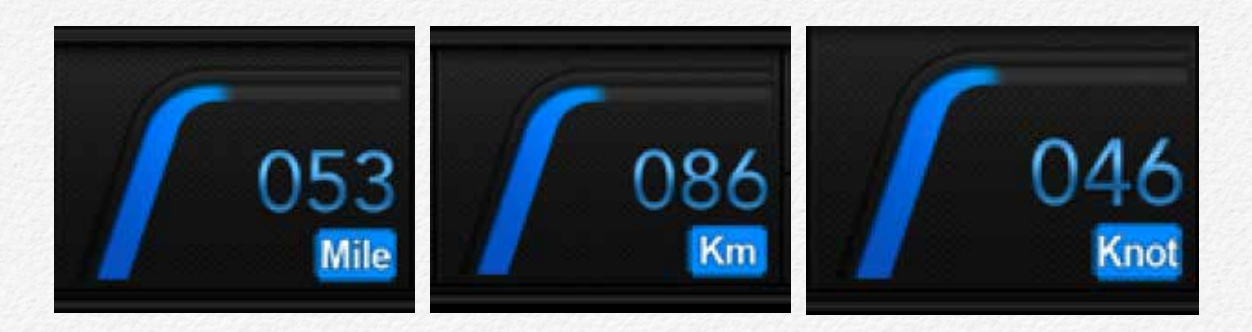

Miles per hour

Kilometer per hour

Knot per hour

## Video flip & info

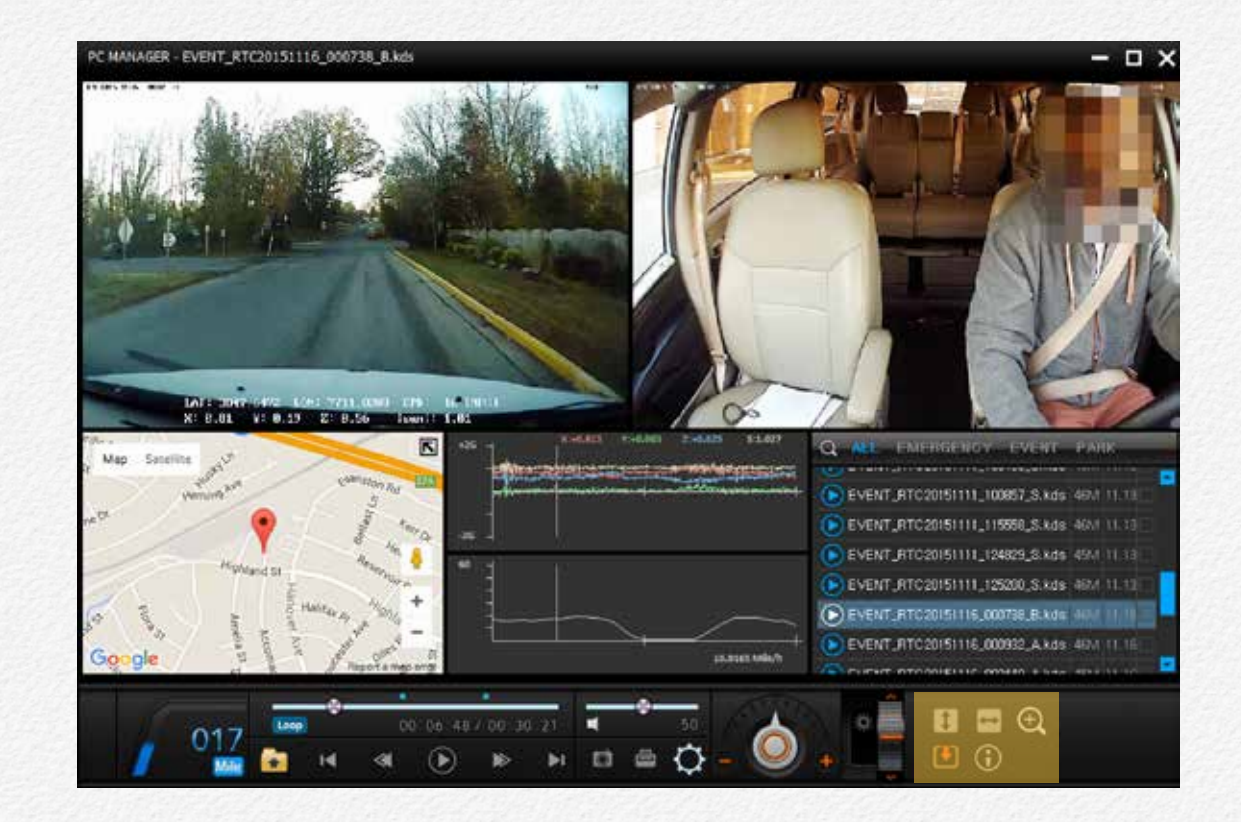

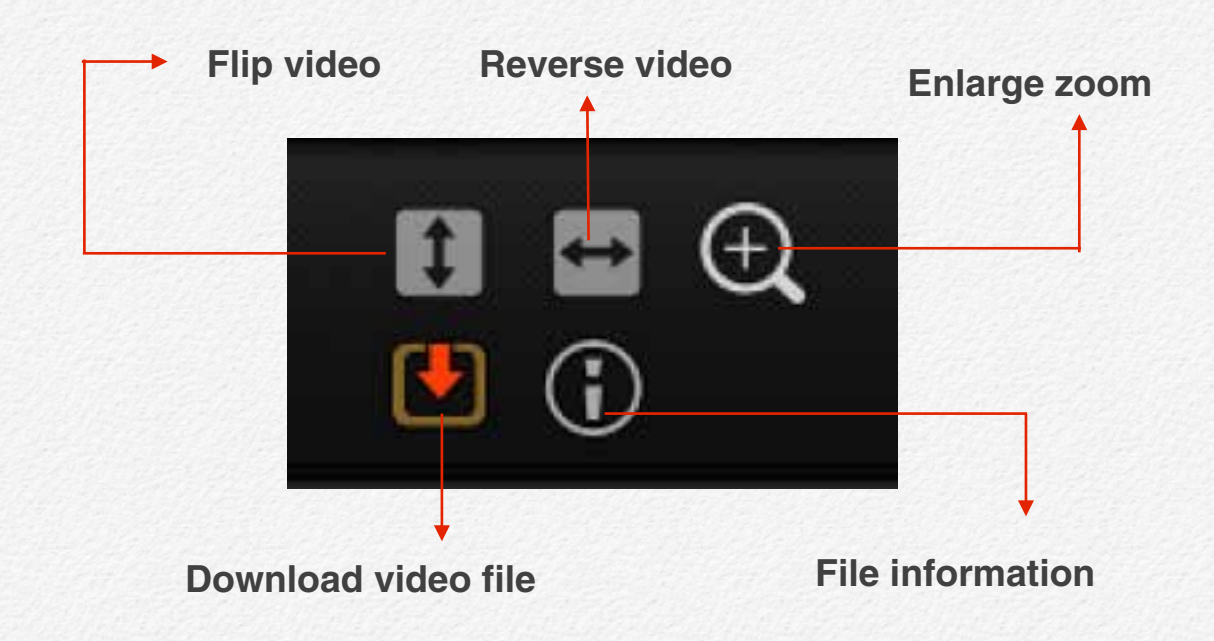

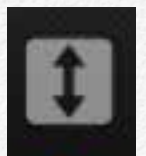

Flip the video. The NDR's camera are able to rotate degrees for movie analysis.

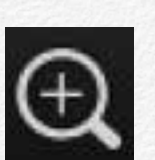

Enlarge Zoom

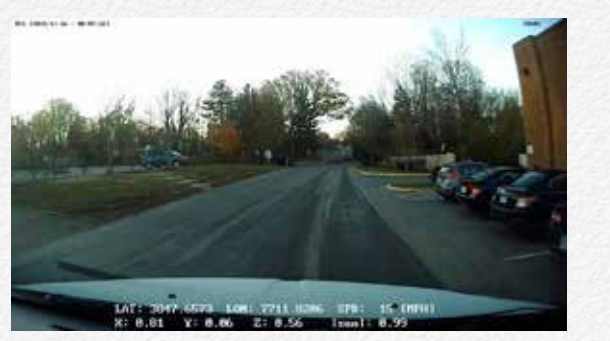

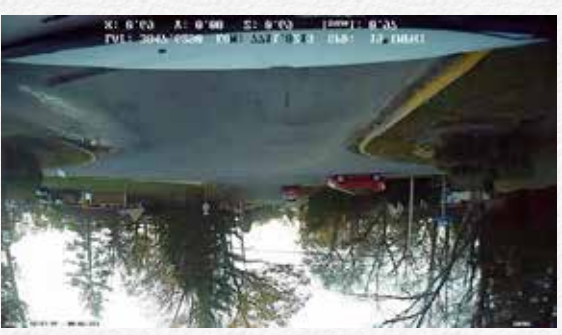

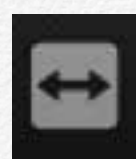

#### Reverse video

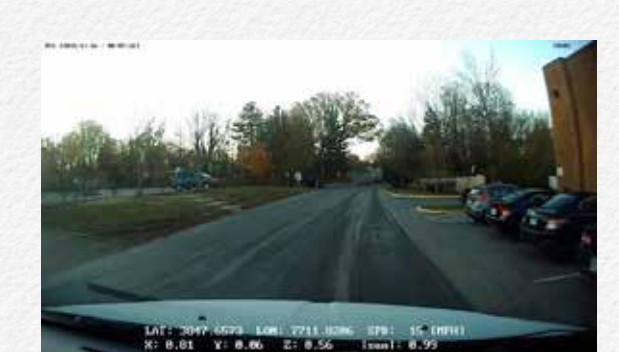

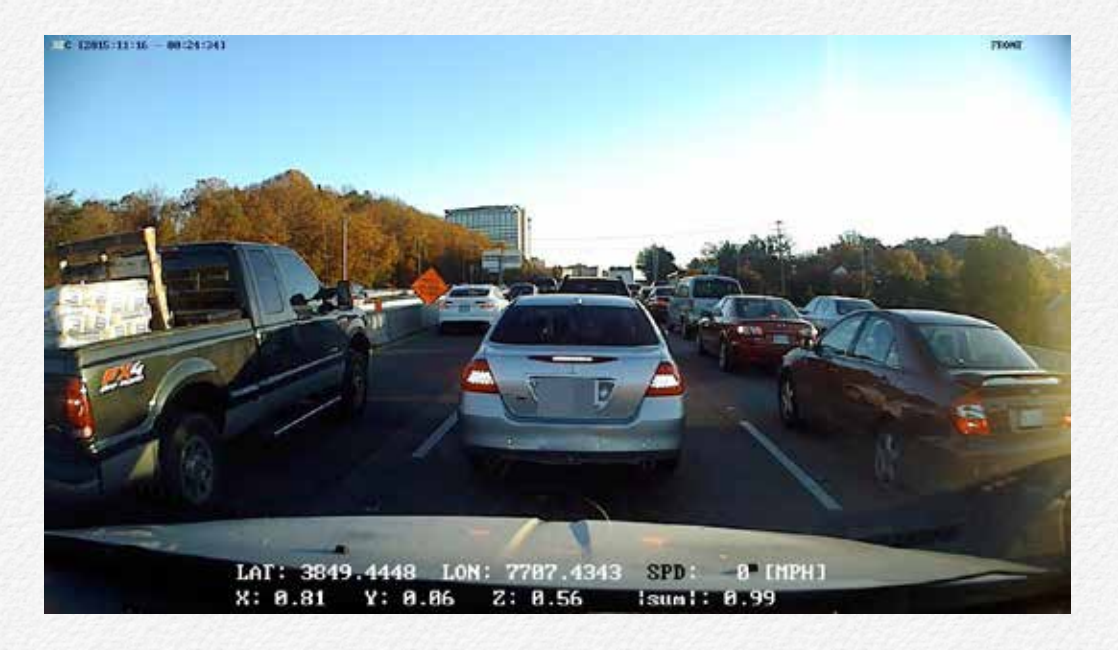

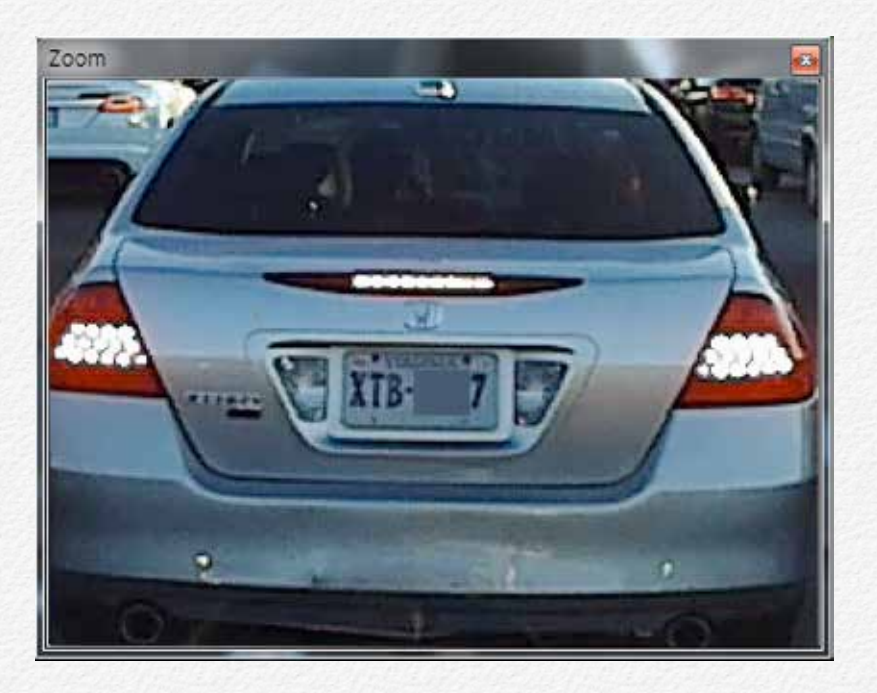

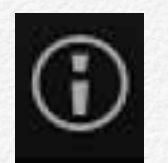

### File information

It is able to check the video file information.

| Movie Info    |                         |
|---------------|-------------------------|
| Vehicle Info  |                         |
| Company       | Korea Data Systems Inc. |
| Vehicle       | TG380                   |
| Driver        | Vincent Lee             |
| Firmware Info |                         |
| Version       | 1.5.16                  |
| Serial NO.    |                         |
| Viewer Info   |                         |
| Version       | 1.5.13.0                |
|               | ОК                      |

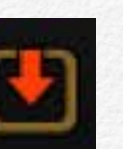

## File download

It is able to scrap the video file.

| Q ALL EMERGENCY EVE            | NT F | PARK  |   |   |
|--------------------------------|------|-------|---|---|
| Filename                       | Size | Date  |   | • |
| <b>P</b> TC20151125_142857.kds | 32M  | 11.25 |   |   |
| <b>P</b> TC20151125_142957.kds | 32M  | 11.25 |   |   |
| <b>P</b> TC20151125_143058.kds | 32M  | 11.25 |   |   |
| <b>RTC20151125_143159.kds</b>  | 32M  | 11.25 |   |   |
| <b>PTC20151125_143300.kds</b>  | 32M  | 11.25 | D |   |
| <b>PTC20151125_143401.kds</b>  | 32M  | 11.25 | D | - |
|                                |      |       | Ļ |   |

The file select

## Print Out Report

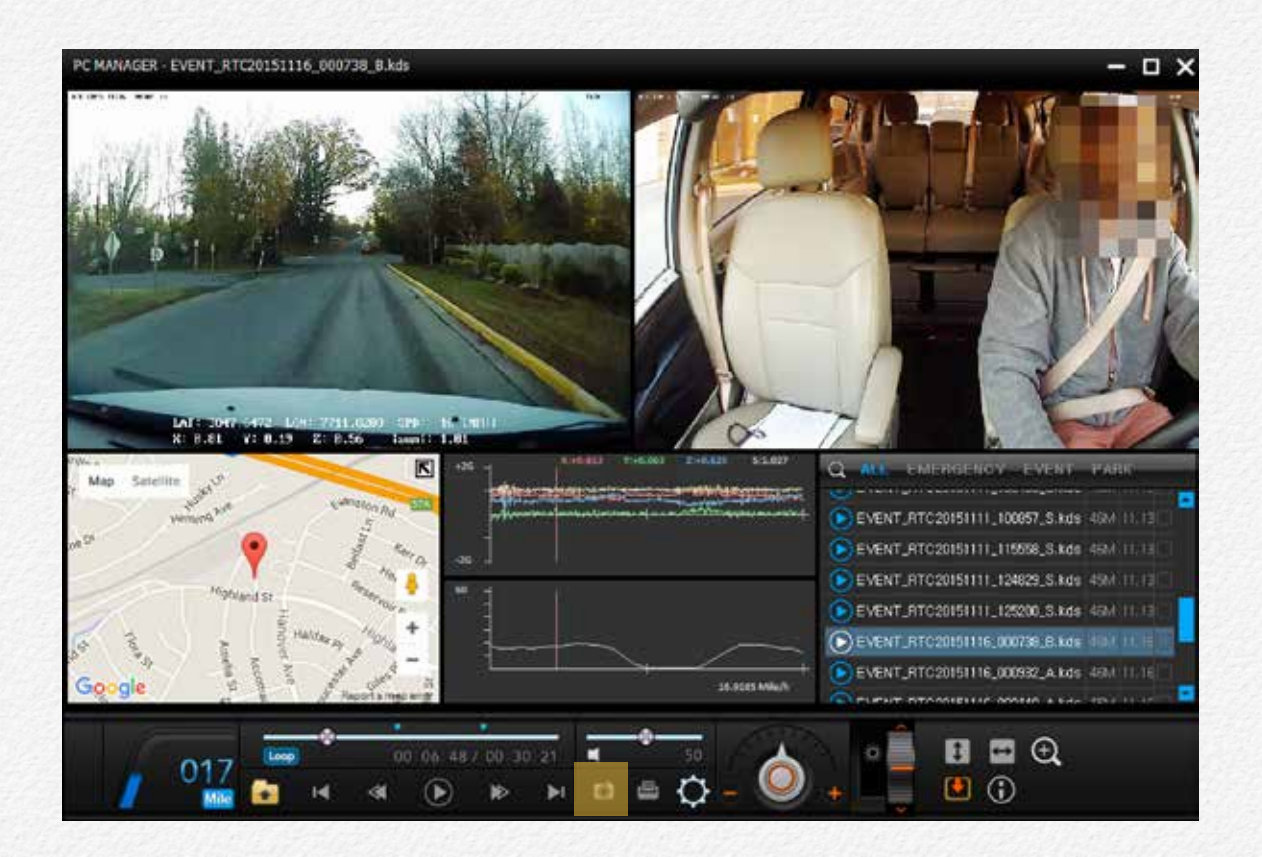

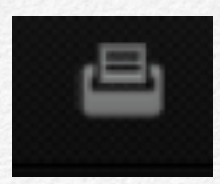

Click 'Print icon' to ready to print and entering com ments on the report.

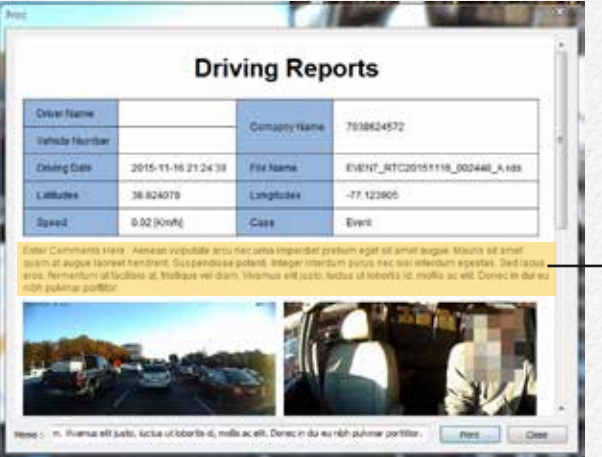

Enter any comments and click 'Print' button.

Print out the driving reports with map address and video snapshot.

## **Driving Reports**

| Driver Name    |                     | Common Name  | 700001570                      |
|----------------|---------------------|--------------|--------------------------------|
| Vehicle Number |                     | Comapny Name | 7038624572                     |
| Driving Date   | 2015-11-16 21:09:19 | File Name    | EVENT_RTC20151116_000932_A.kds |
| Latitudes      | 38.791142           | Longitudes   | -77.188668                     |
| Speed          | 6.98 [Km/h]         | Case         | Event                          |

Enter Comments Here: Aenean vulputate arcu nec urna imperdiet pretium eget sit amet augue. Mauris sit amet quam at augue laoreet hendrerit. Suspendisse potenti. Integer interdum purus nec nisl interdum egestas. Sed lacus eros, fermentum ut facilisis at, tristique vel diam. Vivamus elit justo, luctus ut lobortis id, mollis ac elit. Donec in dui eu nibh pulvinar porttitor.

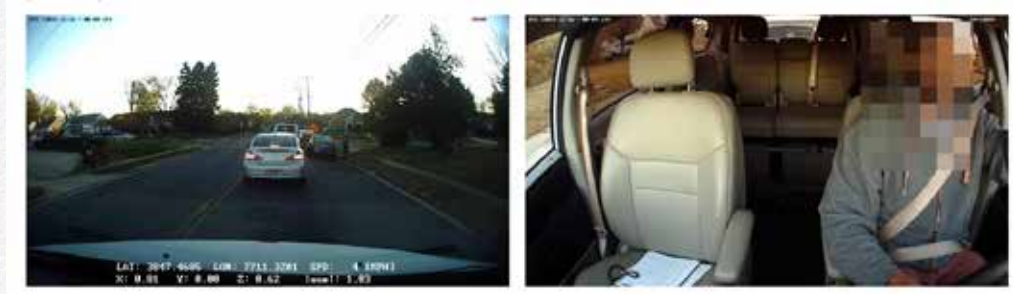

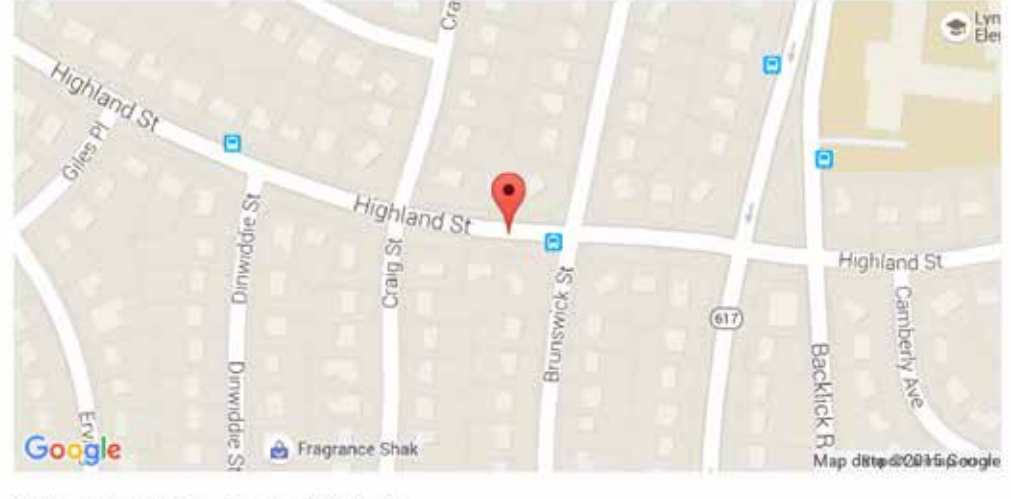

7053 Highland St, Springfield, VA 22150, USA

## Snapshot image

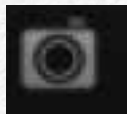

Save JPG snapshot images

## Front view snapshot / YYYYMMDD\_HHMMSS\_CH1 .jpg

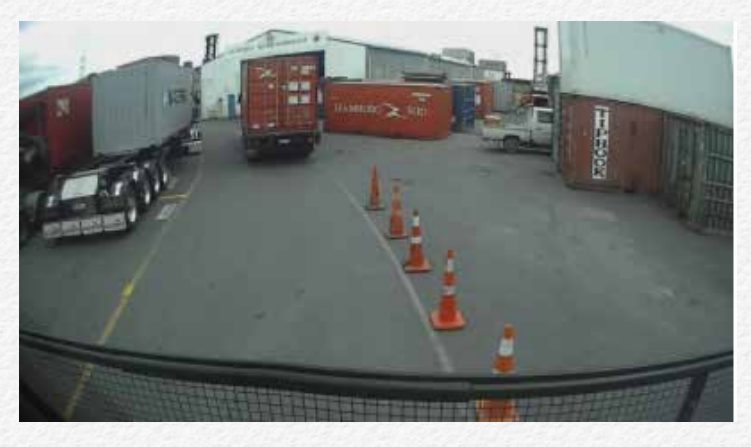

#### InCabin view snapshot / YYYYMMDD\_HHMMSS\_CH2 .jpg

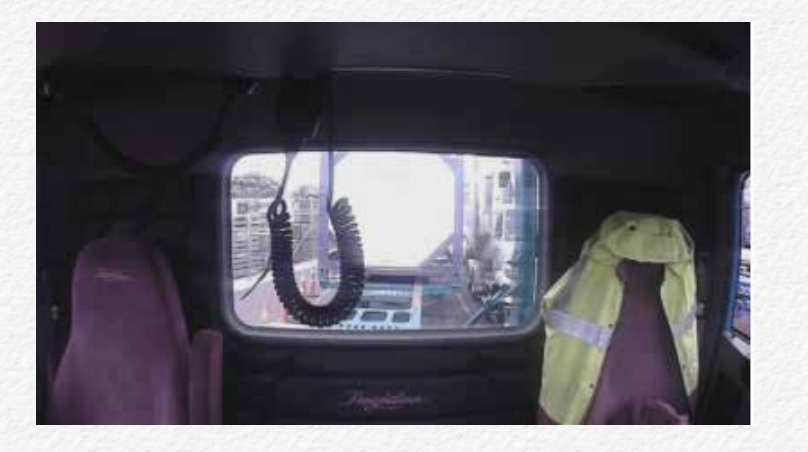

3rd view snapshot file name is YYYYMMDD\_HHMMSS\_CH3 .jpg

## G-Sensor & Speed Graph

### G-sensor Graph

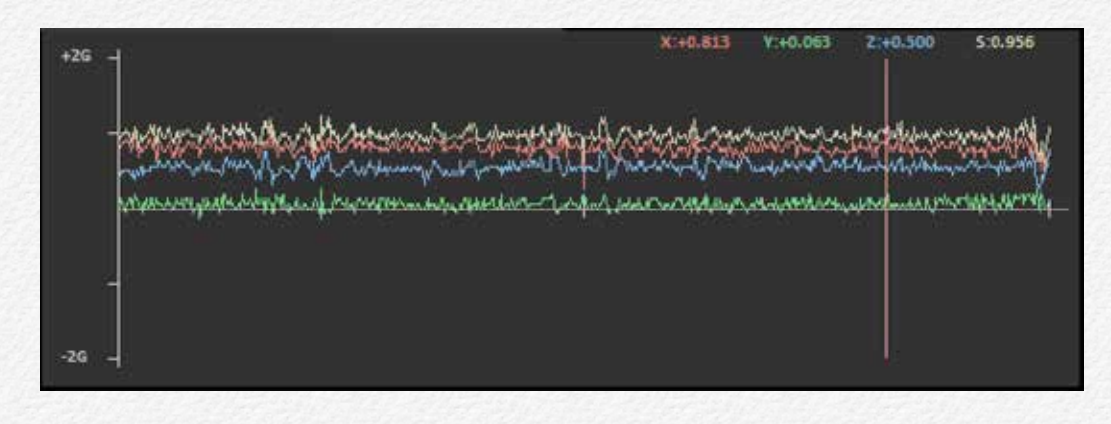

### Speed Graph

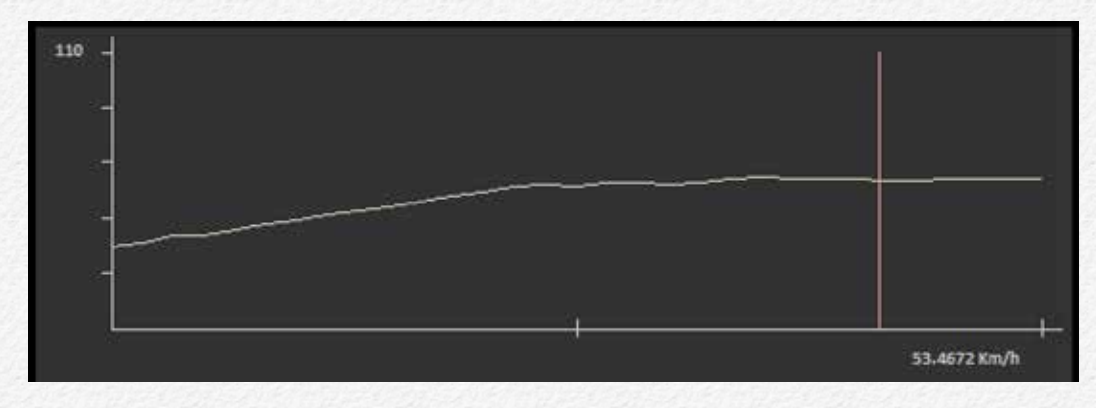

# **Configuration Settings**

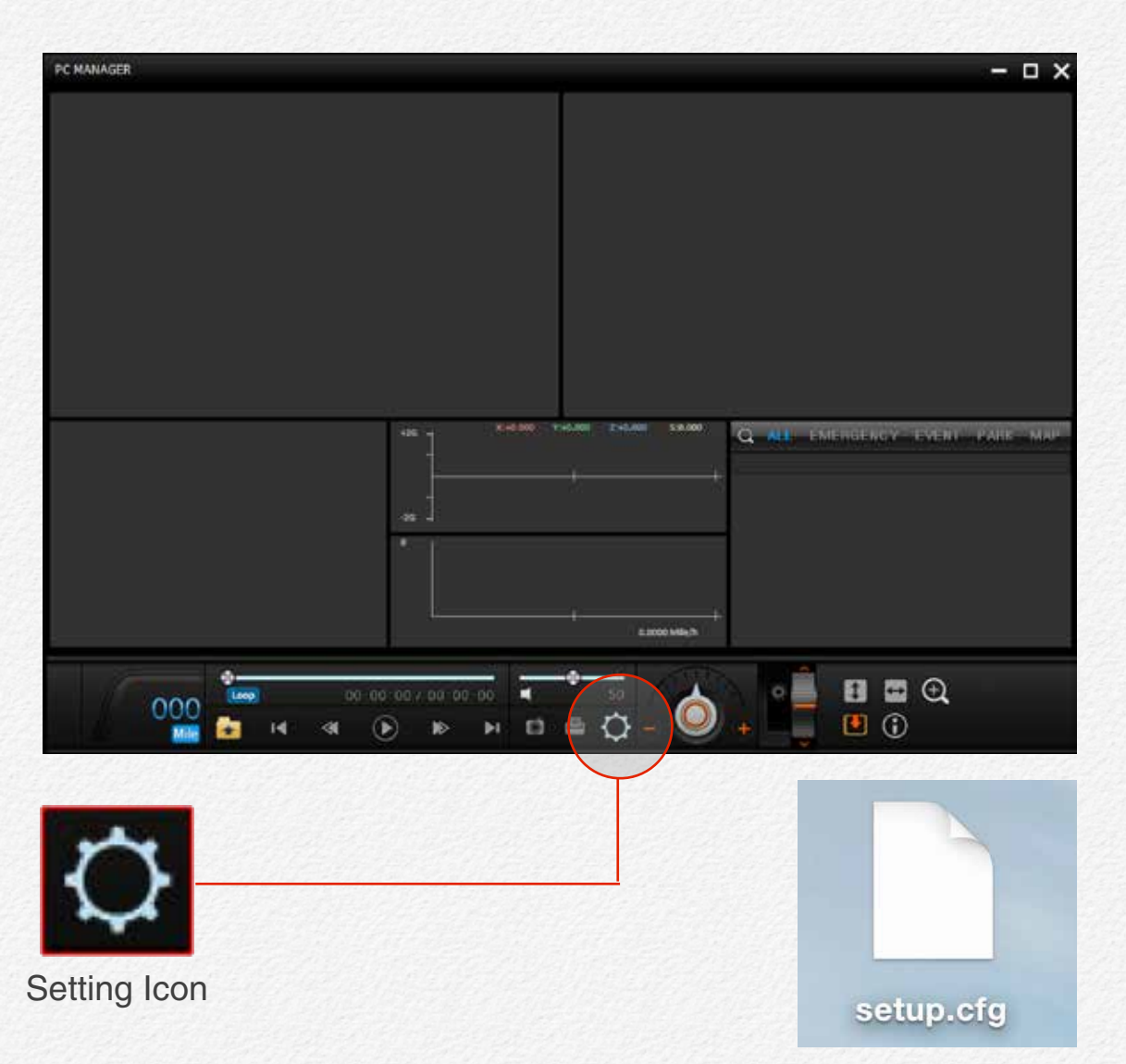

It can be changed and save value of settings via creating setup.cfg file to memory card or HDD.

# Record

This 'Record' tap is able to setup for record type and other setting for video.

| C Setting            |                                      |            |
|----------------------|--------------------------------------|------------|
| Record Event Ti      | me User-Settings Storage Network LBP | Etc        |
| Record               |                                      |            |
| 3 Channel Mode       |                                      | 0          |
| Video Quality        | Normal OHigh                         |            |
| Recording FPS        | 04 05 0 10 15 0 30                   | 0          |
| Overspeed FPS        | ○4 ○5 ○ 10 ○ 15 ◎ 30                 | ?          |
| Sleep Mode           | © off ◯ on                           | ?          |
| Audio Record Enable  | O off O on                           | 3          |
| Front Camera Flip    | © Off ◯ On                           | 9          |
| In-Cabin Camera Filp | © Off ◯ On                           | •          |
| Rear Camera Reverse  | ⊙ Off ◯ On                           |            |
| Speed Unit           |                                      |            |
|                      |                                      |            |
|                      |                                      |            |
| From Movie Load Save | SD<br>Format Defa                    | ault Close |

\* **3 Channel Mode:** Default value is 'Auto' and if connected 3rd camera then the **NDR** will auto detect and change 3 Channel mode.

\* Recording FPS: It is able to change video's fps value applies to all cameras. The lower frame value is makes longer time video save. Please refer to each channel mode management as below.

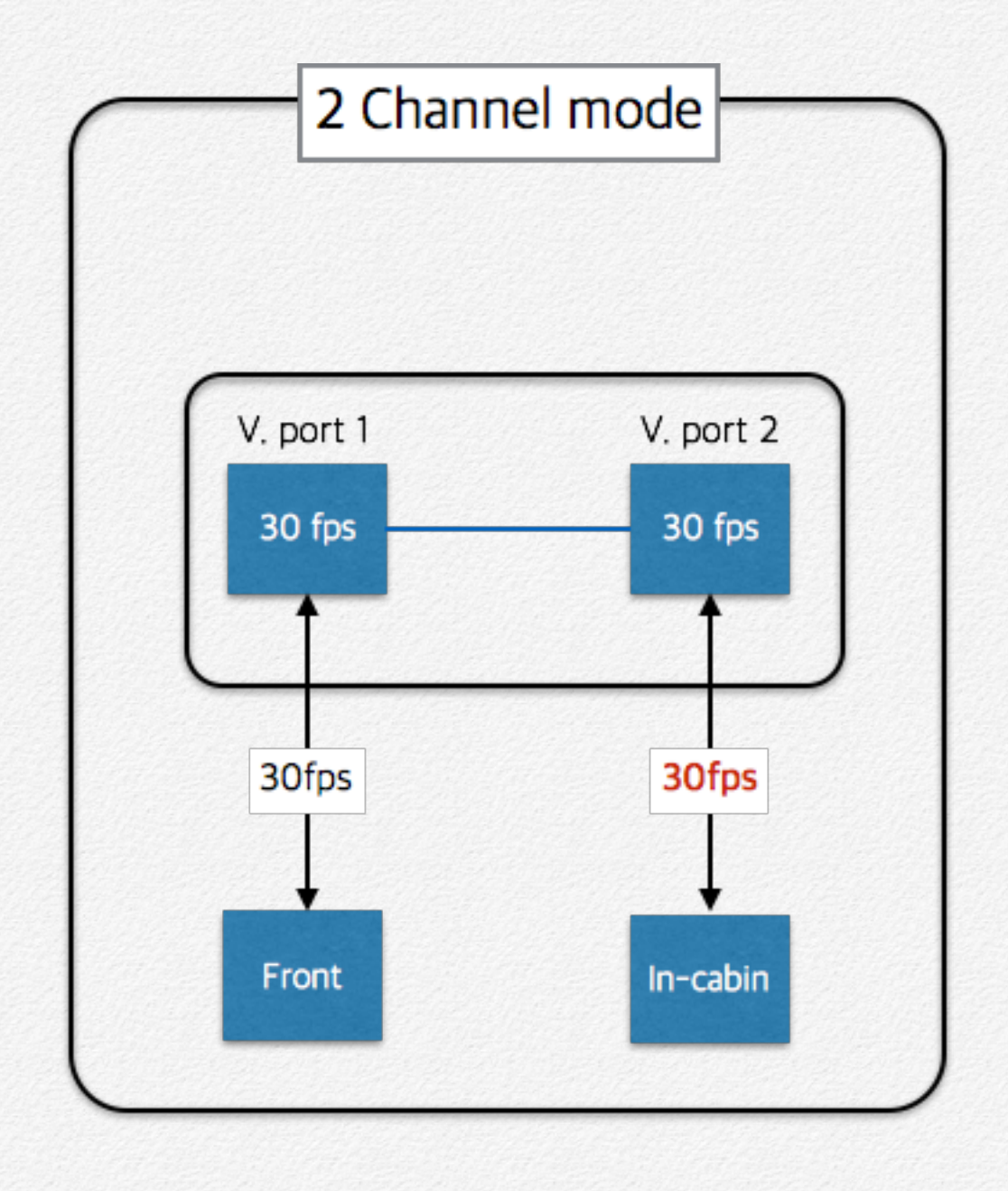

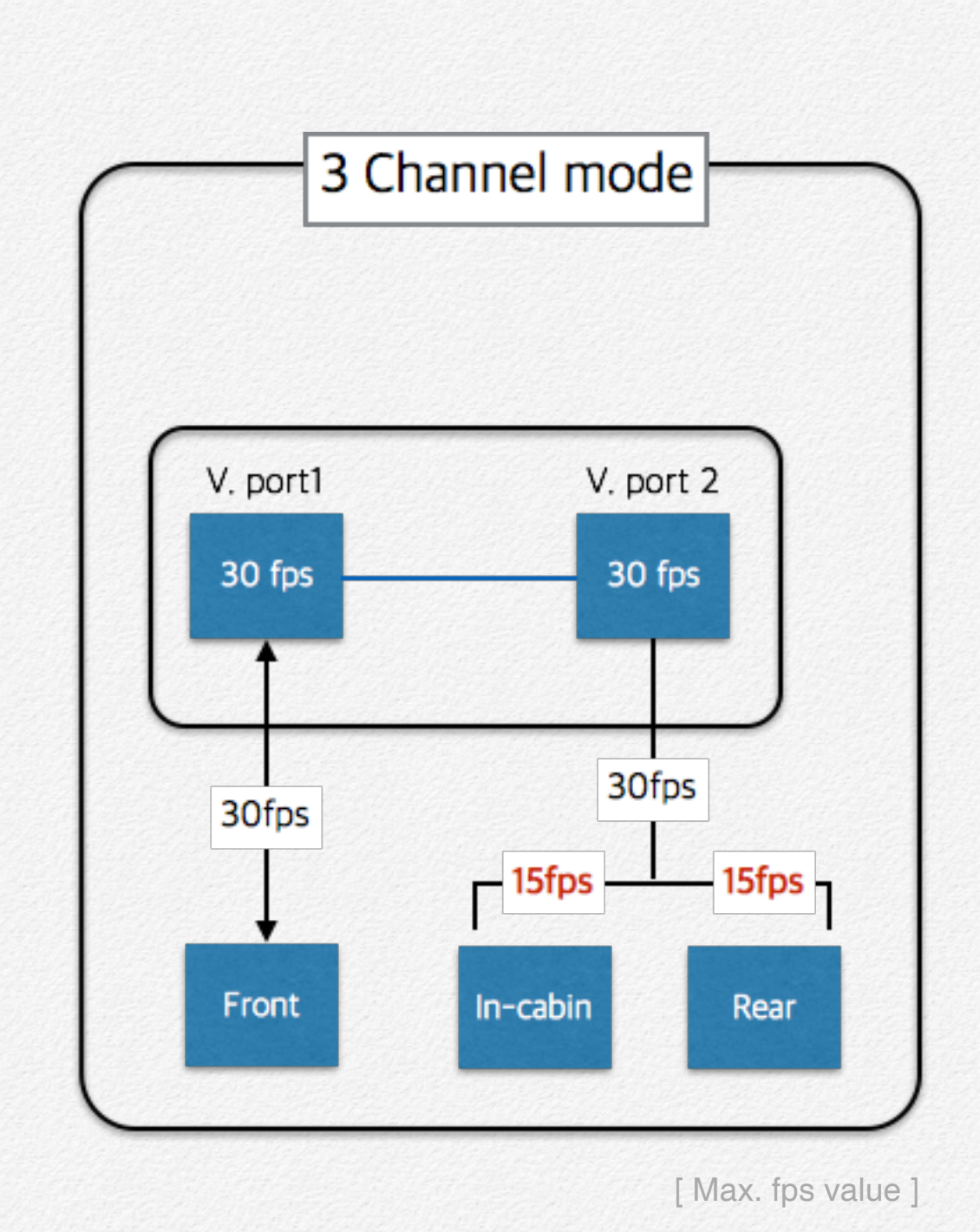

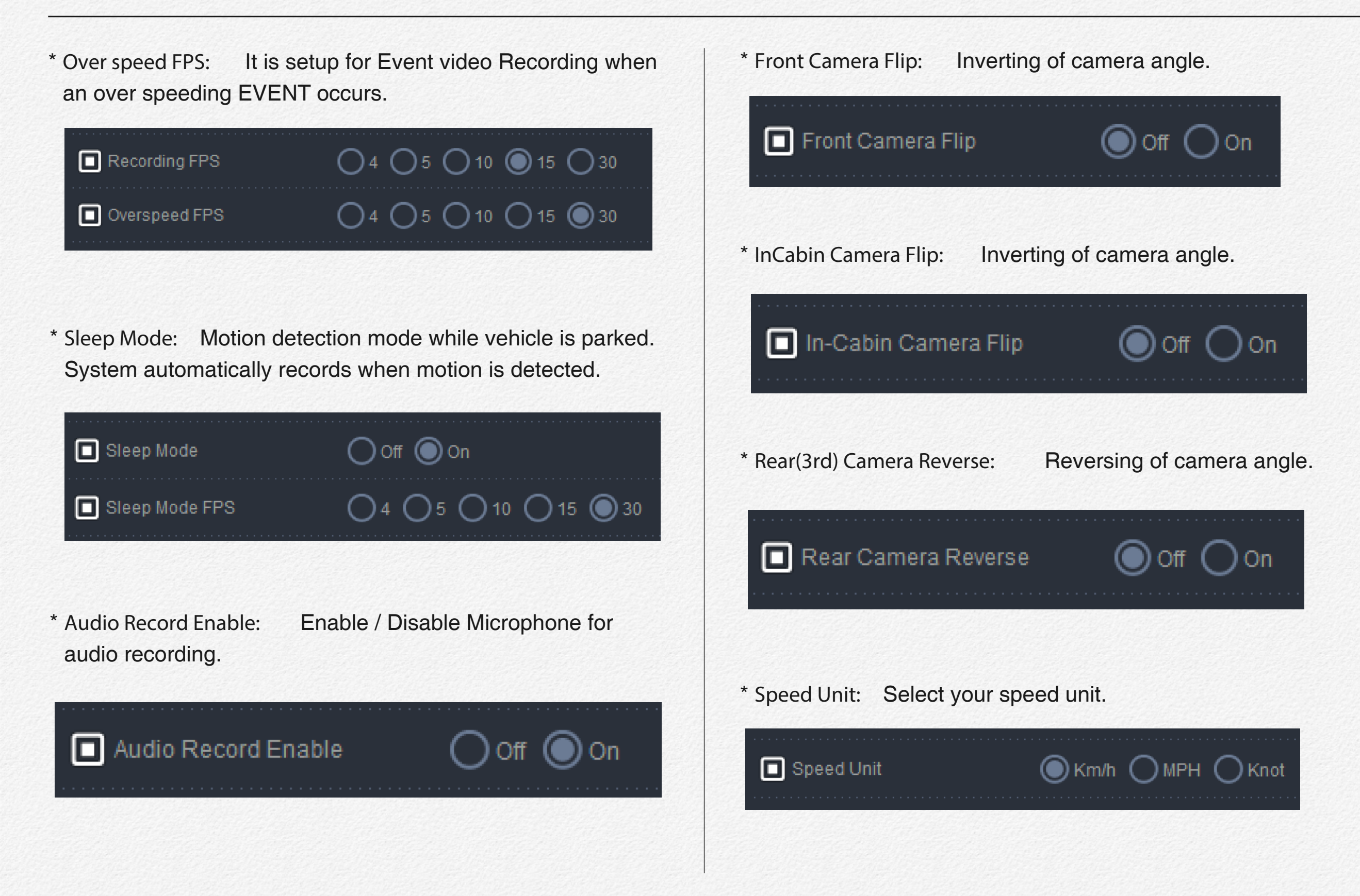

\* Load from movie: Import setting value from the movie listing.

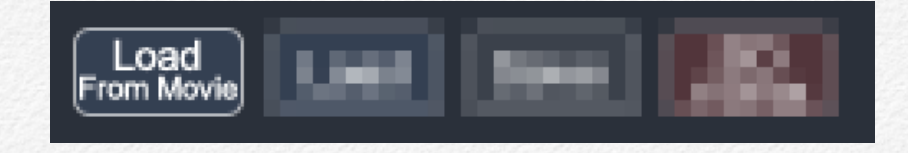

\* Load: Import setting value from 'setup.cfg' file from PC.

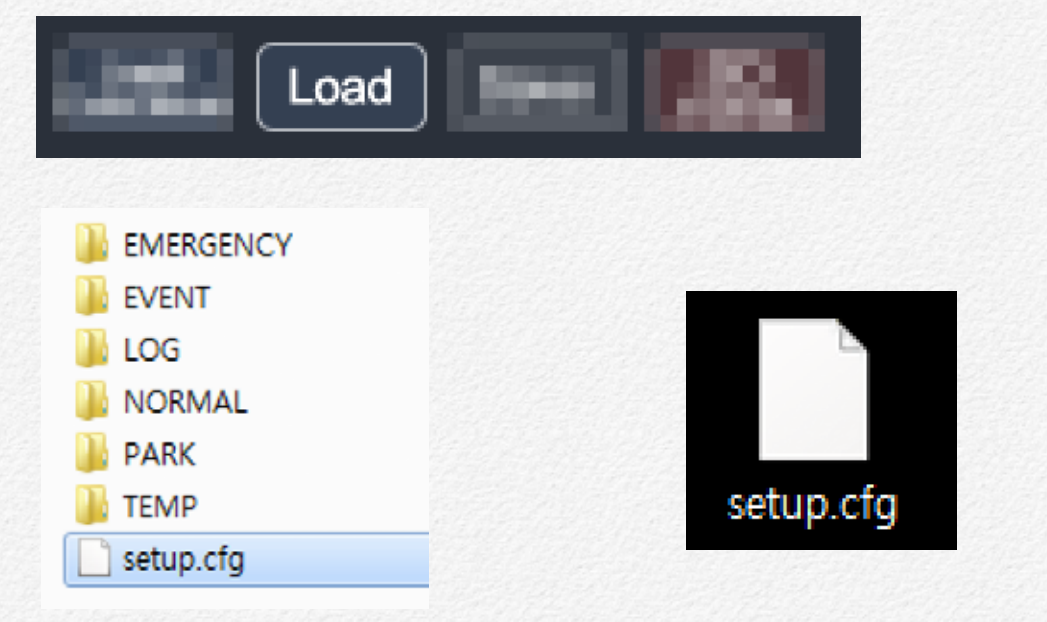

\* Save: Save setting value to micro SD card or removable memory for setting implement.

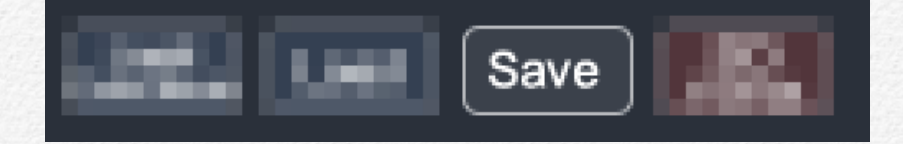

\* SD Format: Format micro SD card by PC. This format function is support maximum 32GB storage memory card. If needs format memory card more greater then 32GB then please use separate format program. Formatting the SD card will erase all content. Please back up data if necessary

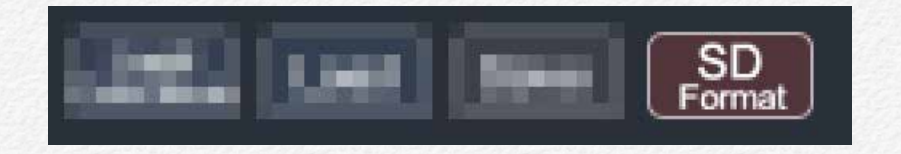

\* Default: Restore factory settings.

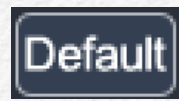

\* Close: Exit setting menu( NO settings are saved when exiting via CLOSE.) To save and exit, click on SAVE button.

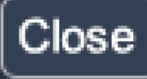

## Event

This 'EVENT' tap is able to setup for event recording rules.

| C Setting                   |                    |                 |               |
|-----------------------------|--------------------|-----------------|---------------|
| Record Event                | Time User Settings | Storage Network | LBP Etc       |
| Event                       |                    |                 |               |
| Emergency Overwrite         | O Use Not us       | e               | (2)           |
| G-Sensor Sensitivity        | +                  | 3 G             | ?             |
| Driving Speed Limit         | OUse ONot Us       | e 128 Km/h      | ?             |
| Sudden Accel.               | OUse ONotUs        |                 | ?             |
| Sudden Brake                | Use ONot Us        | e               | ?             |
|                             |                    |                 |               |
|                             |                    |                 |               |
|                             |                    |                 |               |
|                             |                    |                 |               |
|                             |                    |                 |               |
|                             |                    |                 |               |
|                             |                    |                 |               |
| Load<br>From Movie Load Sav | re SD<br>Format    |                 | Default Close |
|                             | Format             |                 | Default       |

\* Emergency Overwrite: Disables overwrite of previously recorded Emergency Events (Foot Pedal Emergency Event Button) when storage capacity is full.

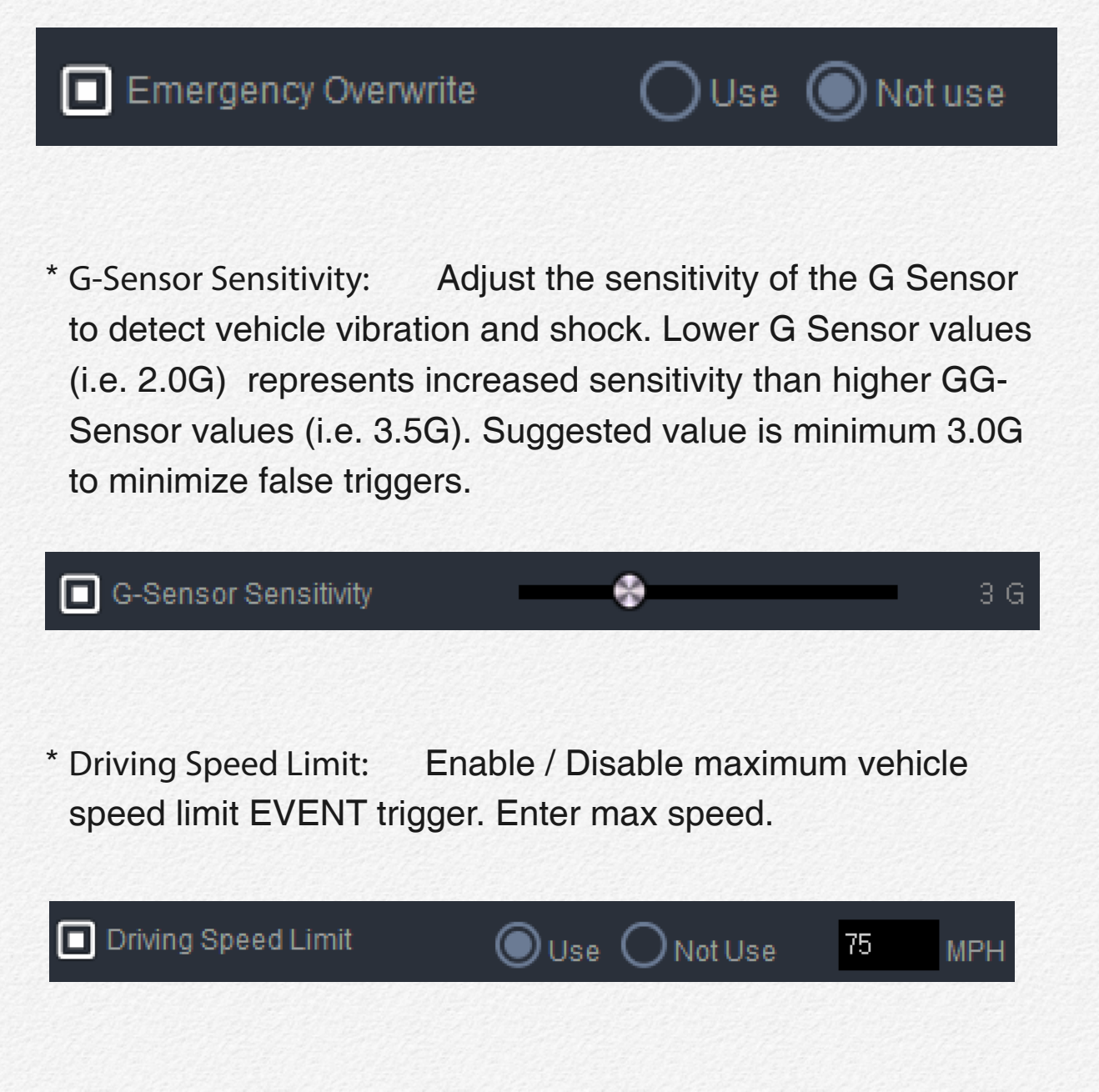

\* Sudden Acceleration: To monitor Sudden Acceleration for fleet safety and efficiency. Enter speed based on desired value. Suggested value is minimum 10 miles to avoid excessive false triggers. System calculates variation at 0.5 second intervals

#### Sudden Accel.

OUse Not Use 6

MPH

\* Sudden Brake: To monitor Sudden Braking for fleet safety and efficiency. Enter speed based on desired value. Suggested value is minimum 10 miles to avoid excessive false triggers. System calculates variation at 0.5 second intervals.

Sudden Brake Sudden Brake Sudde

# Time

This 'TIME' tap is able to setup for location time.

\* Time Zone: The NDR is recorded time by UTC and RTC so, Please setup time zone to recording current time and location.

| (GMT+09:00) Seoul                                                                                            |     |
|----------------------------------------------------------------------------------------------------|-----|
| (GMT+04:30) Kabul                                                                                            |     |
| (GMT+05:00) Ekaterinburg                                                                                     |     |
| (GMT+05:00) Islamabad, Karachi, Tashkent                                                                     |     |
| (GMT+05/30) Chennal, Kolkata, Mumbal, New Delhi                                                              |     |
| (GMT+U5:45) Kathmandu                                                                                        |     |
| (GMT+0500) Astana, Unaka<br>(GMT-9500) Astana, Unaka                                                         |     |
| (GMT+0500) Sri Jayawardenepura<br>(GMT+0500) Almetu, Neuseibirek                                             |     |
| (GMT+06-00) Annaly, NUVUSIDITSK<br>(CMT+00:20) Yangan Dangaan                                                |     |
| (GMT+07:00) Pangkak, Hanai Jakarta                                                                           |     |
| (GMT+07:00) Daligkuk, Haliul, Jakalia<br>(GMT+07:00) Kraenovarek                                             |     |
| (GMT+08:00) Rejijna Chonagina Hona Kona SAB Urumai                                                           |     |
| (GMT+08:00) Kuala Lumpur, Singanore                                                                          |     |
| (GMT+08:00) Taipei                                                                                           |     |
| (GMT+08:00) Perth                                                                                            |     |
| (GMT+08:00) Irkutsk. Ulaanbaatar                                                                             |     |
| (GMT+09:00) Seoul                                                                                            |     |
| (GMT+09:00) Osaka, Sapporo, Tokyo                                                                            |     |
| (GMT+09:00) Yakutsk                                                                                          |     |
| (GMT+09:30) Darwin                                                                                           |     |
| (GMT+09:30) Adelaide                                                                                         |     |
| (GMT+10:00) Canberra, Melbourne, Sydney                                                                      |     |
| (GMT+10:00) Brisbane                                                                                         | -   |
| (GMT+10:00) Hobart                                                                                           | -   |
| (GMT+10:00) Viadivostok                                                                                      |     |
| (GMT+10:00) Guam, Port Moresby                                                                               |     |
| I(GMT+TT:UU) Magadan, Solomon Islands, New Caledonia<br>KCMT: 19:90) Füllelande, Komehette, Marshell Islands |     |
| (GMT+12:00) FIITISIANDS, KAMCNAIKA, MARSNAILISIANDS<br>(CMT+12:00) Avekleed, Wellington                      |     |
| (GMT+12:00) AUCKIANU, WEINIYUN<br>(CMT+12:00) Nuku'alafa                                                     | +   |
|                                                                                                    | · · |

\* Day Light Saving Time: Enable / Disable Daylight Savings Time.

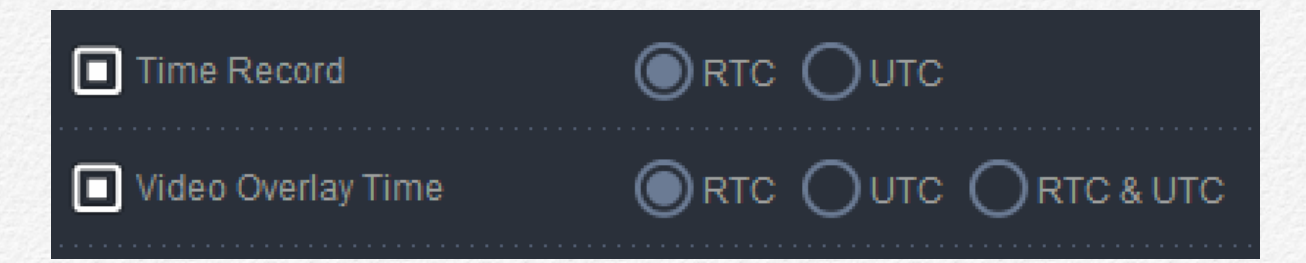

\* Time Record: All video and data files are saved in this format. To use local time, select 'RTC'

/RTC: Regional Time in Current
/UTC: Coordinated Universal Time
/RTC = UTC + Offset Time(GMT)

## **User Settings**

This 'USER SETTINGS' tap is able to setup driving information and it will be displayed to video overlay and driving report.

| 🗘 Settir           | ng        |      |               |         |               |         |       |
|--------------------|-----------|------|---------------|---------|---------------|---------|-------|
| Record             | Event     | Time | User Settings | Storage | Network       | LBP     | Etc   |
| Vehicle Inf        | 0         |      |               |         |               |         |       |
| Company            | Name      |      |               |         |               |         |       |
| Vehicle N          | ame       | 1    |               |         |               |         |       |
| U Vehicle N        | umber     |      |               |         | 1000000 + 011 |         |       |
| Driver Na          | me        |      |               |         |               |         |       |
| Playback S         | ecurity ? |      |               |         | ar atila ta   |         |       |
| User ID            |           |      |               |         |               |         |       |
| Password           |           | <br> |               |         |               |         |       |
| - 10 Hove o        |           |      |               |         |               |         |       |
|                    |           |      |               |         |               |         |       |
|                    |           |      |               |         |               |         |       |
|                    |           |      |               |         |               |         |       |
|                    |           |      |               |         |               |         |       |
| Load<br>From Movie | oad Sa    | ve S | D             |         |               | Default | Close |

\* Company name: Enter company name to this blank and the NDR will record video file and data by this company name. This information is able to mark in video overlay(watermark)

Company Name

ABCD Company Ltd.

\* Vehicle name: Enter Vehicle name to this blank and the NDR will record video file and data by this Vehicle name. This information is able to mark in video overlay(watermark)

Vehicle Name

## TG380

\* Vehicle number: Enter Vehicle number to this blank and the NDR will record video file and data by this Vehicle number. This information is able to mark in video overlay(watermark)

🔲 Vehicle Number

45GA4985

\* Driver name: Enter Driver name to this blank and DR will record video file and data by this Driver name. This information is able to mark in video overlay(watermark)

## Driver Name

Vincent Lee

\* Playback Security: Administrator is able to lock the video play and open each file.

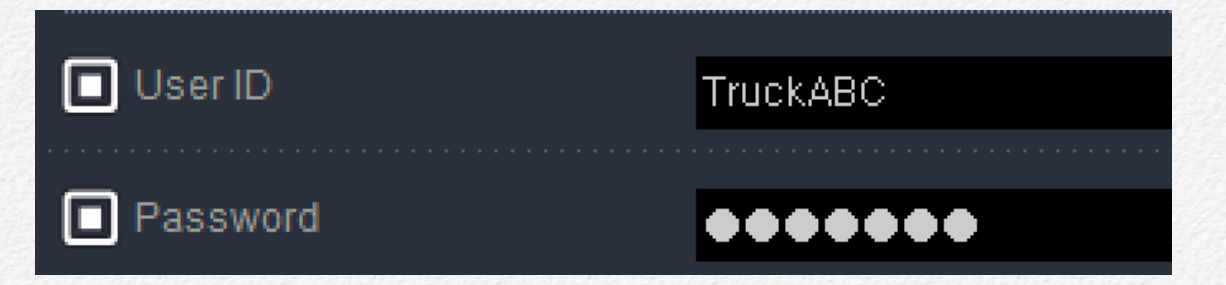

## Storage

Storage setting is Manage and allocate micro SD card storage capacity to individual recording segment.

Recommend minimum 35% storage capacity to Event.

| 🗘 Settir           | ng    |         |               |            |             |         |       |
|--------------------|-------|---------|---------------|------------|-------------|---------|-------|
| Record             | Event | Time    | User Settings | Storage    | Network     | LBP     | Etc   |
| Storage 💡          |       |         |               |            |             |         |       |
| System M           | argin |         |               |            |             | 5 %     |       |
| Event              |       |         | ٠             |            |             |         |       |
| Log                |       | ٠       |               |            |             |         |       |
|                    |       |         |               |            |             |         |       |
| Margin             | Log   | 📕 Event | Normal        |            |             |         |       |
|                    |       |         |               |            |             |         |       |
|                    |       |         |               |            |             |         |       |
| USB Backu          | P     |         |               |            |             |         |       |
| USB Back           | tup   | C       | Normal 🗌 Er   | nergency 🗌 | ) Event 🔲 P | ark     |       |
|                    |       |         |               |            |             |         |       |
|                    |       |         |               |            |             |         |       |
|                    |       |         |               |            |             |         |       |
| Load<br>From Movie | oad   | ve S    | D             |            |             | Default | Close |
|                    |       |         |               |            | 1.0.014.000 |         |       |

# Network

Network setting is setup wireless telecommunication environment to use FMS(Fleet Management System)

| 🗘 Settir    | ng      |      |                     |         |         |         |       |
|-------------|---------|------|---------------------|---------|---------|---------|-------|
| Record      | Event   | Time | User Settings       | Storage | Network | LBP     | Etc   |
| Network     |         |      |                     |         |         |         |       |
| Network T   | уре     | 0    | on  () win ()       | 3G      |         |         |       |
| 🔲 AP Name   | (SSID)  |      |                     |         |         |         |       |
| Password    | 1       |      |                     |         |         |         |       |
| FMS Serve   | ir      |      |                     |         |         |         |       |
| Server Add  | dress   |      | track.vtrackpro.com |         |         |         |       |
| Live Stream | ming    |      |                     |         |         |         |       |
| Live Strea  | ming    | ØF   | ront Oin-Cabin      |         |         |         |       |
|             |         |      |                     |         |         |         |       |
|             |         |      |                     |         |         |         |       |
|             |         |      |                     |         |         |         |       |
|             |         |      |                     |         |         |         |       |
|             |         |      |                     |         |         |         |       |
| From Movie  | oad Sav | re S | iD<br>rmat          |         |         | Default | Close |

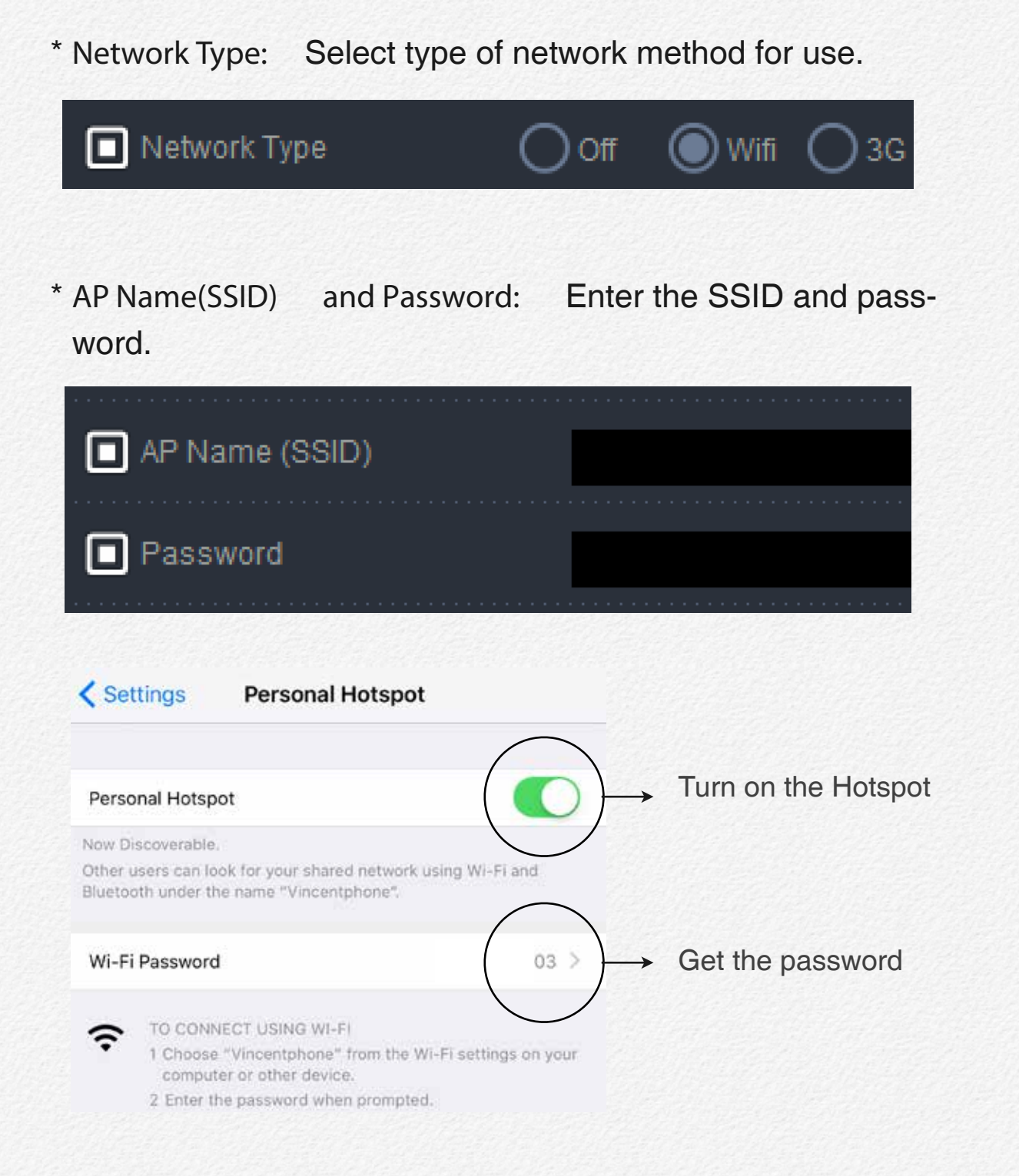

- \* 3G/LTE: To connect using 3G or LTD modem via USB(micro USB) port.
- It is necessary to verify modem from carrier site only first time.
- 1. Connect the 3G or 4G modem to PC and check driver detect.
- 2. Open internet web browser and go to carrier site as guiding of program( ex. http://192.168.9.1/)
- 3. Check and enter APN and IPv4 number as your USIM and Carrier information and try to internet connect by the modem.
- 4. If the internet is available use then connect the modem to the NDR by cable. It is may not necessary to enter APN and Dial-up Command code when the modem has success use internet by PC at first time.

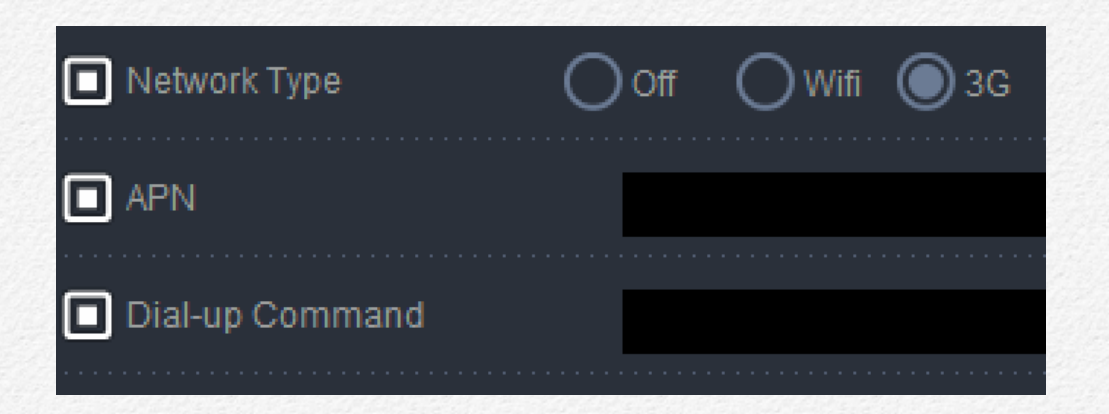

\* Server Address: Entering your server address. If you are not sure the URL address for server access then contact to your distributor.

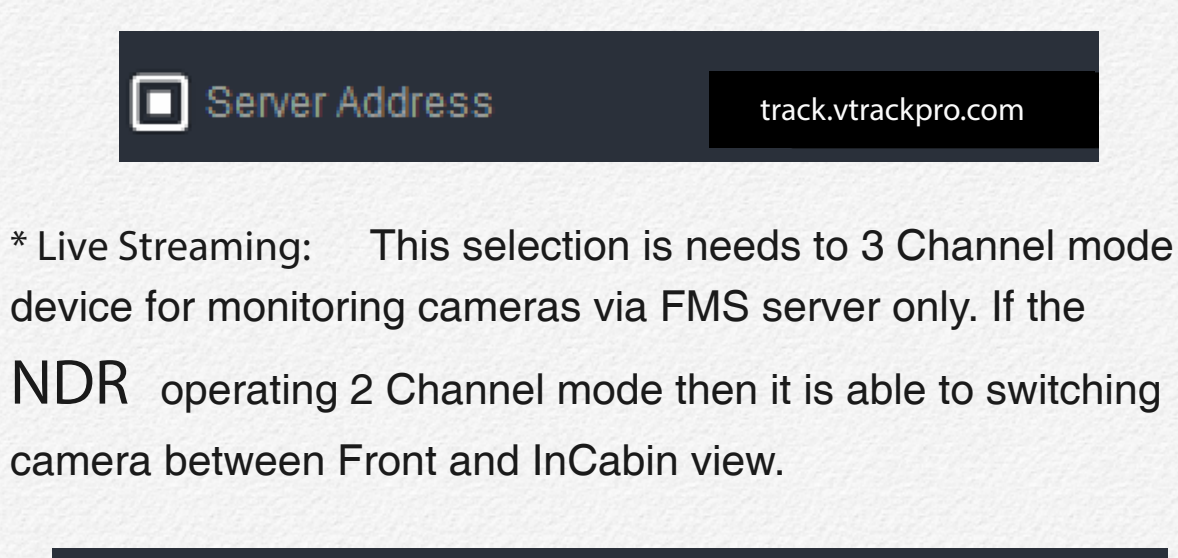

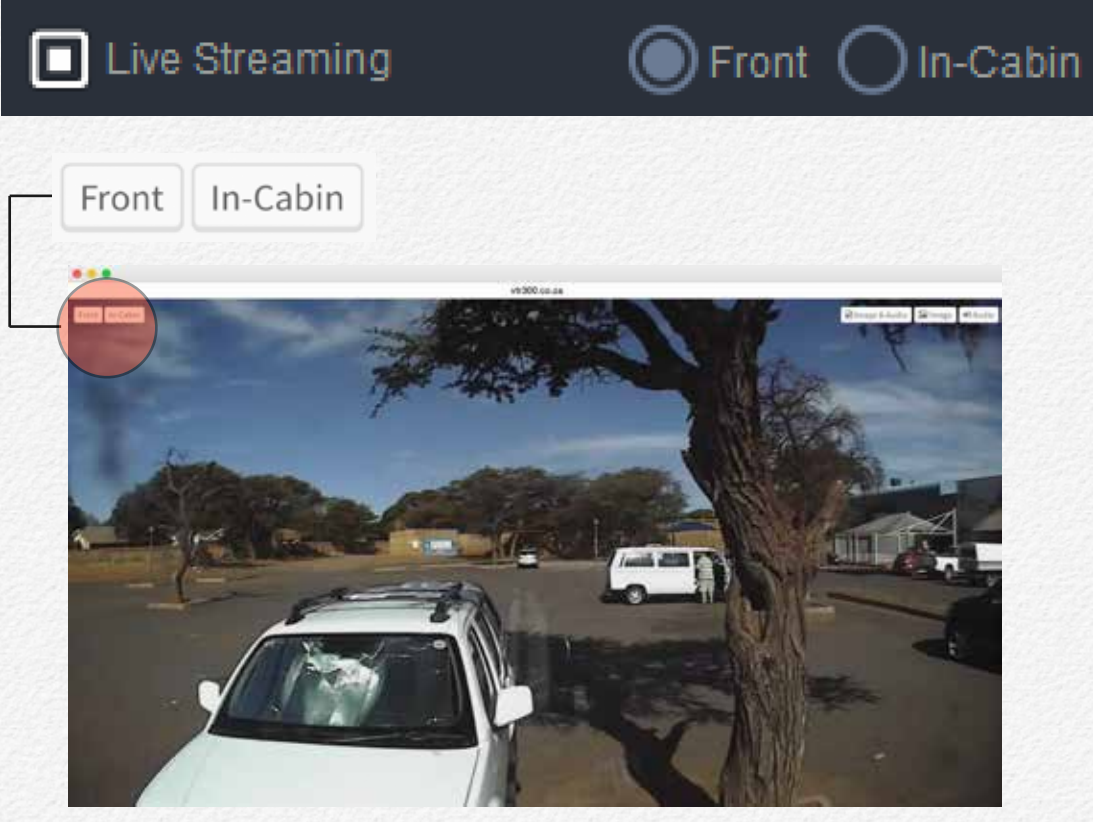

View Switching button by Live Streaming pop-up page

## LBP

The NDR can prevent the discharge of the vehicle battery by blocking power to the NDR and modem if the voltage drops below a configured value or if the configured time has elapsed.

Monitoring the voltage and power cutoff

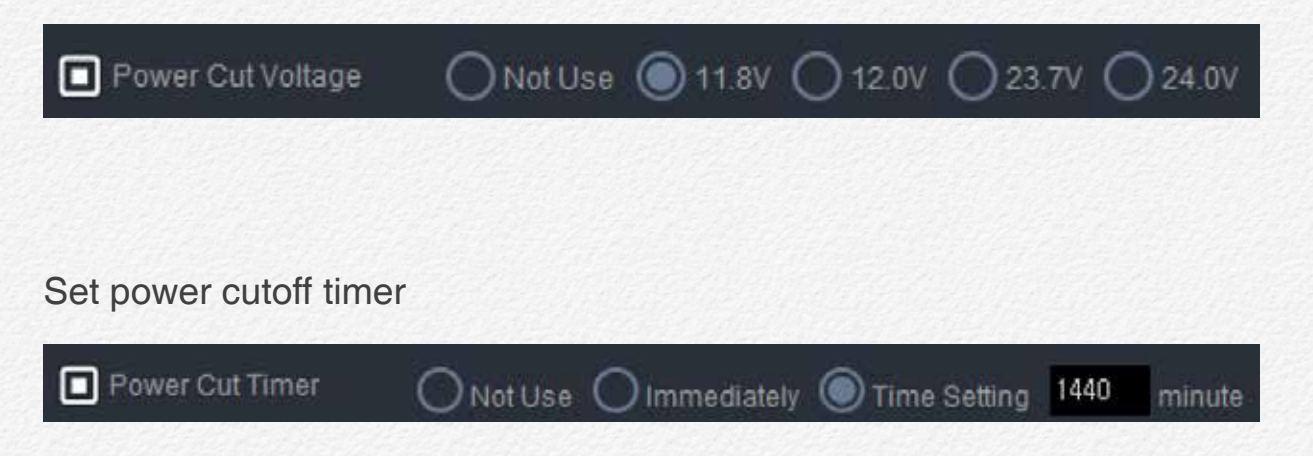

# Etc.

This 'Etc.' tap is for setting LED light and sound output rules.

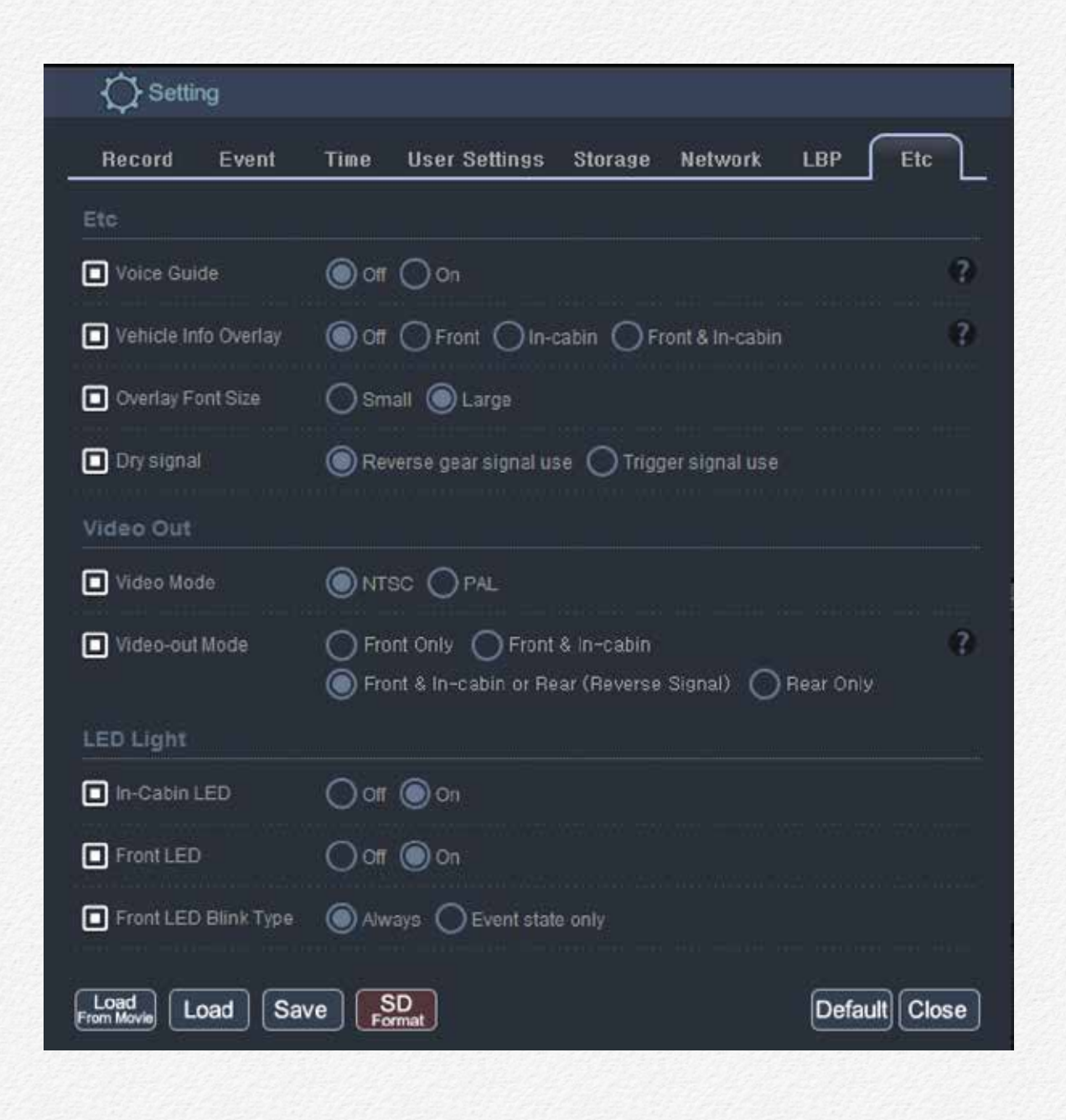

\* Voice Guide: Voice prompt for system startup and recording. If don't need to any sound out up then select 'Off'.

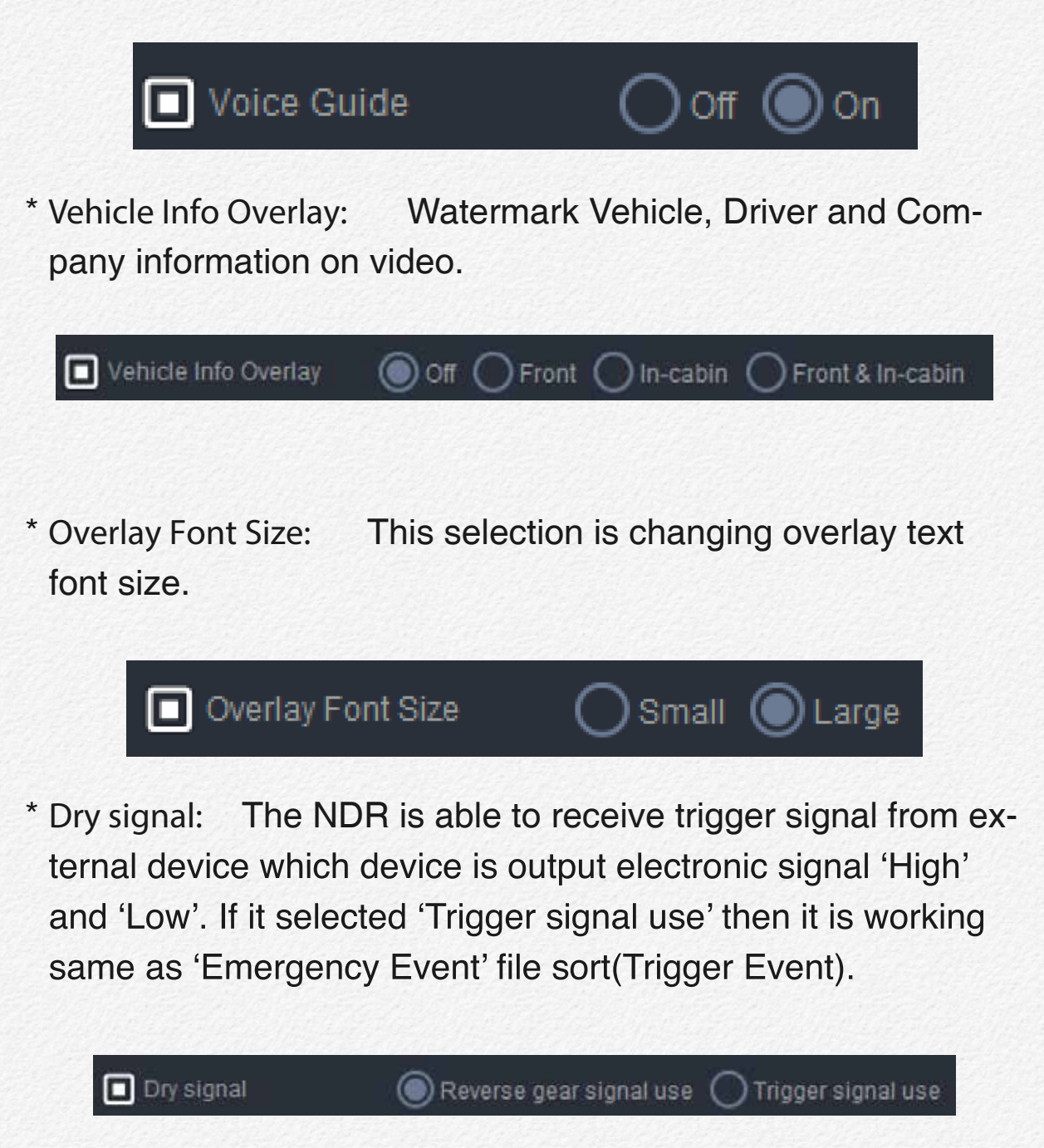

\* Video Mode: This selection is for 'Video-out' frequency.

## 🔲 Video Mode

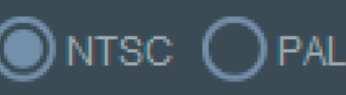

#### NTSC-Compatible countries/regions

Bahamas, Canada, Central America, Japan, Korea, Mexico, Philippines, Taiwan, United States of America, etc.

#### PAL-Compatible countries/regions

Australia, Austria, Belgium, Bulgaria, China, CIS, Czech Republic, Denmark, Egypt, Finland, France, Germany, Greece, Great Britain, Holland, Hong Kong, Hungary, India, Iran, Iraq, Kuwait, Libya, Malaysia, Mauritius, Norway, Romania, Saudi Arabia, Singapore, Slovak Republic, Spain, Sweden, Switzerland, Syria, Thailand, Tunisia, etc.

\* Video Mode: This selection is for 'Video-out' mode. When optional LCD monitor is connected for real time video viewing
(▶ page 44)

Vehicle Info Overlay Off O Front O In-cabin O Front & In-cabin

\* In-Cabin LED: This selection is setup for control blinking enable to In-Cabin LED operating.

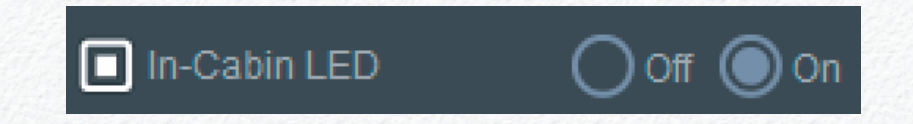

\* Front LED: This selection is setup for control blinking enable to operating LED

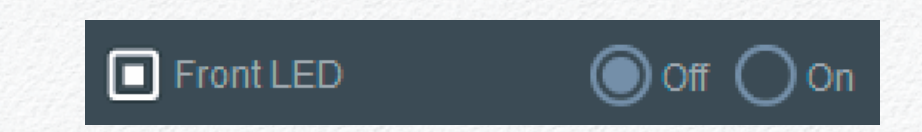

- \* Front LED Blink Type: This selection is setup for control blinking rules to operating LED. If don't need to blinking 'Operating LED' without Event occur then select 'Event state only'.
- ( After saved Event video file then 'operating LED' will off in automatically.)

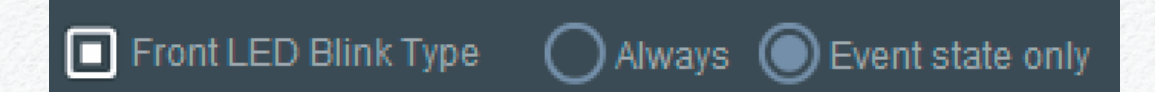

# Specification

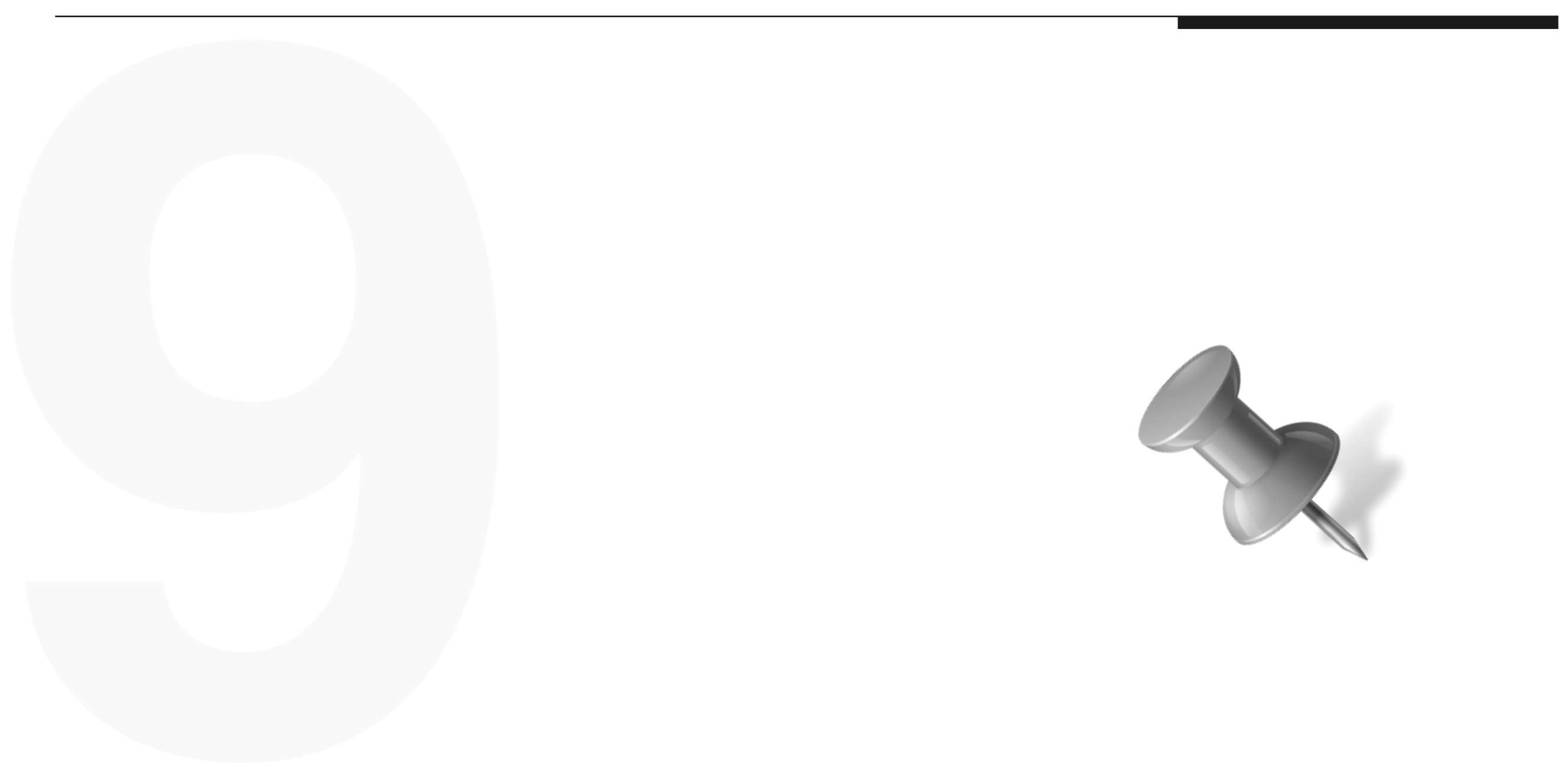

| Comp              | onent           | Description                  | Remarks                                  |
|-------------------|-----------------|------------------------------|------------------------------------------|
| CI                | PU              | Cortex-A8 (800MHz) Processor | Linux ARM                                |
|                   | 1st/ Front      | Digital HD CMOS Sensor       | 1280 x 720p (HD)                         |
| Camera            | 2nd/In-Cabin    | Digital HD CMOS Sensor       | 1280 x 720p (HD)                         |
|                   | 3rd/Rear camera | NTSC Analog D1 Composite     | 720 x 480p (D1), Optional                |
|                   | Front Lens      | 92(H), 64(V), 120(D)         |                                          |
| Angle of View     | In-Cabin Lens   | 110(H), 74(V), 150(D)        | 6 Element All Glass Lens                 |
| DDRII RAM         |                 | 256 MB                       | SAMSUNG                                  |
| NAND Flash Memory |                 | 128 MB                       | SAMSUNG                                  |
| G-Sensor          |                 | 3-Axial acceleration sensor  | up to ±8G                                |
| Speaker / MIC     |                 | Mono Speaker / Internal MIC  |                                          |
| Super c           | apacitor        | DC 5V / over 5F              | Ensures safe shutdown                    |
| GPS Modu          | ile Antenna     | Built in Cradle              | Supports additional external GPS Antenna |
| Removab           | le storage      | micro SDHC(MLC) x 2 slots    | 128 GB max per slot (MLC)                |
| Video             | out put         | NTSC/PAL                     | 2.5mm jack to RCA                        |
|                   | DC IN           | 3.5Ø DC input jack           | 3 Type of wire for Ignition detect       |
|                   | GPS             | 2.5Ø 4PIN ear phone jack     |                                          |
|                   | VIDEO OUT       | 2.5Ø 4PIN ear phone jack     |                                          |
|                   | CAMERA IN       | 2.5Ø 4PIN ear phone jack     | Reverse gear or Trigger signal support   |
|                   | micro USB       | Micro-USB Type B             | Heat made / DC 5// august                |
|                   | USB             | USB Type-A                   | Host mode / DC 5V supply                 |

| Comp        | onent         | Description                          | Remarks                                                                          |
|-------------|---------------|--------------------------------------|----------------------------------------------------------------------------------|
|             | Format        | Private Encryption / H.264           | mp4 support via Firmware update                                                  |
| Video Codec | Mode          | 2 Channel                            | 3 Channel                                                                        |
|             | Front         | 4Mbps / @30fps                       | 4Mbps/ @27fps                                                                    |
|             | In-Cabin      | 4Mbps/ @30fps                        | 2Mbps/Max.@15fps                                                                 |
|             | 3rd Camera    | N/A                                  | 512kbps/Max.@15fps                                                               |
| Audio       | Codec         | PCM                                  | Monaural, 22.05Khz, 16bits                                                       |
|             |               | Uninterrupted Recording              | One file / min(60s±1s)                                                           |
| Deer        |               | Button Event recording               |                                                                                  |
| Recording   |               | SOS Event recording                  | 15 sec.±0.25s before; 15 sec.±0.25s after<br>(Total 30 sec. Event file)          |
|             |               | G-sensor Event recording             |                                                                                  |
| Operating P | ower Voltage  | DC 8V ~ 32V                          |                                                                                  |
| Operating 7 | Temperature   | -25°C to +85°C                       |                                                                                  |
| Storage te  | emperature    | -30°C to +95°C                       |                                                                                  |
|             |               | 109(w) x 82(H) x 19(D) / mm          | Main body, excluding camera lens protrusion                                      |
| Dimension   |               | 121.9(W) x 104.2(H) x 46.1(D) / mm   | Main body with GPS cradle and tamperproof case, excluding camera lens protrusion |
| We          | eight         | Main device: 138g / GPS Cradle : 42g |                                                                                  |
| Warrant     | y Period      | 1 year after purchased               |                                                                                  |
| МТ          | ſBF           | 7 years                              | KC, FCC, EC, RoHs                                                                |
| Product gua | rantee period | 5 years                              | Made in Korea                                                                    |

\* The technical specifications and design may be changed without notice.

## Power Consumption

#### DC 12V

| Cond            | ition       | 2 Channel  | 3 Channel  |
|-----------------|-------------|------------|------------|
| Not Connected   | Normal mode | 505mA ± 5% | 590mA ± 5% |
|                 | Sleep mode  | 470mA ± 5% | 560mA ± 5% |
| Wi Fi Connected | Normal mode | 560mA ± 5% | 630mA ± 5% |
| WI-FI Connected | Sleep mode  | 520mA ± 5% | 610mA ± 5% |

## DC 24V

| Condition       |             | 2 Channel  | 3 Channel  |
|-----------------|-------------|------------|------------|
| Not Connected   | Normal mode | 255mA ± 5% | 290mA ± 5% |
|                 | Sleep mode  | 235mA ± 5% | 275mA ± 5% |
| Wi-Fi Connected | Normal mode | 280mA ± 5% | 315mA ± 5% |
|                 | Sleep mode  | 260mA ± 5% | 300mA ± 5% |

## Dimension

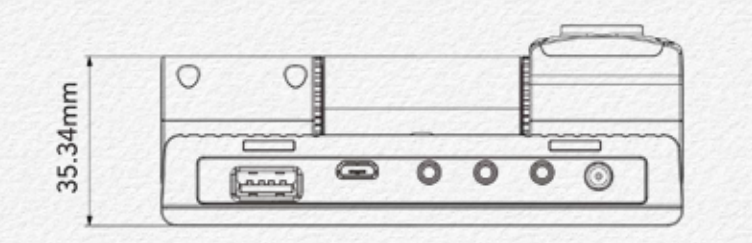

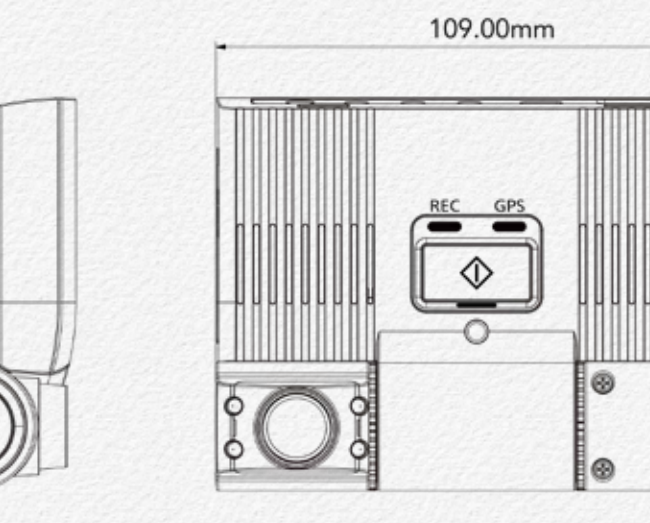

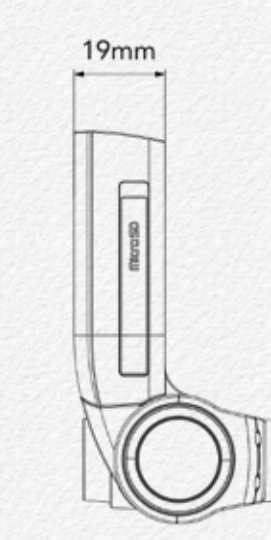

81.99mm

•

.

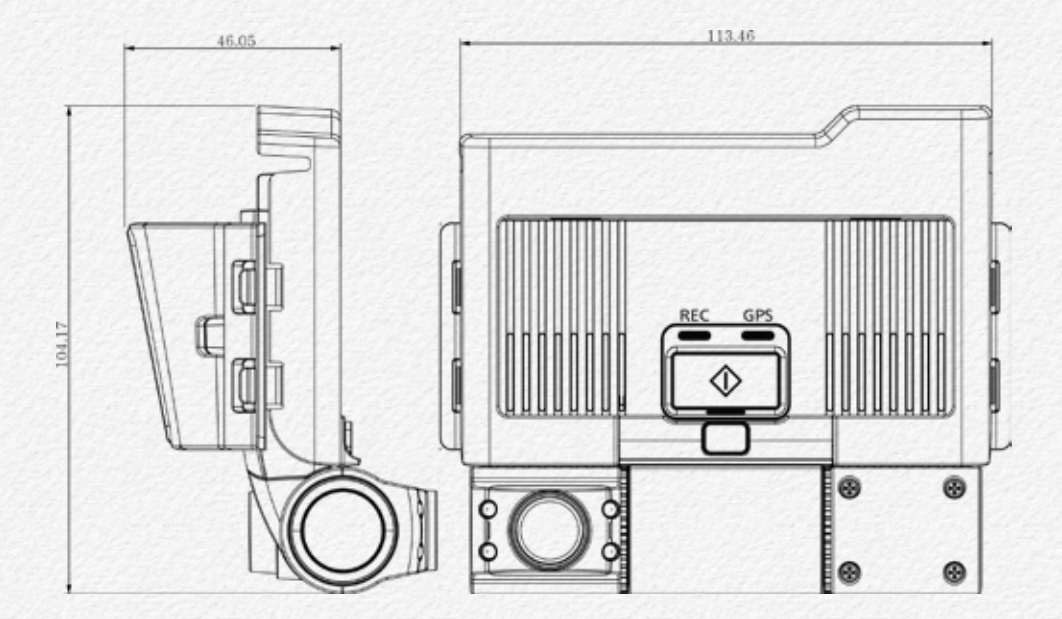

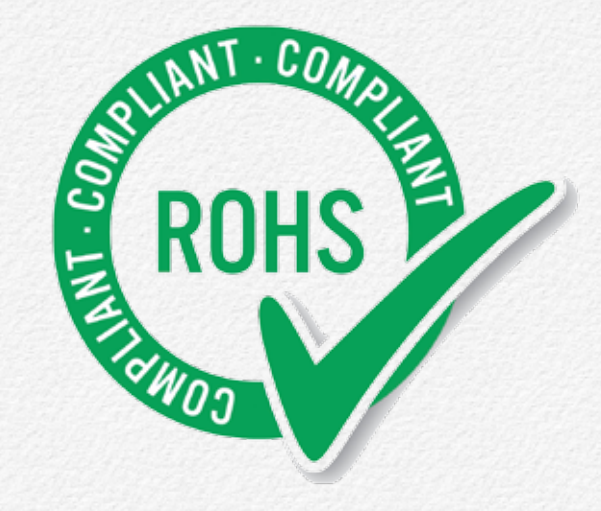

#### **RoHS COMPLIANT**

The NDR complies with "The Restriction of the use of certain Hazardous Substances in electrical and electronic equipment", and we do not use the 6 hazardous materials- Cadmium (Cd), Lead (Pb), Mercury (Hg), Hexavalent Chromium (Cr +6), Poly Brominated Biphenyls (PBBs), Poly Brominated Biphenyl Ethers (PBDEs)- in the NDR.

# Warranty

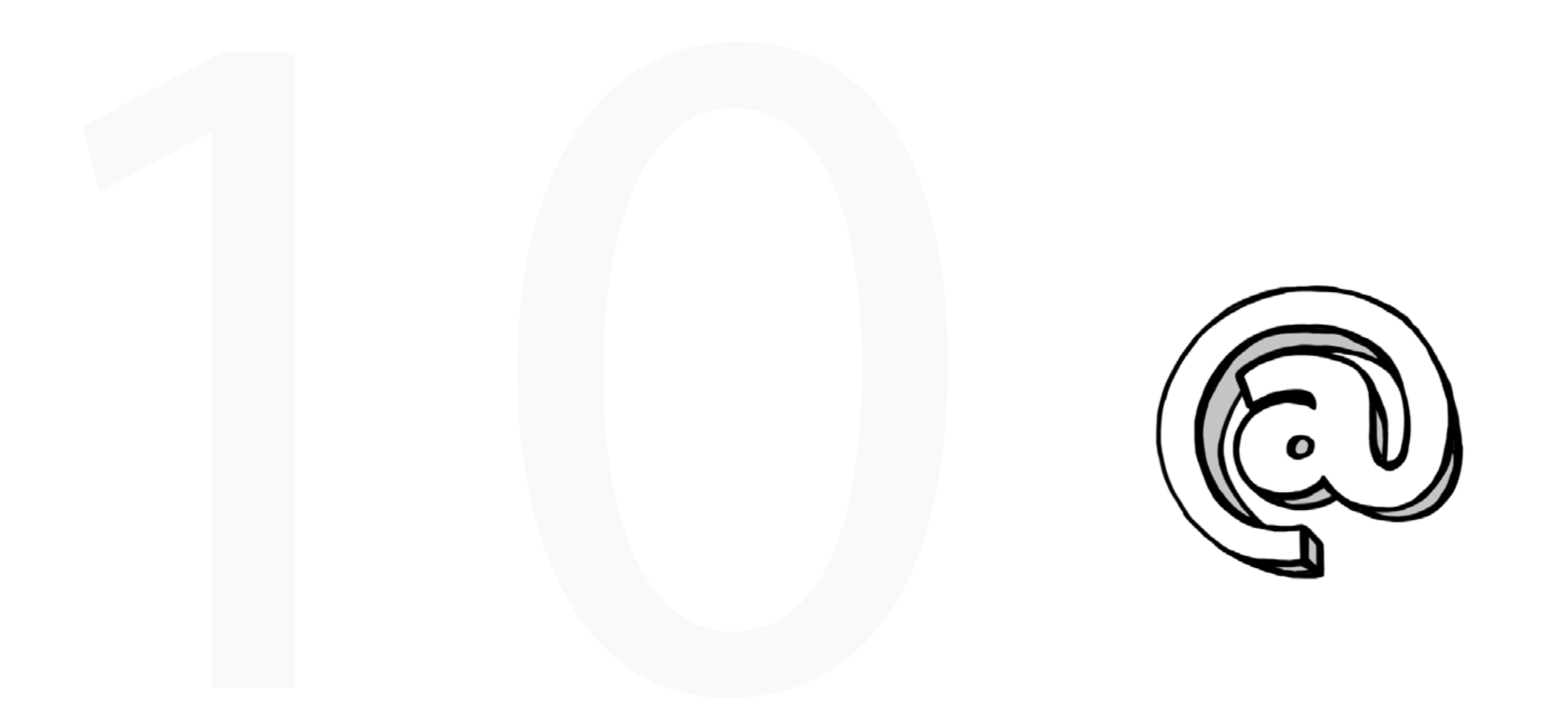

#### COMPANY LIMITED WARRANTY

We warrants that this product is free from defective material and workmanship.

We further warrants that if product fails to operate properly within the specified warranty period and the failure is due to improper workmanship or defective material, We will repair or replace the product at it's option.

All warranty repairs must be performed by a We authorized service center.

On carry-in models, transportation to and from the service center is the customer's responsibility.

The original dated sales receipt must be retained by the customer and is the only acceptable proof of purchase.

It must be presented to the authorized service center.

#### EXCLUSIONS (WHAT IS NOT COVERED)

This warranty does not cover damage due to accident, fire, flood and/or other acts of God; misuse, incorrect line voltage, improper installation, improper or unauthorized repairs, commercial use, or damage that occurs in shipping.

Exterior and interior finish, lamps, and glass are not covered under this warranty.

Customer adjustments which are explained in the instruction manual are not covered under the terms of this warranty.

This warranty will automatically be voided for any unit found with a missing or altered serial number.

Some Nations do not allow the exclusions or limitations of incidental or consequential damages, or allow limitations on how long an implied warranty lasts, so the above limitations or exclusions may not apply to you.

This warranty gives you specific legal rights, and you may also have other rights which vary from nation to nation.

## NOTES REGARDING TRADEMARKS

• All the trade names and registered trademarks mentioned in this manual or other documentation provided with your product are trademarks or registered trademarks of their respective holders. Furthermore, 'TM' and '®' are not

mentioned in each case in this manual.

- SD, SDHC and SDXC logos are trademarks of SD-3C, LLC.
- Microsoft®, Windows®, Windows Vista®, Windows® 7, and DirectX® are either registered trademarks or trademarks of the Microsoft Corporation in the United States and/or other countries.
- Intel®, Core<sup>™</sup>, Core 2 Duo<sup>®</sup>, and Pentium<sup>®</sup> are the registered trademarks or trademarks of the Intel Corporation in the United States and other countries.
- AMD and Athlon<sup>™</sup> are either registered trademarks or trademarks of AMD in the United States and other countries.
- Macintosh, Mac OS are either registered trademarks or trademarks of Apple Inc. in the United States and/or other countries.

# Glossary

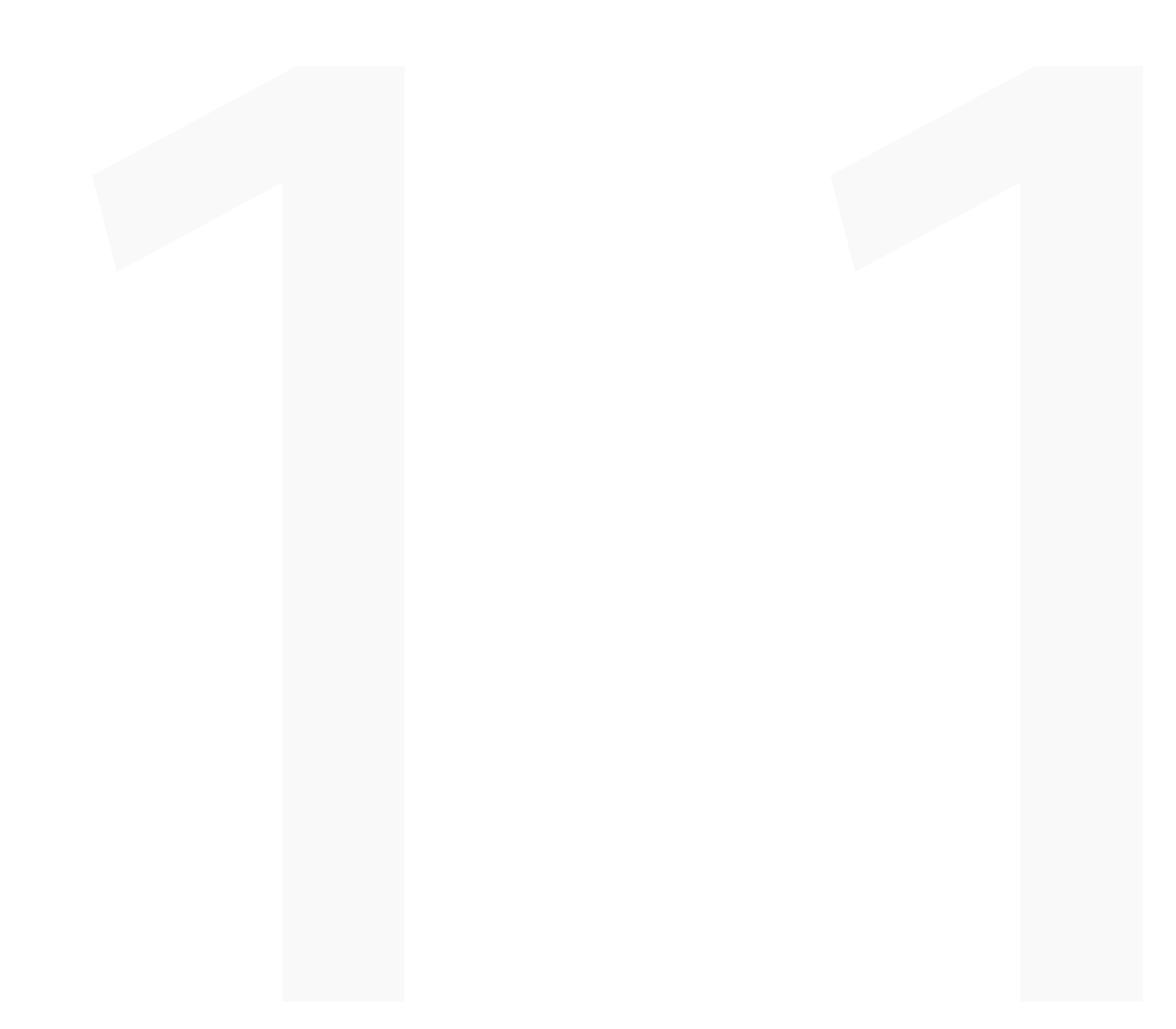

# Glossary

| ltems      | Descriptions                                                                                                    |  |
|------------|----------------------------------------------------------------------------------------------------|--|
| DST        | Daylight Saving Time                                                                                                    |  |
| FMS        | Vehicle Fleet Management Systems                                                                                                    |  |
| LBP        | Low Battery Protection Technology (Battery Discharge Prevention Technology)                                                                          |  |
| NDR        | Network Drive Recorder                                                                                                    |  |
| Resolution | The number of pixels present in a digital image. High resolution images contain more pixels and typical show more detail then low resolution images. |  |
| RTC        | Regional Time in Current<br>RTC = UTC + Offset Time(GMT)                                                                                             |  |
| UTC        | Coordinated Universal Time                                                                                                    |  |
| SDHC       | The Secure Digital High Capacity(SDHC) format.<br>SDHC cards are shipped reformatted with the FAT32 file system.                                     |  |
| SDXC       | The Secure Digital eXtended Capacity(SDCX) format.                                                                                                   |  |

# Copyright

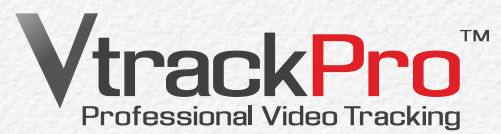

- \* All the trade names and registered trademarks mentioned in this manual or other documentation provided are trademarks or registered trademarks of their respective holders. Furthermore, 'TM' and '®' are not mentioned in each case in this manual.
- \* SD, SDHC and SDXC logos are trademarks of SD-3C, LLC.
- \* Microsoft®, Windows®, Windows Vista®, Windows® 7, and DirectX® are either reg-istered trademarks or trademarks of the Microsoft Corporation in the United States and/or other countries.
- \* Intel®, Core<sup>™</sup>, Core 2 Duo®, and Pentium® are the registered trademarks or trademarks of the Intel Corporation in the United States and other countries.
- \* AMD and Athlon<sup>™</sup> are either registered trademarks or trademarks of AMD in the United States and other countries.
- \* Macintosh, Mac OS are either registered trademarks or trademarks of Apple Inc. in the United States and/or other countries.